**Data Warehouse Service** 

## **Best Practices**

 Issue
 46

 Date
 2024-11-08

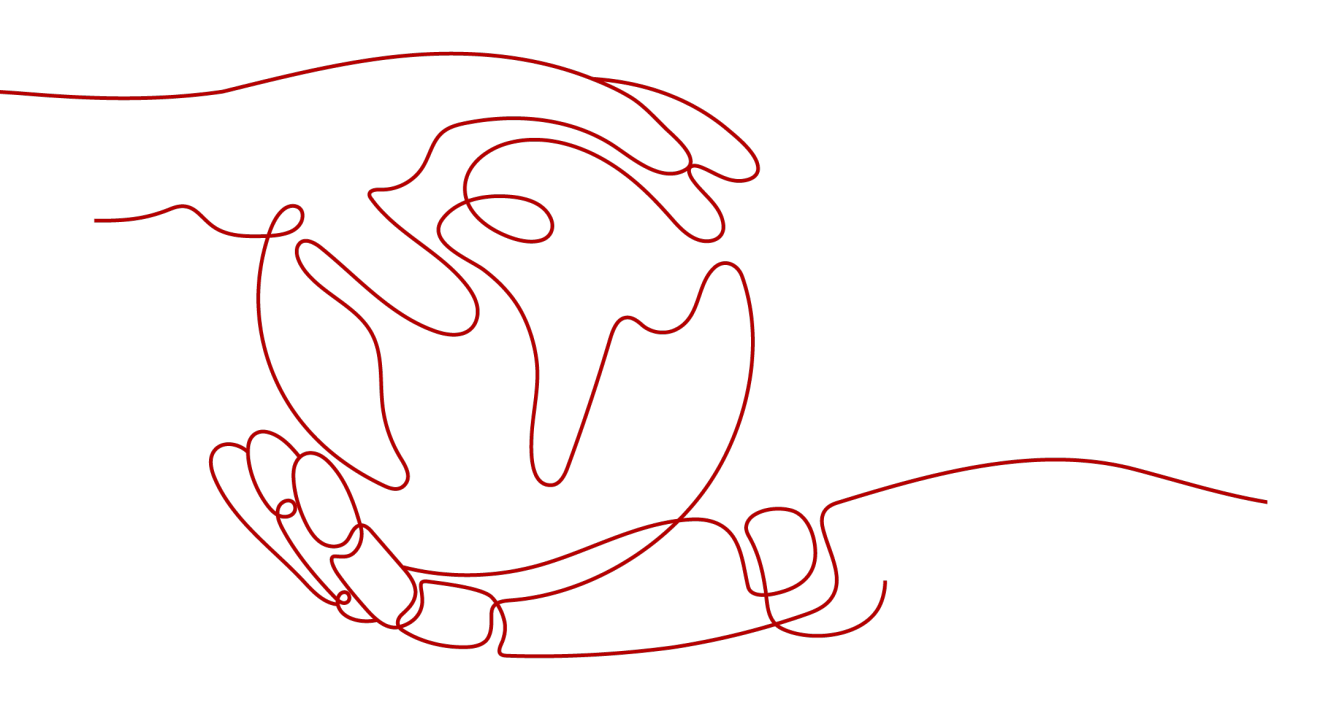

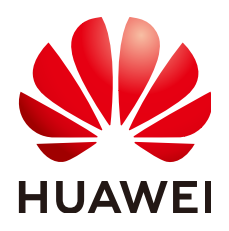

HUAWEI CLOUD COMPUTING TECHNOLOGIES CO., LTD.

### Copyright © Huawei Cloud Computing Technologies Co., Ltd. 2024. All rights reserved.

No part of this document may be reproduced or transmitted in any form or by any means without prior written consent of Huawei Cloud Computing Technologies Co., Ltd.

### **Trademarks and Permissions**

NUAWEI and other Huawei trademarks are the property of Huawei Technologies Co., Ltd. All other trademarks and trade names mentioned in this document are the property of their respective holders.

### Notice

The purchased products, services and features are stipulated by the contract made between Huawei Cloud and the customer. All or part of the products, services and features described in this document may not be within the purchase scope or the usage scope. Unless otherwise specified in the contract, all statements, information, and recommendations in this document are provided "AS IS" without warranties, guarantees or representations of any kind, either express or implied.

The information in this document is subject to change without notice. Every effort has been made in the preparation of this document to ensure accuracy of the contents, but all statements, information, and recommendations in this document do not constitute a warranty of any kind, express or implied.

### Huawei Cloud Computing Technologies Co., Ltd.

Address: Huawei Cloud Data Center Jiaoxinggong Road Qianzhong Avenue Gui'an New District Gui Zhou 550029 People's Republic of China

Website: https://www.huaweicloud.com/intl/en-us/

## **Contents**

| 1 Import and Export                                                                           | 1     |
|-----------------------------------------------------------------------------------------------|-------|
| 1.1 Best Practices for Data Import                                                            | 1     |
| 1.2 GDS Practice Guide                                                                        | 3     |
| 1.3 Migrating Data from OBS Buckets to a GaussDB(DWS) Cluster                                 | 5     |
| 1.4 Using GDS to Import Table Data from a Remote Server to a GaussDB(DWS) Cluster             | 9     |
| 1.5 Importing Table Data from MRS Hive to a GaussDB(DWS) Cluster                              | 14    |
| 1.6 Enabling Cross-Cluster Access of Hive Metastore Through an External Schema                | 23    |
| 1.7 Importing Table Data from DLI to a GaussDB(DWS) Cluster                                   | 35    |
| 1.8 Migrating Data Between GaussDB(DWS) Clusters Using Foreign Tables                         | 41    |
| 1.9 Exporting ORC Data from a GaussDB(DWS) Cluster to an MRS Cluster                          | 48    |
| 2 Data Migration                                                                              | 55    |
| 2.1 Using CDM to Migrate Oracle Data to a GaussDB(DWS) Cluster                                | 55    |
| 2.1.1 Migration Process                                                                       | 55    |
| 2.1.2 Required Tools                                                                          | 56    |
| 2.1.3 Migrating Table Definition                                                              | 57    |
| 2.1.3.1 Installing the PL/SQL Developer on the Local Host                                     | 57    |
| 2.1.3.2 Migrating Table Definitions and Syntax                                                | 58    |
| 2.1.4 Migrating Full Table Data                                                               | 62    |
| 2.1.4.1 Configuring a GaussDB(DWS) Data Source Connection                                     | 62    |
| 2.1.4.2 Configuring an Oracle Data Source Connection                                          | 63    |
| 2.1.4.3 Migrating Tables                                                                      | 64    |
| 2.1.4.4 Verification                                                                          | 66    |
| 2.1.5 Migrating Service SQL Statements                                                        | 66    |
| 2.1.5.1 Migrating Syntax                                                                      | 66    |
| 2.1.5.2 Verification                                                                          | 68    |
| 2.2 Using CDM to Migrate MySQL Data to a GaussDB(DWS) Cluster                                 | 68    |
| 2.3 Using DRS to Synchronize MySQL Table Data to a GaussDB(DWS) Cluster in Real Time          | 77    |
| 2.4 Using a Flink Job of DLI to Synchronize Kafka Data to a GaussDB(DWS) Cluster in Real Time | 86    |
| 2.5 Using a Flink Job of DLI to Synchronize MySQL Data to a GaussDB(DWS) Cluster in Real Time | . 105 |
| 2.6 Migrating Data Between GaussDB(DWS) Clusters Using GDS                                    | . 119 |
| 3 Data Analytics                                                                              | 126   |
| 3.1 Using GaussDB(DWS) to Query Vehicle Routes at Traffic Checkpoints in Seconds              | 126   |

| 3.2 Using GaussDB(DWS) to Analyze the Supply Chain Requirements of a Company                                                                         | 132     |
|----------------------------------------------------------------------------------------------------|---------|
| 3.3 Using GaussDB(DWS) to Analyze the Operational Status of a Retail Department Store                                                                | 141     |
| 4 Decoupled Storage and Compute                                                                                                    | 151     |
| 4.1 DWS 3.0 Decoupled Storage and Compute Usage Suggestions and Performance Optimization                                                             | 151     |
| 5 Data Development                                                                                                    |         |
| 5.1 Cutting Costs by Switching Between Cold and Hot Data Storage in GaussDB(DWS)                                                                     | 161     |
| 5.2 Cutting Partition Maintenance Costs for the E-commerce and IoT Industries by Leveraging<br>GaussDB(DWS)'s Automatic Partition Management Feature | 167     |
| 5.3 Improving Development Efficiency by Leveraging GaussDB(DWS)'s View Decoupling and Rebuild                                                        | ling    |
| Function                                                                                                    | 175     |
| 5.5 Best Practices of GIN Index                                                                                                    | 180     |
| 5.6 Encrypting and Decrypting Data Columns                                                                                                    | 183     |
| 5.7 Managing Data Permissions Through Views                                                                                                    | 186     |
| 6 Database Management                                                                                                    | 188     |
| 6.1 Role-based Access Control (RBAC)                                                                                                    |         |
| 6.2 Configuring Read-Only Permissions                                                                                                    | 191     |
| 6.3 Excellent Practices for SQL Queries                                                                                                    | 193     |
| 6.4 Excellent Practices for Data Skew Queries                                                                                                    | 194     |
| 6.4.1 Real-Time Detection of Storage Skew During Data Import                                                                                         | 194     |
| 6.4.2 Quickly Locating the Tables That Cause Data Skew                                                                                               | 195     |
| 6.5 Best Practices for User Management                                                                                                    | 196     |
| 6.6 Viewing Table and Database Information                                                                                                    | 200     |
| 6.7 Best Practices of Database SEQUENCE                                                                                                    | 208     |
| 7 Performance Tuning                                                                                                    | 214     |
| 7.1 Optimizing Table Structure Design to Enhance GaussDB(DWS) Query Performance                                                                      | 214     |
| 7.1.1 Before Optimization: Learning Table Structure Design                                                                                           | 214     |
| 7.1.2 Step 1: Creating an Initial Table and Loading Sample Data                                                                                      | 222     |
| 7.1.3 Step 2: Testing System Performance of the Initial Table and Establishing a Baseline                                                            | 226     |
| 7.1.4 Step 3: Optimizing a Table                                                                                                    | 230     |
| 7.1.5 Step 4: Creating Another Table and Loading Data                                                                                                | 232     |
| 7.1.6 Step 5: Testing System Performance in the New Table                                                                                            | 234     |
| 7.1.7 Step 6: Evaluating the Performance of the Optimized Table                                                                                      | 236     |
| 7.1.8 Appendix: Table Creation Syntax                                                                                                    | 238     |
| 7.2 Analyzing SQL Statements That Are Being Executed to Handle GaussDB(DWS) Performance Issu                                                         | ies 251 |
| 8 Cluster Management                                                                                                    | 256     |
| 8.1 Binding Different Resource Pools to Two Types of Jobs to Balance Load for GaussDB(DWS)                                                           | 256     |
| 8.2 Scaling Options for GaussDB(DWS) with a Coupled Storage-Compute Architecture                                                                     | 261     |

# Import and Export

## **1.1 Best Practices for Data Import**

### Importing Data from OBS in Parallel

- Splitting a data file into multiple files
  - Importing a huge amount of data takes a long period of time and consumes many computing resources.

To improve the performance of importing data from OBS, split a data file into multiple files as evenly as possible before importing it to OBS. The preferred number of split files is an integer multiple of the DN quantity.

• Verifying data files before and after an import

When importing data from OBS, first import your files to your OBS bucket, and then verify that the bucket contains all the correct files, and only those files.

After the import is complete, run the **SELECT** statement to verify that the required files have been imported.

• Ensuring no Chinese characters are contained in paths used for importing data to or exporting data from OBS.

### Using GDS to Import Data

- Data skew causes the query performance to deteriorate. Before importing all the data from a table containing over 10 million records, you are advised to import some of the data and check whether there is data skew and whether the distribution keys need to be changed. Troubleshoot the data skew if any. It is costly to address data skew and change the distribution keys after a large amount of data has been imported. For details, see Checking for Data Skew.
- To speed up the import, you are advised to split files and use multiple Gauss Data Service (GDS) tools to import data in parallel. An import task can be split into multiple concurrent import tasks. If multiple import tasks use the same GDS, you can specify the -t parameter to enable GDS multi-thread concurrent import. To prevent physical I/O and network bottleneck, you are advised to mount GDSs to different physical disks and NICs.

- If the GDS I/O and NICs do not reach their physical bottlenecks, you can enable SMP on GaussDB(DWS) for acceleration. SMP will multiply the pressure on GDSs. Note that SMP adaptation is implemented based on the GaussDB(DWS) CPU pressure rather than the GDS pressure. For more information about SMP, see SMP Manual Optimization Suggestions.
- For the proper communication between GDSs and GaussDB(DWS), you are advised to use 10GE networks. 1GE networks cannot bear the high-speed data transmission, and, as a result, cannot ensure proper communication between GDSs and GaussDB(DWS). To maximize the import rate of a single file, ensure that a 10GE network is used and the data disk group I/O rate is greater than the upper limit of the GDS single-core processing capability (about 400 MB/s).
- Similar to the single-table import, ensure that the I/O rate is greater than the maximum network throughput in the concurrent import.
- It is recommended that the ratio of GDS quantity to DN quantity be in the range of 1:3 to 1:6.
- To improve the efficiency of importing data in batches to column-store partitioned tables, the data is buffered before being written into a disk. You can specify the number of buffers and the buffer size by setting partition\_mem\_batch and partition\_max\_cache\_size, respectively. Smaller values indicate the slower the batch import to column-store partitioned tables. The larger the values, the higher the memory consumption.

### Using INSERT to Insert Multiple Rows

If the COPY statement cannot be used during data import, you can use multi-row inserts to insert data in batches. Multi-row inserts improve performance by batching up a series of inserts.

The following example inserts three rows into a three-column table using a single **INSERT** statement. This is still a small insert, shown simply to illustrate the syntax of a multi-row insert.

To insert multiple rows of data to the table **customer\_t1**, run the following statement:

INSERT INTO customer\_t1 VALUES (6885, 'maps', 'Joes'), (4321, 'tpcds', 'Lily'), (9527, 'world', 'James');

For more details and examples, see **INSERT**.

### Using the COPY Statement to Import Data

The **COPY** statement imports data from local and remote databases in parallel. **COPY** imports large amounts of data more efficiently than **INSERT** statements.

For how to use the **COPY** command, see **Running the COPY FROM STDIN Statement to Import Data**.

### Using a gsql Meta-Command to Import Data

The **\copy** command can be used to import data after you log in to a database through any **gsql** client. Compared with the **COPY** command, the **\copy** command

directly reads or writes local files instead of reading or writing files on the database server.

Data read or written using the **\copy** command is transferred through the connection between the server and the client and may not be efficient than the **SQL COPY** command. The **COPY** statement is recommended when the amount of data is large.

For how to use the **\copy** command, see **Using a gsql Meta-Command to Import Data**.

**NOTE** 

**\copy** only applies to small-batch data import with uniform formats but poor error tolerance capability. GDS or **COPY** is preferred for data import.

### **1.2 GDS Practice Guide**

- Before installing GDS, ensure that the system parameters of the server where GDS is deployed are consistent with those of the database cluster.
- Ensure the physical network works properly for communication between GDS and GaussDB(DWS). A 10GE network is recommended. The 1GE network cannot guarantee smooth communication between GDS and GaussDB(DWS), because it cannot bear the high-speed data transmission pressure and is prone to disconnection. To maximize the import rate of a single file, ensure that a 10GE network is used and the data disk group I/O rate is greater than the upper limit of the GDS single-core processing capability (about 400 MB/s).
- Plan service deployment in advance. It is recommended that one or two GDSs be deployed on a RAID of a data server. It is recommended that the ratio of GDS quantity to DN quantity be in the range of 1:3 to 1:6. Do not deploy too many GDS processes on a loader. Deploy only one GDS process if an 1GE NIC is used, and no more than four GDS processes if a 10GE NIC is used.
- Hierarchically divide the data directories for data imported and exported by GDS in advance. Do not put too many files under a data directory, and delete expired files in a timely manner.
- Properly plan the character set of the target database. You are advised to use UTF8 instead of the SQL\_ASCII characters which can easily incur mixed encoding. When exporting data using GDS, ensure that the character set of the foreign table is the same as that of the client. When importing data, ensure that the client and data file content use the same encoding method.
- If the character set of the database, client, or foreign table cannot be changed, run the **iconv** command to manually change the character set. #Note: -f indicates the character set of the source file, and -t indicates the target character set. iconv -f utf8 -t gbk utf8.txt -o gbk.txt
- For details about GDS import practices, see Using GDS to Import Data.
- GDS supports CSV, TEXT, and FIXED formats. The default format is TEXT. The binary format is not supported. However, the encode/decode function can be used to process data of the binary type. Example:

Export a binary table. -- Create a table. CREATE TABLE blob\_type\_t1

```
BT_COL BYTEA
) DISTRIBUTE BY REPLICATION;
-- Create a foreign table.
CREATE FOREIGN TABLE f_blob_type_t1( BT_COL text ) SERVER gsmpp_server OPTIONS (LOCATION
'gsfs://127.0.0.1:7789/', FORMAT 'text', DELIMITER E'\x08', NULL '', EOL '0x0a' ) WRITE ONLY;
INSERT INTO blob_type_t1 VALUES(E'\\xDEADBEEF');
INSERT INTO blob_type_t1 VALUES(E'\\xDEADBEEF');
INSERT INTO blob_type_t1 VALUES(E'\\xDEADBEEF');
INSERT INTO blob_type_t1 VALUES(E'\\xDEADBEEF');
INSERT INTO f_blob_type_t1 select encode(BT_COL,'base64') from blob_type_t1;
Import a binary table.
-- Create a table.
CREATE TABLE blob_type_t2
  BT COL BYTEA
) DISTRIBUTE BY REPLICATION;
- Create a foreign table.
CREATE FOREIGN TABLE f_blob_type_t2( BT_COL text ) SERVER gsmpp_server OPTIONS (LOCATION
'gsfs://127.0.0.1:7789/f_blob_type_t1.dat.0', FORMAT 'text', DELIMITER E'\x08', NULL '', EOL '0x0a' );
insert into blob_type_t2 select decode(BT_COL,'base64') from f_blob_type_t2;
SELECT * FROM blob_type_t2;
 bt_col
\xdeadbeef
\xdeadbeef
\xdeadbeef
\xdeadbeef
(4 rows)
```

- Do not repeatedly export data from the same foreign table. Otherwise, the previously exported file will be overwritten.
- If you are not sure whether the file is in the standard CSV format, you are advised to set **quote** parameter to invisible characters such as **0x07**, **0x08**, or **0x1b** to import and export data using GDS. This prevents task failures caused by incorrect file format.

```
CREATE FOREIGN TABLE foreign_HR_staffS_ft1
(
MANAGER_ID NUMBER(6),
section_ID NUMBER(4)
) SERVER gsmpp_server OPTIONS (location 'file:///input_data/*', format 'csv', mode 'private', quote
'0x07', delimiter ',') WITH err_HR_staffS_ft1;
```

- GDS supports concurrent import and export. The gds -t parameter is used to set the size of the thread pool and control the maximum number of concurrent working threads. But it does not accelerate a single SQL task. The default value of gds -t is 8, and the upper limit is 200. When using the pipe function to import and export data, ensure that the value of -t is greater than or equal to the number of concurrent services.
- When specifying a multi-character delimiter for a GDS foreign table, confirm that each character is distinct in TEXT format. For example, delimiter '---' is not recommended.
- GDS imports a single file through multiple tables in parallel to improve data import performance. (Only CSV and TXT files can be imported.) -- Create a target table.

CREATE TABLE pipegds\_widetb\_1 (city integer, tel\_num varchar(16), card\_code varchar(15), phone\_code varchar(16), region\_code varchar(6), station\_id varchar(10), tmsi varchar(20), rec\_date integer(6), rec\_time integer(6), rec\_type numeric(2), switch\_id varchar(15), attach\_city varchar(6), opc varchar(20), dpc varchar(20));

-- Create a foreign table that contains the **file\_sequence** column. CREATE FOREIGN TABLE gds\_pip\_csv\_r\_1( like pipegds\_widetb\_1) SERVER gsmpp\_server OPTIONS (LOCATION 'gsfs://127.0.0.1:8781/wide\_tb.txt', FORMAT 'text', DELIMITER E'|+|', NULL '', file\_sequence '5-1');

CREATE FOREIGN TABLE gds\_pip\_csv\_r\_2( like pipegds\_widetb\_1) SERVER gsmpp\_server OPTIONS (LOCATION 'gsfs://127.0.0.1:8781/wide\_tb.txt', FORMAT 'text', DELIMITER E'|+|', NULL '', file\_sequence '5-2');

CREATE FOREIGN TABLE gds\_pip\_csv\_r\_3( like pipegds\_widetb\_1) SERVER gsmpp\_server OPTIONS (LOCATION 'gsfs://127.0.0.1:8781/wide\_tb.txt', FORMAT 'text', DELIMITER E'|+|', NULL '', file\_sequence '5-3');

CREATE FOREIGN TABLE gds\_pip\_csv\_r\_4( like pipegds\_widetb\_1) SERVER gsmpp\_server OPTIONS (LOCATION 'gsfs://127.0.0.1:8781/wide\_tb.txt', FORMAT 'text', DELIMITER E'|+|', NULL '', file\_sequence '5-4');

CREATE FOREIGN TABLE gds\_pip\_csv\_r\_5( like pipegds\_widetb\_1) SERVER gsmpp\_server OPTIONS (LOCATION 'gsfs://127.0.0.1:8781/wide\_tb.txt', FORMAT 'text', DELIMITER E'|+|', NULL '', file\_sequence '5-5');

```
-- Import the wide_tb.txt file to the pipegds_widetb_1 table in parallel. \parallel on
```

INSERT INTO pipegds\_widetb\_1 SELECT \* FROM gds\_pip\_csv\_r\_1; INSERT INTO pipegds\_widetb\_1 SELECT \* FROM gds\_pip\_csv\_r\_2; INSERT INTO pipegds\_widetb\_1 SELECT \* FROM gds\_pip\_csv\_r\_3; INSERT INTO pipegds\_widetb\_1 SELECT \* FROM gds\_pip\_csv\_r\_4; INSERT INTO pipegds\_widetb\_1 SELECT \* FROM gds\_pip\_csv\_r\_5; \parallel off

For details about the **file\_sequence** parameter, see **CREATE FOREIGN TABLE** (for GDS Import and Export).

## 1.3 Migrating Data from OBS Buckets to a GaussDB(DWS) Cluster

### **Overview**

This practice demonstrates how to upload sample data to OBS and import OBS data to the target table on GaussDB(DWS), helping you quickly learn how to import data from OBS to a GaussDB(DWS) cluster.

You can import data in TXT, CSV, ORC, PARQUET, CARBONDATA, or JSON format from OBS to a GaussDB(DWS) cluster for query.

This tutorial uses the CSV format as an example to perform the following operations:

- Generate data files in CSV format.
- Create an OBS bucket in the same region as the GaussDB(DWS) cluster, and upload data files to the OBS bucket.
- Create a foreign table to import data from the OBS bucket to GaussDB(DWS) clusters.
- Start GaussDB(DWS), create a table, and import data from OBS to the table.
- Analyze import errors based on the information in the error table and correct these errors.

Estimated time: 30 minutes

### **Preparing Source Data Files**

### • Data file **product\_info0.csv**

100,XHDK-A,2017-09-01,A,2017 Shirt Women,red,M,328,2017-09-04,715,good! 205,KDKE-B,2017-09-01,A,2017 T-shirt Women,pink,L,584,2017-09-05,40,very good! 300,JODL-X,2017-09-01,A,2017 T-shirt men,red,XL,15,2017-09-03,502,Bad. 310,QQPX-R,2017-09-02,B,2017 jacket women,red,L,411,2017-09-05,436,It's nice. 150,ABEF-C,2017-09-03,B,2017 Jeans Women,blue,M,123,2017-09-06,120,good.

### Data file product\_info1.csv

200,BCQP-E,2017-09-04,B,2017 casual pants men,black,L,997,2017-09-10,301,good quality. 250,EABE-D,2017-09-10,A,2017 dress women,black,S,841,2017-09-15,299,This dress fits well. 108,CDXK-F,2017-09-11,A,2017 dress women,red,M,85,2017-09-14,22,It's really amazing to buy. 450,MMCE-H,2017-09-11,A,2017 jacket women,white,M,114,2017-09-14,22,very good. 260,OCDA-G,2017-09-12,B,2017 woolen coat women,red,L,2004,2017-09-15,826,Very comfortable.

### • Data file **product\_info2.csv**

980,"ZKDS-J",2017-09-13,"B","2017 Women's Cotton Clothing","red","M",112,,, 98,"FKQB-I",2017-09-15,"B","2017 new shoes men","red","M",4345,2017-09-18,5473 50,"DMQY-K",2017-09-21,"A","2017 pants men","red","37",28,2017-09-25,58,"good","good","good" 80,"GKLW-I",2017-09-22,"A","2017 pants Men","red","39",58,2017-09-25,72,"Very comfortable." 30,"HWEC-L",2017-09-23,"A","2017 shoes women","red","M",403,2017-09-26,607,"good!" 40,"IQPD-M",2017-09-24,"B","2017 new pants Women","red","M",35,2017-09-27,52,"very good." 50,"LPEC-N",2017-09-25,"B","2017 dress Women","red","M",29,2017-09-28,47,"not good at all." 60,"NQAB-O",2017-09-26,"B","2017 jacket women","red","S",69,2017-09-29,70,"It's beautiful." 70,"HWNB-P",2017-09-27,"B","2017 jacket women","red","L",30,2017-09-30,55,"I like it so much" 80,"JKHU-Q",2017-09-29,"C","2017 T-shirt","red","M",90,2017-10-02,82,"very good."

- **Step 1** Create a text file, open it using a local editing tool (for example, Visual Studio Code), and copy the sample data to the text file.
- Step 2 Choose Format > Encode in UTF-8 without BOM.
- **Step 3** Choose **File > Save as**.
- **Step 4** In the displayed dialog box, enter the file name, set the file name extension to .csv, and click **Save**.

----End

### **Uploading Data to OBS**

Step 1 Store the three CSV source data files in the OBS bucket.

1. Log in to the OBS management console.

Click **Service List** and choose **Object Storage Service** to open the OBS management console.

2. Create a bucket.

For details about how to create an OBS bucket, see *Getting Started* > Creating a Bucket in *Object Storage Service*.

For example, create two buckets named mybucket and mybucket02.

### NOTICE

Ensure that the two buckets and the GaussDB(DWS) cluster are in the same region. This practice uses the CN-Hong Kong region as an example.

3. Create a folder.

For details, see **Creating a Folder** in the *Object Storage Service User Guide*. Examples:

- Create a folder named input\_data in the mybucket OBS bucket.
- Create a folder named **input\_data** in the **mybucket02** OBS bucket.
- 4. Upload the files.

For details, see For details, see **Uploading an Object** in the *Object Storage Service Quick Start*.

Examples:

- Upload the following data files to the input\_data folder in the mybucket OBS bucket: product\_info0.csv
  - product\_info1.csv
- Upload the following data file to the input\_data folder in the mybucket02 OBS bucket: product info2.csv
- Step 2 Grant the OBS bucket read permission for the user who will import data.

When importing data from OBS to a cluster, the user must have the read permission for the OBS buckets where the source data files are located. You can configure the ACL for the OBS buckets to grant the read permission to a specific user.

For details, see **Configuring a Bucket ACL** in the *Object Storage Service Console Operation Guide*.

----End

### Creating a Foreign Table

- **Step 1** Connect to the GaussDB(DWS) database.
- **Step 2** Create a foreign table.

**NOTE** 

• ACCESS\_KEY and SECRET\_ACCESS\_KEY

These parameters specify the AK and SK used to access OBS by a user. Replace them with the actual AK and SK.

To obtain an access key, log in to the management console, move the cursor to the username in the upper right corner, click **My Credential**, and click **Access Keys** in the navigation pane on the left. On the **Access Keys** page, you can view the existing access key IDs (AKs). To obtain both the AK and SK, click **Create Access Key** to create and download an access key.

 // Hard-coded or plaintext AK and SK are risky. For security purposes, encrypt your AK and SK and store them in the configuration file or environment variables.

DROP FOREIGN TABLE IF EXISTS product\_info\_ext; CREATE FOREIGN TABLE product\_info\_ext

product\_price integer not null, product\_id char(30) not null, product\_time date product\_level char(10) varchar(200) , product\_name varchar(20) , product\_type1 product\_type2 char(10)

```
product_monthly_sales_cnt integer
  product_comment_time
                             date
  product_comment_num
                              integer
  product_comment_content
                              varchar(200)
SERVER gsmpp_server
OPTIONS(
LOCATION 'obs://mybucket/input_data/product_info | obs://mybucket02/input_data/product_info',
FORMAT 'CSV'
DELIMITER ','
ENCODING 'utf8'.
HEADER 'false',
ACCESS_KEY 'access_key_value_to_be_replaced',
SECRET_ACCESS_KEY 'secret_access_key_value_to_be_replaced',
FILL_MISSING_FIELDS 'true'
IGNORE_EXTRA_DATA 'true'
READ ONLY
LOG INTO product_info_err
PER NODE REJECT LIMIT 'unlimited';
```

If the following information is displayed, the foreign table has been created: CREATE FOREIGN TABLE

----End

### **Importing Data**

**Step 1** Create a table named **product\_info** in the GaussDB(DWS) database to store the data imported from OBS.

```
DROP TABLE IF EXISTS product_info;
CREATE TABLE product_info
  product_price
                        integer
                                   not null,
  product_id
                       char(30)
                                   not null.
  product_time
                        date
  product level
                       char(10)
                         varchar(200) ,
  product_name
                        varchar(20) ,
  product_type1
  product_type2
                        char(10)
  product_monthly_sales_cnt integer
  product_comment_time date
                                        ,
  product_comment_num
                            integer
  product comment content varchar(200)
WITH (
orientation = column,
compression=middle
DISTRIBUTE BY hash (product_id);
```

**Step 2** Run **INSERT** to import data from OBS to the target table **product\_info** through the foreign table **product\_info\_ext**.

INSERT INTO product\_info SELECT \* FROM product\_info\_ext;

Step 3 Run SELECT to view the data imported from OBS to GaussDB(DWS). SELECT \* FROM product\_info;

The following information is displayed at the end of the query result:

(20 rows)

**Step 4** Run **VACUUM FULL** on the **product\_info** table.

VACUUM FULL product\_info;

**Step 5** Update statistics of the **product\_info** table.

ANALYZE product\_info;

----End

### **Deleting Resources**

**Step 1** If you have performed queries after importing data, run the following statement to delete the target table:

DROP TABLE product\_info;

If the following output is displayed, the foreign table has been deleted:

DROP TABLE

**Step 2** Run the following statement to delete the foreign table: DROP FOREIGN TABLE product\_info\_ext;

If the following output is displayed, the foreign table has been deleted:

DROP FOREIGN TABLE

----End

## 1.4 Using GDS to Import Table Data from a Remote Server to a GaussDB(DWS) Cluster

### **Overview**

This practice demonstrates how to use General Data Service (GDS) to import data from a remote server to GaussDB(DWS).

GaussDB(DWS) allows you to import data in TXT, CSV, or FIXED format.

In this tutorial, you will:

- Generate the source data files in CSV format to be used in this tutorial.
- Upload the source data files to a data server.
- Create foreign tables used for importing data from a data server to GaussDB(DWS) through GDS.
- Start GaussDB(DWS), create a table, and import data to the table.
- Analyze import errors based on the information in the error table and correct these errors.

### Preparing an ECS as the GDS Server

For details about how to purchase an ECS, see **Purchasing an ECS** in the *Elastic Cloud Server Getting Started*. After the purchase, log in to the ECS by referring to **Logging In to a Linux ECS**.

### D NOTE

- The ECS OS must be supported by the GDS package.
- The ECS and GaussDB(DWS) are in the same region, VPC, and subnet.
- The ECS security group rule must allow access to the GaussDB(DWS) cluster, that is, the inbound rule of the security group is as follows:
  - Protocol: TCP
  - Port: 5000
  - **Source**: Select **IP Address** and enter the IP address of the GaussDB(DWS) cluster, for example, **192.168.0.10/32**.
- If the firewall is enabled in the ECS, ensure that the listening port of GDS is enabled on the firewall:

iptables -I INPUT -p tcp -m tcp --dport <gds\_port> -j ACCEPT

### Downloading the GDS Package

**Step 1** Log in to the GaussDB(DWS) console.

- **Step 2** In the navigation tree on the left, choose **Management** > **Client Connections**.
- **Step 3** Select the GDS client of the corresponding version from the drop-down list of **CLI Client**.

Select a version based on the cluster version and the OS where the client is installed.

### Step 4 Click Download.

----End

### **Preparing Source Data Files**

### • Data file product\_info0.csv

100,XHDK-A,2017-09-01,A,2017 Shirt Women,red,M,328,2017-09-04,715,good! 205,KDKE-B,2017-09-01,A,2017 T-shirt Women,pink,L,584,2017-09-05,40,very good! 300,JODL-X,2017-09-01,A,2017 T-shirt men,red,XL,15,2017-09-03,502,Bad. 310,QQPX-R,2017-09-02,B,2017 jacket women,red,L,411,2017-09-05,436,It's nice. 150,ABEF-C,2017-09-03,B,2017 Jeans Women,blue,M,123,2017-09-06,120,good.

### • Data file product\_info1.csv

200,BCQP-E,2017-09-04,B,2017 casual pants men,black,L,997,2017-09-10,301,good quality. 250,EABE-D,2017-09-10,A,2017 dress women,black,S,841,2017-09-15,299,This dress fits well. 108,CDXK-F,2017-09-11,A,2017 dress women,red,M,85,2017-09-14,22,It's really amazing to buy. 450,MMCE-H,2017-09-11,A,2017 jacket women,white,M,114,2017-09-14,22,very good. 260,OCDA-G,2017-09-12,B,2017 woolen coat women,red,L,2004,2017-09-15,826,Very comfortable.

### • Data file **product\_info2.csv**

980,"ZKDS-J<sup>\*</sup>,2017-09-13,"B","2017 Women's Cotton Clothing","red","M",112,,, 98,"FKQB-I",2017-09-15,"B","2017 new shoes men","red","M",4345,2017-09-18,5473 50,"DMQY-K",2017-09-21,"A","2017 pants men","red","37",28,2017-09-25,58,"good","good","good". 80,"GKLW-I",2017-09-22,"A","2017 pants men","red","39",58,2017-09-25,72,"Very comfortable." 30,"HWEC-L",2017-09-23,"A","2017 shoes women","red","M",403,2017-09-26,607,"good!" 40,"IQPD-M",2017-09-24,"B","2017 new pants Women","red","M",35,2017-09-27,52,"very good." 50,"LPEC-N",2017-09-25,"B","2017 new pants Women","red","M",29,2017-09-28,47,"not good at all." 60,"NQAB-O",2017-09-26,"B","2017 jacket women","red","S",69,2017-09-29,70,"It's beautiful." 70,"HWNB-P",2017-09-27,"B","2017 jacket women","red","L",30,2017-09-30,55,"I like it so much" 80,"JKHU-Q",2017-09-29,"C","2017 T-shirt","red","M",90,2017-10-02,82,"very good."

**Step 1** Create a text file, open it using a local editing tool (for example, Visual Studio Code), and copy the sample data to the text file.

Step 2 Choose Format > Encode in UTF-8 without BOM.

- Step 3 Choose File > Save as.
- **Step 4** In the displayed dialog box, enter the file name, set the file name extension to .csv, and click **Save**.
- **Step 5** Log in to the GDS server as user **root**.
- Step 6 Create the /input\_data directory for storing the data file. mkdir -p /input\_data
- Step 7 Use MobaXterm to upload source data files to the created directory.

----End

### Installing and Starting GDS

- Step 1 Log in to the GDS server as user root and create the /opt/bin/dws directory for storing the GDS package. mkdir -p /opt/bin/dws
- Step 2 Upload the GDS package to the created directory.

For example, upload the **dws\_client\_8.1**.*x***\_redhat\_x64.zip** package to the created directory.

**Step 3** Go to the directory and decompress the package. cd /opt/bin/dws

unzip dws\_client\_8.1.x\_redhat\_x64.zip

Step 4 Create a user (gds\_user) and the user group (gdsgrp) to which the user belongs. This user is used to start GDS and must have the permission to read the source data file directory.

groupadd gdsgrp useradd -g gdsgrp gds\_user

Step 5 Change the owner of the GDS package and source data file directory to gds\_user and change the user group to gdsgrp. chown -R gds\_user:gdsgrp /opt/bin/dws/gds

chown -R gds\_user:gdsgrp /input\_data

**Step 6** Switch to user **gds\_user**.

**su -** gds\_user

If the current cluster version is 8.0.*x* or earlier, skip **Step 7** and go to **Step 8**.

If the current cluster version is 8.1.x or later, go to the next step.

**Step 7** Execute the script on which the environment depends (applicable only to 8.1.*x*). cd /opt/bin/dws/gds/bin source gds\_env

### Step 8 Start GDS.

/opt/bin/dws/gds/bin/gds -d /input\_data/ -p 192.168.0.90:5000 -H 10.10.0.1/24 -l /opt/bin/dws/gds/ gds\_log.txt -D

Replace the italic parts as required.

-d *dir*: directory for storing data files that contain data to be imported. This practice uses /input\_data/ as an example.

- -p *ip:port*: listening IP address and port for GDS. The default value is 127.0.0.1. Replace it with the IP address of a 10GE network that can communicate with GaussDB(DWS). The port number ranges from 1024 to 65535. The default value is 8098. This practice uses 192.168.0.90:5000 as an example.
- -H address\_string: hosts that are allowed to connect to and use GDS. The value must be in CIDR format. Set this parameter to enable a GaussDB(DWS) cluster to access GDS for data import. Ensure that the network segment covers all hosts in a GaussDB(DWS) cluster.
- -l *log\_file*: GDS log directory and log file name. This practice uses /opt/bin/dws/gds/gds\_log.txt as an example.
- -D: GDS in daemon mode. This parameter is used only in Linux.

----End

### **Creating a Foreign Table**

- Step 1 Use an SQL client to connect to the GaussDB(DWS) database.
- Step 2 Create the following foreign table:

**▲** CAUTION

LOCATION: Replace it with the actual GDS address and port number.

| DROP FOREIGN TABLE IF EXISTS product_info_ext;<br>CREATE FOREIGN TABLE product_info_ext                                                                                                    |
|----------------------------------------------------------------------------------------------------|
| (<br>product_price integer not null,<br>product_id char(30) not null,<br>product_time date ,<br>product_level char(10) ,<br>product_name varchar(200) ,<br>product_type1 varchar(20) ,<br>product_type2 char(10) ,<br>product_type2 char(10) ,<br>product_monthly_sales_cnt integer ,<br>product_comment_time date , |
| product_comment_num integer ,<br>product_comment_contentvarchar(200)                                                                                                    |
| )<br>SERVER gsmpp_server<br>OPTIONS(<br>LOCATION 'gsfs:// 192.168.0.90:5000/*',<br>FORMAT 'CSV' ,<br>DELIMITER ',',<br>ENCODING 'utf8',<br>HEADER 'false',<br>FILL_MISSING_FIELDS 'true',<br>IGNORE_EXTRA_DATA 'true'<br>)<br>READ ONLY<br>LOG INTO product_info_err<br>PER NODE REJECT LIMIT 'unlimited';           |
| If the following information is displayed, the foreign table has been created                                                                                                    |
|                                                                                                    |

CREATE FOREIGN TABLE

----End

### **Importing Data**

**Step 1** Run the following statements to create the **product\_info** table in GaussDB(DWS) to store imported data:

```
DROP TABLE IF EXISTS product_info;
CREATE TABLE product_info
  product_price
                        integer
                                   not null,
  product id
                       char(30)
                                   not null,
  product_time
                        date
  product_level
                       char(10)
                        varchar(200) ,
  product_name
  product_type1
                        varchar(20) ,
  product_type2
                        char(10)
  product_monthly_sales_cnt integer
  product_comment_time
                             date
  product_comment_num
                             integer
  product comment content varchar(200)
WITH (
orientation = column,
compression=middle
DISTRIBUTE BY hash (product_id);
```

**Step 2** Import data from source data files to the **product\_info** table through the foreign table **product\_info\_ext**.

INSERT INTO product\_info SELECT \* FROM product\_info\_ext ;

If the following information is displayed, the data is successfully imported: INSERT 0 20

Step 3 Run the SELECT statement to view the data imported to GaussDB(DWS). SELECT count(\*) FROM product\_info;

If the following information is displayed, the data has been imported:

| count |      |  |  |
|-------|------|--|--|
|       |      |  |  |
|       | 20   |  |  |
| (1    | row) |  |  |

- Step 4 Run VACUUM FULL on the product\_info table. VACUUM FULL product\_info
- **Step 5** Update statistics of the **product\_info** table. ANALYZE product info;

----End

### **Stopping GDS**

- **Step 1** Log in to the data server where GDS is installed as user **gds\_user**.
- **Step 2** Perform the following operations to stop GDS:
  - 1. Query the GDS process ID. The GDS process ID is **128954**. **ps -ef|grep gds** gds\_user **128954** 1 0 15:03 ? 00:00:00 gds -d /input\_data/ -p 192.168.0.90:5000 l */opt/bin/gds/gds\_log.txt* -D gds\_user 129003 118723 0 15:04 pts/0 00:00:00 grep gds
  - 2. Run the kill command to stop GDS. 128954 indicates the GDS process ID.

kill -9 128954

----End

### **Deleting Resources**

**Step 1** Run the following command to delete the target table **product\_info**: DROP TABLE product\_info;

> If the following information is displayed, the table has been deleted: DROP TABLE

**Step 2** Run the following command to delete the foreign table **product\_info\_ext**: DROP FOREIGN TABLE product\_info\_ext;

If the following information is displayed, the table has been deleted:

DROP FOREIGN TABLE

----End

## 1.5 Importing Table Data from MRS Hive to a GaussDB(DWS) Cluster

In this tutorial, an HDFS foreign table is created to enable GaussDB(DWS) to remotely access or read MRS data sources.

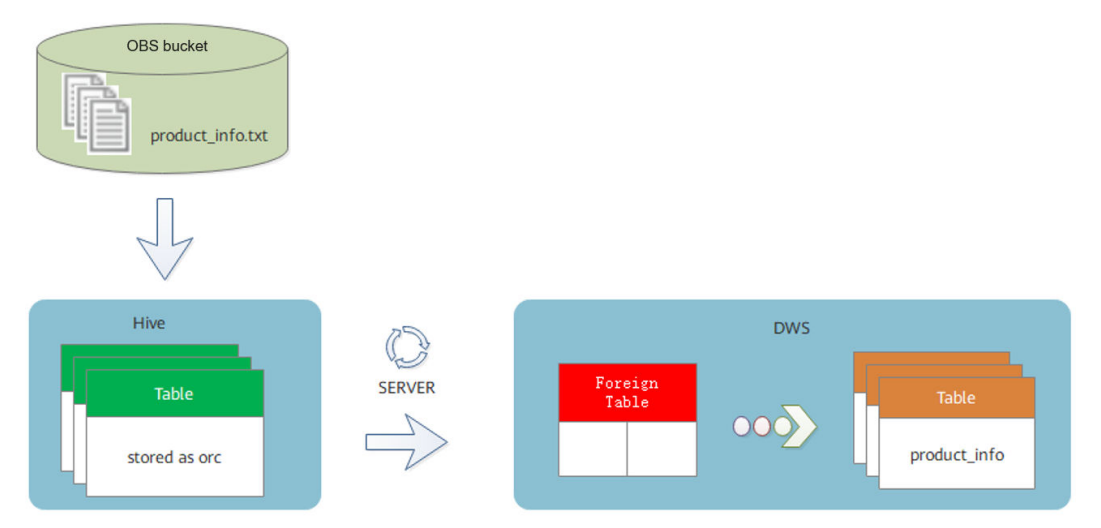

### **Preparing the Environment**

Create a GaussDB(DWS) cluster. Ensure that the MRS and GaussDB(DWS) clusters are in the same region, AZ, and VPC subnet and that the clusters can communicate with each other.

### Procedure

This practice takes about 1 hour. The basic process is as follows:

1. Create an MRS cluster deployed with Hive, Spark, and Tez.

- 2. Upload the local TXT data files to an OBS bucket and import the files to a Hive storage table, and then to an ORC storage table.
- 3. Create an MRS data source connection.
- 4. Create a foreign server.
- 5. Create a foreign table.
- 6. Import data to a local GaussDB(DWS) table from the foreign table.

### **Creating an MRS Cluster**

Step 1 Log in to the HUAWEI CLOUD console, choose Analytics > MapReduce Service and click Buy Cluster. Click the Custom Config tab, configure software parameters, and click Next.

| Parameter       | Value                                                                                                    |
|-----------------|----------------------------------------------------------------------------------------------------|
| Region          | CN-Hong Kong                                                                                                    |
| Cluster Name    | mrs_01                                                                                                    |
| Version         | Normal                                                                                                    |
| Cluster Version | <ul> <li>MRS 1.9.2 (recommended)</li> <li>NOTE</li> <li>For clusters of version 8.1.1.300 and later, MRS clusters support versions 1.6.*, 1.7.*, 1.8.*, 1.9.*, 2.0.*, 3.0.*, 3.1.*, and later (* indicates a number).</li> <li>For clusters earlier than version 8.1.1.300, MRS clusters support versions 1.6.*, 1.7.*, 1.8.*, 1.9.*, and 2.0.* (*indicates a number).</li> </ul> |
| Cluster Type    | Analysis Cluster                                                                                                    |
| Metadata        | Local                                                                                                    |

 Table 1-1
 Software configuration

Step 2 Configure hardware parameters and click Next.

 Table 1-2 Hardware configuration

| Parameter          | Value       |
|--------------------|-------------|
| Billing Mode       | Pay-per-use |
| AZ                 | AZ2         |
| VPC                | vpс-01      |
| Subnet             | subnet-01   |
| Security Group     | Auto create |
| EIP                | 10.x.x.x    |
| Enterprise Project | Default     |

| Parameter     | Value |
|---------------|-------|
| Master        | 2     |
| Analysis Core | 3     |
| Analysis Task | 0     |

**Step 3** When you have completed the advanced settings based on the following table, click **Buy Now** and wait for about 15 minutes. The cluster is successfully created.

 Table 1-3 Advanced configuration

| Parameter                  | Value                                                              |
|----------------------------|--------------------------------------------------------------------|
| Tag                        | test01                                                             |
| Hostname Prefix            | (Optional) Prefix for the name of an ECS or BMS in the cluster.    |
| Auto Scaling               | Retain the default value.                                          |
| Bootstrap Action           | Retain the default value. MRS 3.x does not support this parameter. |
| Agency                     | Retain the default value.                                          |
| Data Disk<br>Encryption    | This function is disabled by default. Retain the default value.    |
| Alarm                      | Retain the default value.                                          |
| Rule Name                  | Retain the default value.                                          |
| Topic Name                 | Select a topic.                                                    |
| Kerberos<br>Authentication | This parameter is enabled by default.                              |
| Username                   | admin                                                              |
| Password                   | This password is used to log in to the cluster management page.    |
| Confirm Password           | Enter the password of user <b>admin</b> again.                     |
| Login Mode                 | Password                                                           |
| Username                   | root                                                               |
| Password                   | This password is used to remotely log in to the ECS.               |
| Confirm Password           | Enter the password of user <b>root</b> again.                      |
| Secure<br>Communications   | Select <b>Enable</b> .                                             |

----End

### Preparing the ORC Table Data Source of MRS

**Step 1** Create a **product\_info.txt** file on the local PC, copy the following data to the file, and save the file to the local PC.

100,XHDK-A-1293-#fJ3,2017-09-01,A,2017 Autumn New Shirt Women,red,M,328,2017-09-04,715,good 205,KDKE-B-9947-#kL5,2017-09-01,A,2017 Autumn New Knitwear Women,pink,L,584,2017-09-05,406,very good!

300,JODL-X-1937-#pV7,2017-09-01,A,2017 autumn new T-shirt men,red,XL,1245,2017-09-03,502,Bad. 310,QQPX-R-3956-#aD8,2017-09-02,B,2017 autumn new jacket women,red,L,411,2017-09-05,436,It's really super nice

150,ABEF-C-1820-#mC6,2017-09-03,B,2017 Autumn New Jeans Women,blue,M,1223,2017-09-06,1200,The seller's packaging is exquisite

200,BCQP-E-2365-#qE4,2017-09-04,B,2017 autumn new casual pants men,black,L,997,2017-09-10,301,The clothes are of good quality.

250,EABE-D-1476-#oB1,2017-09-10,A,2017 autumn new dress women,black,S,841,2017-09-15,299,Follow the store for a long time.

108,CDXK-F-1527-#pL2,2017-09-11,A,2017 autumn new dress women,red,M,85,2017-09-14,22,It's really amazing to buy

450,MMCE-H-4728-#nP9,2017-09-11,A,2017 autumn new jacket women,white,M,114,2017-09-14,22,Open the package and the clothes have no odor

260,OCDA-G-2817-#bD3,2017-09-12,B,2017 autumn new woolen coat

women,red,L,2004,2017-09-15,826,Very favorite clothes

980,ZKDS-J-5490-#cW4,2017-09-13,B,2017 Autumn New Women's Cotton

Clothing,red,M,112,2017-09-16,219,The clothes are small

98,FKQB-I-2564-#dA5,2017-09-15,B,2017 autumn new shoes men,green,M,4345,2017-09-18,5473,The clothes are thick and it's better this winter.

150,DMQY-K-6579-#eS6,2017-09-21,A,2017 autumn new underwear

men,yellow,37,2840,2017-09-25,5831,This price is very cost effective

200,GKLW-I-2897-#wQ7,2017-09-22,A,2017 Autumn New Jeans Men,blue,39,5879,2017-09-25,7200,The clothes are very comfortable to wear

300,HWEC-L-2531-#xP8,2017-09-23,A,2017 autumn new shoes women,brown,M,403,2017-09-26,607,good 100,IQPD-M-3214-#yQ1,2017-09-24,B,2017 Autumn New Wide Leg Pants

Women,black,M,3045,2017-09-27,5021,very good.

350,LPEC-N-4572-#zX2,2017-09-25,B,2017 Autumn New Underwear Women,red,M,239,2017-09-28,407,The seller's service is very good

110,NQAB-O-3768-#sM3,2017-09-26,B,2017 autumn new underwear

women,red,S,6089,2017-09-29,7021,The color is very good

210,HWNB-P-7879-#tN4,2017-09-27,B,2017 autumn new underwear women,red,L,3201,2017-09-30,4059,I like it very much and the quality is good.

230,JKHU-Q-8865-#uO5,2017-09-29,C,2017 Autumn New Clothes with Chiffon Shirt,black,M,2056,2017-10-02,3842,very good

**Step 2** Log in to the OBS console, click **Create Bucket**, configure the following parameters, and click **Create Now**.

| Parameter                 | Value             |
|---------------------------|-------------------|
| Region                    | CN-Hong Kong      |
| Data Redundancy<br>Policy | Single-AZ Storage |
| Bucket Name               | mrs-datasource    |
| Default Storage<br>Class  | Standard          |

### Table 1-4 Bucket parameters

| Parameter          | Value   |
|--------------------|---------|
| Bucket Policy      | Private |
| Default Encryption | Disable |
| Direct Reading     | Disable |
| Enterprise Project | Default |
| Tags               | N/A     |

- Step 3 After the bucket is created, click the bucket name and choose Object > Upload Object to upload the product\_info.txt file to the OBS bucket.
- **Step 4** Switch back to the MRS console and click the name of the created MRS cluster. On the **Dashboard** page, click the Synchronize button next to **IAM User Sync**. The synchronization takes about 5 minutes.
- **Step 5** Click **Nodes** and click a master node. On the displayed page, switch to the **EIPs** tab, click **Bind EIP**, select an existing EIP, and click **OK**. If no EIP is available, create one. Record the EIP.
- **Step 6** Download the client.
  - 1. Go back to the MRS cluster page. Click the cluster name. On the **Dashboard** tab page of the cluster details page, click **Access Manager**. If a message is displayed indicating that EIP needs to be bound, bind an EIP first.
  - 2. In the **Access MRS Manager** dialog box, click **OK**. You will be redirected to the MRS Manager login page. Enter the username **admin** and its password for logging in to MRS Manager. The password is the one you entered when creating the MRS cluster.
  - 3. Choose Cluster > Name of the desired cluster > Dashboard > More > Download Client. The Download Cluster Client dialog box is displayed.

Download Cluster Client

| Download the Client. The cluster client provides all services. |                            |                          |  |
|----------------------------------------------------------------|----------------------------|--------------------------|--|
| Select Client Type:                                            | Complete Client            | Configuration Files Only |  |
| Select Platform Type:                                          | 💿 x86_64 🛛 🔵 aarch6        | 64                       |  |
| Save to Path:                                                  | /tmp/FusionInsight-Client/ | 0                        |  |
|                                                                |                            |                          |  |
|                                                                | ОК                         | Cancel                   |  |

### D NOTE

To obtain the client of an earlier version, choose **Services** > **Download Client** and set **Select Client Type** to **Configuration Files Only**.

- **Step 7** Determine the active master node.
  - 1. Use SSH to log in to the preceding node as user **root**. Run the following command to switch to user **omm**:

### su - omm

2. Run the following command to query the active master node. In the command output, the node whose value of **HAActive** is **active** is the active master node.

### sh \${BIGDATA\_HOME}/om-0.0.1/sbin/status-oms.sh

**Step 8** Log in to the active master node as user **root** and update the client configuration of the active management node.

### cd /opt/client

### sh refreshConfig.sh /opt/client Full\_path\_of\_client\_configuration\_file\_package

In this tutorial, run the following command:

sh refreshConfig.sh /opt/client /tmp/MRS-client/MRS\_Services\_Client.tar

**Step 9** Switch to user **omm** and go to the directory where the Hive client is located.

### su - omm

### cd /opt/client

- **Step 10** Create the **product\_info** table whose storage format is TEXTFILE on Hive.
  - 1. Import environment variables to the **/opt/client** directory.

### source bigdata\_env

2. Log in to the Hive client.

### beeline

)

3. Run the following SQL commands in sequence to create a demo database and the **product\_info** table:

CREATE DATABASE demo; USE demo; DROP TABLE product info;

CREATE TABLE product\_info

| product_price         | int        |         | ,        |
|-----------------------|------------|---------|----------|
| product_id            | char       | (30)    | ,        |
| product_time          | dat        | e       | ,        |
| product_level         | char       | (10)    | ,        |
| product_name          | va         | rchar(2 | .00),    |
| product type1         | var        | char(20 | )),      |
| product_type2         | cha        | ar(10)  | ,        |
| product_monthly_sa    | les_cnt    | int     | .,       |
| product_comment_t     | ime        | date    | ,        |
| product comment r     | num        | int     | ,        |
| product comment c     | ontent     | varch   | har(200) |
| '                     |            |         | . ,      |
| ow format delimited f | ields teri | minated | d bv '.' |
| tored as TEXTELLE:    |            |         | ,        |

### **Step 11** Import the **product\_info.txt** file to Hive.

- 1. Switch back to the MRS cluster, click **Files** > **Import Data**.
- 2. **OBS Path**: Find the **product\_info.txt** file in the created OBS bucket and click **Yes**.
- 3. HDFS Path: Select /user/hive/warehouse/demo.db/product\_info/ and click Yes.

4. Click **OK** to import the **product\_info** table data.

**Step 12** Create an ORC table and import data to the table.

1. Run the following SQL commands to create an ORC table: DROP TABLE product\_info\_orc;

| CREATE TABLE product_info_orc |                        |  |
|-------------------------------|------------------------|--|
| (                             |                        |  |
| product_price                 | int ,                  |  |
| product_id                    | char(30) ,             |  |
| product_time                  | date ,                 |  |
| product_level                 | char(10) ,             |  |
| product_name                  | varchar(200) ,         |  |
| product_type1                 | varchar(20) ,          |  |
| product_type2                 | char(10) ,             |  |
| product_monthly_sal           | les_cnt int ,          |  |
| product_comment_ti            | me date ,              |  |
| product_comment_n             | um int ,               |  |
| product_comment_co            | ontent varchar(200)    |  |
| )                             |                        |  |
| row format delimited fi       | elds terminated by ',' |  |
| stored as orc;                |                        |  |

- Insert data in the product\_info table into the Hive ORC table product\_info\_orc.
   INSERT INTO product\_info\_orc select \* from product\_info;
- 3. Query whether the data import is successful. SELECT \* FROM product\_info\_orc;

----End

### **Creating an MRS Cluster Connection**

- Step 1 Log in to the GaussDB(DWS) console and click the created data warehouse cluster. Ensure that the GaussDB(DWS) and MRS clusters are in the same region, AZ, and VPC subnet.
- Step 2 Click the MRS Data Source tab and click Create MRS Cluster Connection.
- **Step 3** Select data source **mrs\_01** created in the previous step, enter the MRS account name **admin** and its password, and click **OK**.

| MRS Data Source | TestNg_mrs_normal_no_delete    View MRS Cluster |
|-----------------|-------------------------------------------------|
|                 | Kerberos Authentication: Disabled               |
| MRS Account     | 0                                               |
| * Password      | 0                                               |
| Description     | 0                                               |
|                 | 0/256                                           |
|                 | OK Cancel                                       |

 $\times$ 

### **Creating a Foreign Server**

- Step 1 Use Data Studio to connect to the created GaussDB(DWS) cluster.
- **Step 2** Create a user *dbuser* that has the permission for creating databases. CREATE USER *dbuser* WITH *CREATEDB* PASSWORD 'password';
- Step 3 Switch to user *dbuser*. SET ROLE *dbuser* PASSWORD 'password';
- Step 4 Create a database *mydatabase*. CREATE DATABASE *mydatabase*;
- **Step 5** Perform the following steps to switch to database *mydatabase*:
  - 1. In the **Object Browser** window of the Data Studio client, right-click the database connection and select **Refresh** from the shortcut menu. The new database is displayed.
  - 2. Right-click the database name *mydatabase* and select **Connect to DB** from the shortcut menu.
  - 3. Right-click the database name *mydatabase* and select **Open Terminal** from the shortcut menu. The SQL command window for connecting to a database is displayed. Perform the following steps in the window.
- Step 6 Grant the permission to create external servers to user dbuser. In 8.1.1 and later versions, you also need to grant the permission to use the public mode.
   GRANT ALL ON FOREIGN DATA WRAPPER hdfs\_fdw TO *dbuser*, In GRANT ALL ON SCHEMA public TO dbuser; //8.1.1 and later versions, common users do not have permission on the public mode and need to grant permission. In versions earlier than 8.1.1, you do not need to perform this operation.

The name of **FOREIGN DATA WRAPPER** must be **hdfs\_fdw**. *dbuser* indicates the username of **CREATE SERVER**.

- **Step 7** Grant user *dbuser* the permission for using foreign tables. ALTER USER *dbuser* USEFT;
- Step 8 Switch to the Postgres database and query the foreign server automatically created by the system after the MRS data source is created. SELECT \* FROM pg\_foreign\_server;

Information similar to the following is displayed:

| srvname                         | srvowner   srvfdw   srvtype   srvversion   srvacl<br>srvoptions<br>++++++ |
|---------------------------------|---------------------------------------------------------------------------|
| gsmpp_server                    | 10  13673                                                                 |
| gsmpp_errorinfo_server          | 10  13678                                                                 |
| hdfs_server_8f79ada0_d998_402   |                                                                           |
| {"address=192.168.1.245:9820,19 | 26_9020_80d6de2692ca  16476  13685                                        |
| d998-4026-9020-80d6de2692ca,t   | 2.168.1.218:9820",hdfscfgpath=/MRS/8f79ada0-                              |
| (3 rows)                        | sype=hdfs}                                                                |

- **Step 9** Switch to database *mydatabase* and switch to user *dbuser*. SET ROLE dbuser PASSWORD 'password';
- **Step 10** Create a foreign server.

The server name, address, and configuration path must be the same as those in **Step 8**.

CREATE SERVER hdfs\_server\_8f79ada0\_d998\_4026\_9020\_80d6de2692ca FOREIGN DATA WRAPPER HDFS\_FDW OPTIONS

address '192.168.1.245:9820,192.168.1.218:9820', //The intranet IP addresses of the active and standby master nodes on the MRS management plane, which can be used to communicate with GaussDB(DWS). hdfscfgpath '/MRS/8f79ada0-d998-4026-9020-80d6de2692ca', type 'hdfs' );

### **Step 11** View the foreign server.

SELECT \* FROM pg\_foreign\_server WHERE srvname='hdfs\_server\_8f79ada0\_d998\_4026\_9020\_80d6de2692ca';

The server is successfully created if information similar to the following is displayed:

| srvname                                                                                  | srvowner   srvfdw   srvtype   srvversion   srvacl                                                                                |
|------------------------------------------------------------------------------------------|----------------------------------------------------------------------------------------------------|
|                                                                                          | srvoptions                                                                                                    |
| +<br>hdfs_server_8f79ada0_<br>{"address=192.168.1.245<br>d998-4026-9020-80d6d<br>(1 row) | 998_4026_9020_80d6de2692ca   16476   13685          <br>9820,192.168.1.218:9820",hdfscfgpath=/MRS/8f79ada0-<br>2692ca,type=hdfs} |

----End

### Creating a Foreign Table

Step 1 Obtain the product\_info\_orc file path of Hive.

- 1. Log in to the MRS console.
- 2. Choose **Cluster** > **Active Cluster** and click the name of the cluster to be queried to enter the page displaying the cluster's basic information.
- 3. Click the Files and click HDFS File List.
- 4. Go to the storage directory of the data to be imported to the GaussDB(DWS) cluster and record the path.

### Figure 1-1 Checking the data storage path on MRS

| Dashboard Nodes Components Alarms I                                          | Files Jobs Tenants Tags |                                 |                                         |
|------------------------------------------------------------------------------|-------------------------|---------------------------------|-----------------------------------------|
| You can use MRS to upload data from OBS to a specified HDFS directory. Learn | more                    |                                 |                                         |
| HDFS File List File Operation Records                                        |                         |                                 |                                         |
| / user /                                                                     |                         |                                 | Create Folder Import Data Export Data C |
| File Name (E.                                                                | File Size (E            | Last Modified JE                | Operation                               |
| 81 -                                                                         |                         |                                 |                                         |
| E hive                                                                       |                         | Apr 19, 2021 11:44:51 GMT+08:00 | Delete                                  |
| E loader                                                                     |                         | Apr 19, 2021 11:42:03 GMT+08:00 | Delete                                  |
| P3 mapred                                                                    |                         | Apr 19, 2021 11:45:20 GMT+08:00 | Delete                                  |
| P omm                                                                        |                         | Apr 19, 2021 16:28:03 GMT+08:00 | Delete                                  |
| E code                                                                       |                         | Apr 19, 2021 11:42:03 GMT+08:00 | Delete                                  |
| P] root                                                                      |                         | Apr 19, 2021 15:59:37 GMT+08:00 | Delete                                  |
| 🗈 spark2x                                                                    |                         | Apr 10, 2021 11:47:53 GMT+08:00 | Delete                                  |
| 🗈 yam                                                                        |                         | Apr 19, 2021 11:42:03 GMT+08:00 | Delete                                  |
|                                                                              |                         |                                 |                                         |

Step 2 Create a foreign table. Set SERVER to the name of the external server created inStep 10 and foldername to the path obtained in Step 1.

DROP FOREIGN TABLE IF EXISTS foreign\_product\_info;

CREATE FOREIGN TABLE *foreign\_product\_info* ( product\_price integer , product id char(30) ,

```
product_time
                        date
  product_level
                       char(10)
  product_name
                        varchar(200) ,
  product_type1
                        varchar(20) ,
  product_type2
                        char(10)
  product_monthly_sales_cnt_integer
  product_comment_time
                            date
  product_comment_num
                             integer
                             varchar(200)
  product_comment_content
) SERVER hdfs_server_8f79ada0_d998_4026_9020_80d6de2692ca
OPTIONS (
format 'orc'
encoding 'utf8',
foldername '/user/hive/warehouse/demo.db/product_info_orc/'
DISTRIBUTE BY ROUNDROBIN;
```

----End

### **Importing Data**

**Step 1** Create a local table for data import.

| DROP TABLE IF EXISTS  | product_info;  |         |
|-----------------------|----------------|---------|
| CREATE TABLE product  | t_info         |         |
| (                     |                |         |
| product_price         | integer        | ,       |
| product_id            | char(30)       | ,       |
| product_time          | date           | ,       |
| product_level         | char(10)       | ,       |
| product_name          | varchar(20     | )),     |
| product_type1         | varchar(20     | ),      |
| product_type2         | char(10)       | ,       |
| product_monthly_sa    | les_cnt intege | r,      |
| product_comment_t     | ime date       | ,       |
| product_comment_n     | num intege     | er,     |
| product_comment_c     | ontent varch   | ar(200) |
| )                     |                |         |
| with (                |                |         |
| orientation = column, |                |         |
| compression=middle    |                |         |
| )                     |                |         |
| DISTRIBUTE BY HASH    | (product id):  |         |

- **Step 2** Import data to the target table from the foreign table. INSERT INTO *product\_info* SELECT \* FROM *foreign\_product\_info*;
- **Step 3** Query the import result.

SELECT \* FROM *product\_info*;

----End

### **1.6 Enabling Cross-Cluster Access of Hive Metastore** Through an External Schema

GaussDB(DWS) 3.0 (with decoupled storage and compute) allows users to access data stored in MRS Hive (including when Hive is connected to HDFS or OBS) by simply creating an external schema. This topic describes how to enable cross-cluster access of the data stored in a Hive metastore.

### **Preparing the Environment**

- You have created a GaussDB(DWS) 3.0 cluster. The MRS and GaussDB(DWS) clusters are in the same region, AZ, and VPC subnet, and can communicate with each other.
- You have obtained the AK and SK for your Huawei Cloud account.

### Constraints

- Currently, only the SELECT, INSERT, and INSERT OVERWRITE operations can be performed on tables in the Hive database through external schemas.
- MRS supports two types of data sources. For details, see Table 1-5.

| Data<br>Sourc<br>e | Tabl<br>e<br>Typ<br>e                 | Operation                      | TEXT         | CSV          | PARQUE<br>T  | ORC          |
|--------------------|---------------------------------------|--------------------------------|--------------|--------------|--------------|--------------|
| HDFS               | Non                                   | SELECT                         | √            | $\checkmark$ | $\checkmark$ | $\checkmark$ |
|                    | -<br>parti<br>tion<br>ed<br>tabl<br>e | INSERT/<br>INSERT<br>OVERWRITE | x            | x            | x            | V            |
|                    | Parti                                 | SELECT                         | $\checkmark$ | $\checkmark$ | $\checkmark$ | $\checkmark$ |
|                    | ed<br>tabl<br>e                       | INSERT/<br>INSERT<br>OVERWRITE | x            | x            | x            | $\checkmark$ |
| OBS                | Non                                   | SELECT                         | $\checkmark$ | $\checkmark$ | $\checkmark$ | $\checkmark$ |
|                    | -<br>parti<br>tion<br>ed<br>tabl<br>e | INSERT/<br>INSERT<br>OVERWRITE | x            | х            | x            | √            |
|                    | Parti                                 | SELECT                         | x            | x            | $\checkmark$ | $\checkmark$ |
|                    | ed<br>tabl<br>e                       | INSERT/<br>INSERT<br>OVERWRITE | х            | x            | х            | x            |

 Table 1-5 Operations supported by the two types of MRS data sources

- Transaction atomicity is no longer guaranteed. If a transaction fails, data consistency cannot be guaranteed. Rollback is not supported.
- GRANT and REVOKE operations cannot be performed on tables created on Hive using external schemas.
- Concurrency support: Concurrent read and write operations on GaussDB(DWS), Hive, and Spark may cause dirty reads. Concurrent operations

including INSERT OVERWRITE on the same non-partitioned table or the same partition of the same partitioned table may not guarantee the expected result. Therefore, avoid such operations.

• Hive metastores do not support the federation mechanism.

### Procedure

This practice takes approximately 1 hour. The basic procedure is as follows:

- 1. Create an MRS analysis cluster. (The Hive component must be selected.)
- 2. Create a table on Hive.
- 3. Insert data on Hive, or upload a local TXT file to an OBS bucket, then import the file to Hive from the OBS bucket, and import the file from the TXT storage table to the ORC storage table.
- 4. Create a connection to the MRS data source.
- 5. Create a foreign server.
- 6. Create an external schema.
- 7. Use the external schema to import data to or read data from Hive tables.

### Creating an MRS Cluster

- **Step 1** Log in to the management console, and choose **Analytics** > **MapReduce Service**.
- Step 2 Click Buy Cluster and select Custom Config.
- Step 3 Configure software parameters, and click Next.

### Table 1-6 Software configuration

| Parameter       | Value                                                                                                    |
|-----------------|----------------------------------------------------------------------------------------------------|
| Region          | China-Hong Kong                                                                                                    |
| Cluster Name    | mrs_01                                                                                                    |
| Version         | Normal                                                                                                    |
| Cluster Version | MRS 3.1.3 (recommended)<br>NOTE<br>MRS clusters support 3.0.*, 3.1.*, and later versions (* indicates a<br>number). |
| Cluster Type    | Analysis Cluster                                                                                                    |
| Metadata        | Local                                                                                                    |

**Step 4** Configure hardware parameters and click **Next**.

| Parameter          | Value       |
|--------------------|-------------|
| Billing Mode       | Pay-per-use |
| AZ                 | AZ2         |
| VPC                | vpс-01      |
| Subnet             | subnet-01   |
| Security Group     | Auto create |
| EIP                | 10.x.x.x    |
| Enterprise Project | default     |
| Master             | 2           |
| Analysis Core      | 3           |
| Analysis Task      | 0           |

 Table 1-7 Hardware configuration

**Step 5** Configure the advanced settings based on the following table, and click **Buy Now**. Cluster creation takes approximately 15 minutes.

| Parameter                  | Value                                                              |
|----------------------------|--------------------------------------------------------------------|
| Tag                        | test01                                                             |
| Hostname Prefix            | (Optional) Prefix for the names of ECSs or BMSs in the cluster.    |
| Auto Scaling               | Retain the default value.                                          |
| Bootstrap Action           | Retain the default value. MRS 3.x does not support this parameter. |
| Agency                     | Retain the default value.                                          |
| Data Disk<br>Encryption    | This function is disabled by default. Retain the default value.    |
| Alarm                      | Retain the default value.                                          |
| Rule Name                  | Retain the default value.                                          |
| Topic Name                 | Select a topic.                                                    |
| Kerberos<br>Authentication | This function is enabled by default.                               |
| User Name                  | admin                                                              |

Table 1-8 Advanced settings

| Parameter                | Value                                                                                                    |
|--------------------------|----------------------------------------------------------------------------------------------------|
| Password                 | This password is used for logging in to the cluster management page.                                                 |
| Confirm Password         | Enter the password of user <b>admin</b> again.                                                                       |
| Login Mode               | Password                                                                                                    |
| User Name                | root                                                                                                    |
| Password                 | This password is used to remotely log in to an ECS.                                                                  |
| Confirm Password         | Enter the password of user <b>root</b> again.                                                                        |
| Agency                   | In <b>Advanced Settings</b> , set <b>Agency</b> to the preset agency<br><b>MRS_ECS_DEFAULT_AGENCY</b> of MRS in IAM. |
| Secure<br>Communications | Select <b>Enable</b> .                                                                                               |

----End

### Preparing an ORC Table

**Step 1** Create a **product\_info.txt** file on the local PC, copy the following data to the file, and save the file to the local PC.

100,XHDK-A-1293-#fJ3,2017-09-01,A,2017 Autumn New Shirt Women,red,M,328,2017-09-04,715,good 205,KDKE-B-9947-#kL5,2017-09-01,A,2017 Autumn New Knitwear Women,pink,L,584,2017-09-05,406,very good! 300,JODL-X-1937-#pV7,2017-09-01,A,2017 autumn new T-shirt men,red,XL,1245,2017-09-03,502,Bad. 310,QQPX-R-3956-#aD8,2017-09-02,B,2017 autumn new jacket women,red,L,411,2017-09-05,436,It's really super nice 150,ABEF-C-1820-#mC6,2017-09-03,B,2017 Autumn New Jeans Women,blue,M,1223,2017-09-06,1200,The seller's packaging is exquisite 200,BCQP-E-2365-#gE4,2017-09-04,B,2017 autumn new casual pants men,black,L,997,2017-09-10,301,The clothes are of good quality. 250,EABE-D-1476-#oB1,2017-09-10,A,2017 autumn new dress women,black,S,841,2017-09-15,299,Follow the store for a long time. 108,CDXK-F-1527-#pL2,2017-09-11,A,2017 autumn new dress women,red,M,85,2017-09-14,22,It's really amazing to buy 450,MMCE-H-4728-#nP9,2017-09-11,A,2017 autumn new jacket women,white,M,114,2017-09-14,22,Open the package and the clothes have no odor 260,OCDA-G-2817-#bD3,2017-09-12,B,2017 autumn new woolen coat women, red, L, 2004, 2017-09-15, 826, Very favorite clothes 980,ZKDS-J-5490-#cW4,2017-09-13,B,2017 Autumn New Women's Cotton Clothing, red, M, 112, 2017-09-16, 219, The clothes are small 98,FKQB-I-2564-#dA5,2017-09-15,B,2017 autumn new shoes men,green,M,4345,2017-09-18,5473,The clothes are thick and it's better this winter. 150,DMQY-K-6579-#eS6,2017-09-21,A,2017 autumn new underwear men,yellow,37,2840,2017-09-25,5831,This price is very cost effective 200,GKLW-l-2897-#wQ7,2017-09-22,A,2017 Autumn New Jeans Men,blue,39,5879,2017-09-25,7200,The clothes are very comfortable to wear 300,HWEC-L-2531-#xP8,2017-09-23,A,2017 autumn new shoes women,brown,M,403,2017-09-26,607,good 100,IQPD-M-3214-#yQ1,2017-09-24,B,2017 Autumn New Wide Leg Pants Women,black,M,3045,2017-09-27,5021,very good. 350,LPEC-N-4572-#zX2,2017-09-25,B,2017 Autumn New Underwear Women,red,M,239,2017-09-28,407,The seller's service is very good 110,NQAB-O-3768-#sM3,2017-09-26,B,2017 autumn new underwear women,red, S, 6089, 2017-09-29, 7021, The color is very good 210,HWNB-P-7879-#tN4,2017-09-27,B,2017 autumn new underwear women,red,L,3201,2017-09-30,4059,I like it very much and the quality is good.

230,JKHU-Q-8865-#uO5,2017-09-29,C,2017 Autumn New Clothes with Chiffon Shirt,black,M,2056,2017-10-02,3842,very good

## **Step 2** Log in to OBS Console, click **Create Bucket**, set the following parameters, and click **Create Now**.

| Parameter                 | Value             |
|---------------------------|-------------------|
| Region                    | China-Hong Kong   |
| Data Redundancy<br>Policy | Single-AZ Storage |
| Bucket Name               | mrs-datasource    |
| Default Storage<br>Class  | Standard          |
| Bucket Policy             | Private           |
| Default Encryption        | Disable           |
| Direct Reading            | Disable           |
| Enterprise Project        | default           |
| Тад                       | -                 |

 Table 1-9
 Bucket parameters

- **Step 3** After successful bucket creation, switch back to the MRS console and click the name of the created MRS cluster. On the **Dashboard** page, click the Synchronize button next to **IAM User Sync**. The synchronization takes around 5 minutes.
- **Step 4** Click **Nodes** and click a master node. On the displayed page, switch to the **EIPs** tab, click **Bind EIP**, select an existing EIP, and click **OK**. If no EIP is available, create one. Record the EIP.
- Step 5 (Optional) Connect Hive to OBS.

**NOTE** 

Perform this step when Hive interconnects with OBS. Skip this step when Hive interconnects with HDFS.

- 1. Go back to the MRS cluster page. Click the cluster name. On the **Dashboard** tab page of the cluster details page, click **Access Manager**. If a message is displayed indicating that an EIP needs to be bound, bind an EIP first.
- 2. In the **Access MRS Manager** dialog box, click **OK**. You will be redirected to the MRS Manager login page. Enter the username **admin** and its password for logging in to MRS Manager. The password is the one you entered when creating the MRS cluster.
- 3. Interconnect Hive with OBS by referring to Interconnecting Hive with OBS.

Step 6 Download the client.

1. Go back to the MRS cluster page. Click the cluster name. On the **Dashboard** tab page of the cluster details page, click **Access Manager**. If a message is displayed indicating that EIP needs to be bound, bind an EIP first.

- 2. In the **Access MRS Manager** dialog box, click **OK**. You will be redirected to the MRS Manager login page. Enter the username **admin** and its password for logging in to MRS Manager. The password is the one you entered when creating the MRS cluster.
- 3. Choose Services > Download Client. Set Client Type to Only configuration files and set Download To to Server. Click OK.

| Download Cluster Client |                                |                          |  |  |
|-------------------------|--------------------------------|--------------------------|--|--|
| Download the Clie       | ent. The cluster client provid | les all services.        |  |  |
| Select Client Type:     | Complete Client                | Configuration Files Only |  |  |
| Select Platform Type:   | 💿 x86_64 🛛 aarch               | 64                       |  |  |
| Save to Path:           | /tmp/FusionInsight-Client/     | 0                        |  |  |

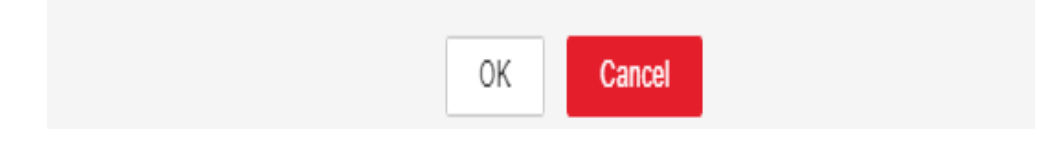

**Step 7** Log in to the active master node as user **root** and update the client configuration of the active management node.

### cd /opt/client

sh refreshConfig.sh /opt/client Full\_path\_of\_client\_configuration\_file\_package

In this example, run the following command:

- sh refreshConfig.sh /opt/client /tmp/MRS-client/MRS\_Services\_Client.tar
- **Step 8** Switch to user **omm** and go to the directory where the Hive client is located.

su - omm

cd /opt/client

- **Step 9** Create the **product\_info** table whose storage format is TEXTFILE on Hive.
  - Import environment variables to the **/opt/client** directory.
     source bigdata\_env

**NOTE** 

If **find: 'opt/client/Hudi': Permission denied** is displayed, ignore it. This does not affect subsequent operations.

- 2. Log in to the Hive client.
  - a. If Kerberos authentication is enabled for the current cluster, run the following command to authenticate the current user. The current user must have the permission for creating Hive tables. Configure a role with the required permissions. For details, see **Creating a User** in the *MapReduce Service User Guide*. Bind a role to the user. If Kerberos authentication is not enabled for the current cluster, there is no need to run the following command:

kinit MRS cluster user

b. Run the following command to start the Hive client:

### beeline

3. Run the following SQL commands in sequence to create a demo database and the **product\_info** table:

CREATE DATABASE demo; USE demo; DROP TABLE product\_info;

CREATE TABLE product\_info

| product_price     | int          | ,      |         |
|-------------------|--------------|--------|---------|
| product_id        | char(30      | ))     | ,       |
| product_time      | date         |        | ,       |
| product_level     | char(1       | 0)     | ,       |
| product_name      | varch        | nar(20 | 0),     |
| product_type1     | varch        | ar(20) | ,       |
| product_type2     | char(        | 10)    | ,       |
| product_monthly_s | sales_cnt ir | nt     | ,       |
| product_comment   | _time d      | late   | ,       |
| product_comment   | num          | int    | ,       |
| product_comment   | _content     | varcha | ar(200) |
|                   |              |        |         |

row format delimited fields terminated by ',' stored as TEXTFILE;

- Step 10 Import the product\_info.txt file to Hive.
  - Hive is interconnected with OBS: Go back to OBS Console, click the name of the bucket, choose Objects > Upload Object, and upload the product\_info.txt file to the path of the product\_info table in the OBS bucket.
  - Hive is interconnected with HDFS: Import the **product\_info.txt** file to the HDFS path **/user/hive/warehouse/demo.db/product\_info/**. For details about how to import data to an MRS cluster, see section **Managing Data Files** in the *MapReduce Service User Guide*..

**Step 11** Create an ORC table and import data to the table.

 Run the following SQL commands to create an ORC table: DROP TABLE product\_info\_orc;

CREATE TABLE product\_info\_orc

| product_price      | int         | ,      |
|--------------------|-------------|--------|
| product_id         | char(30)    | ,      |
| product_time       | date        | ,      |
| product_level      | char(10)    | ,      |
| product_name       | varchar     | (200), |
| product_type1      | varchar(2   | 20) ,  |
| product_type2      | char(10)    | ,      |
| product_monthly_sa | les_cnt int | ,      |
| product_comment_t  | ime date    | 2      |
| product_comment_r  | num int     | ,      |

product\_comment\_content varchar(200)

row format delimited fields terminated by ',' stored as orc;

- Insert data in the product\_info table into the Hive ORC table product\_info\_orc.
  - INSERT INTO product\_info\_orc SELECT \* FROM product\_info;
- Query whether the data import is successful. SELECT \* FROM product\_info\_orc;

----End

)

### **Creating an MRS Cluster Connection**

- Step 1 Log in to the GaussDB(DWS) console and click the created data warehouse cluster. Ensure that the GaussDB(DWS) and MRS clusters are in the same region, AZ, and VPC subnet.
- Step 2 Click the MRS Data Source tab and click Create MRS Cluster Connection.

**Step 3** Set the following parameters and click **OK**.

- Data Source: mrs\_server
- Configuration Mode: MRS Account
- MRS Data Source: Select the created mrs\_01 cluster.
- MRS Account: admin
- **Password**: Enter the password of the **admin** user created for the MRS data source.

| * Data Source                   | mrs_server                                                                                                    | 0                                                                                                    |
|---------------------------------|----------------------------------------------------------------------------------------------------|----------------------------------------------------------------------------------------------------|
| * Configuration Mode            | MRS Account     Fi                                                                                                    | le upload                                                                                                    |
|                                 | Configure the username and<br>the MRS cluster, so that Gau<br>automatically download the<br>files.                          | password of Manager of<br>issDB(DWS) can<br>configuration and credential                                                                                            |
| * MRS Data Source               |                                                                                                    | • ⑦ C View M<br>Cluster                                                                                                    |
|                                 | Kerberos Authentication: Dis                                                                                                | abled                                                                                                    |
| * MRS Account                   | admin                                                                                                    | 0                                                                                                    |
| * Password                      |                                                                                                    | Ø (?)                                                                                                    |
| * Use a Machine-Machine Account |                                                                                                    |                                                                                                    |
|                                 | Creates a machine-machine<br>interaction with MRS. This a<br>permissions. If the switch is<br>will be used. Ensure this acc | account named dws in MRS and uses i<br>count is in the supergroup group and h<br>loggled off, the configured man-machine<br>ount has the permissions to access date |
| * Database                      | gaussdb                                                                                                    | •                                                                                                    |
| Description                     |                                                                                                    |                                                                                                    |

----End

### **Creating a Foreign Server**

Perform this step only when Hive is connected to OBS. Skip this step if Hive is connected to HDFS.

- Step 1 Use Data Studio to connect to the created GaussDB(DWS) cluster.
- **Step 2** Run the following statement to create a foreign server. {AK value} and {SK value} are obtained from **Preparing the Environment**.

### NOTICE

Hard-coded or plaintext AK/SK is risky. For security, encrypt your AK/SK and store them in the configuration file or environment variables.

**CREATE SERVER** *obs\_servevr* **FOREIGN DATA WRAPPER** DFS\_FDW **OPTIONS** 

address 'obs.example.com:5443', //Address for accessing OBS
encrypt 'on', access\_key '{AK value}', secret\_access\_key '{SK value}', type 'obs' ):

#### **Step 3** View the foreign server.

SELECT \* FROM pg\_foreign\_server WHERE srvname='obs\_server';

The server is successfully created if information similar to the following is displayed:

|                                               | srvname                                 | srvowner   srvfdw   srvtype   srvversion   srvacl<br>srvoptions |
|-----------------------------------------------|-----------------------------------------|-----------------------------------------------------------------|
| +<br>obs_server  <br>{address=obs.<br>(1 row) | 16476   14337  <br>example.com:5443,typ | <br>e=obs,encrypt=on,access_key=***,secret_access_key=***}      |

----End

# **Creating an External Schema**

- **Step 1** Obtain the internal IP address and port number of the Hive metastore service and the name of the Hive database to be accessed.
  - 1. Log in to the MRS console.
  - 2. Choose **Cluster** > **Active Cluster** and click the name of the cluster to be queried to enter the page displaying the cluster's basic information.
  - 3. Click **Go to manager** on the O&M Management page and enter the username and password to log in to the FusionInsight management page.
  - 4. Click **Cluster**, **Hive**, **Configuration**, **All Configurations**, **MetaStore**, and **Port** in sequence, and record the value of **hive.metastore.port**.
  - 5. Click **Cluster**, **Hive**, and **Instance** in sequence, and record the MetaStore management IP address of the host whose name contains **master1**.
- **Step 2** Create an external schema.

```
//When interconnecting Hive with OBS: Set Server to the name of the external server created in Step 2, DATABASE to the database created on Hive, METAADDRESS to the IP address and port number of the Hive metastore service recorded in Step 1, and CONFIGURATION to the default configuration path of the MRS data source.
DROP SCHEMA IF EXISTS ex1;
```

CREATE EXTERNAL SCHEMA ex1 WITH SOURCE hive DATABASE 'demo' SERVER obs\_server METAADDRESS '\*\*\*.\*\*\*.\*\*\*.\*\*\*' CONFIGURATION '/MRS/gaussdb/mrs\_server'

//When interconnecting Hive with HDFS: Set **Server** to **mrs\_server** (name of the data source created in **Creating an MRS Cluster Connection**), **METAADDRESS** to the IP address and port number of the Hive metastore service recorded in **Step 1**, and **CONFIGURATION** to the default configuration path of the MRS data source.

DROP SCHEMA IF EXISTS ex1;

CREATE EXTERNAL SCHEMA ex1 WITH SOURCE hive DATABASE 'demo' SERVER mrs\_server METAADDRESS '\*\*\*\* \*\*\*\* \*\*\*\*\*' CONFIGURATION '/MRS/gaussdb/mrs\_server'

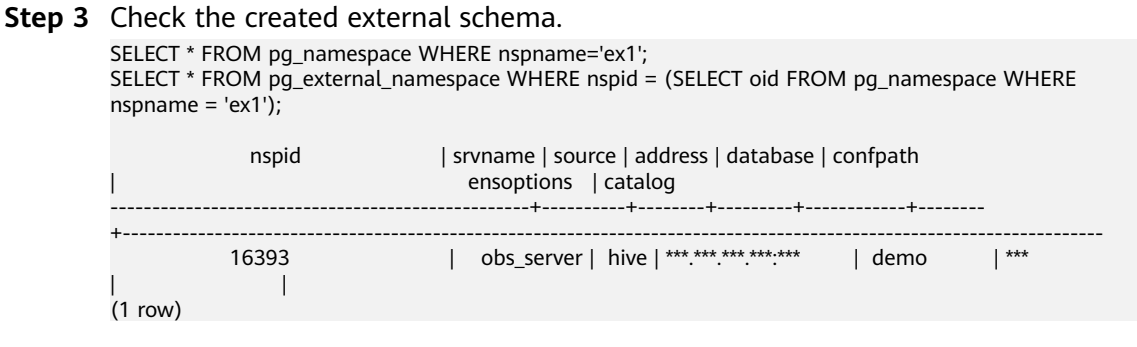

----End

# **Importing Data**

**Step 1** Create a local table for data import.

| DROP TABLE IF EXISTS | product_info;   |      |
|----------------------|-----------------|------|
| CREATE TABLE produce | t_info          |      |
| (                    |                 |      |
| product_price        | integer ,       |      |
| product_id           | char(30) ,      |      |
| product_time         | date ,          |      |
| product_level        | char(10) ,      |      |
| product_name         | varchar(200)    | ,    |
| product_type1        | varchar(20)     | ,    |
| product_type2        | char(10) ,      |      |
| product_monthly_sa   | les_cnt integer | ,    |
| product_comment_t    | ime date        | ,    |
| product_comment_r    | num integer     | ,    |
| product_comment_c    | ontent varchar( | 200) |
| );                   |                 |      |
|                      |                 |      |

- **Step 2** Import the target table from the Hive table. INSERT INTO *product\_info* SELECT \* FROM *ex1.product\_info\_orc*,
- Step 3 Query the import result. SELECT \* FROM *product\_info*,

----End

# **Exporting Data**

**Step 1** Create a local source table.

| DROP TABLE IF EXISTS <i>product info export</i> . |               |            |  |  |
|---------------------------------------------------|---------------|------------|--|--|
| CREATE TABLE produce                              | t info ovnort | - , ,      |  |  |
| CREATE TABLE produce                              |               |            |  |  |
| (                                                 |               |            |  |  |
| product price                                     | inteaer       |            |  |  |
| product id                                        | char(20)      | ,          |  |  |
| product_id                                        | char(50)      | ,          |  |  |
| product_time                                      | date          | ,          |  |  |
| product_level                                     | char(10)      | ,          |  |  |
| product_name                                      | varchar       | (200) ,    |  |  |
| product_type1                                     | varchar       | (20) ,     |  |  |
| product_type2                                     | char(10)      | ),         |  |  |
| product_monthly_sa                                | les_cnt inte  | ger ,      |  |  |
| product_comment_t                                 | ime dat       | e,         |  |  |
| product_comment_r                                 | num int       | eger ,     |  |  |
| product_comment_c                                 | ontent va     | rchar(200) |  |  |
| ) •                                               |               |            |  |  |

INSERT INTO product\_info\_export SELECT \* FROM product\_info;

Step 2 Create a target table on Hive.

DROP TABLE product\_info\_orc\_export;

CREATE TABLE product\_info\_orc\_export

| (   |                       |           |        |        |          |
|-----|-----------------------|-----------|--------|--------|----------|
|     | product_price         | int       |        | ,      |          |
|     | product_id            | char(     | 30)    | ,      |          |
|     | product_time          | date      | 2      | ,      |          |
|     | product level         | char      | (10)   | ,      |          |
|     | product name          | vai       | char(2 | 200)   | ,        |
|     | product_type1         | vare      | har(2  | 0)     | ,        |
|     | product_type2         | cha       | r(10)  | ,<br>, |          |
|     | product monthly sal   | es cnt    | int    |        | ,        |
|     | product comment ti    | me        | date   |        | ,        |
|     | product_comment_n     | um        | int    |        | ,        |
|     | product_comment_co    | ontent    | varc   | har(2  | 200)     |
| )   | . – –                 |           |        |        | ,        |
| ro  | w format delimited fi | elds terr | ninate | d bv   | <u>.</u> |
| sto | ored as orc:          |           |        | ,      | ,        |
|     |                       |           |        |        |          |

**Step 3** Import data from the local source table to the Hive table.

INSERT INTO ex1.product\_info\_orc\_export SELECT \* FROM product\_info\_export,

**Step 4** Query the data import result on Hive.

SELECT \* FROM product\_info\_orc\_export;

----End

# 1.7 Importing Table Data from DLI to a GaussDB(DWS) Cluster

This exercise demonstrates how to use the GaussDB(DWS) foreign table function to import data from **DLI** to **GaussDB(DWS)**.

For details about DLI, see What Is Data Lake Insight?

This exercise lasts for approximately 60 minutes and involves utilizing various cloud services such as **Virtual Private Cloud (VPC) and Subnet**, **Data Lake Insight (DLI)**, **Object Storage Service (OBS)**, and **GaussDB(DWS)**. The following is an outline of the exercise.

- 1. **Preparations**
- 2. Step 1: Preparing DLI Source Data
- 3. Step 2: Creating a GaussDB(DWS) Cluster
- 4. Step 3: Obtaining Authentication Information Required by the GaussDB(DWS) External Server.
- 5. Step 4: Importing DLI Table Data Using a Foreign Table

# Preparations

- You have registered a Huawei ID and enabled Huawei Cloud services.. The account cannot be in arrears or frozen.
- You have created a VPC and subnet. For details, see Creating a VPC.
- You have obtained the AK and SK of your Huawei account. For details, see Access Keys.

# Step 1: Preparing DLI Source Data

**Step 1** Create a DLI elastic resource pool and queue.

- 1. Log in to the Huawei Cloud console and choose **Analytics** > **Data Lake Insight** from the service list. The DLI console is displayed.
- 2. In the navigation pane on the left, choose **Resources** > **Resource Pool**.
- 3. Click **Buy Resource Pool** in the upper right corner, set the following parameters, and retain the default values for other parameters that are not described in the table.

| Parameter      | Value          |
|----------------|----------------|
| Billing Mode   | Pay-per-use    |
| Region         | CN-Hong Kong   |
| Name           | dli_dws        |
| Specifications | Standard       |
| CIDR Block     | 172.16.0.0/18. |

 Table 1-10 DLI elastic resource pool parameters

4. Click **Buy** and click **Submit**.

After the resource pool is created, go to the next step.

5. On the elastic resource pool page, locate the row that contains the created resource pool, click **Add Queue** in the **Operation** column, and set the following parameters. Retain the default values for other parameters that are not described in the table.

# Table 1-11 Adding a queue

| Parameter | Value   |
|-----------|---------|
| Name      | dli_dws |
| Туре      | For SQL |

- 6. Click **Next** and click **OK**. The queue is created.
- **Step 2** Upload the source data to the OBS bucket.
  - An OBS bucket has been created with a user-defined name, for example, dliobs01 (if the bucket name is already in use, use dli-obs02 instead). The region is CN-Hong Kong.
  - 2. Download the **data sample file**.
  - 3. Create a folder **dli\_order** in the OBS bucket and upload the downloaded data file to that folder.
- Step 3 Go back to the DLI management console. In the navigation pane, click SQL Editor. Select dli\_dws for Queue and Default for Database. Run the following command to create a database named dli\_data:

CREATE DATABASE dli\_data;

Step 4 Create a table.

**NOTE** 

**LOCATION** specifies the OBS directory where the data file is stored, formatted as **obs:// OBS bucket name/folder name**. In this example, the directory is **obs://dli-obs01/dli\_order**. If the bucket name or folder name changes, substitute it accordingly.

```
CREATE EXTERNAL TABLE dli_data.dli_order
( order_id VARCHAR(12),
order_channel VARCHAR(32),
order_time TIMESTAMP,
cust_code VARCHAR(6),
pay_amount DOUBLE,
real_pay DOUBLE )
STORED AS parquet
LOCATION 'obs://dli_order';
```

**Step 5** Run the following statement to query data. SELECT \* FROM dli data.dli order;

----End

# Step 2: Creating a GaussDB(DWS) Cluster

**Step 1 Create a cluster**. To ensure network connectivity, set the region of the GaussDB(DWS) cluster to CN-Hong Kong.

----End

# Step 3: Obtaining Authentication Information Required by the GaussDB(DWS) External Server

**Step 1** Obtain the endpoint of the OBS bucket.

- 1. Log in to the OBS management console.
- 2. Click the bucket name, choose **Overview** on the left, and record the endpoint.

| Bucket List / Overview           |       |                                                 |                        |                        |                           |                        |                                 |
|----------------------------------|-------|-------------------------------------------------|------------------------|------------------------|---------------------------|------------------------|---------------------------------|
| < 👩 🗱 🗱 1                        | 5   5 | Standard   Single-AZ storage   CN North-Beijing | 4   Created May 06, 20 | 024 20:38:08 GMT+08:00 |                           |                        |                                 |
| Overview<br>Objects              |       | Usage Statistics                                |                        |                        |                           |                        | <u>ılı.</u> View Usage Analysis |
| Metrics NEW                      |       | Storage                                         | Total 🗸                | Traffic                | Total Download Traffic $$ | Requests               | Total 🗸                         |
| Basic<br>Configurations          |       | 17.75 GB Month-over-month growth                | t 0.00%                | 462.96 GB Month-ove    | r-month growth + 35,19%   | 9,370 Month-over-month | growth + 29,19%                 |
| Domain Name Mgmt                 |       |                                                 |                        |                        |                           |                        |                                 |
| Tagging                          |       |                                                 |                        |                        |                           |                        |                                 |
| Permissions                      |       |                                                 |                        |                        |                           |                        |                                 |
| Bucket Policies                  |       |                                                 |                        |                        |                           |                        |                                 |
| Bucket ACL                       | <     |                                                 |                        |                        |                           |                        |                                 |
| Data Security                    |       | Domain Name Details                             |                        |                        |                           |                        |                                 |
| CORS Rules                       |       | Туре                                            | Domain Nan             | ne                     | Protocol                  | Operation              |                                 |
| URL Validation                   |       | Endpoint 🕥                                      |                        |                        | HTTPS/HTTP                | -                      |                                 |
| Disaster<br>Recovery &<br>Backup |       | Access Domain Name (2)                          |                        |                        | HTTPS/HTTP                | ₽ Bind User Do         | main Name                       |
| Cross-Region<br>Replication      |       | Static website hosting domain name              |                        |                        | HTTPS/HTTP                | ⇒ Configure            |                                 |

# Step 2 Visit Endpoints to obtain the endpoint of DLI.

In this example, the endpoint is **dli.ap-southeast-1.myhuaweicloud.com**.

In this example (EU-Dublin), the endpoint is **dli.eu-west-101.myhuaweicloud.com**.

- Step 3 Obtain the project ID for the specific region of the account used to create DLI.
  - 1. Move the cursor to the account name in the upper right corner and click **My Credentials**.
  - 2. Choose API Credentials on the left.
  - 3. In the list, find the region where the DLI instance is deployed, for example, CN-Hong Kong, and record the project ID corresponding to the region name.

| 😑 🌺 HUAWEI CLO  | UD Console                                                       | ICP License Resources Billing Ent | erprise Tools Service Tickets 🗵                  | 0 <b>(</b> * (?) ⊕en   <b>(* * * * * * * * * * * * * * * * * * *</b> |
|-----------------|------------------------------------------------------------------|-----------------------------------|--------------------------------------------------|----------------------------------------------------------------------|
| My Credentials  | API Credentials ③                                                | Getting to Know Iden              | bly Policies, Trust Agencies, and Access Analyze | er on the New Con<br>Security Settings                               |
| API Credentials | Learn more about Huavei Cloud accounts, IAM users, and projects. |                                   |                                                  | My Credentials                                                       |
| ALLOSS NEVS     |                                                                  |                                   |                                                  | Identity and Access Management                                       |
|                 | IAM User Name                                                    | Account Name                      |                                                  | Switch Role                                                          |
|                 | IAM User ID XXXXXXXXXXXXXXXXXXXXXXXXXXXXXXXXXXX                  | Account ID                        |                                                  | Tag Management                                                       |
|                 |                                                                  |                                   |                                                  | Operation Log                                                        |
|                 | Projects                                                         |                                   |                                                  | Enter a project n                                                    |
|                 | Project ID (e)                                                   | Project Name ()                   | Region ()                                        |                                                                      |
|                 |                                                                  | af-south-1                        | AF-Johannesburg                                  |                                                                      |
|                 |                                                                  | ap-southeast-1                    | CN-Hong Kong                                     |                                                                      |
|                 |                                                                  | ap-southeast-2                    | AP-Bangkok                                       |                                                                      |
|                 |                                                                  | ap-southeast-3                    | AP-Singapore                                     |                                                                      |
|                 |                                                                  | ap-southeast-4                    | AP-Jakarta                                       |                                                                      |
|                 |                                                                  | cn-east-3                         | CN East-Shanghai1                                |                                                                      |
|                 |                                                                  | cn-east-4                         | CN East2                                         |                                                                      |
|                 |                                                                  | cn-north-4                        | CN North-Beijing4                                |                                                                      |
|                 |                                                                  | cn-north-9                        | CN North-Ulangab1                                |                                                                      |
|                 |                                                                  | cn-sauth-1                        | CN South-Guangzhou                               |                                                                      |
|                 |                                                                  | cn-south-4                        | CN South-Guangzhou-InvitationOnly                | G                                                                    |
|                 |                                                                  | an another and N                  | Chi Paulannak Colomat                            |                                                                      |

Step 4 Obtain the AK and SK of your account. For details, see Prerequisites.

----End

# Step 4: Importing DLI Table Data Using a Foreign Table

- **Step 1** Log in to the GaussDB(DWS) database as the system administrator **dbadmin**. By default, you can log in to the **GaussDB** database.
- Step 2 Run the following SQL statements to create a foreign server: The OBS endpoint is obtained from Step 1, the AK and SK are obtained from Preparations, and the DLI endpoint is obtained from Step 2.

**NOTE** 

If the GaussDB(DWS) and DLI instances are created by the same account, enter the AK and SK twice.

```
CREATE SERVER dli_server FOREIGN DATA WRAPPER DFS_FDW OPTIONS
(ADDRESS'OBS endpoint',
ACCESS_KEY'AK value'
SECRET_ACCESS_KEY'SK value'
TYPE 'DLI',
DLI_ADDRESS'DLI endpoint',
DLI_ACCESS_KEY'AK value',
DLI_SECRET_ACCESS_KEY 'SK value'
;;
```

| SQL Editor Usage Guidelines                                                            | 未命名 • +                                                                                                    |
|----------------------------------------------------------------------------------------|----------------------------------------------------------------------------------------------------|
| Data Source Scripts (S) Configure                                                      | D inport         D save         O Running         O Stop         C Retent         I         D Format         © Clear         I         D Stot degradation         I         D Format         © Clear         I         D Stot degradation         IIII D Stot degradation         IIIII D Stot degradation         IIIIIIIIIIIIIIIIIIIIIIIIIIIIIIIIIIII |
| Place enter the data source name Q     Data wareho     destatementes     destatementes | 1     CHARTY SERVE ALL server FOREION INNER MARPERE DE FIN OPTIMING       2     ALCESS_INFY       3     SECET_ALCESS_INFY       4     SECET_ALCESS_INFY       5     TIPE OLL,       6     D.L.JACESS_INFY       7     D.L.JACESS_INFY                                                                                                    |
|                                                                                        | 9                                                                                                    |
|                                                                                        | LEET:     1000 V     Stath-Alt-F. Format ( ) overlay model       SQL execution records     Notice       Enter a trayword.     Q                                                                                                    |
|                                                                                        | Result Information SQL Details Status Times                                                                                                    |
|                                                                                        | Affected Rows 0 CREATE SERVER OL_Server FOREION DATA WRAPPER DFS_FDW OPTIONS (ADDRESS % ORAN INCLUMENTAL 204ms                                                                                                    |
|                                                                                        | LILIT: 1000 V Bhith-Ad-F: Format Overlay mode<br>SQL execution records Notice<br>Enter a kayword.<br>Result Information SQL Details Status Times<br>Affected Rows. 9 CREATE SERVER OIL.server FOREION DATA WRAPPER DFS_FDW OPTIONS (ADDRESS 0 ORian successfully 204ms)<br>Total Records 1                                                              |

- **Step 3** Run the following SQL statement to create a target schema: CREATE SCHEMA dws\_data;
- **Step 4** Run the following SQL statements to create a foreign table: Replace **Project ID** with the actual value obtained in **Step 3**.

| CREATE FOREIGN<br>order_id VARCHA<br>order_channel VA<br>order_time TIMES<br>cust_code VARCH<br>pay_amount DOU<br>real_pay DOUBLE<br>)<br>SERVER dli_server<br>OPTIONS (<br>FORMAT 'parquef<br>ENCODING 'utf8',<br>DLI_PROJECT_ID'P<br>DLI_DATABASE_N<br>DLI_TABLE_NAME<br>DISTRIBUTE BY rou | TABLE dws_data.dli_pq_order (<br>R(14) PRIMARY KEY NOT ENFORCED<br>RCHAR(32),<br>STAMP,<br>AR(6),<br>JBLE PRECISION,<br>PRECISION<br>',<br><i>oject ID</i><br>JAME 'dli_data',<br>E 'dli_order')<br>Indrobin;                                                                                                    | р,                                                                              |                     |                    |
|----------------------------------------------------------------------------------------------------|----------------------------------------------------------------------------------------------------|---------------------------------------------------------------------------------|---------------------|--------------------|
|                                                                                                    | ±^% •                                                                                                    |                                                                                 |                     |                    |
| SQL Editor         Disage Guidelines           Data Source         Scripts                                                                                                    | Import B Save O Running O Stop O Refresh                                                                                                    | ) Clear   🔅 SQL diagnostics 🗎 Execution Plan ~                                  |                     | :≡Common Functions |
| + Add Data Source                                                                                                    | dws-demo-dbad      Generation of the state of the state of the | © Etc/GMT-8 V                                                                   |                     |                    |
| Please enter the data source name Q                                                                                                    | 2 order_id VARCHAR(14) PRIMARY KEY NOT ENFORCED,<br>3 order_channel VARCHAR(32),                                                                                                    |                                                                                 |                     |                    |
| Data wareno Custom                                                                                                    | 4 orden_time TIMESTAMP,<br>5 cust_code VARCHAR(6),                                                                                                    |                                                                                 |                     |                    |
| 😑 dws-demo-dbadmin >                                                                                                    | 6 pay_amount DOUBLE PRECISION,<br>7 real pay DOUBLE PRECISION                                                                                                    |                                                                                 |                     |                    |
|                                                                                                    | 8 )<br>0 CEDVED d11 server                                                                                                    |                                                                                 |                     |                    |
|                                                                                                    | 10 OPTIONS (                                                                                                    |                                                                                 |                     |                    |
|                                                                                                    | 12 ENCODING 'utf8',                                                                                                    |                                                                                 |                     |                    |
|                                                                                                    | 13 DLL_PROJECT_ID ************************************                                                                                                    |                                                                                 |                     |                    |
| <                                                                                                    | 15 DLI_TABLE_NAME 'dli_order')<br>16 DISTRIBUTE BY roundrobin;                                                                                                    |                                                                                 |                     |                    |
|                                                                                                    | Line 14,<br>column 32 Running LINIT: 1000 V                                                                                                    |                                                                                 | Shift+Alt+F: Format | overlay mode       |
|                                                                                                    | SQL execution records Notice                                                                                                    |                                                                                 |                     |                    |
|                                                                                                    | Enter a keyword.                                                                                                    |                                                                                 |                     | Q                  |
|                                                                                                    | Result Information                                                                                                    | SQL Details                                                                     | Status              | Times              |
|                                                                                                    | [II is not specified totatrows option for the foreign table., CREATE FOREIGN TABLE / PRIMARY<br>KEY will create constraint "dl_pq_order_pkey" for foreign table "dli_pq_order"]                                                                                                    | CREATE FOREIGN TABLE dws_data.dli_pq_order ( order_id VARCHAR(14) PRIMARY KEY N | Run successfully    | 31ms               |

**Step 5** Run the following SQL statement to query the DLI table data through the foreign table.

The DLI table data is successfully accessed. SELECT \* FROM dws\_data.dli\_pq\_order;

| SQL Editor 🕒 Usage Guidelines                                                                                                    | 未命名 •                            | +                       |                          |                                |             |                                     |
|----------------------------------------------------------------------------------------------------|----------------------------------|-------------------------|--------------------------|--------------------------------|-------------|-------------------------------------|
| Data Source Scripts () Configure                                                                                                    | 🗋 Import 🔚 Save   🕑 Runni        | ng 🖸 Stop 🕞 Refresh   1 | 🗄 Format 🗎 Clear   🔅 SQL | diagnostics 🛱 Execution Plan 🗸 |             | ≡ Common Functions                  |
| + Add Data Source                                                                                                    | 💿 dws-demo-dbad 🗸 🔡 gausi        | idb 🗸 🗹 dws_data        | ✓ Q O Etc/GMT-8          | <u>~</u>                       |             |                                     |
| Please enter the data source name Q                                                                                                    | 1 SELECT * FROM dws_data.d       | i_pq_order;             |                          |                                |             |                                     |
| Data wareho Custom                                                                                                    | Line 1, column<br>37 Running LIN | T: 1000 V               |                          |                                |             | Shifl+All+F: Format Overlay mode    |
| 😑 dws-demo-dbadmin >                                                                                                    | SQL execution records Notice     | Result1 ×               |                          |                                |             |                                     |
|                                                                                                    | table Chart Export               | $\sim$                  |                          |                                | Copy Column | ✓ Columns order_id × <sup>0</sup> ✓ |
|                                                                                                    | order_id                         | order_channel           | order_time               | cust_code                      | pay_amount  | real_pay                            |
|                                                                                                    | 20230101000002                   | webShop                 | 2023-01-01 09:01:00      | CUST2                          | 2           | 2                                   |
|                                                                                                    | 20230101000006                   | webShop                 | 2023-01-01 09:05:00      | CUST6                          | 6           | 6                                   |
| < Comparison of the second second sec | 20230101000008                   | webShop                 | 2023-01-01 09:07:00      | CUST8                          | 8           | 8                                   |
|                                                                                                    | 20230101000010                   | webShop                 | 2023-01-01 09:09:00      | CUSTO                          | 10          | 10                                  |
|                                                                                                    | 20230101000011                   | webShop                 | 2023-01-01 09:10:00      | CUST1                          | 11          | 11                                  |
|                                                                                                    | 20230101000014                   | webShop                 | 2023-01-01 09:13:00      | CUST4                          | 14          | 14                                  |
|                                                                                                    | 20230101000021                   | webShop                 | 2023-01-01 09:20:00      | CUST1                          | 21          | 21                                  |
|                                                                                                    | 20230101000025                   | webShop                 | 2023-01-01 09:24:00      | CUST5                          | 25          | 25                                  |
|                                                                                                    | 20230101000027                   | webShop                 | 2023-01-01 09:26:00      | CUST7                          | 27          | 27                                  |
|                                                                                                    | 20230101000029                   | webShop                 | 2023-01-01 09:28:00      | CUST9                          | 29          | 29                                  |
|                                                                                                    | Total Records: 1,000             |                         |                          |                                | 10 🗸        | <b>1</b> 2 3 4 5 6 ··· 100 >        |

- **Step 6** Run the following SQL statements to create a local table for importing DLI table data:
  - CREATE TABLE dws\_data.dws\_monthly\_order ( order\_month CHAR(8), cust\_code VARCHAR(6), order\_count INT, total\_pay\_amount DOUBLE PRECISION, total\_real\_pay DOUBLE PRECISION );
- **Step 7** Run the following SQL statements to query the monthly order details of 2023 and import the result to the GaussDB(DWS) table:

| INSERT INTO dws_data.dws_monthly_order                      |
|-------------------------------------------------------------|
| ( order_month, cust_code, order_count                       |
| , total_pay_amount, total_real_pay )                        |
| SELECT TO_CHAR(order_time, 'MON-YYYY'), cust_code, COUNT(*) |
| , SUM(pay_amount), SUM(real_pay)                            |
| FROM dws_data.dli_pq_order                                  |
| WHERE DATE_PART('Year', order_time) = 2023                  |
| GROUP BY TO_CHAR(order_time, 'MON-YYYY'), cust_code;        |
|                                                             |

**Step 8** Run the following SQL statement to query table data.

The DLI table data is successfully imported to the DWS database.

| SELECT * FROM dws_data.dws_monthly_order; |
|-------------------------------------------|
|                                           |
|                                           |

| SQL Editor Usage Guidelines         | 未命名 ● +                          |                               |                                    |                       |                                     |
|-------------------------------------|----------------------------------|-------------------------------|------------------------------------|-----------------------|-------------------------------------|
| Data Source Scripts (3) Configure   | 🗋 Import 🔄 Save 🛛 🕑 Running      | 🖸 Stop 🔾 Refresh 🛛 📥 Format 💼 | Clear 🛛 🕓 SQL diagnostics 🛱 Execut | ion Plan $\checkmark$ | Common Functions                    |
|                                     | 😑 dws-demo-dbad 🗸 📴 gaussdb      | ✓ S public ✓ Q                | S Etc/GMT-8 ∨                      |                       |                                     |
| + Add Data Source                   | 1 SELECT * FROM dws_data.dws_mon | thly_order;                   |                                    |                       |                                     |
| Please enter the data source name Q | Line 1, column                   |                               |                                    |                       | Shift Alt A F: Format Overlay mode  |
| Data wareho Custom                  | 24 Running Lintii:               | 000 🗸                         |                                    |                       |                                     |
|                                     | SQL execution records Notice     | Result1 ×                     |                                    |                       |                                     |
| dws-demo-dbadmin >                  | table Chart Export V             |                               |                                    | Copy Column           | ✓ Columns order_mo × <sup>●</sup> ✓ |
|                                     | order_month                      | cust_code                     | order_count                        | total_pay_amount      | otal_real_pay                       |
|                                     | JAN-2023                         | CUST4                         | 1000                               | 4999000               | 4999000                             |
|                                     | JAN-2023                         | CUST9                         | 1000                               | 5004000               | 5004000                             |
| )                                   | JAN-2023                         | CUST6                         | 1000                               | 5001000               | 5001000                             |
| )                                   | JAN-2023                         | CUST8                         | 1000                               | 5003000               | 5003000                             |
|                                     | JAN-2023                         | CUSTO                         | 1000                               | 5005000               | 5005000                             |
|                                     | JAN-2023                         | CUST5                         | 1000                               | 5000000               | 5000000                             |
|                                     | JAN-2023                         | CUST2                         | 1000                               | 4997000               | 4997000                             |
|                                     | JAN-2023                         | CUST1                         | 1000                               | 4996000               | 4995000                             |
|                                     | JAN-2023                         | CUST7                         | 1000                               | 5002000               | 5002000                             |
|                                     | JAN-2023                         | CUST3                         | 1000                               | 4998000               | 4998000                             |
|                                     | Total Records: 10                |                               |                                    |                       | 10 ~ < 1 >                          |

# 1.8 Migrating Data Between GaussDB(DWS) Clusters Using Foreign Tables

In the era of big data convergent analysis, GaussDB(DWS) clusters in the same region can communicate with each other. This practice demonstrates how to import data from a remote GaussDB(DWS) cluster to the local GaussDB(DWS) cluster using foreign tables.

The demonstration procedure is as follows: Install the gsql database client on an ECS, connect to GaussDB(DWS) using gsql, and import data from the remote GaussDB(DWS) using a foreign table.

# General Procedure

This practice takes about 40 minutes. The basic process is as follows:

- 1. **Preparations**
- 2. Creating an ECS
- 3. Creating a Cluster and Downloading the Tool Package
- 4. Importing Data Sources Using GDS
- 5. Importing Remote GaussDB(DWS) Data Using a Foreign Table

# Preparations

You have registered a Huawei account and enabled Huawei Cloud. The account cannot be in arrears or frozen.

# Creating an ECS

For details, see **Purchasing an ECS**. After purchasing an ECS, log in to the ECS by referring to **Logging In to a Linux ECS**.

# NOTICE

When creating an ECS, ensure that the ECS and the GaussDB(DWS) clusters to be created are in the same VPC subnet and in the same region and AZ. The ECS OS is the same as that of the gsql client or GDS (CentOS 7.6 is used as an example), and the password is used for login.

# Creating a Cluster and Downloading the Tool Package

- **Step 1** Log in to the Huawei Cloud management console.
- Step 2 Choose Service List > Analytics > Data Warehouse Service. On the page that is displayed, click Create Cluster in the upper right corner.
- **Step 3** Configure the parameters according to **Table 1-12**.

# Table 1-12 Software configuration

| Parameter                     | Configuration                                                                                                    |
|-------------------------------|----------------------------------------------------------------------------------------------------|
| Region                        | <ul> <li>Select the CN-Hong Kong region.</li> <li>NOTE <ul> <li>CN-Hong Kong is used as an example. You can select other regions as required. Ensure that all operations are performed in the same region.</li> <li>Ensure that GaussDB(DWS) and the ECS are in the same region, AZ, and VPC subnet.</li> </ul> </li> </ul> |
| AZ                            | AZ2                                                                                                    |
| Resource                      | Standard data warehouse                                                                                                    |
| Compute<br>Resource           | ECS                                                                                                    |
| Storage<br>Type               | Cloud SSD                                                                                                    |
| CPU<br>Architectur<br>e       | x86                                                                                                    |
| Node<br>Flavor                | dws2.m6.4xlarge.8 (16 vCPUs   128 GB   2000 GB SSD)<br>NOTE<br>If this flavor is sold out, select other AZs or flavors.                                                                                                    |
| Hot<br>Storage                | 100 GB/node                                                                                                    |
| Nodes                         | 3                                                                                                    |
| Cluster<br>Name               | dws-demo01                                                                                                    |
| Administra<br>tor<br>Account  | dbadmin                                                                                                    |
| Administra<br>tor<br>Password | User-defined password                                                                                                    |
| Confirm<br>Password           | password                                                                                                    |
| Database<br>Port              | 8000                                                                                                    |
| VPC                           | vpc-default                                                                                                    |
| Subnet                        | subnet-default(192.168.0.0/24)<br><b>NOTICE</b><br>Ensure that the cluster and the ECS are in the same VPC subnet.                                                                                                    |

| Parameter            | Configuration      |
|----------------------|--------------------|
| Security<br>Group    | Automatic creation |
| EIP                  | Buy now            |
| Bandwidth            | 1 Mbit/s           |
| Advanced<br>Settings | Default            |

- Step 4 Confirm the information, click Next, and then click Submit.
- Step 5 Wait for about 10 minutes. After the cluster is created, click the cluster name to go to the Basic Information page. Choose Network, click a security group name, and verify that a security group rule has been added. In this example, the client IP address is 192.168.0.*x* (the private network IP address of the ECS where gsql is located is 192.168.0.90). Therefore, you need to add a security group rule in which the IP address is 192.168.0.0/24 and port number is 8000.
- **Step 6** Return to the **Basic Information** tab of the cluster and record the value of **Private Network IP Address**.

| Database Attributes   |              |                             |                                                           |
|-----------------------|--------------|-----------------------------|-----------------------------------------------------------|
| Default Database      | gaussdb      | Private Network Domain Name | l00418429-02.dws-pvt.cn-dwsglobal-1.dwscloud.com 🗇 Modify |
| Initial Administrator | dbadmin      | Private Network IP Address  | 192.168.0.86, 192.168.0.207 More                          |
| Port                  | 8000         | Public Network Domain Name  |                                                           |
| Connection String     | View Details | Public Network IP Address   | (Bandwidth: 0 Mbit/s) Unbind EIP                          |
|                       |              |                             |                                                           |

- Step 7 Return to the home page of the GaussDB(DWS) console. In the navigation tree on the left, choose Management > Client Connections, select the appropriate ECS OS (such as Redhat x86\_64 for CentOS 7.6), and click Download to save the tool package to your local PC. The tool package contains the gsql client and GDS.
- **Step 8** Repeat **Step 1** to **Step 6** to create a second GaussDB(DWS) cluster and set its name to **dws-demo02**.

# **Preparing Source Data**

- **Step 1** Create the following three CSV files in the specified directory on the local PC:
  - Data file product\_info0.csv
     100,XHDK-A,2017-09-01,A,2017 Shirt Women,red,M,328,2017-09-04,715,good!
     205,KDKE-B,2017-09-01,A,2017 T-shirt Women,pink,L,584,2017-09-05,40,very good!
     300,JODL-X,2017-09-01,A,2017 T-shirt men,red,XL,15,2017-09-03,502,Bad.
     310,QQPX-R,2017-09-02,B,2017 jacket women,red,L,411,2017-09-05,436,lt's nice.
     150,ABEF-C,2017-09-03,B,2017 Jeans Women,blue,M,123,2017-09-06,120,good.
  - Data file product\_info1.csv
     200,BCQP-E,2017-09-04,B,2017 casual pants men,black,L,997,2017-09-10,301,good quality.
     250,EABE-D,2017-09-10,A,2017 dress women,black,S,841,2017-09-15,299,This dress fits well.
     108,CDXK-F,2017-09-11,A,2017 dress women,red,M,85,2017-09-14,22,It's really amazing to buy.
     450,MMCE-H,2017-09-11,A,2017 jacket women,white,M,114,2017-09-14,22,very good.
     260,OCDA-G,2017-09-12,B,2017 woolen coat women,red,L,2004,2017-09-15,826,Very comfortable.

#### • Data file product\_info2.csv

980,"ZKDS-J<sup>\*</sup>,2017-09-13,"B","2017 Women's Cotton Clothing","red","M",112,,,, 98,"FKQB-I",2017-09-15,"B","2017 new shoes men","red","M",4345,2017-09-18,5473 50,"DMQY-K",2017-09-21,"A","2017 pants men","red","37",28,2017-09-25,58,"good","good","good" 80,"GKLW-l",2017-09-22,"A","2017 pants men","red","39",58,2017-09-25,72,"Very comfortable." 30,"HWEC-L",2017-09-23,"A","2017 shoes women","red","M",403,2017-09-26,607,"good!" 40,"IQPD-M",2017-09-24,"B","2017 new pants Women","red","M",35,2017-09-27,52,"very good." 50,"LPEC-N",2017-09-25,"B","2017 dress Women","red","M",29,2017-09-28,47,"not good at all." 60,"NQAB-O",2017-09-26,"B","2017 jacket women","red","S",69,2017-09-29,70,"It's beautiful." 70,"HWNB-P",2017-09-27,"B","2017 jacket women","red","L",30,2017-09-30,55,"I like it so much" 80,"JKHU-Q",2017-09-29,"C","2017 T-shirt","red","M",90,2017-10-02,82,"very good."

**Step 2** Log in to the created ECS as user **root** and run the following command to create a data source file directory:

#### mkdir -p /input\_data

**Step 3** Use a file transfer tool to upload the preceding data files to the **/input\_data** directory of the ECS.

----End

# **Importing Data Sources Using GDS**

- Step 1 Log in to the ECS as user root and use a file transfer tool to upload the downloaded tool package in Step 7 to the /opt directory.
- Step 2 Decompress the tool package in the /opt directory.

cd /opt

unzip dws\_client\_8.1.x\_redhat\_x64.zip

Step 3 Create a GDS user and change the owners of the data source and GDS directories.

# groupadd gdsgrp

useradd -g gdsgrp gds\_user

chown -R gds\_user:gdsgrp /opt/gds

chown -R gds\_user:gdsgrp /input\_data

**Step 4** Switch to user **gds\_user**.

su - gds\_user

**Step 5** Import the GDS environment variables.

**NOTE** 

This step is required only for 8.1.*x* or later. For earlier versions, skip this step.

# cd /opt/gds/bin

#### source gds\_env

**Step 6** Start GDS.

/opt/gds/bin/gds -d /input\_data/ -p *192.168.0.90:5000* -H 192.168.0.0/24 l /opt/gds/gds\_log.txt -D

-d dir. directory for storing data files that contain data to be imported. This practice uses /input\_data/ as an example.

- **-p** *ip:port*: listening IP address and port for GDS. Set this parameter to the private network IP address of the ECS where GDS is installed so that GDS can communicate with GaussDB(DWS). In this example, **192.168.0.90:5000** is used.
- -H *address\_string*: hosts that are allowed to connect to and use GDS. The value must be in CIDR format. In this example, the network segment of the GaussDB(DWS) private network IP address is used.
- -l log\_file: GDS log directory and log file name. In this example, /opt/gds/ gds\_log.txt is used.
- **-D**: GDS in daemon mode.

**Step 7** Connect to the first GaussDB(DWS) cluster using gsql.

- 1. Run the **exit** command to switch to user **root**, go to the **/opt** directory of the ECS, and import the environment variables of gsql.
  - exit

cd /opt

# source gsql\_env.sh

2. Go to the **/opt/bin** directory and connect to the first GaussDB(DWS) cluster using gsql.

cd /opt/bin

# gsql -d gaussdb -h 192.168.0.8 -p 8000 -U dbadmin -W password -r

- d: name of the connected database. In this example, the default database gaussdb is used.
- h: private network IP address of the connected GaussDB(DWS) database queried in Step 6. In this example, 192.168.0.8 is used.
- -p: GaussDB(DWS) port. The value is 8000.
- **-U**: database administrator. The value defaults to **dbadmin**.
- W: administrator password, which is set during cluster creation in Step
  3. In this example, replace *password* with your actual password.
- **Step 8** Create a common user **leo** and grant the user the permission for creating foreign tables.

CREATE USER leo WITH PASSWORD 'password'; ALTER USER leo USEFT;

**Step 9** Switch to user **leo** and create a GDS foreign table.

#### **NOTE**

Set **LOCATION** to the GDS listening IP address and port number obtained in **Step 6**, for example, **gsfs://192.168.0.90:5000/**\*.

```
SET ROLE leo PASSWORD 'password';
DROP FOREIGN TABLE IF EXISTS product_info_ext;
CREATE FOREIGN TABLE product info ext
  product price
                        integer
                                    not null,
  product_id
                        char(30)
                                    not null,
  product_time
                         date
  product_level
                        char(10)
  product_name
                          varchar(200) ,
                         varchar(20) ,
  product_type1
  product_type2
                         char(10)
  product_monthly_sales_cnt integer
```

product comment time date product\_comment\_num integer product\_comment\_content varchar(200) SERVER gsmpp\_server OPTIONS( LOCATION 'gsfs://192.168.0.90:5000/\*', FORMAT 'CSV', DELIMITER ',' ENCODING 'utf8', HEADER 'false', FILL\_MISSING\_FIELDS 'true', IGNORE EXTRA DATA 'true' READ ONLY LOG INTO product\_info\_err PER NODE REJECT LIMIT 'unlimited';

**Step 10** Create a local table.

DROP TABLE IF EXISTS product\_info; CREATE TABLE product\_info

```
product_price
                       integer
                                   not null,
  product_id
                       char(30)
                                   not null.
  product_time
                       date
                       char(10)
  product_level
  product_name
                        varchar(200) ,
                        varchar(20) ,
  product_type1
  product_type2
                        char(10)
  product_monthly_sales_cnt integer
  product_comment_time
                             date
  product_comment_num
                             integer
  product_comment_content varchar(200)
WITH (
orientation = column,
compression=middle
```

DISTRIBUTE BY hash (product\_id);

**Step 11** Import data from the GDS foreign table and check whether the data is successfully imported.

INSERT INTO product\_info SELECT \* FROM product\_info\_ext ; SELECT count(\*) FROM product\_info;

```
----End
```

# Importing Remote GaussDB(DWS) Data Using a Foreign Table

- Step 1 Connect to the second cluster on the ECS by referring to Step 7. Change the connection address to the address of the second cluster. In this example, 192.168.0.86 is used.
- Step 2 Create a common user jim and grant the user the permission for creating foreign tables and servers. The value of FOREIGN DATA WRAPPER is gc\_fdws. CREATE USER jim WITH PASSWORD 'password'; ALTER USER jim USEFT; GRANT ALL ON FOREIGN DATA WRAPPER gc\_fdw TO jim;

#### Step 3 Switch to user jim and create a server. SET ROLE jim PASSWORD 'password'; CREATE SERVER server\_remote FOREIGN DATA WRAPPER gc\_fdw OPTIONS (address '192.168.0.8:8000,192.168.0.158:8000', dbname 'gaussdb', username 'leo',

password '*password*');

- address: private network IP addresses and port number of the first cluster obtained in Step 6. In this example, 192.168.0.8:8000 and 192.168.0.158:8000 are used.
- **dbname**: database name of the first connected cluster. In this example, **gaussdb** is used.
- username: username of the first connected cluster. In this example, leo is used.
- **password**: user password

**Step 4** Create a foreign table.

# NOTICE

The columns and constraints of the foreign table must be consistent with those of the table to be accessed.

CREATE FOREIGN TABLE region

| <u>۱</u> |                  |            |         |        |      |
|----------|------------------|------------|---------|--------|------|
|          | product_price    | inte       | ger     | ,      |      |
|          | product_id       | char       | (30)    | ,      |      |
|          | product_time     | dat        | e       | ,      |      |
|          | product level    | char       | r(10)   | ,      |      |
|          | product_name     | va         | rchar(2 | 200)   | ,    |
|          | product type1    | var        | char(2  | 0),    |      |
|          | product_type2    | cha        | ar(10)  | ,<br>, |      |
|          | product_monthly  | _sales_cnt | integ   | er     | ,    |
|          | product commen   | t time     | date    |        | ,    |
|          | product_commen   | t_num      | integ   | ger    | · ,  |
|          | product commen   | t content  | varc    | har(2  | (00) |
| )        | . –              |            |         |        |      |
| SE       | RVER             |            |         |        |      |
|          | server remote    |            |         |        |      |
| O        | PTIONS           |            |         |        |      |
| (        |                  |            |         |        |      |
| `        | schema_name 'lee | o',        |         |        |      |
|          | table name 'prod | uct info', |         |        |      |
|          | encoding 'utf8'  | /          |         |        |      |
| ):       | 5                |            |         |        |      |

- **SERVER**: name of the server created in the previous step. In this example, **server\_remote** is used.
- schema\_name: schema name of the first cluster to be accessed. In this example, leo is used.
- table\_name: table name of the first cluster to be accessed obtained in Step
   10. In this example, product\_info is used.
- **encoding**: The value must be the same as that of the first cluster obtained in **Step 9**. In this example, **utf8** is used.

**Step 5** View the created server and foreign table.

\des+ server\_remote \d+ region

**Step 6** Create a local table.

# NOTICE

The columns and constraints of the table must be consistent with those of the table to be accessed.

```
CREATE TABLE local_region
                                   not null,
  product_price
                       integer
                       char(30)
                                   not null,
  product_id
  product_time
                        date
                       char(10)
  product_level
                        varchar(200) ,
  product_name
                        varchar(20) ,
  product_type1
  product_type2
                        char(10)
  product_monthly_sales_cnt integer
  product_comment_time
                             date
  product_comment_num
                             integer
  product_comment_content varchar(200)
WITH (
orientation = column,
compression=middle
```

DISTRIBUTE BY hash (product\_id);

**Step 7** Import data to the local table using the foreign table.

INSERT INTO local\_region SELECT \* FROM region; SELECT \* FROM local\_region;

**Step 8** Query the foreign table without importing data. SELECT \* FROM region;

----End

# 1.9 Exporting ORC Data from a GaussDB(DWS) Cluster to an MRS Cluster

GaussDB(DWS) allows you to export ORC data to MRS using an HDFS foreign table. You can specify the export mode and export data format in the foreign table. Data is exported from GaussDB(DWS) in parallel using multiple DNs and stored in HDFS. In this way, the overall export performance is improved.

# **Preparing the Environment**

Create a GaussDB(DWS) cluster. Ensure that the MRS and GaussDB(DWS) clusters are in the same region, AZ, and VPC subnet and that the clusters can communicate with each other.

# Creating an MRS Cluster

Step 1 Log in to the HUAWEI CLOUD console, choose Analytics > MapReduce Service and click Buy Cluster. Click the Custom Config tab, configure software parameters, and click Next.

| Table 1-13 | <b>B</b> Software | configuration |
|------------|-------------------|---------------|
|------------|-------------------|---------------|

| Parameter       | Example Value                                                                                                    |  |
|-----------------|----------------------------------------------------------------------------------------------------|--|
| Region          | CN-Hong Kong                                                                                                    |  |
| Cluster Name    | mrs_01                                                                                                    |  |
| Cluster Version | MRS 1.9.2 (recommended)<br><b>NOTE</b><br>• For clusters of version 8.1.1.300 and later, MRS clusters support<br>versions 1.6 * 1.7 * 1.8 * 1.9 * 2.0 * 3.0 * 3.1 * and later (* |  |
|                 | <ul> <li>For clusters earlier than version 8.1.1.300, MRS clusters support versions 1.6.*, 1.7.*, 1.8.*, 1.9.*, and 2.0.* (*indicates a number).</li> </ul>                      |  |
| Cluster Type    | Analysis Cluster                                                                                                    |  |

**Step 2** Configure hardware parameters and click **Next**.

| Table 1-1 | 4 Hardware | configuration |
|-----------|------------|---------------|
|-----------|------------|---------------|

| Parameter          | Example Value |
|--------------------|---------------|
| Billing Mode       | Pay-per-use   |
| AZ                 | AZ2           |
| VPC                | vpс-01        |
| Subnet             | subnet-01     |
| Security Group     | Auto create   |
| EIP                | 10.x.x.x      |
| Enterprise Project | default       |
| Master             | 2             |
| Analysis Core      | 3             |
| Analysis Task      | 0             |

**Step 3** Configure the advanced settings based on the following table, click **Buy Now**, and wait for about 15 minutes for the cluster creation to complete.

| Table | 1-15 | Advanced | settings |
|-------|------|----------|----------|
|-------|------|----------|----------|

| Parameter       | Example Value                                                   |
|-----------------|-----------------------------------------------------------------|
| Tag             | test01                                                          |
| Hostname Prefix | (Optional) Prefix for the name of an ECS or BMS in the cluster. |

| Parameter                  | Example Value                                                      |
|----------------------------|--------------------------------------------------------------------|
| Auto Scaling               | Retain the default value.                                          |
| Bootstrap Action           | Retain the default value. MRS 3.x does not support this parameter. |
| Agency                     | Retain the default value.                                          |
| Data Disk<br>Encryption    | This function is disabled by default. Retain the default value.    |
| Alarm                      | Retain the default value.                                          |
| Rule Name                  | Retain the default value.                                          |
| Topic Name                 | Select a topic.                                                    |
| Kerberos<br>Authentication | This parameter is enabled by default.                              |
| User Name                  | admin                                                              |
| Password                   | This password is used to log in to the cluster management page.    |
| Confirm Password           | Enter the password of user <b>admin</b> again.                     |
| Login Mode                 | Password                                                           |
| User Name                  | root                                                               |
| Password                   | This password is used to remotely log in to the ECS.               |
| Confirm Password           | Enter the password of user <b>root</b> again.                      |
| Secure<br>Communications   | Select <b>Enable</b> .                                             |

# **Creating an MRS Cluster Connection**

- Step 1 Log in to the GaussDB(DWS) console and click the created data warehouse cluster. Ensure that the GaussDB(DWS) and MRS clusters are in the same region, AZ, and VPC subnet.
- Step 2 Click the MRS Data Source tab and click Create MRS Cluster Connection.
- **Step 3** Select data source **mrs\_01** created in the previous step, enter the MRS account name **admin** and its password, and click **OK**.

# Create MRS Cluster Connection

| * MRS Data Source | mrs_01                 | ~           | 0 C | View MRS Cluster |
|-------------------|------------------------|-------------|-----|------------------|
|                   | Kerberos Authenticatio | on: Enabled |     |                  |
| * MRS Account     |                        |             | 0   |                  |
| * Password        |                        |             | 0   |                  |
| Description       |                        |             | 0   |                  |
|                   |                        | 0/256       | 5   |                  |
|                   | ОК                     | Cancel      |     |                  |

----End

# **Creating a Foreign Server**

- **Step 1** Use Data Studio to connect to the created GaussDB(DWS) cluster.
- **Step 2** Create a user *dbuser* that has the permission for creating databases. CREATE USER *dbuser* WITH *CREATEDB* PASSWORD 'password';
- Step 3 Switch to user *dbuser*. SET ROLE *dbuser* PASSWORD 'password';
- Step 4 Create a database *mydatabase*. CREATE DATABASE *mydatabase*;
- **Step 5** Perform the following steps to switch to database *mydatabase*:
  - 1. In the **Object Browser** window of the Data Studio client, right-click the database connection and choose **Refresh** from the shortcut menu. Then, the new database is displayed.
  - 2. Right-click the database name *mydatabase* and select **Connect to DB** from the shortcut menu.
  - 3. Right-click the database name *mydatabase* and select **Open Terminal** from the shortcut menu. The SQL command window for connecting to a database is displayed. Perform the following steps in the window.

# **Step 6** Grant the permission to create external servers to user dbuser. In 8.1.1 and later versions, you also need to grant the permission to use the public mode.

**GRANT ALL ON** FOREIGN DATA WRAPPER hdfs\_fdw **TO** *dbuser*; In GRANT ALL ON SCHEMA public TO dbuser; //8.1.1 and later versions, common users do not have permission on the public mode and need to grant permission. In versions earlier than 8.1.1, you do not need to perform this operation.

The name of **FOREIGN DATA WRAPPER** must be **hdfs\_fdw**. *dbuser* indicates the username of **CREATE SERVER**.

- **Step 7** Grant user *dbuser* the permission for using foreign tables. ALTER USER *dbuser* USEFT;
- Step 8 Switch to the Postgres database and query the foreign server automatically created by the system after the MRS data source is created. SELECT \* FROM pg\_foreign\_server;

Information similar to the following is displayed:

| srvname<br> | srvowner   srvfdw   srvtype   srvversion   srvacl<br>srvoptions<br>++++++                                                                           |
|-------------|----------------------------------------------------------------------------------------------------|
| +           | 10   13673        <br>  10   13678        <br>_9020_80d6de2692ca   16476   13685        <br>.168.1.218:9820",hdfscfgpath=/MRS/8f79ada0-<br>pe=hdfs} |

- **Step 9** Switch to database *mydatabase* and switch to user *dbuser*. SET ROLE dbuser PASSWORD 'password';
- **Step 10** Create a foreign server.

The server name, address, and configuration path must be the same as those in **Step 8**.

```
CREATE SERVER hdfs_server_8f79ada0_d998_4026_9020_80d6de2692ca FOREIGN DATA WRAPPER
HDFS_FDW
```

OPTIONS

address '192.168.1.245:9820,192.168.1.218:9820', //The intranet IP addresses of the active and standby master nodes on the MRS management plane, which can be used to communicate with GaussDB(DWS). hdfscfgpath '/MRS/8f79ada0-d998-4026-9020-80d6de2692ca', type 'hdfs' );

**Step 11** View the foreign server.

SELECT \* FROM pg\_foreign\_server WHERE srvname='hdfs\_server\_8f79ada0\_d998\_4026\_9020\_80d6de2692ca';

The server is successfully created if information similar to the following is displayed:

| srvname | srvowner   srvfdw   srvtype   srvversion   srvacl<br>rvoptions                           |  |  |
|---------|------------------------------------------------------------------------------------------|--|--|
| +       | 20_80d6de2692ca   16476   13685    <br>3.1.218:9820",hdfscfgpath=/MRS/8f79ada0-<br>hdfs} |  |  |

----End

# Creating a Foreign Table

Create an OBS foreign table that does not contain partition columns. The foreign server associated with the table is **hdfs\_server**, the format of the file on HDFS corresponding to the table is ORC, and the data storage path on OBS is **/user/hive/warehouse/product\_info\_orc/**.

DROP FOREIGN TABLE IF EXISTS *product\_info\_output\_ext*, CREATE FOREIGN TABLE *product\_info\_output\_ext* 

```
product_price
                        integer
  product_id
                        char(30)
  product_time
                         date
  product_level
                        char(10)
  product_name
                          varchar(200)
  product_type1
                         varchar(20) ,
  product_type2
                         char(10)
  product_monthly_sales_cnt integer
  product_comment_time
                              date
                              integer
  product_comment_num
  product comment content
                              varchar(200)
) SERVER hdfs server 8f79ada0 d998 4026 9020 80d6de2692ca
OPTIONS (
format 'orc',
foldername '/user/hive/warehouse/product_info_orc/',
 compression 'snappy',
  version '0.12'
) Write Only;
```

# **Exporting Data**

Create an ordinary table product\_info\_output.

```
DROP TABLE product_info_output;
CREATE TABLE product_info_output
  product_price
                        int
  product_id
                       char(30)
  product_time
                        date
  product_level
                        char(10)
  product_name
                         varchar(200),
  product_type1
                         varchar(20)
                         char(10)
  product_type2
  product_monthly_sales_cnt int
  product_comment_time
                             date
  product_comment_num
                              int
  product_comment_content
                              varchar(200)
with (orientation = column,compression=middle)
distribute by hash (product_name);
```

Export data from table **product\_info\_output** to a data file using the **product\_info\_output\_ext** foreign table. INSERT INTO *product\_info\_output\_ext* SELECT \* FROM *product\_info\_output*;

If the following information is displayed, the data is successfully exported:

INSERT 0 10

# Viewing the Export Result

- **Step 1** Go to the MRS cluster list. Click a cluster name to go to the cluster details page.
- Step 2 Click the Files tab and click HDFS File List. Check the exported ORC file in the user/hive/warehouse/product\_info\_orc directory.

| ≡      | < mrs_                                                                                                    |                                                 | G                                     | ) Feedback Download Authentication Credential Configure - O&M - |
|--------|----------------------------------------------------------------------------------------------------|-------------------------------------------------|---------------------------------------|-----------------------------------------------------------------|
| ۵<br>۵ | Dashboard   Nodes   Components   Alarms                                                                            | Patches   Files   Jobs   Tenants   Backups & Re | storations   Bootstrap Actions   Tags |                                                                 |
| ₩<br>@ | You can use MRS to upload data from OBS to a specified HDFS directory. Learn HDFS File List File Operation Records | more                                            |                                       |                                                                 |
| 0      | You can view HDFS audit logs on the tenant plane. / user / hive / warehouse / product_info_orc /                   |                                                 |                                       | Create Folder Import Data Export Data C                         |
| ۵      | File Name 🚛                                                                                                    | File Size ↓⊞                                    | Last Modified JE                      | Operation                                                       |
| •      | U _SUCCESS                                                                                                    | 0 B                                             | May 10, 2022 15:32:17 GMT+08:00       | Delete                                                          |
| ۲      | mpp_gaussdb_publik, product_info_output_ext_dn_6001_6002_1.orc                                                     | 1.08 KB                                         | May 10, 2022 15:32:17 GMT+08:00       | Delete                                                          |

# **NOTE**

ORC data exported from GaussDB(DWS) complies with the following rules:

- Data exported to MRS (HDFS): When data is exported from a DN, the data is stored in HDFS in the segment format. The file is named in the format of mpp\_DatabaseName\_SchemaName\_TableName\_NodeName\_n.orc.
- You are advised to export data from different clusters or databases to different paths. The maximum size of an ORC file is 128 MB, and the maximum size of a stripe is 64 MB.
- After the export is complete, the **\_SUCCESS** file is generated.

----End

# **2** Data Migration

# 2.1 Using CDM to Migrate Oracle Data to a GaussDB(DWS) Cluster

# 2.1.1 Migration Process

This tutorial demonstrates how to migrate Oracle table data to GaussDB(DWS). **Figure 2-2** and **Table 2-1** show the migration process.

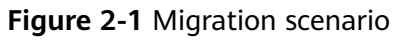

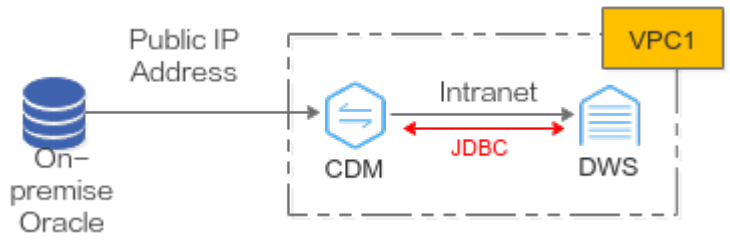

# NOTICE

- This practice describes how to migrate data in the APEX2\_DYNAMIC\_ADD\_REMAIN\_TEST table of user db\_user01 in the Oracle database.
- Network connection: In this practice, the Oracle database is deployed onpremises, so CDM is used to connect Oracle to GaussDB(DWS). CDM connects to Oracle via a public IP address. CDM and GaussDB(DWS) are in the same region and VPC and can communicate with each other. **Ensure that all the network is connected during the migration.**
- This practice is for reference only. The actual migration may be complex due to factors such as the network environment, service complexity, node scale, and data volume. It is better to perform the migration under the guidance of technical personnel.

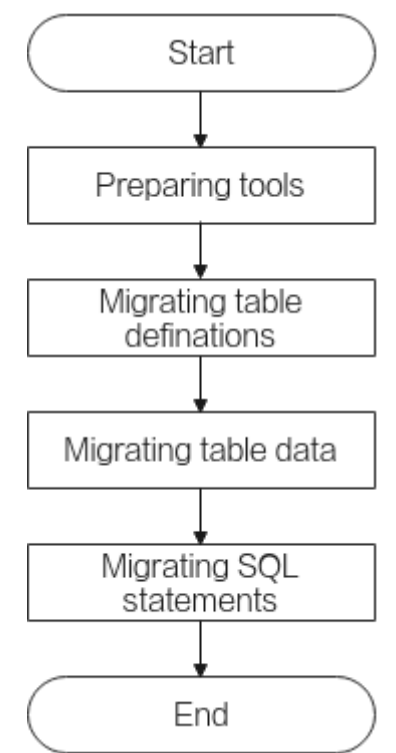

Figure 2-2 Basic process of migrating data from Oracle to GaussDB(DWS)

| Table 2-1 Basic process | of migrating of | data from Oracle | to GaussDB(DWS) |
|-------------------------|-----------------|------------------|-----------------|
|-------------------------|-----------------|------------------|-----------------|

| Process                             | Description                                                                                                    |
|-------------------------------------|----------------------------------------------------------------------------------------------------|
| Required Tools                      | Software tools to be prepared before the migration.                                                                               |
| Migrating Table<br>Definition       | Use the PL/SQL Developer to migrate table definitions.                                                                            |
| Migrating Full Table<br>Data        | Use Huawei Cloud Data Migration Service (CDM) to migrate data.                                                                    |
| Migrating Service SQL<br>Statements | Use the DSC syntax migration tool to rewrite the syntax so that the Oracle service SQL statements can be adapted to GaussDB(DWS). |

# 2.1.2 Required Tools

The tools required for the migration include PL/SQL Developer, Instant Client, and DSC. For details about how to download the tools, see **Table 2-2**.

| Table 2-2 Requir | red tools |
|------------------|-----------|
|------------------|-----------|

| Tool      | Description      | Download Address          |
|-----------|------------------|---------------------------|
| PL/SQL    | Oracle visual    | PL/SQL Developer download |
| Developer | development tool | address                   |

| Tool                     | Description                            | Download Address                |
|--------------------------|----------------------------------------|---------------------------------|
| Oracle Instant<br>Client | Oracle client                          | Instant Client download address |
| DSC                      | Syntax migration tool for GaussDB(DWS) | DSC Download Address            |

# 2.1.3 Migrating Table Definition

# 2.1.3.1 Installing the PL/SQL Developer on the Local Host

# Procedure

- **Step 1** Decompress the PL/SQL Developer, Instant Client, and DSC packages.
- **Step 2** Configure an Oracle home and OCL library for PL/SQL Developer.

# D NOTE

The following uses the PL/SQL Developer Trial Version as an example.

1. On the login page, click Cancel.

| PL/SQL Developer 15<br>Starting PL/SQL Developer 15<br>Vers<br>Trial | er                                                        |
|----------------------------------------------------------------------|-----------------------------------------------------------|
| Read<br>Logg                                                         | Username<br>Password<br>Database ▼<br>Connect as Normal ▼ |
| aiirouna<br>automatio                                                | OK <u>C</u> ancel                                         |

- 2. Choose **Configure** > **Preferences** > **Connection**, and add the Oracle Home and OCl library configurations.
- Copy the instantclient path obtained from Step 1 (for example, D:\Oracle \instantclient\_19\_17\oci.dll) to the home directory of the Oracle database.
   Copy the oci.dll file path (for example, D:\Oracle \instantclient\_19\_17\oci.dll) in the instantclient file to the OCI library.

| ††↓ Preferences                                                                                                    |                                                                                                    |                   | ×  |
|----------------------------------------------------------------------------------------------------|----------------------------------------------------------------------------------------------------|-------------------|----|
| ∨ Oracle 🔺                                                                                                    | 🕜 Defau <                                                                                                    | Search preference | •  |
| Connection<br>Options<br>Compiler<br>Debugger<br>Output<br>Trace<br>Profiler<br>Logon History<br>Hints<br>V User Interface<br>Options<br>Object Browser<br>Editor<br>Fonts<br>PL/SQL Beautifier<br>Code Assistant<br>Key Configuration<br>NLS Options<br>Appearance | Session Mode  Multi session  Dual session  Logoff with open transaction  Commit  Commit  Check connection  Check all sessions  Oracle Home (empty is autodetect)  OraDB19Home1  OCI library (empty is autodetect)  D\OracleLinstantclient_19_17\tocidll  Check |                   |    |
| <ul> <li>✓ Window Types<br/>General<br/>Program Window<br/>SQL Window<br/>Test Window</li> <li>✓ Tools<br/>Difference Viewer<br/>Data Generator<br/>To-Do List<br/>Recall Statement</li> <li>✓ Files<br/>Version Control<br/>Directories<br/>Extensions</li> </ul>  | Variable       Value         ★       ∞         Multiple Connections          ✓ Allow multiple connections          ● Pin window connections by default          ▲ Automatically close unused connections                                                       |                   | 3  |
| OK Cancel                                                                                                    | Apply Î                                                                                                    | He                | lp |

**Step 3** Go back to the PL/SQL Developer login page. Enter the username, password, and database address.

| 👼 Oracle Logon        |                                                                                     | × |
|-----------------------|-------------------------------------------------------------------------------------|---|
| <ol> <li>A</li> </ol> | Username db_user01<br>Password •••••••<br>Database 10 ••••••<br>Connect as Normal • |   |
|                       | <u>O</u> K <u>C</u> ancel                                                           |   |

**Step 4** Click **OK**. If the database is connected, it indicates that the PL/SQL Developer is installed successfully.

----End

# 2.1.3.2 Migrating Table Definitions and Syntax

**Step 1** Log in to the PL/SQL Developer use an account with the **sysdba** permission. In this example, the account **db\_user01** is used.

**NOTE** 

The following uses the PL/SQL Developer Trial Version as an example.

## **Step 2** On the menu bar, choose **Tools** > **Export User Objects**.

Step 3 Select the logged-in user db\_user01, select the table object APEX2\_DYNAMIC\_ADD\_REMAIN\_TEST of the user, select the path to the output file (name the output SQL file as test), and click Export.

| #□□ <b>↓·▷·</b> □□□· // · ▶ i                                                                                                    | é 🖑   {{}}  -                                                                                                    | db_user01@10.78.8.147:1521/orclpdb - PL/SQL Developer - Export User Objects of DB_USER01                                                                                                    |
|----------------------------------------------------------------------------------------------------|----------------------------------------------------------------------------------------------------|----------------------------------------------------------------------------------------------------|
| File         Project         Edit         Session         Tools         Config           Splain Plan         Query Builder                                                                                                    | ure View Help Plug-Ins<br>tabase Objects Compare User Objects<br>e Invalid Objects DBMS Scheduler<br>Objects                                                                                                    | Be Export Tables     Ban Text Importer     P Expert Monitor     P Export Tables     Compare Table Data      Data Generator     Data     Data                                                                                         |
| Connections     ₽     ₹     X       (©)     ⊕     □     □     ↓       (♥)     ⊕     ∩     ↓     ↓       (♥)     ⊕     𝔅     𝔅     𝔅       (♥)     𝔅     𝔅     𝔅     𝔅       (♥)     𝔅     𝔅     𝔅     𝔅       𝔅     𝔅     𝔅     𝔅       𝔅     𝔅     𝔅     𝔅       𝔅     𝔅     𝔅     𝔅       𝔅     𝔅     𝔅     𝔅       𝔅     𝔅     𝔅     𝔅       𝔅     𝔅     𝔅     𝔅       𝔅     𝔅     𝔅     𝔅       𝔅     𝔅     𝔅     𝔅                                                                                                    | alter table db_user01.apex  From From Participation approximation approximation a | br stack         26         Export User Objects of DB_USER01         X           ype         Compiled         Reset         2022/11/14 15:53:36           ABLE         2022/11/14 15:21:05         Reset         2022/11/14 15:35:29 |
| Objects     IP     IP     IP       Objects     Files     IP       IP     IP     IP     IP       All objects     IP     IP       All objects     IP       IP     IP     IP       IP     IP     IP       IP     IP     IP       IP     IP     IP       IP     IP     IP       IP     IP     IP       IP     IP     IP       IP     IP     IP       IP     IP     IP                                                                                                    |                                                                                                    |                                                                                                    |
| Window List         Image: Constraint of the state of the state | User DB_USER01 User DB_USER01 Include Privileges Include Storage Include Storage Output file DAOraclettest.sql Utgut file DAOraclettest.sql Utgut file DAOraclettest.sql                                                                                                    | Single file<br>File per object<br>File per object / Spec & body in a single file<br>Export View E                                                                                                    |

The exported DDL file is as follows:

| D: > DS | C > DSC > output > output > 🧮 test.sql                                                                        |
|---------|----------------------------------------------------------------------------------------------------|
| 1       | prompt PL                                                                                                    |
| 2       |                                                                                                    |
| 3       | SQL Developer Export USER Objects FOR USER DB_USER01@10.78.8.147 :1521 / ORCLPDB \echo Created by l€ → ) on 2 |
| 4       | /* SET define off; */                                                                                         |
| 5       | /*spool test.log*/                                                                                            |
| 6       | \echo                                                                                                    |
| 7       | \echo Creating table APEX2_DYNAMIC_ADD_REMAIN_TEST                                                            |
| 8       | \echo                                                                                                    |
| 9       | \echo                                                                                                    |
| 10      | CREATE                                                                                                    |
| 11      | UNLOGGED TABLE                                                                                                |
| 12      | DB_USER01.APEX2_DYNAMIC_ADD_REMAIN_TEST (                                                                     |
| 13      | id INTEGER NOT NULL                                                                                           |
| 14      | ,TIME DATE                                                                                                    |
| 15      | ,add_users NUMBER                                                                                             |
| 16      | ,remain_users NUMBER                                                                                          |
| 17      | , PRIMARY KEY (ID)                                                                                            |
| 18      |                                                                                                    |
| 19      | \echo Done                                                                                                    |
| 20      | /*spool off*/                                                                                                 |
| 21      | SET define                                                                                                    |
| 22      | ON ;                                                                                                    |

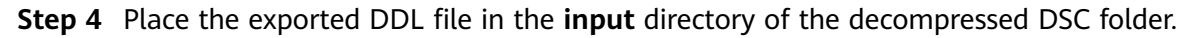

| 📕   🛃 📮   input           |                                                         |
|---------------------------|---------------------------------------------------------|
| 3                         |                                                         |
| ← → ~ ↑ 🖡 > 🔛 > Data (D:) | $\rightarrow$ DSC $\rightarrow$ DSC $\rightarrow$ input |
| 🗸 🧫 Data (D:)             | ^ 🗆 📖 ^                                                 |
| \$360Honeypot             |                                                         |
| > 📙 %LOCALAPPDATA%        |                                                         |

- Step 5In the directory of runDSC.bat, press Shift and right-click. Choose Open<br/>PowerShell window here and perform the conversion. Replace D:\DSC\DSC<br/>\input, D:\DSC\DSC\output, and D:\DSC\DSC\log with the actual DSC paths.<br/>.\runDSC.bat --source-db Oracle --input-folder D:\DSC\DSC\input --output-folder D:\DSC\DSC\output --<br/>log-folder D:\DSC\DSC\log --application-lang SQL --conversion-type bulk --target-db gaussdbA
- **Step 6** After the conversion is complete, the converted DDL file is automatically generated in the **output** directory of DSC.

| PS D:\DSC\DSC\.\runDSC.batsource-db Oracleinput-folder D:\DSC\DSC\inputoutput-f<br>older D:\DSC\DSC\logapplication-lang SQLconversion-type bulktarget-db gaussdbA | older D:\DSC\DSC\outputlog- |
|----------------------------------------------------------------------------------------------------|-----------------------------|
| **************************************                                                                                                    |                             |
| DSC process start time : Mon Nov 14 16:10:33 CST 2022<br>Statement count progress 100% completed [FILE(1/1)]                                                      |                             |
| Schema Conversion Progress 100% completed                                                                                                    |                             |
| Total number of files in input folder : 1<br>Total number of valid files in input folder : 1                                                                      |                             |
| Log file path : D:\DSC\DSC\log\dsc.log<br>DSC process end time : Mon Nov 14 16:10:34 CST 2022<br>DSC total process time : 1 seconds                               |                             |
| **************************************                                                                                                    |                             |
| output                                                                                                    |                             |
| N I > Data (D:) > DSC > DSC > output > output                                                                                                    |                             |
| );) ^ ^                                                                                                    |                             |
| Honeypot 📄 test.sql                                                                                                    | 2022/11/14 16:              |

**Step 7** The table definition structure of GaussDB(DWS) is different from that of Oracle. You need to manually modify the converted table definition.

Comment out **\echo** in the file (if you use gsql to import table definitions, you do not need to do this) and manually change the distribution column of the specified table.

• Before the change:

| D: > DS | SC > DSC > output > output > 🧧 test.sql                                                                 |
|---------|----------------------------------------------------------------------------------------------------|
|         | prompt PL                                                                                               |
|         |                                                                                                    |
|         | SQL Developer Export USER Objects FOR USER DB_USER01@10.78.8.147 :1521 / ORCLPDB \echo Created by le on |
|         |                                                                                                    |
|         | /*spool test.log*/                                                                                      |
|         | \echo                                                                                                   |
|         | \echo Creating table APEX2_DYNAMIC_ADD_REMAIN_TEST                                                      |
|         | \echo                                                                                                   |
|         | \echo                                                                                                   |
|         | CREATE                                                                                                  |
|         | UNLOGGED TABLE                                                                                          |
|         | DB_USER01.APEX2_DYNAMIC_ADD_REMAIN_TEST (                                                               |
|         | id INTEGER NOT NULL                                                                                     |
|         | ,TIME DATE                                                                                              |
|         | ,add_users NUMBER                                                                                       |
|         | ,remain_users NUMBER                                                                                    |
|         | , PRIMARY KEY (ID)                                                                                      |
|         |                                                                                                    |
|         | \echo Done                                                                                              |
|         |                                                                                                    |
|         | SET define                                                                                              |
| 22      | ON ;                                                                                                    |

• After the change:

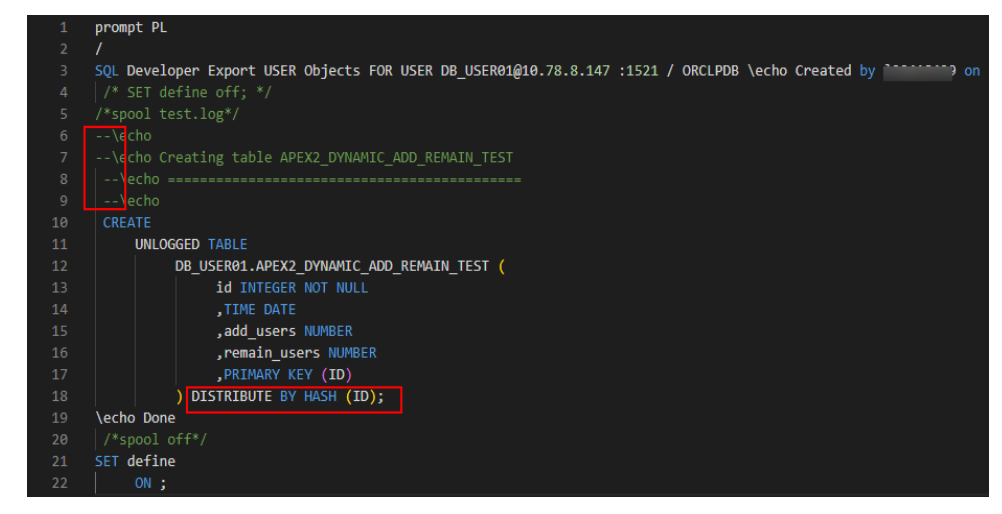

# **NOTE**

The distribution column in a hash table must meet the following requirements, which are ranked by priority in descending order:

- 1. The values of the distribution key should be discrete so that data can be evenly distributed on each DN. You can select the primary key of the table as the distribution key. For example, for a person information table, choose the ID number column as the distribution key.
- Do not select the column where a constant filter exists. For example, if a constant constraint (for example, zqdh= '000001') exists on the zqdh column in some queries on the dwcjk table, you are not advised to use zqdh as the distribution key.
- 3. Select the join condition as the distribution column, so that join tasks can be pushed down to DNs to execute, reducing the amount of data transferred between the DNs.
- Step 8 Create a GaussDB(dws) cluster. For details, see Creating a Cluster.
- Step 9 Connect to the GaussDB(DWS) cluster as the system administrator dbadmin. For details, see Using the Data Studio GUI Client to Connect to a Cluster. By default, the first connection is to the default database gaussdb.
- Step 10Create a new target database test, and then switch to it.CREATE DATABASE test WITH ENCODING 'UTF-8' DBCOMPATIBILITY 'ORA' TEMPLATE template0;

- Step 11 Create a schema and switch to it. The schema name must be the same as the Oracle user name (db\_user01 in this example).
  CREATE SCHEMA db\_user01;
  SET CURRENT\_SCHEMA = db\_user01;
- Step 12 Copy the converted DDL statements in Step 7 to Data Studio for execution.
- **Step 13** If the **APEX2\_DYNAMIC\_ADD\_REMAIN\_TEST** table can be found in the schema in the **test** database of the GaussDB(DWS) cluster, the table definition is migrated. SELECT COUNT(\*) FORM db\_user01.APEX2\_DYNAMIC\_ADD\_REMAIN\_TEST;

# 2.1.4 Migrating Full Table Data

# 2.1.4.1 Configuring a GaussDB(DWS) Data Source Connection

**Step 1** Create a CDM cluster and bind an EIP to the cluster by referring to Creating a CDM cluster.

# NOTICE

Ensure that the CDM cluster and the GaussDB(DWS) cluster are in the same region and VPC to ensure network connectivity.

- **Step 2** On the **Cluster Management** page, click **Job Management** in the **Operation** column of the cluster and choose **Links** > **Create Link**.
- Step 3 Select Data Warehouse Service and click Next.
- **Step 4** Configure the GaussDB(DWS) connection, click **Test**. If the connection is successful, click **Save**.

| Parameter       | Value                                                                                                    |
|-----------------|----------------------------------------------------------------------------------------------------|
| Name            | dws                                                                                                    |
| Database Server | Click <b>Select</b> and select the GaussDB(DWS) cluster to be connected from the cluster list.                                                                                                    |
|                 | <b>NOTE</b><br>The system automatically displays the GaussDB(DWS) clusters in<br>the same region and VPC. If no GaussDB(DWS) cluster is available,<br>manually enter the IP address of the GaussDB(DWS) cluster that<br>has been connected to the network. |
| Host Port       | 8000                                                                                                    |
| Database Name   | test                                                                                                    |
| User Name       | dbadmin                                                                                                    |
| Password        | Password of user <b>dbadmin</b>                                                                                                    |

 Table 2-3 GaussDB(DWS) connection information

| Parameter | Value |
|-----------|-------|
| Use Agent | No    |

# 2.1.4.2 Configuring an Oracle Data Source Connection

To migrate data from Oracle to GaussDB(DWS), you need to configure an Oracle data source connection first.

# Procedure

**Step 1** On the **Cluster Management** page, click **Job Management** in the **Operation** column of the cluster and choose **Links** > **Driver Management**.

| Cluster Management * Kinks Links |                     |                    |                   |              |          |
|----------------------------------|---------------------|--------------------|-------------------|--------------|----------|
| Table/File Migration             | Entire DB Migration | Scenario Migration | Historical Jobs   | Links Agents | Settings |
| • Create Link                    | 🕞 Delete            | anagement 🔓 Clust  | er Configurations |              |          |
| Name                             | Туре                |                    |                   | Link Details |          |

**Step 2** Click **Upload** on the right of ORACLE, select an Oracle driver package (if no driver package is available on the local PC, download it by referring to **Managing Drivers**), and click **Upload**.

| Download Driver                                        |                     |             |               |                    |        |
|--------------------------------------------------------|---------------------|-------------|---------------|--------------------|--------|
| Updated drivers take effect after the CDM cluster is n | estarted.           |             |               |                    |        |
| Driver Name                                            | Driver Package Name | Driver Type | Description   | Operation          |        |
| MYSQL                                                  | None                | Preset      |               | Upload   Copy fro  | m SFTP |
| ORACLE_6                                               | None                | Preset      | oracle < 12.1 | Upload   Copy fro  | m SFTP |
| ORACLE_7                                               | None                | Preset      | oracle = 12.1 | Upload   Copy from | m SFTP |
| ORACLE_8                                               | None                | Preset      | oracle > 12.1 | Upload   Copy fro  | m SFTP |
| POSTGRESQL                                             | None                | Preset      |               | Upload   Copy from | m SFTP |
| D82                                                    | None                | Preset      |               | Upload   Copy from | m SFTP |
| SQLSERVER                                              | None                | Preset      |               | Upload   Copy from | m SFTP |
| DDM                                                    | None                | Preset      |               | Upload   Copy from | m SFTP |
| MYCAT                                                  | None                | Preset      |               | Upload   Copy from | m SFTP |
| DM                                                     | None                | Preset      |               | Upload   Copy from | m SFTP |

- **Step 3** On the **Cluster Management** page, click **Job Management** in the **Operation** column of the cluster and choose **Links** > **Create Link**.
- **Step 4** Select Oracle as the connector and click **Next**.
- **Step 5** Configure the Oracle connection, click **Test**. If the connection is successful, click **Save**.

|  | Table 2-4 | Oracle | connection | information |
|--|-----------|--------|------------|-------------|
|--|-----------|--------|------------|-------------|

| Parameter       | Value                                                                                          |
|-----------------|------------------------------------------------------------------------------------------------|
| Name            | oracle                                                                                         |
| Database Server | 192.168.1.100 (This is an example. Enter the actual public IP address of the Oracle database.) |
| Host Port       | 1521                                                                                           |
| Connection Type | Service Name                                                                                   |
| Database Name   | orcl                                                                                           |
| User Name       | db_user01                                                                                      |
| Password        | -                                                                                              |
| Use Local API   | No                                                                                             |
| Use Agent       | No                                                                                             |
| Oracle Version  | Later than 12.1                                                                                |

# 2.1.4.3 Migrating Tables

# Procedure

- **Step 1** On the **Cluster Management** page, click **Job Management** in the **Operation** column of the cluster and choose **Table/File Migration** > **Create Job**.
- **Step 2** Configure jobs at the source end and destination end.

| * Job Name                               |                                               |
|------------------------------------------|-----------------------------------------------|
| Source Job Configuration                 | Destination Job Configuration                 |
| * Source Link Name   Configuration Guide | * Destination Link Name   Configuration Guide |
| Use SQL Statement (?) Yes No.            | * Schema/Table Space ⑦                        |
| * SchemaTable Space ()                   | Auto Table Creation (2)                       |
| * Table Name 🕜                           | ★ Table Name ⑦                                |
| Show Advanced Attributes                 | Clear Data Before Import                      |
|                                          | Import Mode (2)                               |
|                                          | Show Advanced Attributes                      |
|                                          |                                               |
|                                          |                                               |

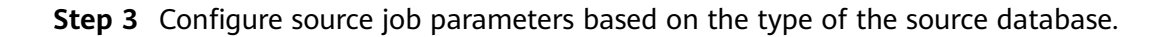

# Table 2-5 Source job parameters

| Parameter                   | Example Value                 |
|-----------------------------|-------------------------------|
| Schema/Table Space          | db_user01                     |
| Use SQL Statement           | No                            |
| Table Name                  | APEX2_DYNAMIC_ADD_REMAIN_TEST |
| WHERE Clause                | -                             |
| Null in Partition<br>Column | Yes                           |

**Step 4** Configure the destination job parameters based on the destination cloud service.

| 1. Parameter                            | Example Value                                     |
|-----------------------------------------|---------------------------------------------------|
| Schema/Table Space                      | db_user01                                         |
| Auto Table Creation                     | Non-auto creation                                 |
| Table Name                              | apex2_dynamic_add_remain_test                     |
| Clear Data Before<br>Import             | Clear all data                                    |
| Import Mode                             | СОРҮ                                              |
| Import to Staging Table                 | No                                                |
| Prepare for Data Import                 | -                                                 |
| Complete Statement<br>After Data Import | analyze db_user01. apex2_dynamic_add_remain_test; |

Table 2-6 Destination job parameters

**Step 5** Mapping between source fields and destination fields.

| Source Field |               |      |           |    | 0./  |    | Destination Field |      | ₫ 0 0     |
|--------------|---------------|------|-----------|----|------|----|-------------------|------|-----------|
| Name         | Example Value | Type | Operation | DN |      |    | Name              | Туре | Operation |
|              |               |      | 8         | Q  | Ū () | )  |                   |      | Ū         |
|              |               |      | 8         | Q  | Ū () | )) |                   |      | Ū         |
|              |               |      |           |    | 0.   |    |                   |      | ₫ 0 0     |

**Step 6** If the task fails to be configured, retry for three times, save the configuration, and run the task.

| Configure Task     |     |    |   |       |                 |
|--------------------|-----|----|---|-------|-----------------|
| Retry if failed ?  |     |    | • | ]     |                 |
| Group (?)          |     |    | • | ⊙ Add | 🖋 Edit 谊 Delete |
| Schedule Execution | Yes | No |   |       |                 |

**Step 7** The task is executed, and the data migration is finished.

----End

# 2.1.4.4 Verification

- Step 1 In the test database of GaussDB(DWS), run the following SQL statement to query the number of rows in the table apex2\_dynamic\_add\_remain\_test. If the number of rows is the same as that in the source table, the data is consistent.
  SELECT COUNT(\*) FROM db\_user01.apex2\_dynamic\_add\_remain\_test;
- Step 2 Run the following statement to check the data skewness:

If the data skewness is within 10%, the data distribution is normal. The data migration is complete.

| SELECT TABLE_SKEWNESS | ('db_user01.apex2 | _dynamic_add | _remain_test | '); |
|-----------------------|-------------------|--------------|--------------|-----|
|-----------------------|-------------------|--------------|--------------|-----|

|   | table_skewness |                |  |  |  |
|---|----------------|----------------|--|--|--|
| 1 | ("dn_6001_6002 | ",97,32.119%)  |  |  |  |
| 2 | ("dn_6003_6004 | *,105,34.768%) |  |  |  |
| 3 | ("dn_6005_6006 | ",100,33.113%) |  |  |  |

----End

# 2.1.5 Migrating Service SQL Statements

# 2.1.5.1 Migrating Syntax

**Step 1** Save the following SQL statements in an Oracle database as an query.sql file.

-- Generally, the **HAVING** clause must appear after the **GROUP BY** clause, but Oracle allows **HAVING** to appear before or after the **GROUP BY** clause. Therefore, you need to move the **HAVING** clause after the **GROUP BY** clause in the target database. SELECT

id, count(\*), sum(remain\_users) FROM LYC.APEX2\_DYNAMIC\_ADD\_REMAIN\_TEST HAVING id <= 5 GROUP BY id; UNIQUE keywords are migrated as DISTINCT keywords. SELECT UNIQUE add\_users FROM LYC.APEX2\_DYNAMIC\_ADD\_REMAIN\_TEST;

-- In NVL2(*expression*, *value1*, *value2*), if the *expression* is not Null, NVL2 returns Value1. If the *expression* is Null, NVL2 returns Value2. SELECT NVL2(add\_users, 1, 2) FROM LYC.APEX2\_DYNAMIC\_ADD\_REMAIN\_TEST SHERE rownum <= 2;

**Step 2** Place the query.sql file obtained in **Step 1** in the **input** directory of the decompressed DSC folder.

input

| D:\DSC\DSC\input |   |             |   |  |
|------------------|---|-------------|---|--|
|                  |   |             | ^ |  |
|                  | * | i query.sql |   |  |
|                  | * | 🔳 test.sql  |   |  |

**Step 3** In the directory of runDSC.bat, press Shift and right-click. Choose **Open PowerShell window here** and perform the conversion.

Replace **D:\DSC\DSC\input**, **D:\DSC\DSC\output**, and **D:\DSC\DSC\log** with the actual DSC paths.

.\runDSC.bat --source-db Oracle --input-folder **D:\DSC\DSC\input** --output-folder **D:\DSC\DSC\output** -log-folder **D:\DSC\DSC\log** --application-lang SQL --conversion-type bulk --target-db gaussdbA

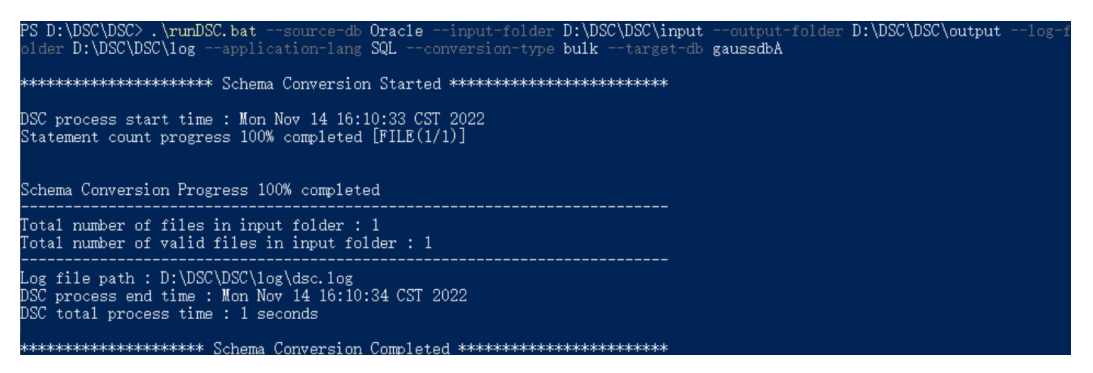

Step 4 After the conversion is complete, a DML file is generated in the output directory.

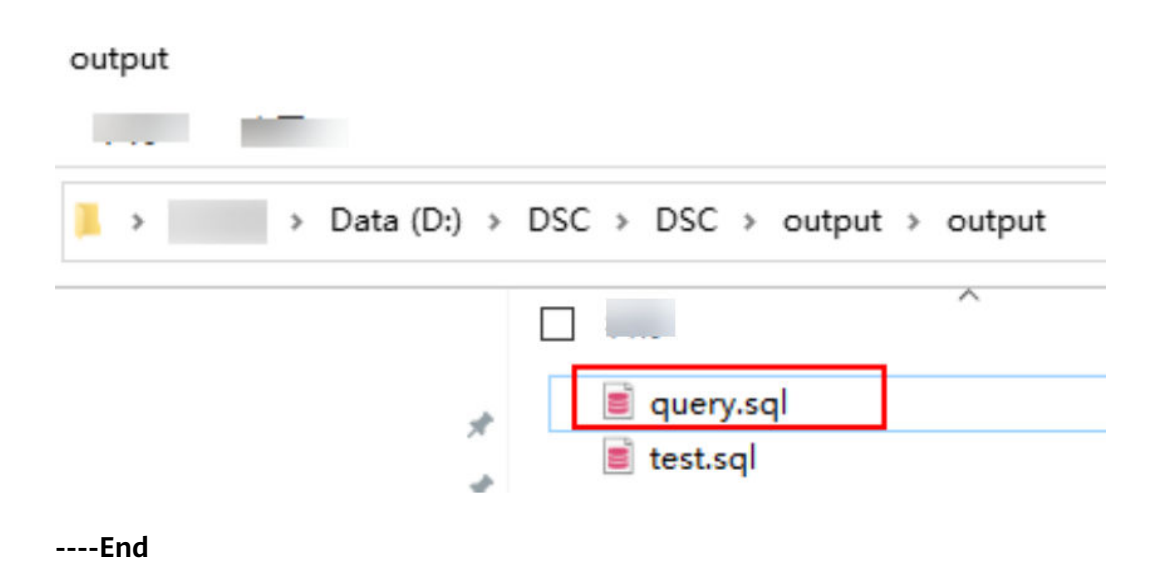

# 2.1.5.2 Verification

- **Step 1** Execute the SQL statements in the Oracle database before migration.
- **Step 2** Execute the migrated SQL statements on Data Studio.
- **Step 3** Compare the execution results. If they are the same, the SQL migration is complete.

----End

# 2.2 Using CDM to Migrate MySQL Data to a GaussDB(DWS) Cluster

This section describes how to use Cloud Data Migration (CDM) to migrate MySQL data to GaussDB(DWS) clusters in batches.

This section contains the following parts:

- 1. Checking Data Before Migration
- 2. Creating a GaussDB(DWS) Cluster
- 3. Creating a CDM cluster
- 4. Creating a Connection
- 5. Creating and Migrating a Job
- 6. Verifying Data Consistency After Migration
# **Scenario Description**

#### Figure 2-3 Migration

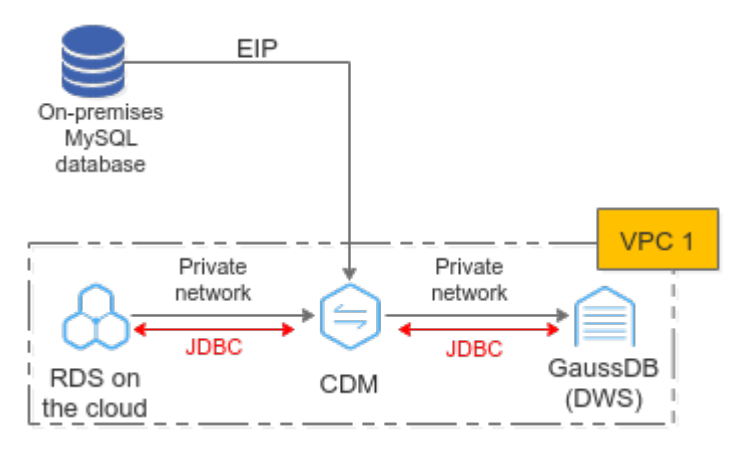

CDM can migrate an entire cloud/on-premises MySQL database or a single table. The migration of an on-premises MySQL database is used as an example.

• On-premises MySQL data migration:

CDM accesses the MySQL database through the public IP address. CDM and GaussDB(DWS) are in the same VPC. CDM establishes JDBC connections respectively with MySQL and GaussDB(DWS).

Cloud RDS MySQL data migration:

RDS, CDM, and GaussDB(DWS) are in the same VPC. CDM establishes JDBC connections respectively with MySQL and GaussDB(DWS). If cloud RDS and GaussDB(DWS) are not in the same VPC, CDM uses the EIP to access RDS.

# **Checking Data Before Migration**

**Step 1** Connect to the MySQL DB instance and check the MySQL database status.

mysql -h <host>-P<port>-u <userName>-p--ssl-ca=<caDIR>

| Parameter             | Description                                                                                    |
|-----------------------|------------------------------------------------------------------------------------------------|
| <host></host>         | Address for connecting to the MySQL database.                                                  |
| <port></port>         | Database port. By default, the value is <b>3306</b> .                                          |
| <username></username> | MySQL administrator account. The default value is <b>root</b> .                                |
| <cadir></cadir>       | Path of the CA certificate. The file must be stored in the path where the command is executed. |

 Table 2-7 Parameter description

Enter the password of the database account as prompted:

Enter password:

**Step 2** Analyze the name and code of the databases to be migrated, and the name and attributes of the tables to be migrated.

For example, the destination MySQL databases to be migrated are **test01**, **test02**, and the encoding format. The test01 library contains the **orders**, **persons**, and **persons\_b** tables and the **persons\_beijing view**. The **test02** library contains the **persons\_c table**.

1. Query the database name. show databases:

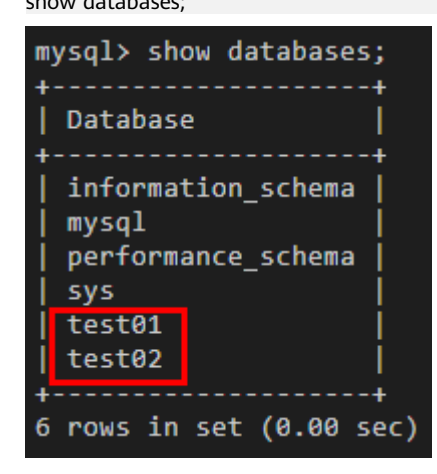

 Query the database code. use <databasename>; status;

Figure 2-4 Query database code 1

#### Figure 2-5 Query database code 2

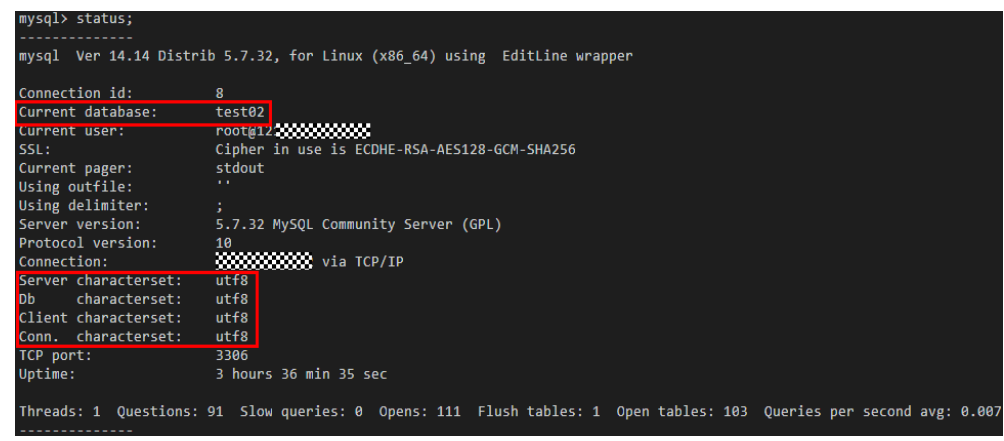

 Query database tables. use <databasename>; show full tables;

#### NOTICE

- The GaussDB(DWS) database is case-insensitive. If the original MySQL database contains table names that contain both uppercase and lowercase letters or only uppercase letters, for example, Table01 and TABLE01, you need to change the table names to lowercase letters before the migration. Otherwise, GaussDB(DWS) cannot identify the tables after migration.
- You are advised to set the MySQL database to be case-insensitive by modifying lower\_case\_table\_names to 1 in /etc/my.cnf and restarting the MySQL service.

Figure 2-6 Querying database tables

| mysql> show full tak                                    | oles;                                          |
|---------------------------------------------------------|------------------------------------------------|
| Tables_in_test01                                        | Table_type                                     |
| orders<br>  persons<br>  persons_b<br>  persons_beijing | BASE TABLE<br>BASE TABLE<br>BASE TABLE<br>VIEW |
| 4 rows in set (0.00                                     | sec)                                           |

Figure 2-7 Querying database tables

| mysql≻ show full tak | oles;      |
|----------------------|------------|
| Tables_in_test02     | Table_type |
| persons_c            | BASE TABLE |
| 1 row in set (0.00 s | ++<br>sec) |

 Check the attributes of each table for comparison after the migration. use <databasename>; desc ;

| Figure 2-8 | Viewing | table | properties |
|------------|---------|-------|------------|
|------------|---------|-------|------------|

| mysql> desc p                                                  | ersons;                                                                 | <b></b>                         |     |                                      | <b>.</b> |
|----------------------------------------------------------------|-------------------------------------------------------------------------|---------------------------------|-----|--------------------------------------|----------|
| Field                                                          | Туре                                                                    | Null                            | Key | Default                              | Extra    |
| Id_P<br>  LastName  <br>  FirstName  <br>  Address  <br>  City | int(11)<br>varchar(255)<br>varchar(255)<br>varchar(255)<br>varchar(255) | YES<br>YES<br>YES<br>YES<br>YES |     | NULL<br>NULL<br>NULL<br>NULL<br>NULL |          |
| 5 rows in set                                                  | (0.00 sec)                                                              |                                 | 4   |                                      | +        |

----End

# Creating a GaussDB(DWS) Cluster

**Step 1** For how to create a cluster, see **Creating a Cluster**. You can select the CN-Hong Kong region

Ensure that the GaussDB(DWS) cluster and CDM cluster are in the same region and VPC.

- Step 2 Connect to a cluster by referring to Using the gsql CLI Client to Connect to a Cluster.
- **Step 3** Create the target databases **test01** and **test02** in **Checking Data Before Migration** with the same name and database code as the original MySQL database.

create database test01 with encoding 'UTF-8' dbcompatibility 'mysql' template template0; create database test02 with encoding 'UTF-8' dbcompatibility 'mysql' template template0;

----End

#### Creating a CDM cluster

- **Step 1** Log in to the Huawei Cloud console.
- **Step 2** Choose **Migration** > **Cloud Data Migration**.
- Step 3 Click Buy CDM Cluster and set the following parameters:

| Parameter             | Value                                                                                       |
|-----------------------|---------------------------------------------------------------------------------------------|
| Region                | Select the CN-Hong Kong region, which is in the same location as GaussDB (DWS).             |
| AZ                    | AZ1 (If the desired resources are sold out in the current AZ, change the AZ and try again.) |
| Name                  | CDM-demo                                                                                    |
| Instance Type         | cdm.large (Select other flavors if the flavor is sold out.)                                 |
| VPC                   | demo-vpc, which is in the same location as GaussDB (DWS).                                   |
| Subnet                | subnet-f377(10.1.0.0/24) (example)                                                          |
| Security Group        | -                                                                                           |
| Enterprise<br>Project | default                                                                                     |

| Table | 2-8 | CDM | cluster | parameters |
|-------|-----|-----|---------|------------|
|-------|-----|-----|---------|------------|

Step 4 Click Buy Now, confirm all the parameters, and click Submit.

Step 5 Go back to the Cluster Management page. Cluster creation takes about 5 minutes. After the cluster is created, click Bind EIP in the Operation column of the cluster.

**Step 6** Select an available EIP and click **OK**. If no EIP is available, switch to the EIP page to purchase an EIP.

----End

# Creating a Connection

- **Step 1** When creating a MySQL connection for the first time, upload a driver.
  - 1. Access the **MySQL** driver and download the 5.1.48 version.

#### Figure 2-9 Downloading a driver

| • MySQL Product Archives                                                                                                    |                      |                                                               |
|----------------------------------------------------------------------------------------------------|----------------------|---------------------------------------------------------------|
| <ul> <li>MySQL Connector/J (Archived Versions)</li> </ul>                                                                                                    |                      |                                                               |
| Please note that these are old versions. New releases will have recent bug fixes and features!<br>To download the latest release of MySQL Connector/), please visit MySQL Downloads. |                      |                                                               |
| Product Version: 51.48    Operating System: Platform Independent                                                                                                    |                      |                                                               |
| Platform Independent (Architecture Independent), Compressed TAR Archive                                                                                                    | Jul 11, 2019         | 4.2M Download                                                 |
| (mysql-connector-java-5.1.48.tar.gz)                                                                                                    |                      | MD5:9+6+++4+6df8d3474622b+d952513f+5   Signature              |
| Platform Independent (Architecture Independent), ZIP Archive<br>(mysql-connector-jave-5.1.48.zp)                                                                                     | Jul 11, 2019         | 4.6M Download MD5: 5842454cd99645296ccda324bc2334   Signature |
| We suggest that you use the MD5 checksums and GnuPG signatures to verify the integrity of the part                                                                                   | ckages you download. |                                                               |

- 2. Download the package to the local host and decompress it to obtain **mysql**-connector-java-*xxx*.jar.
- 3. On the **Cluster Management** page, click **Job Management** in the **Operation** column of the cluster and choose **Links** > **Driver Management**.
- 4. Click **Upload** on the right of MySQL, select mysql-connector-java-xxx.jar, and click **Upload**.
- **Step 2** Create a MySQL connection.
  - 1. On the **Cluster Management** page, click **Job Management** in the **Operation** column of the cluster and choose **Links** > **Create Link**.
  - 2. Select **MySQL** and click **Next**. (If the RDS is deployed on the cloud, select RDS for MySQL.)
  - 3. Enter the connection information according to **Table 2-9**, and click **Test**. If the test is successful, click **Save**.

**NOTE** 

If the test fails, check whether CDM connects to the MySQL database using the public IP address. If the public IP address is used, bind the public IP address by referring to **Step 5**.

| Table 2-9 MySQL | . connection | information |
|-----------------|--------------|-------------|
|-----------------|--------------|-------------|

| Parameter | Value |
|-----------|-------|
| Name      | MySQL |

| Parameter       | Value                                                                                                    |
|-----------------|----------------------------------------------------------------------------------------------------|
| Database Server | 192.168.1.100 (This is an example, enter the actual<br>public IP address of the on-premises MySQL database.<br>Ensure that the whitelist access permission has been<br>enabled on the MySQL server.) |
| Port            | 3306                                                                                                    |
| Database Name   | test01                                                                                                    |
| User            | root                                                                                                    |
| Password        | Password of the user <b>root</b> .                                                                                                    |
| Use Local API   | No                                                                                                    |
| Use Agent       | No                                                                                                    |

**Step 3** Create a GaussDB(DWS) link.

- 1. On the **Cluster Management** page, click **Job Management** in the **Operation** column of the cluster and choose **Links** > **Create Link**.
- 2. Select Data Warehouse Service and click Next.
- 3. Enter the connection information according to **Table 2-10**, and click **Test**. If the test is successful, click **Save**.

|--|

| Parameter       | Value                                                                                                    |
|-----------------|----------------------------------------------------------------------------------------------------|
| Name            | DWS-test01                                                                                                    |
| Database Server | Click <b>Select</b> and select the GaussDB(DWS) cluster to be<br>connected from the cluster list.<br><b>NOTE</b><br>The system automatically displays the GaussDB(DWS) clusters<br>in the same region and VPC. If no GaussDB(DWS) cluster is<br>available, manually enter the IP address of the GaussDB(DWS)<br>cluster that has been connected to the network. |
| Port            | 8000                                                                                                    |
| Database Name   | test01 (Ensure that the corresponding database has<br>been manually created on GaussDB(DWS) by referring<br>to <b>Step 3</b> .)                                                                                                    |
| Username        | dbadmin                                                                                                    |
| Password        | Password of user <b>dbadmin</b>                                                                                                    |
| Use Agent       | No                                                                                                    |

4. Repeat **Step 3.1** to **Step 3.3** to create the **DWS-test02** link.

----End

# **Creating and Migrating a Job**

- **Step 1** On the **Cluster Management** page, click **Job Management** in the **Operation** column of the cluster and choose **Entire DB Migration** > **Create Job**.
- **Step 2** Set the following parameters and click **Next**.
  - Job Name: MySQL-DWS-test01
  - Source Job Configuration:
    - Source Link Name: MySQL
  - Destination Job Configuration:
    - Destination Link Name: DWS-test01
    - Automatic Table Creation: The table is created when it does not exist.
    - isCompress: Yes
    - Orientation: COLUMN
    - Retain the default value for other settings.

#### Figure 2-10 Configuring a Job

| Job Configuration           |                  |                           |                 |
|-----------------------------|------------------|---------------------------|-----------------|
| * Job Name                  | MySQL-DWS-test01 |                           |                 |
| Source Job Configuration    | 1                | Destination Job Configura | tion            |
| * Source Link Name          | MySQL -          | * Destination Link Name   | DWS-test01 👻    |
| * Schema/Table Space        | test01 😔         | * Schema/Table Space 👩    | public          |
| Hide Advanced Attributes    |                  | Auto Table Creation 🕥     | Auto Creation 👻 |
| Where Clause 🕜              |                  | isCompress 🕐              | Yes No          |
| Partition column nullable 🧿 | Yes No           | Orientation ⑦             | COLUMN -        |
|                             |                  | Clear Data Before Import  | Do not clear 👻  |
|                             |                  | Import Mode               | СОРУ -          |
|                             |                  | Hide Advanced Attributes  |                 |
|                             |                  | Extend char length 👔      | Yes No          |
|                             |                  | Use non-null constraints  | Yes No          |
|                             |                  |                           |                 |

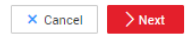

- **Step 3** Select all tables, click >>, and click **Next**.
- **Step 4** Retain the default settings and click **Save and Run**.
- **Step 5** Check the job running status. If the status is **Succeeded**, the migration is successful.

Figure 2-11 Viewing the job running status

| Table/File Migration Entire DB Mi | igration Scenario Migrati | on Historical Job | s Links Agents Settings         |             |             |           |                |              |           |                                   |    |
|-----------------------------------|---------------------------|-------------------|---------------------------------|-------------|-------------|-----------|----------------|--------------|-----------|-----------------------------------|----|
| 🔘 Create Job 🔡 Run 🚺 🚺            | Delete                    |                   |                                 |             |             |           | Export Import  | All statuse: | s 👻 Job n | ame 👻                             | QC |
| Name \$                           | Link Details              | Created By 👙      | Last Execution Time \$          | Duration \$ | Pending (?) | Running 🕐 | Successful (2) | Failed (?)   | Status    | Operation                         |    |
| MySQL-DWS-test01                  | MySQLDWS-test01           | *****             | Oct 27, 2021 11:53:28 GMT+08:00 | 32s         | 0           | 0         | 4              | 0            | Succeeded | Run Historical Record Edit More • |    |

Step 6 Repeat Step 1 to Step 5 to migrate all tables in the test02 database.

#### NOTICE

When creating a job, select **test02** for the GaussDB(DWS) database of the target source.

----End

# Verifying Data Consistency After Migration

Step 1 Use gsql to connect to the test01 cluster of GaussDB(DWS).

gsql -d test01 -h IP address of the host -p 8000 -U dbadmin -W Database user password -r;

**Step 2** Query the tables in the **test01** database.

select \* from pg\_tables where schemaname= 'public';

| Figure 2-12 Quer | y the tables in | the test01 database. |
|------------------|-----------------|----------------------|
|------------------|-----------------|----------------------|

| test01=> sel | est01=> select * from _pg_tables where schemaname= 'public'; |            |            |            |          |             |              |                           |      |                           |
|--------------|--------------------------------------------------------------|------------|------------|------------|----------|-------------|--------------|---------------------------|------|---------------------------|
| schemaname   | tablename                                                    | tableowner | tablespace | hasindexes | hasrules | hastriggers | tablecreator | created                   |      | last_ddl_time             |
|              |                                                              |            |            |            |          |             |              |                           |      |                           |
|              |                                                              |            |            |            |          |             | +            |                           |      |                           |
|              |                                                              |            |            |            |          |             |              |                           |      |                           |
| public       | persons                                                      | dbadmin    |            | f          |          |             | dbadmin      | 2021-10-27 03:43:25.30699 | 8+00 | 2021-10-27 03:43:25.30699 |
| 8+00         |                                                              |            |            |            |          |             |              |                           |      |                           |
| public       | persons_beijing                                              | dbadmin    |            | f          | f        |             | dbadmin      | 2021-10-27 03:43:25.29807 | 3+00 | 2021-10-27 03:43:25.29807 |
| 3+00         |                                                              |            |            |            |          |             |              |                           |      |                           |
| public       | orders                                                       | dbadmin    |            | f          | f        |             | dbadmin      | 2021-10-27 03:43:25.22859 | 1+00 | 2021-10-27 03:43:25.22859 |
| 1+00         |                                                              |            |            |            |          |             |              |                           |      |                           |
| public       | persons b                                                    | dbadmin    |            | f          | f        |             | dbadmin      | 2021-10-27 03:43:25.29582 | 2+00 | 2021-10-27 03:43:25.29582 |
| 2+00         |                                                              |            |            |            |          |             |              |                           |      |                           |
| (4 rows)     |                                                              |            |            |            |          |             |              |                           |      |                           |

# **Step 3** Check whether the data in each table is complete and whether the columns are complete.

select count(\*) from table name; \d+ table name;

Figure 2-13 Querying table fields

| test01=≻ | select | <pre>count(*)</pre> | $\mathbf{from}$ | persons; |
|----------|--------|---------------------|-----------------|----------|
| count    |        |                     |                 |          |
|          |        |                     |                 |          |
| 5        |        |                     |                 |          |
| (1 row)  |        |                     |                 |          |

Figure 2-14 Querying table data

| test01=> \d+ persons;                           |                               |               |              |                  |             |  |  |  |  |
|-------------------------------------------------|-------------------------------|---------------|--------------|------------------|-------------|--|--|--|--|
|                                                 | Tab]                          | le "public.pe | ersons"      |                  |             |  |  |  |  |
| Column                                          | Туре                          | Modifiers     | Storage      | Stats target     | Description |  |  |  |  |
|                                                 | +                             | +             | +            | +                | +           |  |  |  |  |
| Id_P                                            | integer                       |               | plain        |                  |             |  |  |  |  |
| LastName                                        | character varying(255)        |               | extended     |                  |             |  |  |  |  |
| firstname   character varying(255)     extended |                               |               |              |                  |             |  |  |  |  |
| address                                         | character varying(255)        |               | extended     |                  |             |  |  |  |  |
| city                                            | character varying(255)        |               | extended     |                  |             |  |  |  |  |
| Has OIDs: no                                    |                               |               |              |                  |             |  |  |  |  |
| Distribute By: HASH(Id_P)                       |                               |               |              |                  |             |  |  |  |  |
| Location Noo                                    | Location Nodes: ALL DATANODES |               |              |                  |             |  |  |  |  |
| Options: ori                                    | ientation=column, compress    | sion=high, co | olversion=2. | .0, enable_delta | a=false     |  |  |  |  |
|                                                 |                               |               |              |                  |             |  |  |  |  |

**Step 4** Perform sampling check to verify table data.

select \* from persons where city = 'Beijing' order by id\_p;

Figure 2-15 Verifying table data

| test01=> select *<br>Id_P   LastName  | from persons<br>  firstname   | s where city = 'Be<br>address                  | eijing' ord<br>city           | er by "Io | ₫_ <b>₽";</b> |
|---------------------------------------|-------------------------------|------------------------------------------------|-------------------------------|-----------|---------------|
| 1   Gates<br>4   Carter<br>5   Carter | Bill<br>  Thomas<br>  William | Xuanwumen 10<br>Changan Street<br>Xuanwumen 10 | Beijing<br>Beijing<br>Beijing |           |               |
| (3 rows)                              |                               |                                                |                               |           |               |

**Step 5** Repeat **Step 2** to **Step 4** to check whether the data in other databases and tables is correct.

----End

# 2.3 Using DRS to Synchronize MySQL Table Data to a GaussDB(DWS) Cluster in Real Time

This practice demonstrates how to use Data Replication Service (DRS) to synchronize MySQL data to GaussDB(DWS) in real time. For details about DRS, see **What Is DRS**?

This practice takes about 60 minutes. The process is as follows:

- 1. **Preparations**
- 2. Step 1: Prepare a MySQL Source Table
- 3. Step 2: Create a GaussDB(DWS) Cluster
- 4. Step 3: Create a DRS Synchronization Task
- 5. Step 4: Verify Data Synchronization

#### **Scenario Description**

In big data analysis scenarios, MySQL serves as an OLTP database. After MySQL is connected to the GaussDB(DWS) data warehouse for OLAP analysis, data written by MySQL in real time needs to be synchronized to the GaussDB(DWS) data warehouse in real time. DRS is used to perform the synchronization.

Figure 2-16 DRS real-time synchronization

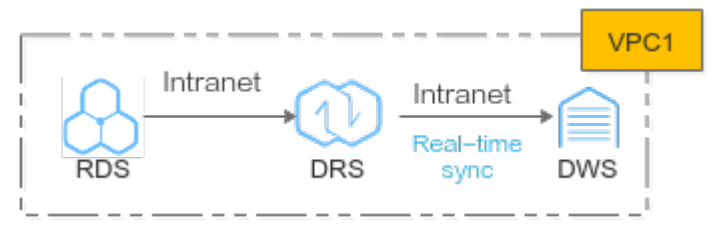

## Preparations

- You have registered a Huawei account and enabled Huawei Cloud services.. Before using GaussDB(DWS), check the account status. The account cannot be in arrears or frozen.
- The MySQL source table to be migrated has been prepared. In this practice, a Huawei Cloud RDS MySQL database is used as the source data. If your MySQL database is offline, ensure that the network connection is normal.

## Step 1: Prepare a MySQL Source Table

- **Step 1** You have purchased an RDS MySQL DB engine (this practice use MySQL 8.0.x as an example). For details, see **Buy a DB Instance**.
- **Step 2** The source database **rds\_demo** with the **utf8mb4** character set has been created, and there is the table **rds\_t1** with data in the database.

| Current Database: rds_demo 0                                                                                                    | ) 🗄 🖺 Master Switz   | ch SQL Execution Node   Instance Name: rd             | 15 91:3305 Character      | Set ut% V                              |                                                       |             | Save Executed SQL Statements 🛞 🧲        |
|----------------------------------------------------------------------------------------------------|----------------------|-------------------------------------------------------|---------------------------|----------------------------------------|-------------------------------------------------------|-------------|-----------------------------------------|
| Database: risk_demo v Tables Views Ptrans ensuch by k   Q. C  To find the state of the state of the state | C Execute SOL (F     | 5) ( 🛢 Format SOL (19) ) 😢 Execute SOL<br>41 rolu,115 | Pan (PB) (SGL Pavolles V) |                                        |                                                       |             | SOL Input Prientyl (2) 🌑 Putil Screen 😢 |
|                                                                                                    | Executed SQL State   | rments Messages Result Set1 ×                         |                           |                                        |                                                       |             | Uverwrite Mode 🕥                        |
|                                                                                                    | The following is the | execution result set of SELECT * FROM rds_t1.         |                           | Olick on the cell to edit the data. At | ler adding or ediling, you need to submit and save li | te changes. | Copy Row Column V Column Settings V     |
|                                                                                                    |                      | area_id                                               | area_name                 | lifecycle                              | user_num                                              | income      | create_time                             |
|                                                                                                    | 1                    | 1                                                     | area_name_01              | 30                                     | 60                                                    | 999         | 2022-11-01 00:00:00.000000              |
|                                                                                                    | 2                    | 2                                                     | area_name_02              | 31                                     | 61                                                    | 1898        | 2022-11-02 00:00:00.000000              |
|                                                                                                    | 3                    | 3                                                     | area_name_03              | 32                                     | 62                                                    | 1001        | 2022-11-03 00:00:00.000000              |
|                                                                                                    | 4                    | 4                                                     | area_name_04              | 33                                     | 63                                                    | 1002        | 2022-11-04 00:00:00.000000              |

----End

# Step 2: Create a GaussDB(DWS) Cluster

- **Step 1** Creating a Cluster. To ensure network connectivity, the GaussDB(DWS) cluster and RDS must be in the same region.
- Step 2 Log in to the GaussDB(DWS) console, choose Dedicated Clusters > Clusters, locate the row that contains the target cluster, and click Login in the Operation column.

**NOTE** 

This practice uses version 8.1.3.x as an example. 8.1.2 and earlier versions do not support this login mode. You can use Data Studio to connect to a cluster. For details, see **Using Data Studio to Connect to a Cluster**.

**Step 3** After logging in to the GaussDB(DWS) database, create the database **rds\_demo** for synchronization.

CREATE DATABASE rds\_demo WITH ENCODING 'UTF-8' DBCOMPATIBILITY 'mysql' TEMPLATE template0;

**Step 4** Switch to the **rds\_demo** database and create a schema named **rds\_demo**. CREATE SCHEMA rds\_demo;

#### Step 5 Create a table named rds\_t1 in the schema rds\_demo.

CREATE TABLE rds\_demo.rds\_t1 ( area\_id varchar(256) NOT NULL, area\_name varchar(256) DEFAULT NULL, lifecycle varchar(256) DEFAULT NULL, user\_num int DEFAULT NULL, income bigint DEFAULT NULL, create\_time timestamp DEFAULT CURRENT\_TIMESTAMP, PRIMARY KEY (area\_id) )distribute by hash(area\_id); COMMENT on column rds\_demo.rds\_t1.area\_id is 'Region Code'; COMMENT on column rds\_demo.rds\_t1.area\_name is 'Region Name'; COMMENT on column rds\_demo.rds\_t1.lifecycle is 'Life Cycle'; COMMENT on column rds\_demo.rds\_t1.user\_num is 'Subscribers in Each Life Cycle'; COMMENT on column rds\_demo.rds\_t1.income is 'Region Income'; COMMENT on column rds\_demo.rds\_t1.create\_time is 'Creation Time';

#### Step 6 Query table data. Currently, the table is empty.

SELECT \* FROM rds\_demo.rds\_t1;

| 1     SELECT * FROM rds_demo.rds_t1;       Executed SQL Statements     Messages       Result Set1 ×                | Execute SQL (F8)     SQL Favorites      SQL Favorites                                                                  |           |                                                       |          |  |  |  |  |  |
|----------------------------------------------------------------------------------------------------|----------------------------------------------------------------------------------------------------|-----------|-------------------------------------------------------|----------|--|--|--|--|--|
| Executed SQL Statements Messages Result Set1 ×                                                                     | 1 SELECT * FROM rds_demo.rds_t1;                                                                                       |           |                                                       |          |  |  |  |  |  |
| The following is the execution result set of SELECT - FROM fus_uento.lus_rt, (i) The table below cannot be edited. | ixecuted SQL Statements Messages Result Set1 × The following is the execution result set of SELECT * FROM rds_demo.rds | s_11.     | <ol> <li>The table below cannot be edited.</li> </ol> |          |  |  |  |  |  |
| area_id area_name lifecycle user_n                                                                                 | area_id                                                                                                    | area_name | lifecycle                                             | user_num |  |  |  |  |  |

----End

#### Step 3: Create a DRS Synchronization Task

Step 1 Choose Service List > Databases > Data Replication Service to switch to the DRS console.

| Ξ  | Service List                   | Enter a service or function name.        |            |                                   |            | Q                                   |          |                                 | Х |
|----|--------------------------------|------------------------------------------|------------|-----------------------------------|------------|-------------------------------------|----------|---------------------------------|---|
|    | Elastic Cloud Server           | Recently Visited Services: Data Warehout | ise Servic | e Relational Database Service Ela | stic Cloud | Server Conversational Bot Service I | Data Rep | plication Service               |   |
| \$ | Relational Database Service    | Cloud Data M                             | igration   |                                   |            |                                     |          |                                 |   |
|    | Bare Metal Server              | Compute                                  |            | Storage                           |            | Networking                          |          | Databases                       |   |
| _  |                                | Elastic Cloud Server                     | ¥.         | Data Workroom                     |            | Virtual Private Cloud               | ¥.       | UGO                             |   |
| 0  | Elastic Volume Service         | Bare Metal Server                        |            | Elastic Volume Service            |            | Elastic Load Balance                |          | GaussDB                         |   |
| Ø  | Virtual Private Cloud          | Cloud Phone                              |            | Dedicated Distributed Storage Ser |            | Direct Connect                      |          | Relational Database Service     | Ŧ |
|    |                                | Image Management Service                 | A.         | Storage Disaster Recovery Service |            | Virtual Private Network             |          | Document Database Service       |   |
| Φ  | Elastic Load Balance           | FunctionGraph                            |            | Cloud Server Backup Service       |            | Enterprise Switch                   |          | GaussDB(for Cassandra)          |   |
| ٢  | Domain Registration            | Auto Scaling                             |            | Cloud Backup and Recovery         |            | Domain Name Service                 |          | GaussDB(for Mongo)              |   |
| P  | Elastic IP                     | Dedicated Cloud                          |            | Volume Backup Service             |            | NAT Gateway                         |          | GaussDB(for Influx)             |   |
|    |                                | Dedicated Host                           |            | Object Storage Service            | I.         | Elastic IP                          | I.       | GaussDB(for Redis)              |   |
| ٨  | Object Storage Service         |                                          |            | Data Express Service              |            | Cloud Connect                       |          | Distributed Database Middleware |   |
| ା  | Image Management Service       | Security & Compliance                    |            | Scalable File Service             |            | VPC Endpoint                        | [        | Data Replication Service        |   |
| 俞  | Cloud Certificate Management S | DDoS Mitigation                          |            | CDN                               |            | Enterprise Router                   |          | Data Admin Service              |   |
| Ý  |                                | Web Application Firewall                 |            | Cloud Storage Gateway             |            | Global Accelerator                  |          |                                 |   |

**Step 2** Choose **Data Synchronization Management** on the left and click **Create Synchronization Task** in the upper right corner.

| DRS                                | Data Synchronization Management 💿                    | Feedback     Create Synchronization Task |                                 |                                   |                                          |                                  |                                  |
|------------------------------------|------------------------------------------------------|------------------------------------------|---------------------------------|-----------------------------------|------------------------------------------|----------------------------------|----------------------------------|
| Overview                           | We would much appreciate if you could complete our q | uestionnaire on Data Replication Servic  | e. Your feedback will help us p | provide a better user experience. |                                          |                                  | ×                                |
| Online Migration<br>Management     | Batch Operations + View Abnormal Tasks               |                                          | All projects                    | * All DB engines                  | • All network types • All                | statuses                         | me or ID Q Search by Tag 🐐 🖪 🛞 C |
| Backup Migration<br>Management     | Task NameID 4                                        | Status Delay 💮                           | Charging I                      | Data Flow DB Engine JII           | Synchronization Created JF               | Network Billing Mode Description | on Enterpri Operation            |
| Data Synchronization<br>Management | DR3-577998_big1 996b8fb2-8x09-4259-46c0-23a          | O Completed                              | @ No 7                          | To the cloud MySQL-GaussD         | Full+Incremental Jul 04, 2022 14:20.04 G | VPC Pay-per-use 通常实例名            | 5f9: default Delete              |
| Data Subscription<br>Management    | DRS-4833<br>d4b57623-9167-485e-872e-cb               | O Configur                               | @ No 0                          | Out of the cl MySQL               | Ful+Incremental May 24, 2022 15:54:28 G  | Public ne Pay-per-use            | default Edit   Stop   Speed      |
| Disaster Recovery<br>Management    |                                                      |                                          |                                 |                                   |                                          |                                  |                                  |

**Step 3** Configure basic parameters. For details, see **Table 2-11**.

| <b>Table 2-11</b> | Basic | parameters |
|-------------------|-------|------------|
|-------------------|-------|------------|

| Parameter    | Value                                                                  |
|--------------|------------------------------------------------------------------------|
| Billing Mode | Pay-per-use                                                            |
| Region       | CN-Hong Kong. Ensure that RDS and GaussDB(DWS) are in the same region. |
| Project      | CN-Hong Kong                                                           |
| Task Name    | DRS-DWS                                                                |
| Description  | -                                                                      |

**Step 4** Configure the following parameters. For details, see **Table 2-12**.

| Table 2-12 Synchronized instance parameter |
|--------------------------------------------|
|--------------------------------------------|

| Parameter                          | Value                                                                                                    |
|------------------------------------|----------------------------------------------------------------------------------------------------|
| Data Flow                          | To the cloud                                                                                                    |
| Source DB Engine                   | MySQL                                                                                                    |
| Destination DB engine              | GaussDB(DWS)                                                                                                    |
| Network Type                       | In this practice, select <b>VPC</b> . If the MySQL database is offline, select <b>Public Network</b> .                           |
| Instance Type                      | Single                                                                                                    |
| Destination DB Instance            | Select the cluster created in <b>Step 2: Create a</b><br>GaussDB(DWS) Cluster.                                                   |
| Synchronization<br>Instance Subnet | Select the subnet where the GaussDB(DWS) cluster resides. In this practice, RDS and GaussDB(DWS) are in the same VPC and subnet. |
| Synchronous Mode                   | Full+Incremental                                                                                                    |
| Specifications                     | In this practice, select <b>Micro</b> . This option is selected based on the data volume and synchronization rate.               |

| Synchronization Insta                  | nce Details 💿                                                                                                    |
|----------------------------------------|----------------------------------------------------------------------------------------------------|
| The following information cannot be mo | dified after you go to the next page.                                                                                                    |
| * Data Flow                            | To the cloud Out of the cloud Self-built to self-built                                                                                                    |
|                                        | The destination database must be a database in the current cloud. If you want to synchronize data between databases, select To the cloud.                                                                                                    |
| * Source DB Engine                     | MySQL Oracle DB2 DDM PostgreSQL                                                                                                    |
| * Destination DB Engine                | MySOL GaussDB(DWS) GaussDB(thr openGauss) Distributed Edition PostgreSOL GaussDB(for MySOL) Primary/Standby Ed                                                                                                    |
|                                        | The syntax of databases such as MySQL and Oracle is different from that of GaussDB(DWS): DDL statements may fail to be synchronized. Contact DWS experts to evaluate DDL support before the synchronization.                                     |
| * Network Type                         | VPC                                                                                                    |
| * Instance Type                        | Single Primary/Standby                                                                                                    |
| * Destination DB Instance              | DWS C View DB Instance View Unselectable DB Instance                                                                                                    |
| Synchronization Instance Subnet        | subnet1553821068405(192.168.0.0/20) View Subnets                                                                                                    |
| * Synchronization Mode                 | Full-Incremental Full Incremental                                                                                                    |
|                                        | This synchronization type synchronizes data in real time. After a full synchronization initializes the destination database, an incremental synchronization parses logs to ensure data consistency between the source and destination databases. |
|                                        |                                                                                                    |
| * Specifications                       | Moro Small Medium Large                                                                                                    |
|                                        | Micro: up to 300 statements per second Small: up to 3,000 statements per second Medium: up to 7,500 statements per second Large: unlimited                                                                                                    |
|                                        |                                                                                                    |
| * Enterprise Project                   | default   View Project Management ③                                                                                                    |

#### Step 5 Click Next and click I have read and understand this notice.

Wait for about 5 to 10 minutes for the synchronization to complete.

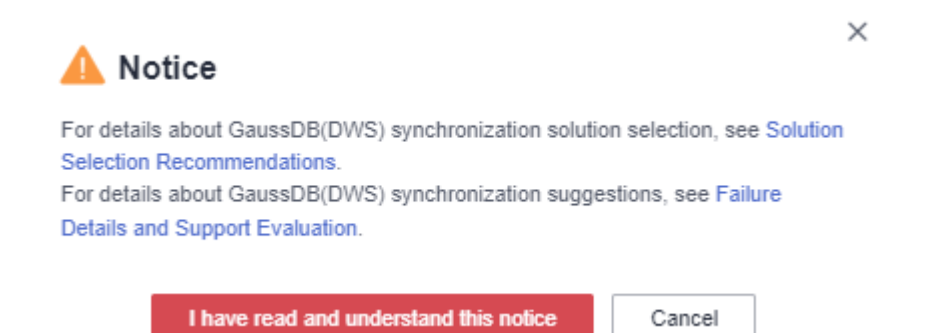

**Step 6** After the synchronization succeeds, enter the source database information and click **Test Connection**.

#### Table 2-13 Source database information

| Parameter         | Value                               |
|-------------------|-------------------------------------|
| Database Type     | RDS DB Instance                     |
| DB Instance Name  | Select the created RDS DB instance. |
| Database Username | root                                |
| Database Password | ****                                |

| Synchronization instance created            | l (IP add                     | 17). Add the IF                     | o addr  | esse | es to the whitelists   | of the source and destination d     |
|---------------------------------------------|-------------------------------|-------------------------------------|---------|------|------------------------|-------------------------------------|
| Source Database                             |                               |                                     |         |      |                        |                                     |
| System databases, users, parameters, and jo | obs will not be migrated. You | uneed to manually imp               | ort use | s an | d jobs to the destinat | ion database and configure paramete |
| Database Type                               | Self-built on ECS             | RDS DB instand                      | æ       |      |                        |                                     |
| DB Instance Name                            | rds                           | )1.91)                              | •       | С    | View DB Instance       | View Unselectable DB Instance       |
| Database Username                           | root                          |                                     |         |      |                        |                                     |
| Database Password                           |                               |                                     | Q       |      |                        |                                     |
|                                             | Test Connection               | <ul> <li>Test successful</li> </ul> |         |      |                        |                                     |

**Step 7** Enter the destination database information and click **Test Connection**. The connection test is successful.

 Table 2-14 Destination database information

| Parameter         | Value   |
|-------------------|---------|
| Database Username | dbadmin |
| Database Password | ****    |

#### **Destination Database**

| DB Instance Name  | DWS-<br>(192.1                    | ;000) |
|-------------------|-----------------------------------|-------|
| Database Username | dbadmin                           |       |
| Database Password |                                   | Q     |
| [                 | Test Connection 🥑 Test successful |       |

#### Step 8 Click Next, and then click Agree.

**Step 9** Set the synchronization policy. For details, see **Table 2-15**.

#### Table 2-15 Synchronization policy

| Parameter    | Value |
|--------------|-------|
| Flow Control | No    |

| Parameter                        | Value                                                                                                    |
|----------------------------------|----------------------------------------------------------------------------------------------------|
| Synchronization<br>Object Type   | Data                                                                                                    |
| Incremental Conflict<br>Policy   | Overwrite                                                                                                    |
| Data Synchronization<br>Topology | One-to-one                                                                                                    |
| Synchronize DDLs                 | Default                                                                                                    |
| Synchronization<br>Object        | Tables<br>Select the table to be synchronized from the source<br>database. In this practice, select <b>rds_t1</b> under<br><b>rds_demo</b> .<br>Enter the name of the GaussDB(DWS) database that<br>data is synchronized to: <b>rds_demo</b> |

| Flow Control                  | Yes 🛛 🕥                                                                                                    |
|-------------------------------|----------------------------------------------------------------------------------------------------|
| Synchronization Object Type   | Table structure Onla Constraint Constraint When you manually create a table structure in the destination database, for details about the data type, see Mapping Data Types.                                                                                                    |
| Incremental Conflict Policy   | Ignore Report error Overwrite 🕜                                                                                                    |
| Data Synchronization Topology | One-to-one One-to-many Many-to-one ?                                                                                                    |
| Synchronize DDLs              | Default Custom ⑦                                                                                                    |
|                               | During database-level synchronization, all DOL operations in the binlog related to database objects, except DOL related those to permissions, are synchronized to the destination. Common<br>DDL statements are CREATE_TABLE and RENAME_TABLE During babie-level synchronization, only DOL operations in the binlog related to the selected tables are synchronized. Common<br>DDL statements are sADC_OCUMM, MODIFY_COLUMN, and ATER_COLUMN.                                                                                                    |
| Synchronization Object        | Tables         Import object file           Only some DDL statements can be synchronized. For details, see precautions of the current scenario in Real-Time Synchronization > Before You Start.           Tany data in the source database change, click the reference bulknown below.           Move objects to be migrated from list of unselected objects on left side to the list of selected objects on right side.                                                                                                    |
|                               | Image: Select All         C                                                                                                    |
|                               | For tables, only expanded databases are searched. Q<br>■ for tables, only expanded databases are searched. Q<br>■ for tables |

**Step 10** Click **Next**, confirm the information, and click **Next**.

Wait until the database parameter check is successful. If the check fails, click **Check Again**.

| Check Again                                                                                                    |                                               |
|----------------------------------------------------------------------------------------------------|-----------------------------------------------|
| Check success rate 100% All checks must pass before you can continue. If any check requires confirmation, check and confirm the | e results before proceeding to the next step. |
| Check Item                                                                                                    | Check Result                                  |
| Database parameters                                                                                                    |                                               |
| Whether a table without a primary key is selected for a synchronization object for initial object selection                     | Passed                                        |
| Whether source database tables contain unique keys                                                                              | Passed                                        |
| Whether the source database contains tables with the same name                                                                  | Passed                                        |
| Whether the selected source tables contain additional columns                                                                   | Passed                                        |
| Whether the source database contains unsupported table field types                                                              | Passed                                        |
| Whether the compatible database type meets the requirements                                                                     | Passed                                        |
| Whether the character set type is supported                                                                                     | Passed                                        |
| Whether the SSL connection is correctly configured                                                                              | Passed                                        |
| Whether the source database binlog is row-based                                                                                 | Passed                                        |
| Whether the binlog_row_image value of the source database is FULL                                                               | Passed                                        |
| Whether the source database binlog is enabled                                                                                   | Passed                                        |
| Whether the source database name is valid                                                                                       | Passed                                        |
| Whether the source database server_id meets the incremental migration requirements                                              | Passed                                        |
| Whether there are tables containing fields of the longlext or longblob type in the synchronization object                       | Passed                                        |
| Whether a table without a primary key is selected for a newly-added synchronization object when the task is edited again        | Passed                                        |

**Step 11** Click **Next**, select **Start upon task creation**, verify other information, and click **Submit** in the lower right corner.

| Start Time                                        | Start upon lask creation | n Start at a specified time                                                            | ٥                                                                                         |                 |  |  |
|---------------------------------------------------|--------------------------|----------------------------------------------------------------------------------------|-------------------------------------------------------------------------------------------|-----------------|--|--|
| Send Notifications<br>* Stop Abnormal Taaks After | 14                       | Abrormat tasts our larger than the period year set (unit day) will automatically stop. |                                                                                           |                 |  |  |
| Details                                           |                          |                                                                                        |                                                                                           |                 |  |  |
| Product Name                                      |                          | Configuration                                                                          |                                                                                           |                 |  |  |
|                                                   |                          | Task Information                                                                       |                                                                                           |                 |  |  |
|                                                   |                          | Name                                                                                   | DRS-1668                                                                                  |                 |  |  |
|                                                   |                          | Description                                                                            | Source Database Instance Name: rds-100418429 Destination DB Instance Name: DV/S-100418429 |                 |  |  |
|                                                   |                          | Synchronization Mode                                                                   | Full+Incremental synchronization                                                          |                 |  |  |
|                                                   |                          | Data Flow                                                                              | To the cloud                                                                              |                 |  |  |
|                                                   |                          | Enterprise Project                                                                     | default                                                                                   |                 |  |  |
|                                                   |                          | Synchronization Instance Detai                                                         | ls                                                                                        |                 |  |  |
|                                                   |                          | Specifications                                                                         | Mero                                                                                      |                 |  |  |
|                                                   |                          | Source DB Engine                                                                       | MySQL                                                                                     |                 |  |  |
|                                                   |                          | Target DB Engine                                                                       | GauseDB(DWS)                                                                              |                 |  |  |
|                                                   |                          | Network Type                                                                           | VPC                                                                                       |                 |  |  |
| Price: ¥0.80/hour ③                               |                          |                                                                                        |                                                                                           | Previous Submit |  |  |

**Step 12** In the dialog box that is displayed, confirm the information, select **I have read and understand this notice**, and click **Start Task**.

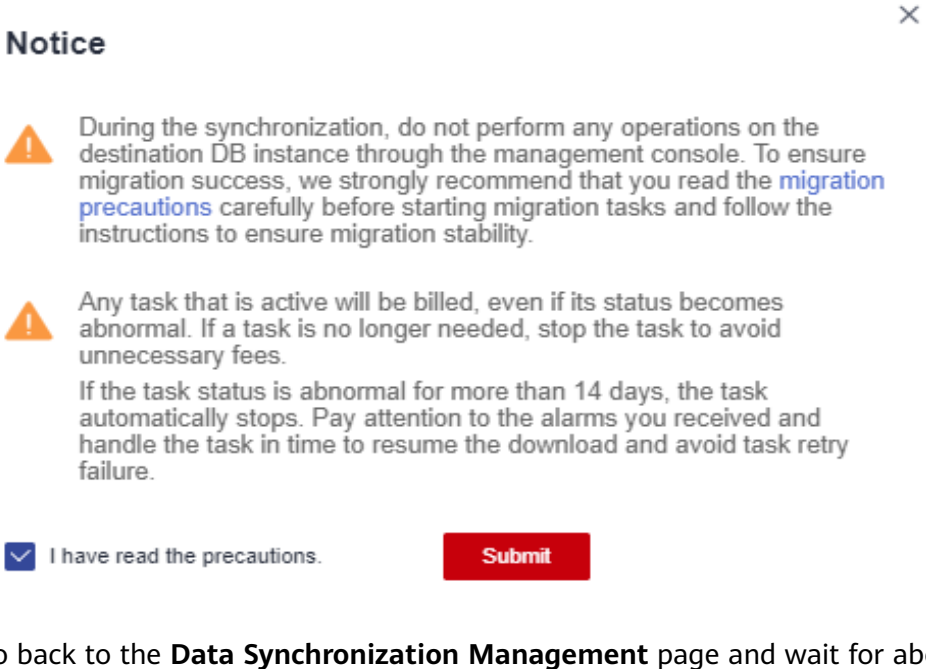

Go back to the **Data Synchronization Management** page and wait for about 5 to 10 minutes. The synchronization is started successfully.

 Bath Operations
 Work Advanced Tasks
 M orgets

 M Cl diagness
 M Andready System
 M Andready System
 M Andready System
 M Andready System
 M Andready System
 M Andready System
 M Andready System
 M Andready System
 M Andready System
 M Andready System
 M Andready System
 M Andready System
 M Andready System
 M Andready System
 M Andready System
 M Andready System
 M Andready System
 M Andready System
 M Andready System
 M Andready System
 M Andready System
 M Andready System
 M Andready System
 M Andready System
 M Andready System
 M Andready System
 M Andready System
 M Andready System
 M Andready System
 M Andready System
 M Andready System
 M Andready System
 M Andready System
 M Andready System
 M Andready System
 M Andready System
 M Andready System
 M Andready System
 M Andready System
 M Andready System
 M Andready System
 M Andready System
 M Andready System

Wait for about 5 minutes and continue with **Step 4: Verify Data Synchronization**.

| Task Name/ID ↓⊟ | Status    | Delay ⑦ | Charging | Data Flow    | DB Engine ↓Ξ | Synchronization  | Created JF              | Network | Billing Mode                  | Description     | Enterpri | Operation            |
|-----------------|-----------|---------|----------|--------------|--------------|------------------|-------------------------|---------|-------------------------------|-----------------|----------|----------------------|
| 368             | O Increme | 0s      | 🔞 Yes    | To the cloud | MySQL-GaussD | Full+Incremental | Nov 15, 2022 18:00:11 G | VPC     | Pay-per-Use<br>Created on Nov | Source Database | default  | Edit   Stop   More 👻 |

----End

# Step 4: Verify Data Synchronization

**Step 1** Log in to GaussDB(DWS) console again, and run the following statement to query the table data again. If the result is shown as follows, the full data synchronization is successful.

SELECT \* FROM rds\_demo.rds\_t1;

| Current Database rds_demo 📀 | ) in | istance Name: I  | DWS-192.16                    | 197.8 Character S         | et UTF8   Time Zone: Etc/GN     | IT-8 V                  |        | Save Executed SQL Statements @           |
|-----------------------------|------|------------------|-------------------------------|---------------------------|---------------------------------|-------------------------|--------|------------------------------------------|
| Database: Ids_demo V        | •    | Execute SQL (F   | 6) Pormat SQL (F9)            | ( SQL Favorites v         |                                 |                         |        | SQL Input Prompt 🛞 🌔 Full Screen 💥       |
| Schema: public V            | 1    | SELECT * FROM    | ( ros_deno.rds_t1)            |                           |                                 |                         |        |                                          |
| Bases wews                  |      |                  |                               |                           |                                 |                         |        |                                          |
|                             |      |                  |                               |                           |                                 |                         |        |                                          |
|                             |      |                  |                               |                           |                                 |                         |        |                                          |
|                             |      |                  |                               |                           |                                 |                         |        |                                          |
|                             | Exec | uled SQL State   | ments Messages Resu           | II Set1 ×                 |                                 |                         |        | Overwrite Mode 🔊                         |
|                             | The  | following is the | execution result set of SELEC | T * FROM rds_demo.rds_11; | <ul> <li>The table I</li> </ul> | selow cannot be edited. |        | Copy Row Copy Column v Column Settings v |
|                             |      |                  | area_id                       | area_name                 | lifecycle                       | user_num                | income | create_time                              |
|                             |      | -1               | 3                             | area_name_03              | 32                              | 62                      | 1001   | 2022-11-02 16:00:00                      |
|                             |      | 2                | 5                             | nex_area_name_05          | 34                              | 64                      | 1003   | 2022-11-03 16:00:00                      |
|                             |      | 3                | 2                             | area_name_02              | 31                              | 61                      | 1000   | 2022-11-01 16:00:00                      |
|                             |      | 4                | 1                             | area_name_01              | 30                              | 60                      | 999    | 2022-10-31 16:00:00                      |

Step 2 Switch to the RDS console, log in to the RDS database, and insert new data into the table rds\_t1.

INSERT INTO rds\_t1 VALUES ('5','new\_area\_name\_05',34,64,1003,'2022-11-04');

**Step 3** Switch back to the GaussDB(DWS) database and run the following statement to query table data:

A row of data is added to the query result, indicating that the data in the MySQL database has been synchronized to GaussDB(DWS) in real time. SELECT \* FROM rds\_demo.rds\_t1;

| Current Database: rds_demo 📀             | )   Instance Name           | e DWS 190                                                                                                    | .197.8 Character         | Set: UTF8   Time Zone: Elc/GMT | 8 V                   |        | Save Executed SQL Statements ()          |  |  |
|------------------------------------------|-----------------------------|----------------------------------------------------------------------------------------------------|--------------------------|--------------------------------|-----------------------|--------|------------------------------------------|--|--|
| Database: rds_demo ∨<br>Schema: public ∨ | Execute SQL     SELECT * FI | D Enclot 502 (Pb) (B Franct 502, Pb) (B Enclot 502, Pbr (Pb) (502, Franction v)         502, space France (0)         642 (space France (0))           V Enclot 502 (Pb) (B France (0))         502, space France (0)         642 (space France (0))         502, space France (0) |                          |                                |                       |        |                                          |  |  |
| Tables Views Please search by k   Q. C   |                             |                                                                                                    |                          |                                |                       |        |                                          |  |  |
|                                          |                             |                                                                                                    |                          |                                |                       |        |                                          |  |  |
|                                          | Executed SQL St             | atements Messages Resul                                                                                                    | # Set1 ×                 |                                |                       |        | Overwrite Mode (B                        |  |  |
|                                          | The following is the        | re execution result set of SELEC                                                                                                    | T * FROM rds_demo.rds_H; | () The table be                | low cannot be edited. |        | Copy Row Copy Column V Column Settings V |  |  |
|                                          |                             | area_id                                                                                                    | area_name                | lifecycle                      | user_num              | income | create_time                              |  |  |
|                                          | 1                           | 3                                                                                                    | area_name_03             | 32                             | 62                    | 1001   | 2022-11-02 16:00:00                      |  |  |
|                                          | 2                           | 5                                                                                                    | nex_area_name_05         | 34                             | 64                    | 1003   | 2022-11-03 16:00:00                      |  |  |
|                                          | 3                           | 2                                                                                                    | area_name_02             | 31                             | 61                    | 1000   | 2022-11-01 16:00:00                      |  |  |
|                                          | 4                           | 1                                                                                                    | area_name_01             | 30                             | 60                    | 999    | 2022-10-31 16:00:00                      |  |  |
|                                          | 5                           | 4                                                                                                    | area_name_84             | 33                             | 63                    | 1002   | 2022-11-03 16:00:00                      |  |  |

----End

# 2.4 Using a Flink Job of DLI to Synchronize Kafka Data to a GaussDB(DWS) Cluster in Real Time

This practice demonstrates how to use DLI Flink jobs to synchronize consumption data from Kafka to GaussDB(DWS) in real time. The demonstration process includes writing and updating existing data in real time.

- For details, see What Is Data Lake Insight?
- For details about Kafka, see What Is DMS for Kafka?

Figure 2-17 Importing Kafka data to GaussDB(DWS) in real time

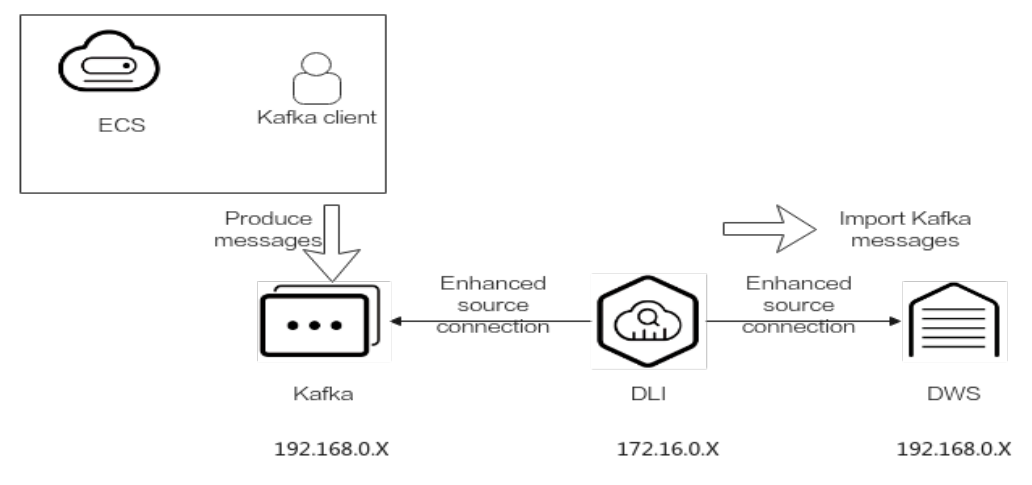

This practice takes about 90 minutes. The cloud services used in this practice include Virtual Private Cloud (VPC) and subnets, Elastic Load Balance (ELB), Elastic Cloud Server (ECS), Object Storage Service (OBS), Distributed Message Service (DMS) for Kafka, Data Lake Insight (DLI), and Data Warehouse Service (DWS). The basic process is as follows:

- 1. Preparations
- 2. Step 1: Creating a Kafka Instance
- 3. Step 2: Creating a GaussDB(DWS) Cluster and Target Table
- 4. Step 3: Creating a DLI Queue
- 5. Step 4: Creating an Enhanced Datasource Connection for Kafka and GaussDB(DWS)
- 6. Step 5: Preparing the dws-connector-flink Tool for Interconnecting GaussDB(DWS) with Flink
- 7. Step 6: Creating and Editing a DLI Flink Job
- 8. Step 7: Creating and Modifying Messages on the Kafka Client

#### **Scenario Description**

Assume that the sample data of the data source Kafka is a user information table, as shown in **Table 2-16**, which contains the **id**, **name**, and **age** fields. The **id** field is unique and fixed, which is shared by multiple service systems. Generally, the **id** field does not need to be modified. Only the **name** and **age** fields need to be modified.

Use Kafka to generate the following three groups of data and use DLI Flink jobs to synchronize the data to GaussDB(DWS): Change the users whose IDs are **2** and **3** to **jim** and **tom**, and use DLI Flink jobs to update data and synchronize the data to GaussDB(DWS).

| id | name        | age |
|----|-------------|-----|
| 1  | lily        | 16  |
| 2  | lucy > jim  | 17  |
| 3  | lilei > tom | 15  |

| Table | 2-16 | Sample | data |
|-------|------|--------|------|
|-------|------|--------|------|

# Constraints

- Ensure that VPC, ECS, OBS, Kafka, DLI, and GaussDB(DWS) are in the same region, for example, China-Hong Kong.
- Ensure that Kafka, DLI, and GaussDB(DWS) can communicate with each other. In this practice, Kafka and GaussDB(DWS) are created in the same region and VPC, and the security groups of Kafka and GaussDB(DWS) allow the network segment of the DLI queues.
- To ensure that the link between DLI and GaussDB(DWS) is stable, bind the ELB service to the created GaussDB(DWS) cluster.

#### Preparations

• You have registered a Huawei account and enabled Huawei Cloud services.. Before using GaussDB(DWS), check the account status. The account cannot be in arrears or frozen. • You have created a VPC and subnet. For details, see Creating a VPC.

## Step 1: Creating a Kafka Instance

- Step 1 Log in to the Huawei Cloud management console and choose Middleware > Distributed Message Service (for Kafka) from the service list. The Kafka management console is displayed.
- Step 2 Click DMS for Kafka on the left and click Buy Instance in the upper right corner.
- **Step 3** Set the following parameters. Retain the default values for other parameters that are not described in the table.

| Parameter             | Value                                                                           |
|-----------------------|---------------------------------------------------------------------------------|
| Billing Mode          | Pay-per-use                                                                     |
| Region                | CN-Hong Kong                                                                    |
| Project               | Default                                                                         |
| AZ                    | AZ 1 (If not available, select another AZ.)                                     |
| Instance Name         | kafka-dli-dws                                                                   |
| Enterprise<br>Project | default                                                                         |
| Specifications        | Default                                                                         |
| Version               | 2.7                                                                             |
| CPU<br>Architecture   | x86                                                                             |
| Broker Flavor         | kafka.2u4g.cluster.small (For reference only. Select the smallest flavor.)      |
| Brokers               | 3                                                                               |
| VPC                   | Select a created VPC. If no VPC is available, create one.                       |
| Security Group        | Select a created security group. If no security group is available, create one. |
| Other<br>parameters   | Retain the default value.                                                       |

Table 2-17 Kafka instance parameters

| Pay-per-use                                                              |
|--------------------------------------------------------------------------|
| ¥                                                                        |
| ck resource access, select the region nearest to your target users. Note |
| *                                                                        |
| Z2 AZ3 AZ7                                                               |
| Zs. Do not select two AZs. Learn more                                    |
| r the reliability and SLA coverage.                                      |
|                                                                          |
| ×                                                                        |
| • C (?) View Enterprise Project                                          |
| om                                                                       |
| 0                                                                        |
|                                                                          |
|                                                                          |
|                                                                          |
|                                                                          |
|                                                                          |
|                                                                          |
|                                                                          |
|                                                                          |
| a bandwidth 30% higher than what is required under normal condition      |
| cluster.small   TPS Limit per Broker 20,000   Maximum Partitions per     |
| u4g                                                                      |

#### Figure 2-18 Creating a Kafka instance

- **Step 4** Click **Buy** and complete the payment. Wait until the creation is successful.
- **Step 5** In the Kafka instance list, click the name of the created Kafka instance. The **Basic Information** page is displayed.
- Step 6 Choose Topics on the left and click Create Topic.

Set **Topic Name** to **topic-demo** and retain the default values for other parameters.

#### Figure 2-19 Creating a topic

Create Topic

| Topic Name                 | topic-demo                                                                                 |
|----------------------------|--------------------------------------------------------------------------------------------|
| Partitions ⑦               | - 3 + Value range: 1 to 100                                                                |
| Replicas                   | - 3 + Value range: 1 to 3                                                                  |
|                            | Number of message copies.                                                                  |
| Aging Time (h)             | -     72     +     Value range: 1 to 720       Time after which data in the topic expires. |
| Synchronous Replication ⑦  |                                                                                            |
| Synchronous Flushing ⑦     |                                                                                            |
| message.timestamp.type   ? | LogAppendTime 🔹                                                                            |
| max.message.bytes          | — 10,485,760 +                                                                             |

#### Step 7 Click OK. In the topic list, you can see that topic-demo is successfully created.

- Step 8 Choose Consumer Groups on the left and click Create Consumer Group.
- Step 9 Enter kafka01 for Consumer Group Name and click OK.

----End

# Step 2: Creating a GaussDB(DWS) Cluster and Target Table

- **Step 1 Create a dedicated load balancer**, set **Network Type** to **IPv4 private network**. Set Region and VPC to the same values as those of the Kafka instance. In this example, set Region to China-Hong Kong.
- **Step 2 Creating a Cluster**. To ensure network connectivity, the region and VPC of the GaussDB(DWS) cluster must be the same as those of the Kafka instance. In this practice, the region and VPC are China-Hong Kong. The VPC must be the same as that created for Kafka.
- Step 3 Log in to the GaussDB(DWS) console, choose Dedicated Clusters > Clusters, locate the row that contains the target cluster, and click Login in the Operation column.

#### 

This practice uses version 8.1.3.x as an example. 8.1.2 and earlier versions do not support this login mode. You can use Data Studio to connect to a cluster. For details, see **Using Data Studio to Connect to a Cluster**.

- Step 4 After the login is successful, the SQL editor is displayed.
- **Step 5** Copy the following SQL statement. In the SQL window, click Execute SQL to create the target table **user\_dws**.

CREATE TABLE user\_dws ( id int, name varchar(50), age int, PRIMARY KEY (id) );

----End

## Step 3: Creating a DLI Queue

- **Step 1** Log in to the Huawei Cloud management console and choose **Analytics** > **Data Lake Insight** from the service list. The DLI management console is displayed.
- **Step 2** In the navigation pane on the left, choose **Resources** > **Resource Pool**.
- **Step 3** Click **Buy Resource Pool** in the upper right corner, set the following parameters, and retain the default values for other parameters that are not described in the table.

| Parameter      | Value                                                                                                    |
|----------------|----------------------------------------------------------------------------------------------------|
| Billing Mode   | Pay-per-use                                                                                                    |
| Region         | CN-Hong Kong                                                                                                    |
| Name           | dli_dws                                                                                                    |
| Specifications | Standard                                                                                                    |
| CIDR Block     | 172.16.0.0/18. It must be in a different network segment from Kafka and GaussDB(DWS). For example, if Kafka and GaussDB(DWS) are in the <b>192.168.x.x</b> network segment, select <b>172.16.x.x</b> for DLI. |

| Table 2-18 DLI | queue | parameters |
|----------------|-------|------------|
|----------------|-------|------------|

Step 4 Click Buy and click Submit.

After the resource pool is created, go to the next step.

Step 5 On the elastic resource pool page, locate the row that contains the created resource pool, click Add Queue in the Operation column, and set the following parameters. Retain the default values for other parameters that are not described in the table.

| Parameter | Value                 |
|-----------|-----------------------|
| Name      | dli_dws               |
| Туре      | General purpose queue |

#### **Step 6** Click **Next** and click **OK**. The queue is created.

----End

# Step 4: Creating an Enhanced Datasource Connection for Kafka and GaussDB(DWS)

- **Step 1** In the security group of Kafka, allow the network segment where the DLI queue is located.
  - Return to the Kafka console and click the Kafka instance name to go to the Basic Information page. View the value of Instance Address (Private Network) in connection information and record the address for future use.

Figure 2-20 Kafka private network address

| Instance Information                                                                                                    |                                                                                                    | Connection                                                          |                                                                |
|----------------------------------------------------------------------------------------------------|----------------------------------------------------------------------------------------------------|---------------------------------------------------------------------|----------------------------------------------------------------|
| Instance Name                                                                                                    | kafka-dii-dws 🖉                                                                                                    | Username                                                            | -                                                              |
| Status                                                                                                    | Running                                                                                                    | Kafka SASL_SSL                                                      | Disabled Fixed for this instance                               |
| Instance ID                                                                                                    | 62afcc5b-3513-4de3-a536-b9adfb22c2ef                                                                                                    | Instance Address (Private Network)                                  | IPv4 192.168.0.219:9092,192.168.0.102:9092,192.168.0.233:9092  |
| Version                                                                                                    | 27                                                                                                    |                                                                     |                                                                |
| Instance Type                                                                                                    | Cluster                                                                                                    | Public Access (2)                                                   | Disabled                                                       |
| Flavor                                                                                                    | kafka.2u4g.clustersmall * 3 broker                                                                                                    | Intra-VPC Plaintext Access                                          | Disabled                                                       |
| Maximum Partitions                                                                                                    | 300                                                                                                    |                                                                     |                                                                |
|                                                                                                    |                                                                                                    |                                                                     |                                                                |
| Capacity Threshold Policy (?)                                                                                                  | Automatically delete Stop production                                                                                                    | Network                                                             |                                                                |
| Capacity Threshold Policy 🕜<br>Smart Connect                                                                                   | Automatically differe Stop production Disabled 🖉                                                                                                    | AZ Network                                                          | AZ1,AZ2,AZ3                                                    |
| Capacity Threshold Policy 🕜<br>Smart Connect<br>Automatic Topic Creation 📀                                                     | Automatically delete Stop production Disabled                                                                                                    | Network<br>AZ<br>VPC                                                | AZ1, AZ2, AZ3<br>vpc-2767                                      |
| Capacity Threshold Policy (?)<br>Smart Connect<br>Automatic Topic Creation (?)<br>Created                                      | Automatically delete Stop production Disabled  Disabled Nu 02. 2022 05:555 GMT-08:00                                                                                                    | Network<br>AZ<br>VPC<br>Subnet                                      | AZ1, AZ2, AZ3<br>vpc-2767<br>subnet-278a                       |
| Capacity Threshold Policy (2)<br>Smart Connect<br>Automatic Topic Creation (2)<br>Created<br>Description                       | Automatically delete Stop production Disabled  Disabled  Mu 03, 2023 08:56:55 GMT+08:00                                                                                                    | Network<br>AZ<br>VPC<br>Subnet<br>Security Group                    | AZ1 AZ2 AZ3<br>vpc-2767<br>submet-278a<br>up texts: 🖉          |
| Capacity Threshold Policy (2)<br>Smart Connect<br>Automatic Topic Creation (2)<br>Created<br>Description<br>Enterprise Project | Automatically clotter         Stop production           Disabled         2           Image: Disabled         2           Image: Disabled         2           Image: Disabled         2           Image: Disabled         2           Image: Disabled         2           Image: Disabled         2           Image: Disabled         2 | Network<br>AZ<br>VPC<br>Subnet<br>Security Group<br>Allow Access To | AZ1 AZ2 AZ3<br>vpp: 2767<br>submet-2788<br>vp: tente: <i>Q</i> |

2. Click the security group name.

Figure 2-21 Kafka security group

| Instance Information        |                                      | Connection                         |                                                               |  |  |
|-----------------------------|--------------------------------------|------------------------------------|---------------------------------------------------------------|--|--|
| Instance Name               | kafka-dli-dws 🖉                      | Username                           |                                                               |  |  |
| Status                      | Q Running                            | Kafka SASL_SSL                     | Disabled Fixed for this instance                              |  |  |
| Instance ID                 | 62afcc5b-3513-4de3-a536-b9adfb22c2ef | Instance Address (Private Network) | IPv4 192.168.0.219:9092,192.168.0.102:9092,192.168.0.233:9092 |  |  |
| Version                     | 27                                   |                                    |                                                               |  |  |
| Instance Type               | Cluster                              | Public Access (2)                  | Disabled                                                      |  |  |
| Flavor                      | kafka.2u4g.cluster.small * 3 broker  | Intra-VPC Plaintext Access         | Disabled                                                      |  |  |
| Maximum Partitions          | 300                                  |                                    |                                                               |  |  |
| Capacity Threshold Policy 🕥 | Automatically delete Stop production | Network                            |                                                               |  |  |
| Smart Connect               | Disabled 🖉                           | AZ                                 | AZ1,AZ2,AZ3                                                   |  |  |
| Automatic Topic Creation 🔞  | Disabled                             | VPC                                | vpc-2767                                                      |  |  |
| Created                     | Jul 03, 2023 08:56:55 GMT+08:00      | Subnet                             | subnet-278a                                                   |  |  |
| Description                 | 2                                    | Security Group                     | sg-testc 🖉                                                    |  |  |
| Enterprise Project          | default 🖉                            | Allow Access To                    |                                                               |  |  |
|                             |                                      | IPv6                               | Disabled                                                      |  |  |

3. Choose **Inbound Rules** > **Add Rule**, as shown in the following figure. Add the network segment of the DLI queue. In this example, the network segment is

**172.16.0.0/18**. Ensure that the network segment is the same as that entered during **Step 3: Creating a DLI Queue**.

#### Figure 2-22 Adding rules to the Kafka security group

| Add Inbound                     | Rule Learn                        | more about security group co                           | nfiguration.            |                               |             |                    |
|---------------------------------|-----------------------------------|--------------------------------------------------------|-------------------------|-------------------------------|-------------|--------------------|
| <ol> <li>Some securi</li> </ol> | ity group rules will not          | take effect for ECSs with certain spec                 | cifications. Learn more | e                             |             |                    |
| Security Group s                | g-testc<br>iple rules in a batch. |                                                        |                         |                               |             |                    |
| Priority 🕐                      | Action 🥎                          | Protocol & Port (?)                                    | Туре                    | Source (?)                    | Description | Operation          |
| 1                               | Allow <b>•</b>                    | Protocols/TCP (Custo •<br>Example: 22 or 22,24 or 22-3 | IPv4 •                  | IP address •<br>172.16.0.0/18 |             | Replicate   Delete |
|                                 |                                   |                                                        | Add Rule                | cel                           |             |                    |

- 4. Click OK.
- **Step 2** Return to the DLI management console, click **Datasource Connections** on the left, select **Enhanced**, and click **Create**.
- **Step 3** Set the following parameters. Retain the default values for other parameters that are not described in the table.

|  | Table 2-20 | Connection | from | DLI | to | Kafka |
|--|------------|------------|------|-----|----|-------|
|--|------------|------------|------|-----|----|-------|

| Parameter        | Value                                         |
|------------------|-----------------------------------------------|
| Connection Name  | dli_kafka                                     |
| Resource Pool    | Select the created DLI queue <b>dli_dws</b> . |
| VPC              | Select the VPC of Kafka.                      |
| Subnet           | Select the subnet where Kafka is located.     |
| Other parameters | Retain the default value.                     |

#### Figure 2-23 Creating an enhanced connection

#### **Create Enhanced Connection**

After you create the enhanced datasource connection, the system will automatically create a VPC peering connection and required routes. Learn more about how to connect DLI queues.

| * Connection Name | dli_kafka                                                                                                    |
|-------------------|----------------------------------------------------------------------------------------------------|
| Resource Pool     | dli_dws 🕲 🔻                                                                                                    |
| * VPC             | vpc-2767(192.168.0.0/16)                                                                                                    |
| * Subnet          | subnet-278a(192.168.0.0/24)                                                                                                    |
| Route Table       | rtb-vpc-2767(Default)                                                                                                    |
| Host Information  | Enter host information in the format "host IP address host name". Specify the information for each host on a separate line.                                                                |
| Tags              | It is recommended that you use TMS's predefined tag function to add the same tag different cloud resources. View predefined tags C<br>To add a tag, enter a tag key and a tag value below. |
|                   | OK Cancel                                                                                                    |

- **Step 4** Click **OK**. Wait until the Kafka connection is successfully created.
- Step 5 Choose Resources > Queue Management on the left, and choose More > Test Address Connectivity on the right of dli\_dws.
- Step 6 In the address box, enter the private IP address and port number of the Kafka instance obtained in Step 1.1. (There are three Kafka addresses. Enter only one of them.)

#### Figure 2-24 Testing Kafka connectivity

| Queue Management |                 |              |      |                                                                                                    |   |                    | G Feedback                       | Buy Queue           | Buy DLI Package |
|------------------|-----------------|--------------|------|----------------------------------------------------------------------------------------------------|---|--------------------|----------------------------------|---------------------|-----------------|
| Create SMN Topic |                 |              | P    |                                                                                                    | ~ |                    | Search by name by defa           | ult.                | QC              |
| Name             | Type 🍞          | Specificatio | Act  | Test Address Connectivity                                                                                                    | ^ | Enterprise Project | Description                      | Operation           |                 |
| ✓ default        | For SQL         | -            | -    | Tests whether an address is reachable from a specified cluster. The address can be a<br>domain name, an IP address, or a specified port. |   | -                  | System default queue, Pay-per-us | -                   |                 |
| ∨ di_dws         | For general pur | 16 CUs       | 16 C | * Address 192.168.0.219.9092<br>Address 192.168.0.219.9092 is reachable.                                                                 |   | default            | -                                | Delete   Permission | ns   More +     |
|                  |                 |              |      | Test Cancel                                                                                                    |   |                    |                                  |                     |                 |

- Step 7 Click Test to verify that DLI is successfully connected to Kafka.
- **Step 8** Log in to the GaussDB(DWS) console, choose **Dedicated Clusters** > **Clusters** on the left, and click the cluster name to go to the details page.
- **Step 9** Record the private network domain name, port number, and ELB address of the GaussDB(DWS) cluster for future use.

Figure 2-25 Private domain name and ELB address

| <   dws             |                                |                                                          |                  |                                      | Login Monitoring Panel Change to YearlyMonthly More + C           |
|---------------------|--------------------------------|----------------------------------------------------------|------------------|--------------------------------------|-------------------------------------------------------------------|
| Cluster Information |                                |                                                          |                  |                                      |                                                                   |
| Cluster Topology    | Basic Information              |                                                          |                  |                                      | Connection                                                        |
| Resource Management | Cluster                        | **************************************                   | Cluster ID       | 8467b6d5-e651-4fcc-90bc-7f0952f89437 | Private Network Domain Name 🕜 🗱                                   |
| Configurations      | Cluster Status                 | Available                                                | Cluster Version  | 8.1.3.320                            | Private Network IP Address 192.168.0.128, 192.168.0.132 More      |
| Intelligent OSM     | Parameter Configuration Status | Supervising (2)                                          | Tark Information |                                      | Dublic Maturate Demain Name                                       |
| Snapshots           | Turinour oungunitin oung       | - Official and Co                                        |                  | -                                    |                                                                   |
| Parameters          | Maintenance Window (?)         | Friday 06:00-10:00 GMT+00:00 Settings                    | Nodes            | 3                                    | Public Network IP Address -                                       |
| Security            | Enterprise Project             | default                                                  | Node Flavor      | dvsk2.xlarge                         | Initial Administrator dbadmin                                     |
| Data Sources *      | Current Specifications         | Standard   4 vCPUs   32 GB Memory   20 GB Ultra-high I/O | Logical Clusters |                                      | Port 8000                                                         |
| Тар                 | Cluster description            | - 2                                                      |                  |                                      | Default Database gaussdb                                          |
| Nodes               |                                |                                                          |                  |                                      | ELB Address Private IPv4 address   192.168.0.223 Disassociate ELB |
| Licocade Management |                                |                                                          |                  |                                      |                                                                   |
|                     | Region                         | Beiino4                                                  | AZ               | AZ1                                  | Storage/Backup Capacity                                           |
| Logs                |                                |                                                          |                  |                                      | Storage                                                           |
|                     | VPC                            | vpc-2/6/                                                 | Subnet           | SUBIRI-2763 (192.166.0.0/24)         |                                                                   |
|                     | Security Group                 | dvrs-dvrs                                                |                  |                                      | Ultra-high I/O                                                    |
|                     |                                |                                                          |                  |                                      | Used/Allocated 1.13/60 GB                                         |
|                     | Billing Information            |                                                          |                  |                                      | Backup                                                            |
|                     | -                              | D                                                        | Constant         | 1.1.0. 0000 00 01 00 01/T 00 00      | Fire D A ( 100 GB                                                 |
|                     | bring mode                     | Pay-per-use                                              | Created          | 368 06, 2023 08:31:20 GM ( 400.00    |                                                                   |
|                     |                                |                                                          |                  |                                      | Cold Data Used Capacity 0 GB                                      |

**Step 10** Click the security group name.

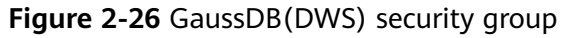

| <   dws-0000000000  |                                |                                                          |                  |                                      | Login                         | Monitoring Panel Change to Yearly/Mon | thly More + |
|---------------------|--------------------------------|----------------------------------------------------------|------------------|--------------------------------------|-------------------------------|---------------------------------------|-------------|
| Cluster Information |                                |                                                          |                  |                                      |                               |                                       |             |
| Cluster Topology    | Basic Information              |                                                          |                  |                                      | Connection                    |                                       |             |
| Resource Management | Cluster                        | 500000000 O                                              | Cluster ID       | 21596611-3559-4e6a-b5f9-7ca8x40x864c | Privale Network Domain Name   | 🕑 du 🕄 🏵 dus mytuaveiciouds c 🗗 N     | lodity      |
| Comparations        | Charler Status                 | 💿 Azallable                                              | Cluster Version  | 8.1.3.320                            | Privale Network IP Address    | 192.168.0.159, 192.168.0.85 More      |             |
| Intelligent O&M     | Parameter Configuration Status | Synchronized 🕥                                           | Task information | -                                    | Public Network Domain Name (2 | ) - Create                            |             |
| Parameters          | Maintenance Window 🕥           | Finday 05:00-10:00 GMT+05:00 Settings                    | Nodes            | 3                                    | Public Network IP Address     | -                                     |             |
| Security            | Enlerprise Project             | default                                                  | Node Flavor      | dwsk2.xlarpe                         | Initial Administrator         | deadmin                               |             |
| Data Sources ·      | Current Specifications         | Standard   4 vCPUs   32 08 Memory   20 08 Uttra-high I/O | Logical Clusters |                                      | Part                          | 0000                                  |             |
| Tag                 | Cluster description            | - 🖉                                                      |                  |                                      | Default Database              | gausseb                               |             |
| Nodes               |                                |                                                          |                  |                                      | ELB Address                   | - Associate ELB                       |             |
| Upgrade Management  | Network                        |                                                          |                  |                                      |                               |                                       |             |
| Logs                | Region                         | Dejing4                                                  | AZ               | AZI                                  | Storage/Backup Capacity       |                                       |             |
|                     | VPC                            | vpc-2767                                                 | Subnet           | subret-278a (192.168.0.024)          | Slorage                       |                                       |             |
|                     | Security Group                 | dara dara                                                |                  |                                      | Cliftra-Nigh I/O              |                                       | 1.066       |
|                     |                                |                                                          |                  |                                      | Used/Allocated 1.38/60 GB     |                                       |             |
|                     | Billing Information            |                                                          |                  |                                      | Backup                        |                                       |             |
|                     | Silling mode                   | Pay-par-case                                             | Created          | Jul 03, 2023 09:12:50 GMT+08:00      | Pres () 0/120.08              |                                       | Paid 0 GB   |
|                     |                                |                                                          |                  |                                      | Cold Data Used Capacity 0 G   | 8                                     |             |

Step 11 Choose Inbound Rules > Add Rule, as shown in the following figure. Add the network segment of the DLI queue. In this example, the network segment is 172.16.0.0/18. Ensure that the network segment is the same as that entered during Step 3: Creating a DLI Queue.

Figure 2-27 Adding a rule to the GaussDB(DWS) security group

| Add Inbound Rule Learn more about security group configuration.                                 |                                   |                                                        |               |                               |             |                    |  |  |
|-------------------------------------------------------------------------------------------------|-----------------------------------|--------------------------------------------------------|---------------|-------------------------------|-------------|--------------------|--|--|
| Some security group rules will not take effect for ECSs with certain specifications. Learn more |                                   |                                                        |               |                               |             |                    |  |  |
| Security Group s                                                                                | g-testc<br>iple rules in a batch. |                                                        |               |                               |             |                    |  |  |
| Priority                                                                                        | Action 🥎                          | Protocol & Port                                        | Туре          | Source                        | Description | Operation          |  |  |
| 1                                                                                               | Allow -                           | Protocols/TCP (Custo •<br>Example: 22 or 22,24 or 22-3 | IPv4 v        | IP address •<br>172.16.0.0/18 |             | Replicate   Delete |  |  |
| (+) Add Rule                                                                                    |                                   |                                                        |               |                               |             |                    |  |  |
|                                                                                                 |                                   |                                                        | <b>OK</b> Can | cel                           |             |                    |  |  |

- Step 12 Click OK.
- Step 13 Switch to the DLI console, choose Resources > Queue Management on the left, and click More > Test Address Connectivity on the right of dli\_dws.

**Step 14** In the address box, enter the ELB address and port number of the GaussDB(DWS) cluster obtained in **Step 9**.

Figure 2-28 Testing GaussDB(DWS) connectivity

| Queue Management |                 |              |      |                                                                                                    |   |                    | © Feedback                       | Buy Queue Buy DLI Package     |
|------------------|-----------------|--------------|------|----------------------------------------------------------------------------------------------------|---|--------------------|----------------------------------|-------------------------------|
| Create SMN Topic | 1 <b>V</b>      | Ferrillende  |      |                                                                                                    | × | Federative Project | Search by name by defau          | t. Q C                        |
| Name             | type y          | specificatio | Act  | Test Address Connectivity                                                                                                    |   | Enterprise Project | Description                      | Operation                     |
| ✓ default        | For SQL         | -            | -    | Tests whether an address is reachable from a specified cluster. The address can be a<br>domain name, an IP address, or a specified port. |   | -                  | System default queue, Pay-per-us | -                             |
| ∨ di_dws         | For general pur | 16 CUs       | 16 C | * Address 192.168.0.159:8000<br>Address 192.168.0.159:8000 is reachable.                                                                 |   | default            | -                                | Delete   Permissions   More + |
|                  |                 |              |      | Test                                                                                                    |   |                    |                                  |                               |

**Step 15** Click **Test** to verify that DLI is successfully connected to GaussDB(DWS).

----End

# Step 5: Preparing the dws-connector-flink Tool for Interconnecting GaussDB(DWS) with Flink

dws-connector-flink is a tool for interconnecting with Flink based on GaussDB(DWS) JDBC APIs. During DLI job configuration, this tool and its dependencies are stored in the Flink class loading directory to improve the capability of importing Flink jobs to GaussDB(DWS).

- Step 1 Go to https://mvnrepository.com/artifact/com.huaweicloud.dws using a browser.
- **Step 2** In the software list, select the latest version of GaussDB(DWS) Connectors Flink. In this practice, select **DWS Connector Flink 2 12 1 12**.

| 1. DWS Client         com.huaweicloud.dws » dws-client         DWS Client         Last Release on Jun 13, 2023         Image: Service JDBC com.huaweicloud.dws » huaweicloud-dws-jdbc         Data Warehouse Service JDBC driver         Last Release on May 19, 2023         Image: Service JDBC driver         Last Release on May 19, 2023         Image: Service JDBC driver         Last Release on May 19, 2023         Image: Service JDBC driver         Last Release on Jun 13, 2023         Image: Service JDBC driver         Last Release on Jun 13, 2023         Image: Service JDBC driver         Last Release on Jun 13, 2023         Image: Service JDBC driver         Last Release on Jun 13, 2023 | Sort: <u>po</u> | pular   newest                                                                                                    |
|----------------------------------------------------------------------------------------------------|-----------------|----------------------------------------------------------------------------------------------------|
| 2. HuaweiCloud DWS JDBC         com.huaweicloud.dws » huaweicloud-dws-jdbc         Data Warehouse Service JDBC driver         Last Release on May 19, 2023         3. DWS Connectors         com.huaweicloud.dws » huaweicloud-dws-connectors-parent         connectors for dws         Last Release on Jun 13, 2023         4. DWS Connector Flink 2 12 1 12         com.huaweicloud.dws » dws-connector-flink 2.12 1.12                                                                                                    | HUAWEI          | 1. <b>DWS Client</b><br>com.huaweicloud.dws » dws-client<br>DWS Client<br>Last Release on Jun 13, 2023             |
| 3. DWS Connectors<br>com.huaweicloud.dws » huaweicloud-dws-connectors-parent<br>connectors for dws<br>Last Release on Jun 13, 2023  4. DWS Connector Flink 2 12 1 12<br>com.huaweicloud.dws » dws-connector-flink 2.12 1.12                                                                                                    | HUAWEI          | 2. <b>HuaweiCloud DWS JDBC</b><br>com.huaweicloud.dws » huaweicloud-dws-jdbc<br>Data Warehouse Service JDBC driver |
| 4. DWS Connector Flink 2 12 1 12<br>com.huaweicloud.dws » dws-connector-flink 2.12 1.12                                                                                                    | HUAWEI          | 3. <b>DWS Connectors</b><br>com.huaweicloud.dws » huaweicloud-dws-connectors-parent<br>connectors for dws          |
| (manteniter)                                                                                                    | HUAWEI          | 4. DWS Connector Flink 2 12 1 12<br>com.huaweicloud.dws » dws-connector-flink_2.12_1.12                            |

**Step 3** Click the 1.0.4 branch. (Click the newest branch in actual scenarios).

| WWS Connector Flink 2 12 1 12<br>DWS Connector Flink 2 12 1 12 |                                              |                 |            |        |              |  |  |  |  |  |
|----------------------------------------------------------------|----------------------------------------------|-----------------|------------|--------|--------------|--|--|--|--|--|
| Tags                                                           | flink cloud connector                        |                 |            |        |              |  |  |  |  |  |
| Ranking                                                        | #649163 in MvnRepository (See Top Artifacts) |                 |            |        |              |  |  |  |  |  |
| Central (3)                                                    | Version                                      | Vulnerabilities | Repository | Usages | Date         |  |  |  |  |  |
| 1.0.4                                                          |                                              |                 | Central    | 0      | Jun 13, 2023 |  |  |  |  |  |
| 1.0.3                                                          |                                              |                 | Central    | 0      | Mar 30, 2023 |  |  |  |  |  |
| 1.0.2                                                          |                                              |                 | Central    | 0      | Mar 13, 2023 |  |  |  |  |  |

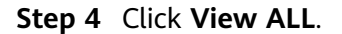

| te               | Jun 13, 2023                                                                              |
|------------------|-------------------------------------------------------------------------------------------|
| iles             | pom (6 KB) jar (44 KB) View All                                                           |
| Repositories     | Central                                                                                   |
| Ranking          | #649163 in MvnRepository (See Top Artifacts)                                              |
| /ulnerabilities  | Vulnerabilities from dependencies:<br>CVE-2022-4065                                       |
| Maven Gradle     | Gradle (Short) Gradle (Kotlin) SBT Ivy Grape Leiningen Buildr                             |
| (- https://mynre | pository.com/artifact/com.huaweicloud.dws/dws-connector-flink_2.12_1.12 $\longrightarrow$ |

**Step 5** Click **dws-connector-flink\_2.12\_1.12-1.0.4-jar-with-dependencies.jar** to download it to the local host.

# com/huaweicloud/dws/dws-connector-flink\_2.12\_1.12/1.0.4

| /                                                   |                  |          |
|-----------------------------------------------------|------------------|----------|
| dws-connector-flink 2.12 1.12-1.0.4-jar-with        | 2023-06-13 06:46 | 10703994 |
| dws-connector-flink 2.12 1.12-1.0.4-jar-with        | 2023-06-13 06:46 | 235      |
| dws-connector-flink 2.12 1.12-1.0.4-jar-with        | 2023-06-13 06:46 | 32       |
| dws-connector-flink 2.12 1.12-1.0.4-jar-with        | 2023-06-13 06:46 | 40       |
| dws-connector-flink 2.12 1.12-1.0.4-javadoc.j       | 2023-06-13 06:46 | 187712   |
| dws-connector-flink 2.12 1.12-1.0.4-javadoc.j       | 2023-06-13 06:46 | 235      |
| dws-connector-flink 2.12 1.12-1.0.4-javadoc.j       | 2023-06-13 06:46 | 32       |
| dws-connector-flink 2.12 1.12-1.0.4-javadoc.j       | 2023-06-13 06:46 | 40       |
| dws-connector-flink 2.12 1.12-1.0.4-sources.j       | 2023-06-13 06:46 | 24883    |
| dws-connector-flink 2.12 1.12-1.0.4-sources.j       | 2023-06-13 06:46 | 235      |
| dws-connector-flink 2.12 1.12-1.0.4-sources.j       | 2023-06-13 06:46 | 32       |
| dws-connector-flink 2.12 1.12-1.0.4-sources.j       | 2023-06-13 06:46 | 40       |
| <u>dws-connector-flink 2.12 1.12-1.0.4.jar</u>      | 2023-06-13 06:46 | 45271    |
| dws-connector-flink 2.12 1.12-1.0.4.jar.asc         | 2023-06-13 06:46 | 235      |
| <u>dws-connector-flink 2.12 1.12-1.0.4.jar.md5</u>  | 2023-06-13 06:46 | 32       |
| <u>dws-connector-flink 2.12 1.12-1.0.4.jar.shal</u> | 2023-06-13 06:46 | 40       |
| <u>dws-connector-flink 2.12 1.12-1.0.4.pom</u>      | 2023-06-13 06:46 | 6544     |
| dws-connector-flink 2.12 1.12-1.0.4.pom.asc         | 2023-06-13 06:46 | 235      |
| <u>dws-connector-flink 2.12 1.12-1.0.4.pom.md5</u>  | 2023-06-13 06:46 | 32       |
| <u>dws-connector-flink 2.12 1.12-1.0.4.pom.sha1</u> | 2023-06-13 06:46 | 40       |

**Step 6** Create an OBS bucket. In this practice, set the bucket name to **obs-flink-dws** and upload the file to the OBS bucket. Ensure that the bucket is in the same region as DLI, which in this practice is China-Hong Kong.

#### Figure 2-29 Uploading the JAR package to the OBS bucket

| Upload Object          | t How to Upload a File Large (2) (Optional) Confi    | r than 5 GB?<br>gure Advanced Settings                   |                                            |                                                      |          |
|------------------------|------------------------------------------------------|----------------------------------------------------------|--------------------------------------------|------------------------------------------------------|----------|
| () Upload actions      | s will generate requests . After th                  | ne upload, you will be bille                             | ed for data storage .                      |                                                      | ×        |
| A policy has be risks. | een enabled for the bucket. If th                    | e policy allows public read                              | d or public read and                       | write, uploaded objects may have data security       | ×        |
| Storage Class          | Standard                                             | Infrequent Access                                        | Archive                                    |                                                      |          |
|                        | Optimized for frequently                             | accessed (multiple times                                 | s per month) data su                       | ch as small and essential files that require low lat | ency.    |
|                        | If you do not change thi<br>bucket creation. Leam r  | s setting, your uploaded o<br>more                       | objects will be stored                     | using the default storage class you selected duri    | ng       |
| Upload Object          | The file or folder you<br>the same file or folder, e | newly upload will overwri<br>enable versioning for the o | te any existing file or<br>current bucket. | r folder with the same name. To keep different ver   | sions of |
|                        | Remove All                                           | Add File                                                 |                                            | Files selected: 1/100 Size:                          | 10.21 ME |
|                        | Name J⊒                                              | Size                                                     | 1≡                                         | Operation                                            |          |
|                        | dws-connector-flink_2                                | 2.12_1.12-1.0 10.2                                       | 1 MB                                       | Delete                                               |          |
| Next: (Optional) C     | onfigure Advanced Settings                           |                                                          |                                            | Upload                                               | ancel    |

----End

# Step 6: Creating and Editing a DLI Flink Job

- **Step 1** Return to the DLI management console, choose **Job Management** > **Flink Jobs** on the left, and click **Create Job** in the upper right corner.
- **Step 2** Set **Type** to **Flink OpenSource SQL** and **Name** to **kafka-dws**.

| kafka-dws Description                                                                                                    |
|----------------------------------------------------------------------------------------------------|
| Description                                                                                                    |
|                                                                                                    |
| Select                                                                                                    |
| It is recommended that you use TMS's predefined tag function to add the same tag t different cloud resources. View predefined tags $C$ |
| To add a tag, enter a tag key and a tag value below.                                                                                   |
|                                                                                                    |
| Enter a tag key Enter a tag value A                                                                                                    |
|                                                                                                    |

- **Step 3** Click **OK**. The page for editing the job is displayed.
- **Step 4** Set the following parameters on the right of the page. Retain the default values for other parameters that are not described in the table.

Table 2-21 Flink job parameters

| Parameter     | Value   |
|---------------|---------|
| Queue         | dli_dws |
| Flink Version | 1.12    |

| Parameter            | Value                                                                                                    |                           |  |  |  |  |  |
|----------------------|----------------------------------------------------------------------------------------------------|---------------------------|--|--|--|--|--|
| UDF Jar              | Select the JAR file in the OBS bucket created in Step 5:<br>Preparing the dws-connector-flink Tool for<br>Interconnecting GaussDB(DWS) with Flink. |                           |  |  |  |  |  |
|                      | Application                                                                                                    | ×                         |  |  |  |  |  |
|                      | Storage Location DLI OBS                                                                                                    |                           |  |  |  |  |  |
|                      | obs-flink-dws                                                                                                    | Enter a name. Q           |  |  |  |  |  |
|                      | ← Back                                                                                                    |                           |  |  |  |  |  |
|                      | 🔁 jobs                                                                                                    |                           |  |  |  |  |  |
|                      | B dws-connector-flink_2.12_1.12-1.0.4-jar-with-dependencies.jar                                                                                    |                           |  |  |  |  |  |
|                      | Cancel                                                                                                    |                           |  |  |  |  |  |
| OBS Bucket           | Select the bucket created in Step 5: P<br>dws-connector-flink Tool for Interco<br>GaussDB(DWS) with Flink.                                         | reparing the<br>onnecting |  |  |  |  |  |
| Enable Checkpointing | Check the box.                                                                                                    |                           |  |  |  |  |  |
| Other parameters     | Retain the default value.                                                                                                    |                           |  |  |  |  |  |

### Figure 2-31 Editing a job

| * Queue                                                               | dli_dws •                                                                  |
|-----------------------------------------------------------------------|----------------------------------------------------------------------------|
| * Flink Version                                                       | 1.12 🔹                                                                     |
| UDF Jar                                                               | obs://obs-flink-dws/dws-conner X                                           |
|                                                                       |                                                                            |
| * CUs                                                                 | - 2 + ?                                                                    |
| ★ Job Manager CUs                                                     | - 1 +                                                                      |
| * Parallelism                                                         | - 1 + 🤊                                                                    |
| Task Manager Configu                                                  |                                                                            |
| * OBS Bucket                                                          | obs-flink-dws                                                              |
| Save Job Log                                                          | <b>∽</b>                                                                   |
| Alarm Generation upo                                                  |                                                                            |
| Enable Checkpointing                                                  |                                                                            |
| Checkpoint Interval                                                   | - 30 + s                                                                   |
|                                                                       |                                                                            |
| Checkpoint Mode                                                       | Exactly once •                                                             |
| Checkpoint Mode<br>Auto Restart upon Exc                              | Exactly once •                                                             |
| Checkpoint Mode<br>Auto Restart upon Exc<br>Idle State Retention Time | Exactly once         •           -         1         +         h         • |

**Step 5** Copy the following SQL code to the SQL code window on the left.

Obtain the private IP address and port number of the Kafka instance from Step 1.1, and obtain the private domain name from Step 9. CREATE TABLE user\_kafka ( id string, name string, age int ) WITH (

```
'connector' = 'kafka',
 'topic' = 'topic-demo',
'properties.bootstrap.servers' =' Private IP address and port number of the Kafka instance',
 'properties.group.id' = 'kafka01',
 'scan.startup.mode' = 'latest-offset',
 "format" = "json"
);
CREATE TABLE user_dws (
 id string,
 name string,
 age int,
 PRIMARY KEY (id) NOT ENFORCED
) WITH (
 'connector' = 'dws',
'url'='jdbc:postgresql://GaussDB(DWS) private network domain name:8000/gaussdb',
 'tableName' = 'public.user_dws',
 'username' = 'dbadmin',
'password' ='Password of database user dbdamin'
);
INSERT INTO user_dws select * from user_kafka;
```

#### Step 6 Click Check Semantics and wait until the verification is successful.

If the verification fails, check whether the SQL input has syntax errors.

Figure 2-32 SQL statement of a job

| kaf | ados X                                                                                                    | The SQL:              | semantic check is complete, and no errors are | ł   |
|-----|----------------------------------------------------------------------------------------------------|-----------------------|-----------------------------------------------|-----|
|     | afta due 10-48                                                                                                    | detected.             |                                               |     |
|     |                                                                                                    | start                 | ave Save As Static Stream Graph               |     |
|     | 3: 25040 Job Type: Hink Opensource Sul                                                                                                    |                       |                                               |     |
| Che | vk Samantica Simolifiat Straam Granh Format. Sava se Tamolata. Thana Sattione. Haln                                                                                                    |                       |                                               | Ē   |
| One | an ournames on our or on the our one of the our of the out of the out of the | * Queue               | di_dws •                                      | ŝ   |
| 1   | CREATE TABLE user_kafka (                                                                                                    |                       |                                               | i a |
| 2   | id string,                                                                                                    | + Flink Version       | 112 *                                         | 13  |
| 3   | name string,                                                                                                    |                       | 1.12                                          | 11  |
| 4   | age int                                                                                                    |                       |                                               |     |
| 5   | ) WITH (                                                                                                    | UDF Jar               | obs://obs-fink-dws/dws-conner X               | 1.  |
| 6   | 'connector' = 'kafka',                                                                                                    |                       |                                               | 18  |
| 7   | 'topic' = 'topic-demo',                                                                                                    |                       |                                               | 18  |
| 8   | 'properties.bootstrap.servers' = '192.168.0.219:9892,192.168.0.102:9092,192.168.0.233:9892',                                                                                                    |                       |                                               | 18  |
| 9   | 'properties.group.id' = 'kafka01',                                                                                                    | * CUs                 | - 2 + (2)                                     | 13  |
| 10  | 'scan.startup.mode' = 'latest-offset',                                                                                                    |                       |                                               | 15  |
| 11  | "format" = "json"                                                                                                    | * Job Manager CUs     | - 1 +                                         | 1   |
| 12  |                                                                                                    |                       |                                               | 1.  |
| 13  |                                                                                                    |                       |                                               |     |
| 14  | CREATE TABLE user_dws (                                                                                                    | * Parallelism         | - 1 + ()                                      |     |
| 15  | id string,                                                                                                    |                       |                                               |     |
| 16  | name string,                                                                                                    | Task Manager Configu  |                                               |     |
| 17  | age int,                                                                                                    |                       |                                               |     |
| 18  | PRIMARY KEY (id) NOT ENFORCED                                                                                                    | 1 OBC Bushed          | and the first store                           |     |
| 19  | ) WITH (                                                                                                    | * OBS BUCKET          | ops-tink-ows                                  |     |
| 20  | 'connector' = 'dws',                                                                                                    |                       |                                               |     |
| 21  | 'url' = 'jdbc:postgresql://dxxxxxxxxxxxxxxxxxxxxxxxxxxxxxxxxxxx                                                                                                    | Save Job Log          | ×                                             |     |
| 22  | 'tableName' = 'public.user_dws',                                                                                                    |                       |                                               |     |
| 23  | 'username' = 'dbadmin',                                                                                                    | Alarm Generation upo  |                                               |     |
| 24  | "password" = "\$00000000"                                                                                                    | evenin Generation upo |                                               |     |
| 25  |                                                                                                    |                       |                                               |     |
| 26  | insert into user_dws select * from user_kafka;                                                                                                    | Enable Checkpointing  | ×                                             |     |

- Step 7 Click Save.
- **Step 8** Return to the DLI console home page and choose **Job Management** > **Flink Jobs** on the left.
- **Step 9** Click **Start** on the right of the job name **kafka-dws** and click **Start Now**.

Wait for about 1 minute and refresh the page. If the status is **Running**, the job is successfully executed.

Figure 2-33 Job execution status

| Flink Jobs 🦪 |              |          |                      |           |                | 😳 Fe           | edback C Export Job C Im | iport Job 🔘 Video Tutorial | Create Job Man | age Edge Authentication Code |
|--------------|--------------|----------|----------------------|-----------|----------------|----------------|--------------------------|----------------------------|----------------|------------------------------|
| Start        | Stop Delete  |          |                      | All types | * All statuses | • Username: 10 | M18429 🔘 Add filler      |                            |                | × Q 🛊 C                      |
| — ID ,       | E Name       | Queues 🔽 | Туре 🍞               | Status 🖓  | Description    | Username       | Created                  | Started                    | Duration       | Operation                    |
| 250          | 40 kafka-dws | di_dvs   | Flink OpenSource SQL | Running   | -              | *****          | Jul 03, 2023 09:44:16 GM | Jul 03, 2023 09:50:17 GM   | 4min 41.10s    | Edit   Start   More -        |

----End

# Step 7: Creating and Modifying Messages on the Kafka Client

**Step 1** Create an ECS by referring to the ECS document. Ensure that the region and VPC of the ECS are the same as those of Kafka.

#### Step 2 Install JDK.

- Log in to the ECS, go to the /usr/local directory, and download the JDK package. cd /usr/local wget https://download.oracle.com/java/17/latest/jdk-17\_linux-x64\_bin.tar.gz
- 2. Decompress the downloaded JDK package. tar -zxvf jdk-17\_linux-x64\_bin.tar.gz
- 3. Run the following command to open the **/etc/profile** file: vim /etc/profile
- 4. Press **i** to enter editing mode and add the following content to the end of the **/etc/profile** file:

```
export JAVA_HOME=/usr/local/jdk-17.0.7 #JDK installation directory
export JRE_HOME=${JAVA_HOME}/jre
export CLASSPATH=.:${JAVA_HOME}/lib:${JRE_HOME}/lib:${JAVA_HOME}/test:${JAVA_HOME}/lib/
gsjdbc4.jar:${JAVA_HOME}/lib/dt.jar:${JAVA_HOME}/lib/tools.jar:$CLASSPATH
export JAVA_PATH=${JAVA_HOME}/bin:${JRE_HOME}/bin
export PATH=$PATH:${JAVA_PATH}

xport :XMA_HOME=/usr/local/jdk=17.0.7 #JOK reduktor directory
mport :XMA_HOME=/usr/local/jdk=17.0.7 #JOK reduktor directory
mport :XMA_HOME=/usr/local/jdk=17.0.7 #JOK reduktor directory
```

/jre HE//lb:s{JRE\_HOME}/lb:s{JAVA\_HOME}/test:s{JAVA\_HOME}/lb/gsjdbc4.jar:s{JAVA\_HOME}/lb/dt.jar:s{JAVA\_HOME}/lb/tools.jar:sCLASSPA //dins{JRE\_HOME}/bin

axport PAIHES(JAVA, PAIH)

- 5. Press **Esc** and enter **:wq!** to save the settings and exit.
- 6. Run the following command for the environment variables to take effect: source /etc/profile
- 7. Run the following command. If the following information is displayed, the JDK is successfully installed:

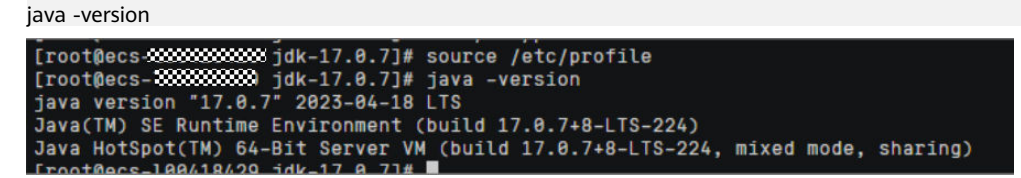

Step 3 Install the Kafka client.

 Go to the **/opt** directory and run the following command to obtain the Kafka client software package. cd /opt

wget https://archive.apache.org/dist/kafka/2.7.2/kafka\_2.12-2.7.2.tgz

- 2. Decompress the downloaded software package. tar -zxf kafka\_2.12-2.7.2.tgz
- 3. Go to the Kafka client directory. cd /opt/kafka\_2.12-2.7.2/bin
- Step 4 Run the following command to connect to Kafka: {Connection address} indicates the internal network connection address of Kafka. For details about how to obtain the address, see Step 1.1. topic indicates the name of the Kafka topic created in Step 6.

./kafka-console-producer.sh --broker-list { connection address} --topic { Topic name}

The following is an example:

./kafka-console-producer.sh --broker-list 192.168.0.136:9092,192.168.0.214:9092,192.168.0.217:9092 --topic topic-demo
nt+xt-x 1 1000 1001 1019 000 12 2021 200000000+sm0000sm0000sm0000sm0000sm0000sm000sm000sm000sm000sm000sm000sm00sm00sm00sm00sm00sm00sm00sm00sm00sm00sm00sm00sm00sm00sm00sm00sm00sm00sm00sm00sm00sm00sm00sm00sm00sm00sm00sm00sm00sm00sm00sm00sm00sm00sm00sm00sm00sm00sm00sm00sm00sm00sm00sm00sm00sm00sm00sm00sm00sm00sm00sm00sm00sm00sm00sm00sm00sm00sm00sm00sm00sm00sm00sm

If > is displayed and no other error message is displayed, the connection is successful.

Step 5 In the window of the connected Kafka client, copy the following content (one line at a time) based on the data planned in the Scenario Description and press Enter to produce messages:

{"id":"1","name":"lily","age":"16"} {"id":"2","name":"lucy","age":"17"} {"id":"3","name":"lilei","age":"15"}

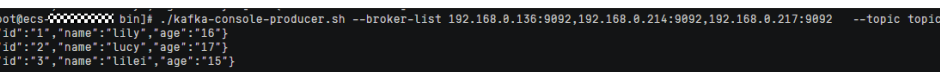

- Step 6 Return to the GaussDB(DWS) console, choose Dedicated Clusters > Clusters on the left, and click Log In on the right of the GaussDB(DWS) cluster. The SQL page is displayed.
- **Step 7** Run the following SQL statement to verify that data is successfully imported to the database in real time:

SELECT \* FROM user\_dws ORDER BY id;

|   | id | name  | age |
|---|----|-------|-----|
| 1 | 1  | lily  | 16  |
| 2 | 2  | lucy  | 17  |
| 3 | 3  | lilei | 15  |

- Step 8 Go back to the client window for connecting to Kafka on the ECS, copy the following content (one line at a time), and press Enter to produce messages. {"id":"2","name":"jim","age":"17"} {"id":"3","name":"tom","age":"15"}
- Step 9 Go back to the opened SQL window of GaussDB(DWS) and run the following SQL statement. It is found that the names whose IDs are 2 and 3 have been changed to jim and tom.

The scenario description is as expected. End of this practice. SELECT \* FROM user\_dws ORDER BY id;

|   | id | name | age |
|---|----|------|-----|
| 1 | 1  | lily | 16  |
| 2 | 2  | jim  | 17  |
| 3 | 3  | tom  | 15  |

----End

# 2.5 Using a Flink Job of DLI to Synchronize MySQL Data to a GaussDB(DWS) Cluster in Real Time

This practice demonstrates how to use a Flink job of DLI to synchronize MySQL data to GaussDB(DWS) in real time.

For details, see What Is Data Lake Insight?

This exercise lasts for approximately 60 minutes and involves utilizing various cloud services such as Virtual Private Cloud (VPC) and Subnet, Relational

Database Service (RDS), Data Lake Insight (DLI), Object Storage Service (OBS), and GaussDB(DWS). The following is an outline of the exercise.

- 1. **Preparations**
- 2. Step 1: Preparing MySQL Data
- 3. Step 2: Creating a GaussDB(DWS) Cluster
- 4. Step 3: Creating a DLI Queue
- 5. Step 4: Creating an Enhanced Datasource Connection
- 6. Step 5: Creating a DLI Flink Job
- 7. Step 6: Verifying Data Synchronization
- 8. More Information

# Preparations

- You have registered a Huawei ID and enabled Huawei Cloud services.. The account cannot be in arrears or frozen.
- You have created a VPC and subnet. For details, see Creating a VPC.

# Step 1: Preparing MySQL Data

**Step 1** Buy an RDS instance and set the parameters listed in **Table 2-22** (retain the default values for other parameters). For details, see **Relational Database Service**.

| Parameter         | Value        |
|-------------------|--------------|
| Billing Mode      | Pay-per-use  |
| Region            | CN-Hong Kong |
| DB Instance Name  | rds-demo     |
| DB Engine         | MySQL        |
| DB Engine Version | 5.7 or later |
| Database Port     | 3306         |

#### Table 2-22 RDS parameters

- **Step 2** Connect to the RDS instance and create an instance named **mys\_data**. CREATE DATABASE mys\_data;
- **Step 3** Switch to the new database **mys\_data** and run the following command to create the **mys\_orders** table:

CREATE TABLE mys\_data.mys\_order ( order\_id VARCHAR(12), order\_channel VARCHAR(32), order\_time DATETIME, cust\_code VARCHAR(6), pay\_amount DOUBLE, real\_pay DOUBLE, PRIMARY KEY (order\_id) );

#### **Step 4** insert data to the table.

INSERT INTO mys\_data.mys\_order VALUES ('202306270001', 'webShop', TIMESTAMP('2023-06-27 10:00:00'), 'CUST1', 1000, 1000); INSERT INTO mys\_data.mys\_order VALUES ('202306270002', 'webShop', TIMESTAMP('2023-06-27 11:00:00'), 'CUST2', 5000, 5000);

**Step 5** Check whether the data is inserted.

SELECT \* FROM mys\_data.mys\_order;

----End

# Step 2: Creating a GaussDB(DWS) Cluster

- **Step 1 Creating a Cluster**. To ensure network connectivity, select the same region and VPC as those of the RDS instance. In this practice, select China-Hong Kong. The VPC must be the same as that created for RDS.
- **Step 2** Log in to the GaussDB(DWS) console, choose **Dedicated Clusters** > **Clusters**, locate the row that contains the target cluster, and click **Login** in the **Operation** column. The login information is as follows:
  - Cluster: the created GaussDB(DWS) cluster.
  - Database: gaussdb
  - Data source name: dws-demo-01
  - Username: dbadmin
  - Password: password set when the GaussDB(DWS) cluster is created
- **Step 3** Select **Remember Password**, click **Test Connection**, and wait until the connection is successful.
- **Step 4** Copy the following SQL statements. In the SQL window, click **Execute SQL** to create a schema named **dws\_data**.

CREATE SCHEMA dws\_data;

**Step 5** Create the **dws\_order** table in the new schema.

CREATE TABLE dws\_data.dws\_order ( order\_id VARCHAR(12), order\_channel VARCHAR(32), order\_time TIMESTAMP, cust\_code VARCHAR(6), pay\_amount DOUBLE PRECISION, real\_pay DOUBLE PRECISION );

Step 6 Query data. The current table is empty. SELECT \* FROM dws\_data.dws\_order;

----End

# Step 3: Creating a DLI Queue

- **Step 1** Log in to the Huawei Cloud console and choose **Analytics** > **Data Lake Insight** from the service list. The DLI console is displayed.
- **Step 2** In the navigation pane on the left, choose **Resources** > **Resource Pool**.

**Step 3** Click **Buy Resource Pool** in the upper right corner, set the following parameters, and retain the default values for other parameters that are not described in the table.

| Table | 2-23 | DH | elastic | resource | pool |
|-------|------|----|---------|----------|------|
| Table | Z-23 |    | Clastic | resource | ρουι |

| Parameter      | Value                                                                                                    |
|----------------|----------------------------------------------------------------------------------------------------|
| Billing Mode   | Pay-per-use                                                                                                    |
| Region         | CN-Hong Kong                                                                                                    |
| Name           | dli_dws                                                                                                    |
| Specifications | Standard                                                                                                    |
| CIDR Block     | 172.16.0.0/18, which must be in a different network segment from MySQL and GaussDB(DWS). For example, if MySQL and GaussDB(DWS) are in the <b>192.168.x.x</b> network segment, select <b>172.16.x.x</b> for DLI. |

#### Step 4 Click Buy and click Submit.

After the resource pool is created, go to the next step.

**Step 5** On the elastic resource pool page, locate the row that contains the created resource pool, click **Add Queue** in the **Operation** column, and set the following parameters. Retain the default values for other parameters that are not described in the table.

| Table | 2-24 | Adding | а с | Jueue |
|-------|------|--------|-----|-------|
|-------|------|--------|-----|-------|

| Parameter | Value                 |
|-----------|-----------------------|
| Name      | dli_dws               |
| Туре      | General purpose queue |

**Step 6** Click **Next** and click **OK**. The queue is created.

----End

# Step 4: Creating an Enhanced Datasource Connection

- **Step 1** In the security group of RDS, allow the network segment where the DLI queue is located.
  - 1. In the navigation pane on the left, choose **Resources** > **Queue Management** and record the network segment of **dli\_dws**.

#### Figure 2-34 DLI queue network segment

| ∧ dli_dws        | For general pur | 16 CUs | 1 CUs | Max: CUs<br>Min: CUs | Resource pool<br>Created on Aug | 21, 2024 10:27:08 G | 100418429            | default     |
|------------------|-----------------|--------|-------|----------------------|---------------------------------|---------------------|----------------------|-------------|
| Name             | dli_dws         |        |       |                      |                                 | Resource Pool       | dli_dws              |             |
| CPU Architecture | x86             |        |       |                      |                                 | Dedicated Resource  | Yes                  |             |
| AZ Mode          | Single AZ       |        |       |                      |                                 | CIDR Block          | 172.16.0.0/18        |             |
| Usemame          | *******         |        |       |                      |                                 | Created             | Aug 21, 2024 10:27:0 | 8 GMT+08:00 |

- 2. Go to the RDS console, choose **Instance Management** in the navigation pane, and click the name of the created RDS instance.
- 3. Record the value of **Private IP Address** in the **Connection Information** area, which will be used in the subsequent connectivity test.
- 4. Click Manage next to the security group in Connection Information.

Figure 2-35 RDS security group

| Connection Information |                             |                                 | Connectivity & Security 🖄                                       |
|------------------------|-----------------------------|---------------------------------|-----------------------------------------------------------------|
| Floating IP Address    | 192.168.0.167 Change        | Private Domain Name             | c1c15cd8c0764286b7cb61134db67db1in01.internal.cn-no 🗇<br>Change |
| VPC                    | vpc-27671                   | Database Port                   | 3306 Change                                                     |
| Subnet                 | subnet-278a(192.168.0.0/24) | Recommended Max.<br>Connections | 4,000                                                           |
| Security Group         | 1security group Manage      | Read/Write Splitting Address    | Apply                                                           |

- 5. In the security group list that is displayed, click the security group name to go to the security group configuration page.
- Choose Inbound Rules > Add Rule, as shown in the following figure. Add the network segment of the DLI queue. In this example, the network segment is 172.16.0.0/18. Ensure that the network segment is the same as that entered in Step 3: Creating a DLI Queue.

Figure 2-36 Adding a rule to the RDS security group

| Priority (?) | Action (?) | 1        | Туре |          | Protocol & Port (?)           | Source (?)    |   | Description | Operation        |
|--------------|------------|----------|------|----------|-------------------------------|---------------|---|-------------|------------------|
|              | Allers     |          | 10.4 |          | Protocols / TCP (Cust ~       | IP address    | ~ |             | Definite Data    |
|              | Allow      | <u> </u> | IPV4 | <u> </u> | Example: 22 or 22,24 or 22-31 | 172.16.0.0/ × |   |             | Replicate Delete |

- 7. Click **OK**.
- **Step 2** Return to the DLI console, click **Datasource Connections** on the left, select **Enhanced**, and click **Create**.
- **Step 3** Set the following parameters. Retain the default values for other parameters that are not described in the table.

| <b>Table 2-25</b> | Connection | from | DLI | to | RDS |
|-------------------|------------|------|-----|----|-----|
|-------------------|------------|------|-----|----|-----|

| Parameter        | Value                                         |
|------------------|-----------------------------------------------|
| Connection Name  | dli_rds                                       |
| Resource Pool    | Select the created DLI elastic resource pool. |
| VPC              | Select the VPC where RDS is located.          |
| Subnet           | Select the subnet where RDS is located.       |
| Other parameters | Retain the default values.                    |

#### Figure 2-37 Creating a datasource connection

After you create the enhanced datasource connection, the system will automatically create a VPC peering connection and required routes. Learn more about how to connect DLI queues.

| * Connection Name | dli_rds                                                                                                    |
|-------------------|----------------------------------------------------------------------------------------------------|
| Resource Pool     | dli_dws 💿 🔻                                                                                                    |
| * VPC             | vpc-2767(192.168.0.0/16)                                                                                                    |
| * Subnet          | subnet-278a(192.168.0.0/24)                                                                                                    |
| Route Table       | rtb-vpc-2767(Default)                                                                                                    |
| Host Information  | Enter host information in the format "host IP address host name". Specify the information for each host on a separate line.                                                                |
| Tags              | It is recommended that you use TMS's predefined tag function to add the same t different cloud resources. View predefined tags $C$<br>To add a tag, enter a tag key and a tag value below. |
|                   |                                                                                                    |

Step 4 Click OK. Wait until the RDS connection is created.

**Step 5** Test the connectivity between DLI and RDS.

- Choose Resources > Queue Management on the left, and choose More > Test Address Connectivity on the right of dli\_dws.
- 2. Enter the private IP address of RDS recorded in **Step 1.3** and port **3306** in the address box.
- 3. Click **Test** to verify that DLI is successfully connected to RDS.

#### Figure 2-38 Testing the connection between RDS and DLI

# Test Address Connectivity

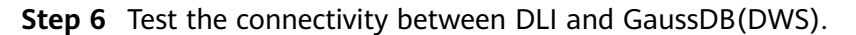

- 1. Log in to the GaussDB(DWS) console, choose **Dedicated Clusters** > **Clusters** on the left, and click the cluster name to go to the details page.
- 2. As shown in the following figure, record the private IP address and port number of the GaussDB(DWS) cluster for future use.

Figure 2-39 GaussDB(DWS) internal IP address

| Private Network Domain Name ⑦ | dws-demolu.dws.myhuaweiclouds.com 🗇 Modify |
|-------------------------------|--------------------------------------------|
| Private Network IP Address    | 192.168.0.138, 192.168.0.153 More          |
| Public Network Domain Name ⑦  | Create                                     |
| Public Network IP Address     | Edit                                       |
| Initial Administrator         | dbadmin                                    |
| Port                          | 8000                                       |
| Default Database              | gaussdb                                    |
| ELB Address                   | Associate ELB                              |

3. Click the security group name.

Connection

Figure 2-40 GaussDB(DWS) security group

| Network        |                          |        |                              |
|----------------|--------------------------|--------|------------------------------|
| Region         | CN North-Beijing4        | AZ     | AZ1                          |
| VPC            | vpc-2767                 | Subnet | subnet-278a (192.168.0.0/24) |
| Security Group | dws-dws-demo-8000 Modify |        |                              |

4. Choose **Inbound Rules** > **Add Rule**, as shown in the following figure. Add the network segment of the DLI queue. In this example, the network segment is

**172.16.0.0/18**. Ensure that the network segment is the same as that entered in **4**.

Figure 2-41 Adding a rule to the GaussDB(DWS) security group

| Priority (?) Action (?) Type | Protocol & Port ⑦ Source ⑦                                                                                 | Description Operation |
|------------------------------|----------------------------------------------------------------------------------------------------|-----------------------|
| 1 Allow V IPv4               | Protocols / TCP (Cust v         IP address v           Example: 22 or 22,24 or 22-31         172.16.0.0/ × | Replicate Delete      |

- 5. Click OK.
- 6. Switch to the DLI console, choose **Resources** > **Queue Management** on the left, and click **More** > **Test Address Connectivity** on the right of **dli\_dws**.
- 7. In the address box, enter the private IP address and port number of the GaussDB(DWS) cluster.
- 8. Click **Test** to verify that DLI is successfully connected to GaussDB(DWS).

Figure 2-42 Testing GaussDB(DWS) connectivity

# Test Address Connectivity

Tests whether an address is reachable from a specified cluster. The address can be a domain name, an IP address, or a specified port.

| * Address | 192.168.0.138:8000                       |
|-----------|------------------------------------------|
|           | Address 192.168.0.138:8000 is reachable. |
|           |                                          |
|           | Test Cancel                              |
|           |                                          |

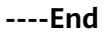

# Step 5: Creating a DLI Flink Job

**Step 1** Log in to the OBS console and create an OBS bucket to store Flink jobs. For details, see the **OBS User Guide**.

Set key parameters as follows and retain the default values for other parameters.

- Region: CN-Hong Kong
- **Bucket Name**: **dli-obs01** (If a conflict occurs, the bucket name can be increased from 02 to 03.)
- Bucket Policy: Private
- **Step 2** Return to the DLI console, choose **Job Management** > **Flink Jobs** on the left, and click **Create Job** in the upper right corner.
- Step 3 Set Type to Flink OpenSource SQL and Name to rds-dws.

### Figure 2-43 Creating a job

| Create Job    |                                                                                                    | > |
|---------------|----------------------------------------------------------------------------------------------------|---|
| Туре          | Flink OpenSource SQL •                                                                                                    |   |
| * Name        | rds-dws                                                                                                    |   |
| Description   | Description                                                                                                    |   |
| Template Name | Select 🔻                                                                                                    |   |
| Tags          | It is recommended that you use TMS's predefined tag function to add the same tag to different cloud resources. View predefined tags C To add a tag, enter a tag key and a tag value below.           Image: To add a tag, enter a tag key and a tag value below.         Image: To add a tag, enter a tag key and a tag value below.           Image: To add a tag, enter a tag key         Image: To add a tag value below.         Image: To add a tag value below.           Image: To add a tag, enter a tag key         Image: To add a tag value below.         Image: To add a tag value below. |   |
|               | You can add 20 tags more tags.                                                                                                    |   |

**Step 4** Click **OK**. The page for editing the job is displayed.

- **Step 5** Set the following key parameters on the right of the page. Retain the default values for other parameters that are not described.
  - Queue: Select dli\_dws obtained in 4.
  - Flink Version: Select version 1.15 or later. (The actual version is subject to the GUI.)
  - **OBS Bucket**: Select the bucket created in **Step 1** and click **Authorize**.
  - (Optional) Select Save Job Log.
- **Step 6** Copy the following SQL code to the SQL code window on the left.

For how to obtain the internal IP address of the RDS database, see **Step 1.3**. For details about how to obtain the internal IP address of the GaussDB(DWS) cluster, see **Step 6.2**. Change the password of user **root** of the RDS database and the password of user **dbadmin** of GaussDB(DWS). CREATE TABLE

mys\_order ( order\_id STRING, order\_channel STRING, order\_time TIMESTAMP, cust\_code STRING, pay\_amount DOUBLE, real\_pay DOUBLE, PRIMARY KEY (order\_id) NOT ENFORCED )

```
WITH
 (
  'connector' = 'mysql-cdc',
  'hostname' = 'Private IP address of the RDS DB instance',
  'port' = '3306',
  'username' = 'root',
  'password' = 'Password of user root of the RDS DB instance',
  .
'database-name' = 'mys_data',
  'table-name' = 'mys_order'
 );
CREATE TABLE
 dws order (
  order_id STRING,
  order_channel STRING,
  order_time TIMESTAMP,
  cust_code STRING,
  pay_amount DOUBLE,
  real_pay DOUBLE,
  PRIMARY KEY (order_id) NOT ENFORCED
)
WITH
 (
  'connector' = 'gaussdb',
  'driver' = 'com.huawei.gauss200.jdbc.Driver',
  'url' = 'jdbc:gaussdb://GaussDB(DWS) cluster private IP address:8000/gaussdb',
  'table-name' = 'dws data.dws order',
  'username' = 'dbadmin',
  'password' = 'Password of GaussDB(DWS) user dbadmin',
  'write.mode' = 'insert'
 );
INSERT INTO
dws_order
SELECT
FROM
mys_order;
```

Step 7 Click Format and click Save.

#### NOTICE

Click **Format** to format the SQL code. Otherwise, new null characters may be introduced during code copy and paste, causing job execution failures.

| 3               | 5                                                                                                    |                                                                                 |
|-----------------|----------------------------------------------------------------------------------------------------|---------------------------------------------------------------------------------|
| < Flink Jobs    | rds-des X                                                                                                    | 0                                                                               |
| Common 0 0      |                                                                                                    |                                                                                 |
| Enter a name. Q | rds-dws [Stopped]                                                                                                    | Start Save Save As Static Stream Graph                                          |
| - Flink Jobs    | ID: 281779 Job Type: Flink OpenSource SQL                                                                                                    |                                                                                 |
| rds-dws         | A To ensure your job runs smoothly, you will need to configure the agency name yourself when using Flink 1.15. For Flink OpenSource SQL jobs, you can configure the name in Runtime Configuration on the right sid                                                                                                    | le. For Flink Jar jobs, you can configure the name in the Runtime Configuration |
|                 | parameter. The key is "link dicide agency name", and the value is the name of your agency. See references                                                                                                    |                                                                                 |
|                 | 0                                                                                                    |                                                                                 |
|                 |                                                                                                    |                                                                                 |
|                 | Chark Semantice - Rimplified Stream Crash - Samat - Shup as Tamplate - Thomas Settings - Halo                                                                                                    |                                                                                 |
|                 | Check Semannus Simplined Suean Siaph Tomac Save as rempare Theme Settings Trep                                                                                                    | * Queue di_dws ·                                                                |
|                 | 1 CREATE TABLE                                                                                                    | ·                                                                               |
|                 | 2 mys_order (                                                                                                    | * Flink Version 1.15 *                                                          |
|                 | 3 order_id STRING,                                                                                                    |                                                                                 |
|                 | 4 order_channel STRING,                                                                                                    | 1005 Inc                                                                        |
|                 | 5 order_time TIMESTAMP,                                                                                                    | UDF JarSelect                                                                   |
|                 | cust_code STRING,<br>7                                                                                                    |                                                                                 |
|                 | pay_amount bounder,                                                                                                    |                                                                                 |
|                 | <ul> <li>real_pay bookst,</li> <li>Betway Very (reduct) NNT ENERGED</li> </ul>                                                                                                    | * CUs - 2 + (?)                                                                 |
|                 | 10 )                                                                                                    |                                                                                 |
|                 | 11 MTH                                                                                                    | * Joh Mananer Cilla - 1 +                                                       |
|                 | 12 (                                                                                                    |                                                                                 |
|                 | 13 'connector' = 'mysql-cdc',                                                                                                    |                                                                                 |
| •               | 14 "hostname" - 300000000000".                                                                                                    | * Parallelism - 1 + (2)                                                         |
|                 | 16 'username' = 'root'.                                                                                                    | Tark Manager Config                                                             |
|                 | 17 'password' - '                                                                                                    |                                                                                 |
|                 | 18 'database-name' = 'mys_data',                                                                                                    |                                                                                 |
|                 | 19 'table-name' = 'mys_order'                                                                                                    | * OBS Backet                                                                    |
|                 | 200 );                                                                                                    |                                                                                 |
|                 |                                                                                                    | save Job Log 🗹                                                                  |
|                 | CREATE TABLE                                                                                                    |                                                                                 |
|                 | 24 order id STRIM.                                                                                                    | Alarm on Job Exception                                                          |
|                 | 25 order channel STRING,                                                                                                    |                                                                                 |
|                 | 26 order_time_TIMESTAMP,                                                                                                    | Enable Checkpointing                                                            |
|                 | 27 cust_code STRING,                                                                                                    |                                                                                 |
|                 | 28 pay_smount DOUBLE,                                                                                                    | Auto Restart on                                                                 |
|                 | 29 real_pay DOUBLE,                                                                                                    |                                                                                 |
|                 | 30 PRIMARY KEY (order_id) NOT ENFORCED                                                                                                    | Exception                                                                       |
|                 | 31 )                                                                                                    |                                                                                 |
|                 | 32 WITH                                                                                                    | Idle State Retention Time - 1 + h •                                             |
|                 | 24 (                                                                                                    |                                                                                 |
|                 | Connector - geossion -<br>Statistica - Connector - Seesand Courses - Connector - Connector | Dirty Data Policy -Select-                                                      |
|                 | 36 'un's - 'de'r ausch ( )                                                                                                    | This policy applies only in data inserted through                               |
|                 | 37 'table-name' = 'dus dats dus orden',                                                                                                    | DIS.                                                                            |
|                 | 38 username dbadmin                                                                                                    |                                                                                 |
|                 | 39 'password' - '900000000',                                                                                                    |                                                                                 |

Figure 2-44 Flink job parameters

- **Step 8** Return to the DLI console home page and choose **Job Management** > **Flink Jobs** on the left.
- **Step 9** Click **Start** on the right of the job name **rds-dws** and click **Start Now**.

Wait for about 1 minute and refresh the page. If the status is **Running**, the job is executed.

| Data Lake<br>Insight   | Flink Jo | bs 🕜   |         |          |                    |           |               |            | 🙂 Feedback 📑 Export J | ob ːːː Import Job ⓒ V | ideo Tutorial Cres | te Job Manage B | Edge Authentication Code |
|------------------------|----------|--------|---------|----------|--------------------|-----------|---------------|------------|-----------------------|-----------------------|--------------------|-----------------|--------------------------|
| Overview<br>SQL Editor | St       | art SI | Delete  |          |                    | All types | ▼ All statuse | 6 <b>*</b> | Q Username: 100411    | 3429 🔘 Add filter     |                    |                 | ×C                       |
| Job Management         |          | ID ‡   | Name    | Queues 🎖 | Type 🎖             | Status 🎖  | Description   | Username   | Created               | Started               | Duration           | Restart Times   | Operation                |
| SQL Jobs               |          | 281779 | rds-dws | dl_dws   | Flink OpenSource S | Running   |               |            | Aug 23, 2024 10:43    | Aug 23, 2024 11:11:   | 1min 12.57s        | 0               | Edit   Start   More 💌    |
| Flink Jobs             |          |        |         |          |                    |           |               |            |                       |                       |                    |                 |                          |

----End

# Step 6: Verifying Data Synchronization

- **Step 1** Go back to the SQL window of the GaussDB(DWS) database. If the connection times out, perform the following operations to log in again:
  - 1. Go to the GaussDB(DWS) console.
  - 2. In the navigation pane on the left, choose **Dedicated Clusters** > **Clusters**, and click **Log In** on the right of **dws-demo**.
- **Step 2** Check whether two rows of data in the MySQL table have been synchronized to GaussDB(DWS).

SELECT \* FROM dws\_data.dws\_order;

#### Figure 2-46 Query result

| SQL execution records | Notice Result1 × |                     |           |             |                      |
|-----------------------|------------------|---------------------|-----------|-------------|----------------------|
| table Chart           | Export ~         |                     |           | Copy Column | ✓ Columns order_id × |
| order_id              | order_channel    | order_time          | cust_code | pay_amount  | real_pay             |
| 202306270001          | webShop          | 2023-06-27 10:00:00 | CUST1     | 1000        | 1000                 |
| 202306270002          | webShop          | 2023-06-27 11:00:00 | CUST2     | 5000        | 5000                 |

# **Step 3** Switch to the RDS for MySQL page and run the following statements to insert three new data records:

INSERT INTO mys\_data.mys\_order VALUES ('202403090003', 'webShop', TIMESTAMP('2024-03-09 13:00:00'), 'CUST1', 2000, 2000); INSERT INTO mys\_data.mys\_order VALUES ('202403090004', 'webShop', TIMESTAMP('2024-03-09 14:00:00'), 'CUST2', 3000, 3000); INSERT INTO mys\_data.mys\_order VALUES ('202403100004', 'webShop', TIMESTAMP('2024-03-10 10:00:00'), 'CUST3', 6000, 6000);

#### Figure 2-47 New MySQL data

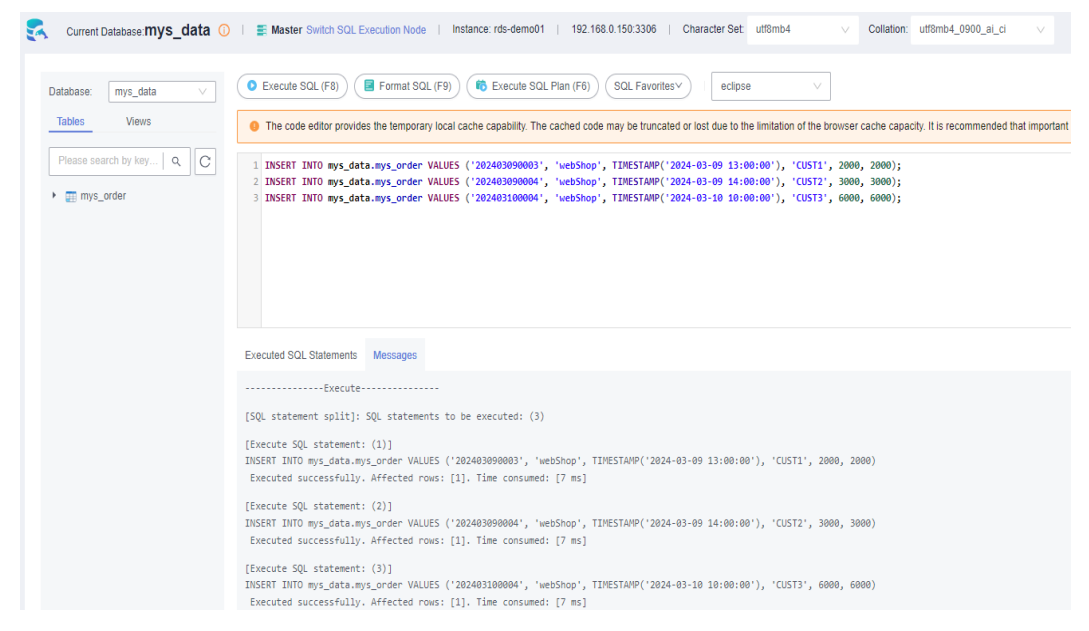

**Step 4** Go back to the SQL window of GaussDB(DWS) and run the following SQL statement again. The returned result shows that the MySQL data has been synchronized to GaussDB(DWS) in real time. SELECT \* FROM dws\_data.dws\_order;

Figure 2-48 Real-time data synchronization

| SQL execution records | Notice Result1 × |                     |           |             |                          |
|-----------------------|------------------|---------------------|-----------|-------------|--------------------------|
| table Chart           | Export ~         |                     |           | Copy Column | ✓ Columns order_id × • ✓ |
| order_id              | order_channel    | order_time          | cust_code | pay_amount  | real_pay                 |
| 202403090003          | webShop          | 2024-03-09 13:00:00 | CUST1     | 2000        | 2000                     |
| 202306270001          | webShop          | 2023-06-27 10:00:00 | CUST1     | 1000        | 1000                     |
| 202403100004          | webShop          | 2024-03-10 10:00:00 | CUST3     | 6000        | 6000                     |
| 202306270002          | webShop          | 2023-06-27 11:00:00 | CUST2     | 5000        | 5000                     |
| 202403090004          | webShop          | 2024-03-09 14:00:00 | CUST2     | 3000        | 3000                     |
| Total Records: 5 10 🗸 | < 1 >            |                     |           |             |                          |

----End

# **More Information**

Storing authentication information for a data source directly in the job script for Flink cross-source development can result in password exposure. To enhance security, use DLI's datasource authentication function instead of specifying MySQL and GaussDB(DWS) usernames and passwords directly in job scripts.

# D NOTE

Currently, only Flink 1.12 supports this function. Pay attention to the document changes on the official website.

Step 1 Log in to the DLI console, click Datasource Connections, and click Datasource Authentication.

#### Step 2 Click Create.

- **Step 3** Create the password authentication for the **root** user of the MySQL database.
  - 1. Set the following parameters:
    - Type: Password
    - Authentication Certificate: mysql\_pwd\_auth
    - Username: root
    - Password: password of user root

#### Figure 2-49 MySQL password authentication

# **Create Authentication**

| Туре                         | Password 🔻     | ] |
|------------------------------|----------------|---|
| * Authentication Certificate | mysql_pwd_auth | ] |
| Username                     | root           | ? |
| * Password                   | ······         | ? |
|                              | OK Cancel      |   |

- 2. Click **OK**.
- Step 4 Create password authentication for the dbadmin user of GaussDB(DWS).
  - 1. Set the following parameters:
    - Type: Password
    - Authentication Certificate: dws\_pwd\_auth
    - Username: dbadmin
    - Password: password of user dbadmin

## Figure 2-50 GaussDB(DWS) password authentication

# **Create Authentication**

| Туре                         | Password 🔻   |   |
|------------------------------|--------------|---|
| * Authentication Certificate | dws_pwd_auth |   |
| Username                     | dbadmin      | ? |
| * Password                   | ······       | ? |
|                              | OK Cancel    |   |

- 2. Click OK.
- Step 5 On the DLI console, choose Job Management > Flink Jobs. Locate the row that contains the job created in Step 5: Creating a DLI Flink Job, and choose More > Stop to stop the job.
- **Step 6** After the job is stopped, you can edit the job name.
- **Step 7** Replace the SQL script with the latest one.

```
Replace the private IP addresses of RDS and GaussDB(DWS).
CREATE TABLE mys_order (
 order_id STRING,
 order_channel STRING,
 order_time TIMESTAMP,
 cust_code STRING,
 pay_amount DOUBLE,
 real_pay DOUBLE,
 PRIMARY KEY (order_id) NOT ENFORCED )
WITH (
 'connector' = 'mysql-cdc',
 'hostname' = 'Private IP address of RDS',
 'port' = '3306',
 'pwd_auth_name' = 'mysql_pwd_auth',
 'database-name' = 'mys_data',
 'table-name' = 'mys_order' );
CREATE TABLE dws_order (
  order_id STRING,
  order_channel STRING,
  order_time TIMESTAMP,
  cust_code STRING,
  pay_amount DOUBLE,
  real_pay DOUBLE,
  PRIMARY KEY (order_id) NOT ENFORCED )
WITH (
  'connector' = 'gaussdb',
  'driver' = 'com.huawei.gauss200.jdbc.Driver',
  'url' = 'jdbc:gaussdb://GaussDB(DWS) private IP address:8000/gaussdb',
  'table-name' = 'dws_data.dws_order',
  'pwd_auth_name' = 'dws_pwd_auth',
  'write.mode' = 'insert' );
```

INSERT INTO dws\_order SELECT \* FROM mys\_order;

#### Step 8 Click Format and click Save.

**Step 9** Restart the job and verify data synchronization by referring to **Step 6**: **Verifying Data Synchronization**.

----End

# 2.6 Migrating Data Between GaussDB(DWS) Clusters Using GDS

This practice demonstrates how to migrate 15 million rows of data between two GaussDB(DWS) clusters within minutes based on the high concurrency of GDS import and export.

#### **NOTE**

- This function is supported only by clusters of version 8.1.2 or later.
- GDS is a high-concurrency import and export tool developed by GaussDB(DWS). For more information, visit GDS Usage Guide.
- This section describes only the operation practice. For details about GDS interconnection and syntax description, see GDS-based Cross-Cluster Interconnection.

This practice takes about 90 minutes. The cloud services used in this practice are GaussDB(DWS), Elastic Cloud Server (ECS), and Virtual Private Cloud (VPC). The basic process is as follows:

- 1. Prerequisites
- 2. Step 1: Creating Two GaussDB(DWS) Clusters
- 3. Step 2: Preparing Source Data
- 4. Step 3: Installing and Starting the GDS Server
- 5. Step 4: Implementing Data Interconnection Across GaussDB(DWS) Clusters

# Supported Regions

 Table 2-26 describes the regions where OBS data has been uploaded.

| Region            | OBS Bucket          |
|-------------------|---------------------|
| CN North-Beijing1 | dws-demo-cn-north-1 |
| CN North-Beijing2 | dws-demo-cn-north-2 |
| CN North-Beijing4 | dws-demo-cn-north-4 |
| CN North-Ulanqab1 | dws-demo-cn-north-9 |
| CN East-Shanghai1 | dws-demo-cn-east-3  |
| CN East-Shanghai2 | dws-demo-cn-east-2  |

| Table 2-26 | Regions | and | OBS | bucket | names |
|------------|---------|-----|-----|--------|-------|
|------------|---------|-----|-----|--------|-------|

| Region                                | OBS Bucket              |
|---------------------------------------|-------------------------|
| CN South-Guangzhou                    | dws-demo-cn-south-1     |
| CN South-Guangzhou-<br>InvitationOnly | dws-demo-cn-south-4     |
| CN-Hong Kong                          | dws-demo-ap-southeast-1 |
| AP-Singapore                          | dws-demo-ap-southeast-3 |
| AP-Bangkok                            | dws-demo-ap-southeast-2 |
| LA-Santiago                           | dws-demo-la-south-2     |
| AF-Johannesburg                       | dws-demo-af-south-1     |
| LA-Mexico City1                       | dws-demo-na-mexico-1    |
| LA-Mexico City2                       | dws-demo-la-north-2     |
| RU-Moscow2                            | dws-demo-ru-northwest-2 |
| LA-Sao Paulo1                         | dws-demo-sa-brazil-1    |

# Constraints

In this practice, two sets of GaussDB(DWS) and ECS services are deployed in the same region and VPC to ensure network connectivity.

# Prerequisites

- You have obtained the AK and SK of the account.
- You have created a VPC and subnet. For details, see Creating a VPC.

# Step 1: Creating Two GaussDB(DWS) Clusters

Create two GaussDB(DWS) clusters. For details, see **Creating a Cluster**. You are advised to create the clusters in the CN-Hong Kong region. Name the two clusters **dws-demo01** and **dws-demo02**.

# Step 2: Preparing Source Data

**Step 1** On the cluster management page of the GaussDB(DWS) console, locate the row that contains the **dws-demo01** cluster and click **Login** in the **Operation** column.

#### **NOTE**

This practice uses version 8.1.3.x as an example. 8.1.2 and earlier versions do not support this login mode. You can use Data Studio to connect to a cluster. For details, see Using Data Studio to Connect to a Cluster.

- Step 2 After the login is successful, the SQL editor is displayed.
- **Step 3** Copy the following SQL statements to the SQL window and click **Execute SQL** to create the test TPC-H table **ORDERS**.

CREATE TABLE ORDERS

| O_ORDERKEY BIGINT NOT NULL ,                                     |
|------------------------------------------------------------------|
| O_CUSTKEY BIGINT NOT NULL ,                                      |
| O_ORDERSTATUS CHAR(1) NOT NULL ,                                 |
| O_TOTALPRICE DECIMAL(15,2) NOT NULL ,                            |
| O_ORDERDATE DATE NOT NULL ,                                      |
| O_ORDERPRIORITY CHAR(15) NOT NULL ,                              |
| O_CLERK CHAR(15) NOT NULL ,                                      |
| O_SHIPPRIORITY BIGINT NOT NULL ,                                 |
| O_COMMENT VARCHAR(79) NOT NULL)                                  |
| with (orientation = column)                                      |
| distribute by hash(O_ORDERKEY)                                   |
| PARTITION BY RANGE(O_ORDERDATE)                                  |
| (                                                                |
| PARTITION O_ORDERDATE_1 VALUES LESS THAN('1993-01-01 00:00:00'), |
| PARTITION O_ORDERDATE_2 VALUES LESS THAN('1994-01-01 00:00:00'), |
| PARTITION O_ORDERDATE_3 VALUES LESS THAN('1995-01-01 00:00:00'), |
| PARTITION O_ORDERDATE_4 VALUES LESS THAN('1996-01-01 00:00:00'), |
| PARTITION O_ORDERDATE_5 VALUES LESS THAN('1997-01-01 00:00:00'), |
| PARTITION O_ORDERDATE_6 VALUES LESS THAN('1998-01-01 00:00:00'), |
| PARTITION O_ORDERDATE_7 VALUES LESS THAN('1999-01-01 00:00:00')  |
| );                                                               |

**Step 4** Run the SQL statements below to create an OBS foreign table.

Replace AK and SK with the actual AK and SK of the account. <obs\_bucket\_name> is obtained from **Supported Regions**.

**NOTE** 

Hardcoded or plaintext AK/SK is risky. For security, encrypt your AK/SK and store them in the configuration file or environment variables.

CREATE FOREIGN TABLE ORDERS01

LIKE orders ) SERVER gsmpp\_server OPTIONS ( ENCODING 'utf8', LOCATION 'obs://*<obs\_bucket\_name>*/tpch/orders.tbl', FORMAT 'text', DELIMITER '|', ACCESS\_KEY 'access\_key\_value\_to\_be\_replaced', SECRET\_ACCESS\_KEY 'secret\_access\_key\_value\_to\_be\_replaced', CHUNKSIZE '64', IGNORE\_EXTRA\_DATA 'on' );

**Step 5** Run the SQL statement below to import data from the OBS foreign table to the source GaussDB(DWS) cluster. The import takes about 2 minutes.

#### **NOTE**

If an import error occurs, the AK and SK values of the foreign table are incorrect. In this case, run **DROP FOREIGN TABLE order01** to delete the foreign table, create a foreign table again, and run the following statement to import data again.

INSERT INTO orders SELECT \* FROM orders01;

**Step 6** Repeat the preceding steps to log in to the destination cluster **dws-demo02** and run the following SQL statements to create the target table **orders**. CREATE TABLE ORDERS

( O\_ORDERKEY BIGINT NOT NULL , O\_CUSTKEY BIGINT NOT NULL , O\_ORDERSTATUS CHAR(1) NOT NULL ,

```
O_TOTALPRICE DECIMAL(15,2) NOT NULL ,
O_ORDERDATE DATE NOT NULL
O_ORDERPRIORITY CHAR(15) NOT NULL,
O_CLERK CHAR(15) NOT NULL
O_SHIPPRIORITY BIGINT NOT NULL
O_COMMENT VARCHAR(79) NOT NULL)
with (orientation = column)
distribute by hash(O_ORDERKEY)
PARTITION BY RANGE(O_ORDERDATE)
PARTITION O_ORDERDATE_1 VALUES LESS THAN('1993-01-01 00:00:00'),
PARTITION O_ORDERDATE_2 VALUES LESS THAN('1994-01-01 00:00:00'),
PARTITION O_ORDERDATE_3 VALUES LESS THAN ('1995-01-01 00:00:00'),
PARTITION O_ORDERDATE_4 VALUES LESS THAN('1996-01-01 00:00:00'),
PARTITION O_ORDERDATE_5 VALUES LESS THAN('1997-01-01 00:00:00'),
PARTITION O_ORDERDATE_6 VALUES LESS THAN('1998-01-01 00:00:00'),
PARTITION O_ORDERDATE_7 VALUES LESS THAN('1999-01-01 00:00:00')
);
```

----End

# Step 3: Installing and Starting the GDS Server

- Step 1 Create an ECS by referring to Purchasing an ECS. Note that the ECS and GaussDB(DWS) instances must be created in the same region and VPC. In this example, the CentOS 7.6 version is selected as the ECS image.
- **Step 2** Download the GDS package.
  - 1. Log in to the GaussDB(DWS) console.
  - 2. In the navigation tree on the left, choose **Management** > **Client Connections**.
  - 3. Select the GDS client of the target version from the drop-down list of **CLI Client**.

Select a version based on the cluster version and the OS where the client is installed.

- 4. Click **Download**.
- Step 3 Use the SFTP tool to upload the downloaded client (for example, dws\_client\_8.2.x\_redhat\_x64.zip) to the /opt directory of the ECS.
- Step 4 Log in to the ECS as the root user and run the following commands to go to the /opt directory and decompress the client package. cd /opt unzip dws\_client\_8.2.x\_redhat\_x64.zip
- Step 5 Create a GDS user and the user group to which the user belongs. This user is used to start GDS and read source data. groupadd gdsgrp useradd -g gdsgrp gds\_user
- Step 6 Change the owner of the GDS package directory and source data file directory to the GDS user. chown -R gds\_user:gdsgrp /opt/gds/bin chown -R gds\_user:gdsgrp /opt
- Step 7 Switch to user gds. su - gds\_user
- **Step 8** Run the following commands to go to the **gds** directory and execute environment variables.

cd /opt/gds/bin source gds\_env

**Step 9** Run the following command to start GDS. You can view the private IP address of the ECS on the ECS console.

/opt/gds/bin/gds -d /opt -p *Private IP address of the ECS*:5000 -H 0.0.0.0/0 -l /opt/gds/bin/gds\_log.txt -D -t 2

| Elastic Cloud Server 💿                  | astic Cloud Server ① |            |                    |                  |                                                                 |                                     |                                               |                      |
|-----------------------------------------|----------------------|------------|--------------------|------------------|-----------------------------------------------------------------|-------------------------------------|-----------------------------------------------|----------------------|
| We would much appreciate if you could c | omplete our qu       | estionnair | e on Elastic Cloud | Server. Your fee | edback will help us provide a better use                        | er experience.                      |                                               |                      |
|                                         |                      |            |                    |                  |                                                                 |                                     |                                               |                      |
| My ECSs: CN North-Beijing4 (19) C       | N East-Shangh        | ai1 (4)    | CN South-Guang:    | zhou-InvitationC | Only (1)                                                        |                                     |                                               |                      |
| Start Stop Restart                      | Reset Pas            | sword      | More *             | Export           |                                                                 |                                     |                                               |                      |
| Q Search or filter by name.             |                      |            |                    |                  |                                                                 |                                     |                                               |                      |
| Name/ID ≑                               | Monit                | Se         | Status ≑           | AZ ‡             | Specifications/Image +                                          | IP Address 💠                        | Billing Mode 💠                                | Enterprise Project 💠 |
| 5c3bb80f-52cd-412b-9b36                 | N                    | 0          | Running            | AZ2              | 16 vCPUs   64 GiB   kc1.4xlarge.4<br>EulerOS 2.8 64bit with ARM | 20 Mbit/s 192.168.0.67 (Private IP) | Pay-per-use<br>Created on Oct 30, 2023 10:12: | default              |

**Step 10** Enable the network port between the ECS and GaussDB(DWS).

The GDS server (ECS in this practice) needs to communicate with GaussDB(DWS). The default security group of the ECS does not allow inbound traffic from GDS port 5000 and GaussDB(DWS) port 8000. Perform the following steps:

- 1. Return to the ECS console and click the ECS name to go to the ECS details page.
- 2. Click the **Security Groups** tab and click **Manage Rule**.
- 3. Choose **Inbound Rules** and click **Add Rule**. Set **Priority** to **1**, set **Protocol & Port** to **5000**, and click **OK**.

| Add Inbound Rule Learn more about security group configuration.                                                                                                    |                                |              |             |                    |
|----------------------------------------------------------------------------------------------------|--------------------------------|--------------|-------------|--------------------|
| Some security group rules will not take effect for ECSs with certain specifications. Learn more<br>If you select IP address for Source, you can enter multiple IP addresses in the same IP address box. Each IP address represents a different security group rule. |                                |              |             |                    |
| Security Group default                                                                                                    |                                |              |             |                    |
| Priority ⑦ Action ⑦ Type                                                                                                    | Protocol & Port (?)            | Source ⑦     | Description | Operation          |
| 1 Allow • IPv4 •                                                                                                    | Protocols/TCP (Custo •<br>5000 | IP address • |             | Replicate   Delete |
| Add Rule                                                                                                    |                                |              |             |                    |
|                                                                                                    | ОК Са                          | incel        |             |                    |

4. Repeat the preceding steps to add an inbound rule of 8000.

----End

# Step 4: Implementing Data Interconnection Across GaussDB(DWS) Clusters

**Step 1** Create a server.

- Obtain the private IP address of the source GaussDB(DWS) cluster. Specifically, go to the GaussDB(DWS) console, choose Dedicated Clusters > Clusters, and click the source cluster name dws-demo01.
- 2. Go to the cluster details page and record the private network IP address.

#### Connection

| Private Network Domain Name (?) | Modify          |
|---------------------------------|-----------------|
| Private Network IP Address      | 192.168.100.116 |
| Public Network Domain Name (?)  | Modify Release  |
| Public Network IP Address       | 🗱 Edit          |
| Initial Administrator           | dbadmin         |
| Port                            | 8000            |
| Default Database                | gaussdb         |

 Switch back to the GaussDB(DWS) console and click Log In in the Operation column of the destination cluster dws-demo02. The SQL window is displayed.

Run the commands below to create a server.

In the commands, *Private network IP address of the source GaussDB(DWS) cluster* is obtained in the previous step, *Private IP address of the ECS* is obtained from the ECS console, and *Login password of user dbadmin* is set when the GaussDB(DWS) cluster is created.

CREATE SERVER server\_remote FOREIGN DATA WRAPPER GC\_FDW OPTIONS ( address '*Private network IP address of the source GaussDB(DWS) cluster*:8000',

dbname 'gaussdb', username 'dbadmin', password '*Login password of user dbadmin*', syncsrv 'gsfs://*Private IP address of the ECS*:5000' )

**Step 2** Create a foreign table for interconnection.

In the SQL window of the destination cluster **dws-demo02**, run the following statements to create a foreign table for interconnection:

CREATE FOREIGN TABLE ft\_orders

CORDERKEY BIGINT, O\_ORDERKEY BIGINT, O\_ORDERSTATUS CHAR(1), O\_TOTALPRICE DECIMAL(15,2), O\_ORDERDATE DATE, O\_ORDERPRIORITY CHAR(15), O\_CLERK CHAR(15), O\_SHIPPRIORITY BIGINT, O\_COMMENT VARCHAR(79)

, SERVER server\_remote OPTIONS (

schema\_name 'public', table\_name 'orders', encoding 'SQL\_ASCII' ):

#### **Step 3** Import all table data.

In the SQL window, run the SQL statement below to import full data from the **ft\_orders** foreign table: Wait for about 1 minute.

INSERT INTO orders SELECT \* FROM ft\_orders;

Run the following SQL statement to verify that 15 million rows of data are successfully imported.

SELECT count(\*) FROM orders;

 Step 4
 Import data based on filter criteria.

 INSERT INTO orders SELECT \* FROM ft\_orders WHERE o\_orderkey < '10000000';</td>

----End

# **3** Data Analytics

# 3.1 Using GaussDB(DWS) to Query Vehicle Routes at Traffic Checkpoints in Seconds

This practice shows you how to analyze passing vehicles at checkpoints. In this practice, 890 million data records from checkpoints are loaded to a single database table on GaussDB(DWS) for accurate and fuzzy query, demonstrating the ability of GaussDB(DWS) to perform high-performance query for historical data.

#### **NOTE**

The sample data has been uploaded to the **traffic-data** folder in an OBS bucket, and all Huawei Cloud accounts have been granted the read-only permission for accessing the OBS bucket.

# **General Procedure**

This practice takes about 40 minutes. The basic process is as follows:

- 1. Making Preparations
- 2. Step 1: Creating a Cluster
- 3. Step 2: Using Data Studio to Connect to a Cluster
- 4. Step 3: Importing Sample Data
- 5. Step 4: Performing Vehicle Analysis

# **Supported Regions**

Table 3-1 describes the regions where OBS data has been uploaded.

| Region            | OBS Bucket          |
|-------------------|---------------------|
| CN North-Beijing1 | dws-demo-cn-north-1 |

| Region                                | OBS Bucket              |
|---------------------------------------|-------------------------|
| CN North-Beijing2                     | dws-demo-cn-north-2     |
| CN North-Beijing4                     | dws-demo-cn-north-4     |
| CN North-Ulanqab1                     | dws-demo-cn-north-9     |
| CN East-Shanghai1                     | dws-demo-cn-east-3      |
| CN East-Shanghai2                     | dws-demo-cn-east-2      |
| CN South-Guangzhou                    | dws-demo-cn-south-1     |
| CN South-Guangzhou-<br>InvitationOnly | dws-demo-cn-south-4     |
| CN-Hong Kong                          | dws-demo-ap-southeast-1 |
| AP-Singapore                          | dws-demo-ap-southeast-3 |
| AP-Bangkok                            | dws-demo-ap-southeast-2 |
| LA-Santiago                           | dws-demo-la-south-2     |
| AF-Johannesburg                       | dws-demo-af-south-1     |
| LA-Mexico City1                       | dws-demo-na-mexico-1    |
| LA-Mexico City2                       | dws-demo-la-north-2     |
| RU-Moscow2                            | dws-demo-ru-northwest-2 |
| LA-Sao Paulo1                         | dws-demo-sa-brazil-1    |

# Making Preparations

- You have registered a GaussDB(DWS) account and checked the account status before using GaussDB(DWS). The account cannot be in arrears or frozen.
- You have obtained the AK and SK of the account.

# Step 1: Creating a Cluster

- **Step 1** Log in to the management console.
- **Step 2** Click **Service List** and choose **Analytics** > **GaussDB(DWS)**.
- **Step 3** Choose **Dedicated Clusters** > **Clusters**. On the displayed page, click **Create GaussDB(DWS) Cluster** in the upper right corner.
- **Step 4** Configure the parameters according to **Table 3-2**.

| Parameter               | Configuration                                                                                                    |
|-------------------------|----------------------------------------------------------------------------------------------------|
| Region                  | Select <b>CN North-Beijing4</b> or <b>CN-Hong KongEU-Dublin</b> .<br><b>NOTE</b><br><b>CN-Hong Kong</b> is used as an example. You can select other regions as<br>required. Ensure that all operations are performed in the same region. |
| AZ                      | AZ2                                                                                                    |
| Resource                | Standard Warehouse                                                                                                    |
| Compute<br>Resource     | ECS                                                                                                    |
| Storage<br>type         | Cloud SSD                                                                                                    |
| CPU<br>Architectur<br>e | X86                                                                                                    |
| Node<br>Flavor          | dws2.m6.4xlarge.8 (16 vCPUs   128 GB   2000 GB SSD)<br>NOTE<br>If this flavor is sold out, select other AZs or flavors.                                                                                                    |
| Hot<br>Storage          | 100 GB/node                                                                                                    |
| Nodes                   | 3                                                                                                    |

#### Table 3-2 Basic configurations

**Step 5** Verify that the information is correct and click **Next: Configure Network**. Configure the network by referring to **Table 3-3**.

|  | Table | 3-3 | Config | uring | the | netwoi | rk |
|--|-------|-----|--------|-------|-----|--------|----|
|--|-------|-----|--------|-------|-----|--------|----|

| Parameter         | Configuration                  |  |
|-------------------|--------------------------------|--|
| VPC               | vpc-default                    |  |
| Subnet            | subnet-default(192.168.0.0/24) |  |
| Security<br>Group | Automatic creation             |  |
| EIP               | Buy now                        |  |
| Bandwidth         | 1Mbit/s                        |  |
| ELB               | Do not use                     |  |

**Step 6** Click **Next: Configure Advanced Settings** to access advanced configurations. **Table 3-4** lists the required parameters.

| Parameter                     | Configuration                |  |
|-------------------------------|------------------------------|--|
| Cluster<br>Name               | dws-demo                     |  |
| Cluster<br>Version            | Use the recommended version. |  |
| Administra<br>tor<br>Account  | dbadmin                      |  |
| Administra<br>tor<br>Password | N/A                          |  |
| Confirm<br>Password           | N/A                          |  |
| Database<br>Port              | 8000                         |  |
| Enterprise<br>Project         | Default                      |  |
| Advanced<br>Settings          | Default                      |  |

 Table 3-4 Configuring advanced settings

- **Step 7** Click **Next: Confirm**, confirm the settings, and click **Buy Now**.
- **Step 8** Wait about 6 minutes. After the cluster is created, click Mark next to the cluster name. On the displayed cluster information page, record the value of **Public Network Address**, for example, **dws-demov.dws.huaweicloud.com**.

Figure 3-1 Cluster information

| Region                 | Beijing4                     |
|------------------------|------------------------------|
| Cluster Version        | 8.1.3.311                    |
| Public Network Address | 0.249.99.53                  |
| Subnet                 | subnet-278a (192.168.0.0/24) |
| Nodes                  | 3                            |
| Tag                    |                              |
|                        |                              |

----End

# Step 2: Using Data Studio to Connect to a Cluster

Step 1Ensure that JDK 1.8.0 or later has been installed on the client host. Choose PC ><br/>Properties > Advanced System Settings > Environment Variables and set

JAVA\_HOME (for example, C:\Program Files\Java\jdk1.8.0\_191). Add ;%JAVA\_HOME%\bin to the variable path.

- **Step 2** On the GaussDB(DWS) console, choose **Management** > **Client Connections** and download the Data Studio client.
- **Step 3** Decompress the downloaded Data Studio software package, go to the decompressed directory, and double-click **Data Studio.exe** to start the client.
- **Step 4** On the Data Studio main menu, choose **File > New Connection**. In the dialog box that is displayed, configure the connection based on **Table 3-5**.

| Parameter          | Configuration                                                                                                    |
|--------------------|----------------------------------------------------------------------------------------------------|
| Database<br>Type   | GaussDB(DWS)                                                                                                    |
| Connection<br>Name | dws-demo                                                                                                    |
| Host               | dws-demov.dws.huaweicloud.com                                                                                                    |
|                    | The value of this parameter must be the same as the value of <b>Public Network Address</b> queried in <b>Step 1: Creating a Cluster</b> . |
| Host Port          | 8000                                                                                                    |
| Database<br>Name   | gaussdb                                                                                                    |
| User Name          | dbadmin                                                                                                    |
| Password           | N/A                                                                                                    |
| Enable SSL         | Disable                                                                                                    |

Table 3-5 Data Studio software configuration

Step 5 Click OK.

----End

# Step 3: Importing Sample Data

After connecting to the cluster using the SQL client tool, perform the following operations on the SQL client tool to import the sample data from traffic checkpoints and perform data queries.

Step 1 Create a database traffic.

CREATE DATABASE traffic encoding 'utf8' template template0;

- **Step 2** Perform the following steps to switch to the new database:
  - 1. In the **Object Browser** window of the Data Studio client, right-click the database connection and choose **Refresh** from the shortcut menu. Then, the new database is displayed.
  - 2. Right-click the name of the new database **traffic** and choose **Connect to DB** from the shortcut menu.

- 3. Right-click the name of the new database **traffic** and choose **Open Terminal** from the shortcut menu. The SQL command window for connecting to the specified database is displayed. Perform the following steps in the window.
- **Step 3** Execute the following statements to create a database table for storing vehicle information from traffic checkpoints:

```
CREATE SCHEMA traffic_data;

SET current_schema= traffic_data;

DROP TABLE if exists GCJL;

CREATE TABLE GCJL
(

kkbh VARCHAR(20),

hphm VARCHAR(20),

gcsj DATE,

cptx VARCHAR(8),

cltx VARCHAR(8),

csys VARCHAR(8)
)

with (orientation = column, COMPRESSION=MIDDLE)

distribute by hash(hphm);
```

**Step 4** Create a foreign table, which is used to identify and associate the source data on OBS.

# NOTICE

- <obs\_bucket\_name> indicates the OBS bucket name. Only some regions are supported. For details about the supported regions and OBS bucket names, see Supported Regions. GaussDB(DWS) clusters do not support cross-region access to OBS bucket data.
- , and replace <*Access\_Key\_Id>* and <*Secret\_Access\_Key>* with the value obtained in Making Preparations.
- Hardcoded or plaintext AK/SK is risky. For security, encrypt your AK/SK and store them in the configuration file or environment variables.
- If the message "ERROR: schema "*xxx*" does not exist Position" is displayed when you create a foreign table, the schema does not exist. Perform the previous step to create a schema.

```
CREATE SCHEMA tpchobs;
SET current_schema = 'tpchobs';
DROP FOREIGN table if exists GCJL_OBS;
CREATE FOREIGN TABLE GCJL_OBS
     like traffic_data.GCJL
SERVER gsmpp_server
OPTIONS (
     encoding 'utf8',
     location 'obs://<obs_bucket_name>/traffic-data/gcxx',
     format 'text'.
     delimiter '.'
     access_key '<Access_Key_Id>',
     secret_access_key '<Secret_Access_Key>',
     chunksize '64',
     IGNORE_EXTRA_DATA 'on'
);
```

**Step 5** Import data from a foreign table to a database table. INSERT INTO traffic\_data.GCJL SELECT \* FROM tpchobs.GCJL\_OBS; It takes some time to import data.

----End

# Step 4: Performing Vehicle Analysis

#### 1. Execute ANALYZE.

This statement collects statistics related to ordinary tables in databases. The statistics are saved to the system catalog **PG\_STATISTIC**. When you run the planner, the statistics help you develop an efficient query execution plan.

Execute the following statement to generate the table statistics: ANALYZE;

#### 2. Querying the data volume of the data table

Execute the following statement to query the number of loaded data records: SET current\_schema= traffic\_data;

SELECT count(\*) FROM traffic\_data.gcjl;

#### 3. Accurate vehicle query

Run the following statements to query the driving route of a vehicle by the license plate number and time segment. GaussDB(DWS) responds to the request in seconds.

SET current\_schema= traffic\_data; SELECT hphm, kkbh, gcsj FROM traffic\_data.gcjl where hphm = 'YD38641' and gcsj between '2016-01-06' and '2016-01-07' order by gcsj desc;

#### 4. Fuzzy vehicle query

Run the following statements to query the driving route of a vehicle by the license plate number and time segment. GaussDB(DWS) responds to the request in seconds.

SET current\_schema= traffic\_data; SELECT hphm, kkbh, gcsj FROM traffic\_data.gcjl where hphm like 'YA23F%' and kkbh in('508', '1125', '2120') and gcsj between '2016-01-01' and '2016-01-07' order by hphm,gcsj desc;

# 3.2 Using GaussDB(DWS) to Analyze the Supply Chain Requirements of a Company

This practice describes how to load the sample data set from OBS to a data warehouse cluster and perform data queries. This example comprises multi-table analysis and theme analysis in the data analysis scenario.

#### **NOTE**

In this example, a standard TPC-H-1x data set of 1 GB size has been generated on GaussDB(DWS), and has been uploaded to the **tpch** folder of an OBS bucket. All Huawei Cloud accounts have been granted the read-only permission to access the OBS bucket. Users can easily import the data set using their accounts.

# **General Procedure**

This practice takes about 60 minutes. The process is as follows:

- 1. Making Preparations
- 2. Step 1: Importing Sample Data
- 3. Step 2: Performing Multi-Table Analysis and Theme Analysis

# **Supported Regions**

Table 3-6 describes the regions where OBS data has been uploaded.

| Table | 3-6 | Regions | and | OBS | bucket | names |
|-------|-----|---------|-----|-----|--------|-------|
|-------|-----|---------|-----|-----|--------|-------|

| Region                                | OBS Bucket              |
|---------------------------------------|-------------------------|
| CN North-Beijing1                     | dws-demo-cn-north-1     |
| CN North-Beijing2                     | dws-demo-cn-north-2     |
| CN North-Beijing4                     | dws-demo-cn-north-4     |
| CN North-Ulanqab1                     | dws-demo-cn-north-9     |
| CN East-Shanghai1                     | dws-demo-cn-east-3      |
| CN East-Shanghai2                     | dws-demo-cn-east-2      |
| CN South-Guangzhou                    | dws-demo-cn-south-1     |
| CN South-Guangzhou-<br>InvitationOnly | dws-demo-cn-south-4     |
| CN-Hong Kong                          | dws-demo-ap-southeast-1 |
| AP-Singapore                          | dws-demo-ap-southeast-3 |
| AP-Bangkok                            | dws-demo-ap-southeast-2 |
| LA-Santiago                           | dws-demo-la-south-2     |
| AF-Johannesburg                       | dws-demo-af-south-1     |
| LA-Mexico City1                       | dws-demo-na-mexico-1    |
| LA-Mexico City2                       | dws-demo-la-north-2     |
| RU-Moscow2                            | dws-demo-ru-northwest-2 |
| LA-Sao Paulo1                         | dws-demo-sa-brazil-1    |

# **Scenario Description**

Understand the basic functions of GaussDB(DWS) and how to import data. Analyze the order data of a company and its suppliers as follows:

- 1. Analyze the revenue brought by suppliers in a region to the company. The statistics can be used to determine whether a local allocation center needs to be established in a given region.
- 2. Analyze the relationship between parts and suppliers to obtain the number of suppliers for parts based on the specified contribution conditions. The information can be used to determine whether suppliers are sufficient for large order quantities when the task is urgent.
- 3. Analyze the revenue loss of small orders. You can query the average annual revenue loss if there are no small orders. Filter out small orders that are lower than 20% of the average supply volume, and calculate the total amount of those small orders to figure out the average annual revenue loss.

# **Making Preparations**

- You have registered a GaussDB(DWS) account and checked the account status before using GaussDB(DWS). The account cannot be in arrears or frozen.
- You have obtained the AK and SK of the account.
- A cluster has been created and connected using Data Studio. For details, see Using GaussDB(DWS) to Query Vehicle Routes at Traffic Checkpoints in Seconds.

# Step 1: Importing Sample Data

After connecting to the cluster using the SQL client tool, perform the following operations in the SQL client tool to import the TPC-H sample data and perform data queries.

**Step 1** Create a database table.

The TPC-H sample data consists of eight database tables whose associations are shown in **Figure 3-2**.

#### Figure 3-2 TPC-H data tables

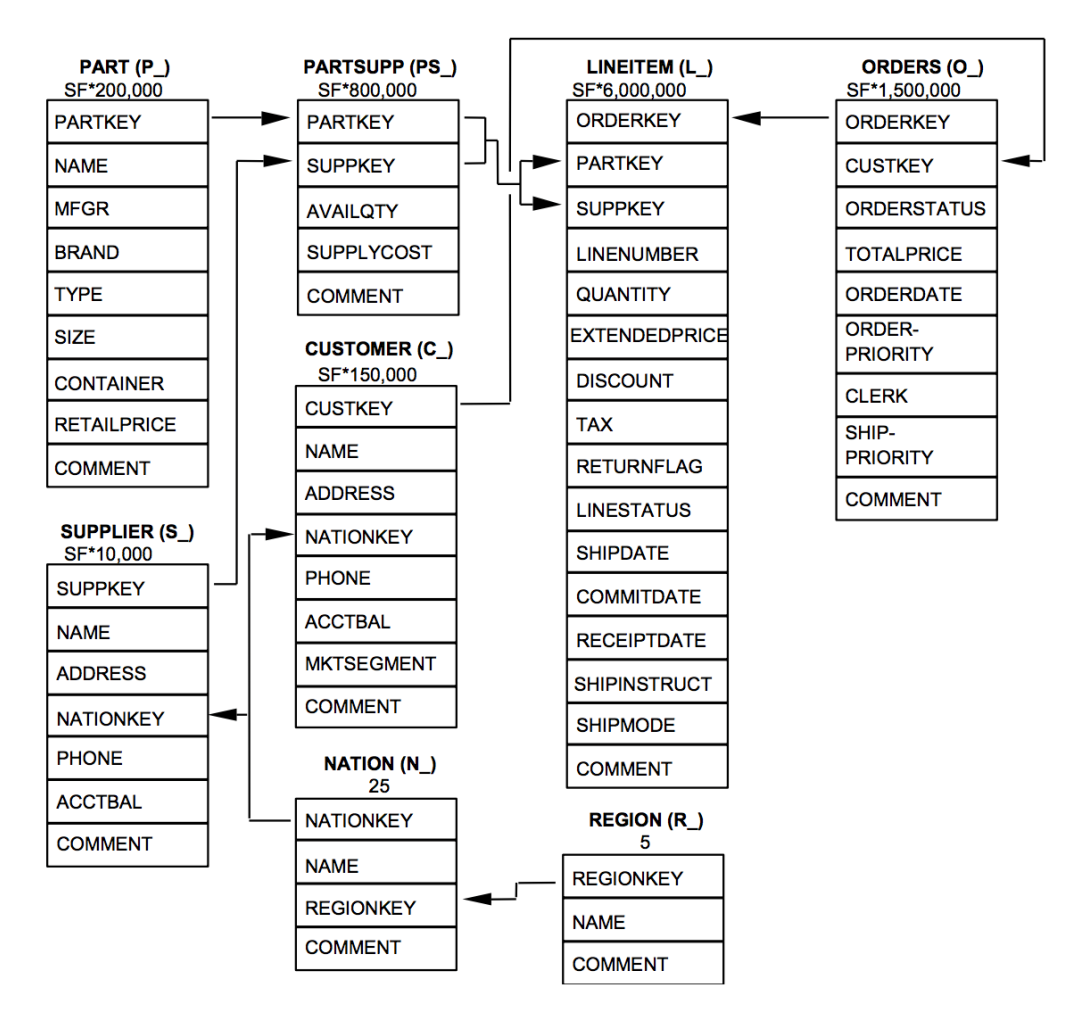

#### Execute the following statements to create tables in the **gaussdb** database. CREATE SCHEMA tpch; SET current schema = tpch;

```
DROP TABLE if exists region;
CREATE TABLE REGION
    R_REGIONKEY INT NOT NULL,
    R_NAME
             CHAR(25) NOT NULL ,
    R_COMMENT VARCHAR(152)
with (orientation = column, COMPRESSION=MIDDLE)
distribute by replication;
DROP TABLE if exists nation;
CREATE TABLE NATION
    N_NATIONKEY INT NOT NULL,
    N_NAME CHAR(25) NOT NULL,
    N_REGIONKEY INT NOT NULL,
    N_COMMENT VARCHAR(152)
with (orientation = column,COMPRESSION=MIDDLE)
distribute by replication;
DROP TABLE if exists supplier;
CREATE TABLE SUPPLIER
```

S\_SUPPKEY BIGINT NOT NULL, CHAR(25) NOT NULL, S\_NAME S\_ADDRESS VARCHAR(40) NOT NULL, S NATIONKEY INT NOT NULL, S\_PHONE CHAR(15) NOT NULL, S\_ACCTBAL DECIMAL(15,2) NOT NULL, S\_COMMENT VARCHAR(101) NOT NULL with (orientation = column,COMPRESSION=MIDDLE) distribute by hash(S\_SUPPKEY); DROP TABLE if exists customer; CREATE TABLE CUSTOMER ( C\_CUSTKEY BIGINT NOT NULL, C NAME VARCHAR(25) NOT NULL, C\_ADDRESS VARCHAR(40) NOT NULL, C\_NATIONKEY INT NOT NULL, CHAR(15) NOT NULL, C PHONE C\_ACCTBAL DECIMAL(15,2) NOT NULL, C\_MKTSEGMENT CHAR(10) NOT NULL, C\_COMMENT VARCHAR(117) NOT NULL with (orientation = column,COMPRESSION=MIDDLE) distribute by hash(C\_CUSTKEY); DROP TABLE if exists part; CREATE TABLE PART P\_PARTKEY BIGINT NOT NULL, P\_NAME VARCHAR(55) NOT NULL, P\_MFGR CHAR(25) NOT NULL, P\_BRAND CHAR(10) NOT NULL, P\_TYPE VARCHAR(25) NOT NULL, P\_SIZE **BIGINT NOT NULL,** P\_CONTAINER CHAR(10) NOT NULL, P\_RETAILPRICE DECIMAL(15,2) NOT NULL, P\_COMMENT VARCHAR(23) NOT NULL with (orientation = column,COMPRESSION=MIDDLE) distribute by hash(P\_PARTKEY); DROP TABLE if exists partsupp; CREATE TABLE PARTSUPP ( PS\_PARTKEY **BIGINT NOT NULL,** PS\_SUPPKEY BIGINT NOT NULL, PS AVAILQTY BIGINT NOT NULL, PS\_SUPPLYCOST DECIMAL(15,2) NOT NULL, PS\_COMMENT VARCHAR(199) NOT NULL with (orientation = column,COMPRESSION=MIDDLE) distribute by hash(PS\_PARTKEY); DROP TABLE if exists orders; CREATE TABLE ORDERS O\_ORDERKEY **BIGINT NOT NULL, BIGINT NOT NULL,** O\_CUSTKEY O ORDERSTATUS CHAR(1) NOT NULL, O\_TOTALPRICE DECIMAL(15,2) NOT NULL, O ORDERDATE DATE NOT NULL O\_ORDERPRIORITY CHAR(15) NOT NULL, O\_CLERK CHAR(15) NOT NULL, O\_SHIPPRIORITY BIGINT NOT NULL O\_COMMENT VARCHAR(79) NOT NULL

with (orientation = column,COMPRESSION=MIDDLE)

distribute by hash(O\_ORDERKEY);

```
DROP TABLE if exists lineitem;
CREATE TABLE LINEITEM
    L_ORDERKEY BIGINT NOT NULL,
    L_PARTKEY BIGINT NOT NULL,
L_SUPPKEY BIGINT NOT NULL,
    L LINENUMBER BIGINT NOT NULL,
    L_QUANTITY DECIMAL(15,2) NOT NULL,
    L_EXTENDEDPRICE DECIMAL(15,2) NOT NULL,
    L_DISCOUNT DECIMAL(15,2) NOT NULL,
              DECIMAL(15,2) NOT NULL,
    L TAX
    L RETURNFLAG CHAR(1) NOT NULL,
    L_LINESTATUS CHAR(1) NOT NULL,
    L SHIPDATE DATE NOT NULL,
    L_COMMITDATE DATE NOT NULL
    L RECEIPTDATE DATE NOT NULL,
    L_SHIPINSTRUCT CHAR(25) NOT NULL,
    L SHIPMODE CHAR(10) NOT NULL,
    L_COMMENT
                  VARCHAR(44) NOT NULL
```

with (orientation = column,COMPRESSION=MIDDLE)
distribute by hash(L\_ORDERKEY);

**Step 2** Create a foreign table, which is used to identify and associate the source data on OBS.

#### NOTICE

- <obs\_bucket\_name> indicates the OBS bucket name. Only some regions are supported. For details about the supported regions and OBS bucket names, see Supported Regions. GaussDB(DWS) clusters do not support cross-region access to OBS bucket data.
- , and replace <<u>Access\_Key\_Id</u>> and <<u>Secret\_Access\_Key</u>> with the value obtained in Making Preparations.
- Hardcoded or plaintext AK/SK is risky. For security, encrypt your AK/SK and store them in the configuration file or environment variables.
- If the message "ERROR: schema "*xxx*" does not exist Position" is displayed when you create a foreign table, the schema does not exist. Perform the previous step to create a schema.

```
CREATE SCHEMA tpchobs;
SET current_schema='tpchobs';
DROP FOREIGN table if exists region;
CREATE FOREIGN TABLE REGION
     like tpch.region
SERVER gsmpp_server
OPTIONS (
     encoding 'utf8',
     location 'obs:// <obs_bucket_name>/tpch/region.tbl',
     format 'text',
     delimiter '|',
     access_key '<Access_Key_Id>',
     secret_access_key '<Secret_Access_Key>',
     chunksize '64',
     IGNORE_EXTRA_DATA 'on'
):
```

DROP FOREIGN table if exists nation;

```
CREATE FOREIGN TABLE NATION
     like tpch.nation
SERVER gsmpp_server
OPTIONS (
      encoding 'utf8',
      location 'obs:// <obs_bucket_name>/tpch/nation.tbl',
      format 'text',
      delimiter '|',
     access_key '<Access_Key_Id>',
     secret_access_key '<Secret_Access_Key>',
     chunksize '64',
      IGNORE_EXTRA_DATA 'on'
);
DROP FOREIGN table if exists supplier;
CREATE FOREIGN TABLE SUPPLIER
     like tpch.supplier
SERVER gsmpp_server
OPTIONS (
     encoding 'utf8',
     location 'obs://<obs_bucket_name>/tpch/supplier.tbl',
     format 'text',
     delimiter '|',
     access_key '<Access_Key_Id>',
     secret_access_key '<Secret_Access_Key>',
     chunksize '64',
     IGNORE_EXTRA_DATA 'on'
);
DROP FOREIGN table if exists customer;
CREATE FOREIGN TABLE CUSTOMER
(
     like tpch.customer
SERVER gsmpp_server
OPTIONS (
     encoding 'utf8',
     location 'obs://<obs_bucket_name>/tpch/customer.tbl',
     format 'text',
     delimiter '|',
     access_key '<Access_Key_Id>',
     secret access key '<Secret Access Key>',
     chunksize '64',
     IGNORE_EXTRA_DATA 'on'
);
DROP FOREIGN table if exists part;
CREATE FOREIGN TABLE PART
     like tpch.part
SERVER gsmpp_server
OPTIONS (
     encoding 'utf8',
     location 'obs://<obs_bucket_name>/tpch/part.tbl',
     format 'text',
     delimiter '|',
access_key '<Access_Key_Id>',
     secret_access_key '<Secret_Access_Key>',
     chunksize '64',
     IGNORE_EXTRA_DATA 'on'
DROP FOREIGN table if exists partsupp;
CREATE FOREIGN TABLE PARTSUPP
(
```

```
like tpch.partsupp
SERVER gsmpp_server
OPTIONS (
     encoding 'utf8',
     location 'obs://<obs_bucket_name>/tpch/partsupp.tbl',
     format 'text',
     delimiter '|',
     access_key '<Access_Key_Id>',
     secret_access_key '<Secret_Access_Key>',
     chunksize '64'.
     IGNORE_EXTRA_DATA 'on'
DROP FOREIGN table if exists orders;
CREATE FOREIGN TABLE ORDERS
     like tpch.orders
SERVER gsmpp_server
OPTIONS (
     encoding 'utf8',
     location 'obs://<obs_bucket_name>/tpch/orders.tbl',
     format 'text',
     delimiter '|',
     access_key '<Access_Key_Id>',
     secret_access_key '<Secret_Access_Key>',
     chunksize '64',
     IGNORE_EXTRA_DATA 'on'
):
DROP FOREIGN table if exists lineitem;
CREATE FOREIGN TABLE LINEITEM
(
     like tpch.lineitem
SERVER gsmpp_server
OPTIONS (
     encoding 'utf8',
     location 'obs://<obs_bucket_name>/tpch/lineitem.tbl',
     format 'text',
     delimiter '|',
access_key '<Access_Key_Id>',
     secret_access_key '<Secret_Access_Key>',
     chunksize '64',
     IGNORE_EXTRA_DATA 'on'
):
```

**Step 3** Copy and execute the following statements to import the foreign table data to the corresponding database table.

Run the **insert** command to import the data in the OBS foreign table to the GaussDB(DWS) database table. The database kernel concurrently imports the OBS data at a high speed to GaussDB(DWS).

```
INSERT INTO tpch.lineitem SELECT * FROM tpchobs.lineitem;
INSERT INTO tpch.part SELECT * FROM tpchobs.part;
INSERT INTO tpch.partsupp SELECT * FROM tpchobs.partsupp;
INSERT INTO tpch.customer SELECT * FROM tpchobs.customer;
INSERT INTO tpch.supplier SELECT * FROM tpchobs.supplier;
INSERT INTO tpch.nation SELECT * FROM tpchobs.nation;
INSERT INTO tpch.region SELECT * FROM tpchobs.region;
INSERT INTO tpch.orders SELECT * FROM tpchobs.orders;
```

It takes 10 minutes to import data.

----End

# Step 2: Performing Multi-Table Analysis and Theme Analysis

The following uses standard TPC-H query as an example to demonstrate how to perform basic data query on GaussDB(DWS).

Before querying data, run the **Analyze** command to generate statistics related to the database table. The statistics data is stored in system table PG\_STATISTIC and is useful when you run the planner, which provides you with an efficient query execution plan.

The following are querying examples:

• Querying revenue of a supplier in a region (TPCH-Q5)

By executing the TPCH-Q5 query statement, you can query the revenue statistics of a spare parts supplier in a region. The revenue is calculated based on **sum( l\_extendedprice \* (1 - l\_discount))**. The statistics can be used to determine whether a local allocation center needs to be established in a given region.

Copy and execute the following TPCH-Q5 statement for query. This statement features multi-table join query with **GROUP BY**, **ORDER BY**, and **AGGREGATE**.

SET current\_schema='tpch'; SELECT n name. sum(l\_extendedprice \* (1 - l\_discount)) as revenue FROM customer, orders, lineitem, supplier, nation. region where c\_custkey = o\_custkey and l\_orderkey = o\_orderkey and l\_suppkey = s\_suppkey and c\_nationkey = s\_nationkey and s\_nationkey = n\_nationkey and n\_regionkey = r\_regionkey and r name = 'ASIA' and o\_orderdate >= '1994-01-01'::date and o\_orderdate < '1994-01-01'::date + interval '1 year' group by n name order by revenue desc;

#### • Querying relationships between spare parts and suppliers (TPCH-Q16)

By executing the TPCH-Q16 query statement, you can obtain the number of suppliers that can supply spare parts with the specified contribution conditions. This information can be used to determine whether there are sufficient suppliers when the order quantity is large and the task is urgent.

Copy and execute the following TPCH-Q16 statement for query. The statement features multi-table connection operations with group by, sort by, aggregate, deduplicate, and NOT IN subquery.

SET current\_schema='tpch'; SELECT p\_brand, p\_type, p\_size, count(distinct ps\_suppkey) as supplier\_cnt FROM
```
partsupp,
part
where
p_partkey = ps_partkey
and p_brand <> 'Brand#45'
and p_type not like 'MEDIUM POLISHED%'
and p_size in (49, 14, 23, 45, 19, 3, 36, 9)
and ps_suppkey not in (
     select
     s_suppkey
     from
     supplier
     where
     s_comment like '%Customer%Complaints%'
group by
p_brand,
p_type,
p_size
order by
supplier_cnt desc,
p_brand,
p_type,
p_size
limit 100;
```

#### • Querying revenue loss of small orders (TPCH-Q17)

You can query the average annual revenue loss if there are no small orders. Filter out small orders that are lower than the 20% of the average supply volume, and calculate the total amount of those small orders to figure out the average annual revenue loss.

Copy and execute the following TPCH-Q17 statement for query. The statement features multi-table connection operations with aggregate and aggregate subquery.

```
SET current_schema='tpch';

SELECT

sum(l_extendedprice) / 7.0 as avg_yearly

FROM

lineitem,

part

where

p_partkey = l_partkey

and p_brand = 'Brand#23'

and p_container = 'MED BOX'

and l_quantity < (

    select 0.2 * avg(l_quantity)

    from lineitem

    where l_partkey = p_partkey

);
```

# 3.3 Using GaussDB(DWS) to Analyze the Operational Status of a Retail Department Store

# Background

In this practice, the daily business data of each retail store is loaded from OBS to the corresponding table in the data warehouse cluster for summarizing and querying KPIs. This data includes store turnover, customer flow, monthly sales ranking, monthly customer flow conversion rate, monthly price-rent ratio, and sales per unit area. This example demonstrates the multidimensional query and analysis of GaussDB(DWS) in the retail scenario.

#### 

The sample data has been uploaded to the **retail-data** folder in an OBS bucket, and all HUAWEI CLOUD accounts have been granted the read-only permission to access the OBS bucket.

## **General Procedure**

This practice takes about 60 minutes. The process is as follows:

- 1. **Preparations**
- 2. Step 1: Importing Sample Data from the Retail Department Store
- 3. Step 2: Performing Operations Status Analysis

#### **Supported Regions**

 Table 3-7 describes the regions where OBS data has been uploaded.

| Region                                | OBS Bucket              |
|---------------------------------------|-------------------------|
| CN North-Beijing1                     | dws-demo-cn-north-1     |
| CN North-Beijing2                     | dws-demo-cn-north-2     |
| CN North-Beijing4                     | dws-demo-cn-north-4     |
| CN North-Ulanqab1                     | dws-demo-cn-north-9     |
| CN East-Shanghai1                     | dws-demo-cn-east-3      |
| CN East-Shanghai2                     | dws-demo-cn-east-2      |
| CN South-Guangzhou                    | dws-demo-cn-south-1     |
| CN South-Guangzhou-<br>InvitationOnly | dws-demo-cn-south-4     |
| CN-Hong Kong                          | dws-demo-ap-southeast-1 |
| AP-Singapore                          | dws-demo-ap-southeast-3 |
| AP-Bangkok                            | dws-demo-ap-southeast-2 |
| LA-Santiago                           | dws-demo-la-south-2     |
| AF-Johannesburg                       | dws-demo-af-south-1     |
| LA-Mexico City1                       | dws-demo-na-mexico-1    |
| LA-Mexico City2                       | dws-demo-la-north-2     |
| RU-Moscow2                            | dws-demo-ru-northwest-2 |
| LA-Sao Paulo1                         | dws-demo-sa-brazil-1    |

 Table 3-7 Regions and OBS bucket names

# Preparations

- You have registered a GaussDB(DWS) account, and the account is not in arrears or frozen.
- You have obtained the AK and SK of the account.
- A cluster has been created and connected using Data Studio. For details, see Step 1: Creating a Cluster and Step 2: Using Data Studio to Connect to a Cluster.

# Step 1: Importing Sample Data from the Retail Department Store

After connecting to the cluster using the SQL client tool, perform the following operations in the SQL client tool to import the sample data from retail department stores and perform queries.

- **Step 1** Execute the following statement to create the **retail** database: CREATE DATABASE retail encoding 'utf8' template template0;
- **Step 2** Perform the following steps to switch to the new database:
  - 1. In the **Object Browser** window of the Data Studio client, right-click the database connection and choose **Refresh** from the shortcut menu. Then, the new database is displayed.
  - 2. Right-click the name of the new database **retail** and choose **Connect to DB** from the shortcut menu.
  - 3. Right-click the name of the new database **retail** and choose **Open Terminal** from the shortcut menu. The SQL command window for connecting to the specified database is displayed. Perform the following steps in the window.
- **Step 3** Create a database table.

The sample data consists of 10 database tables whose associations are shown in **Figure 3-3**.

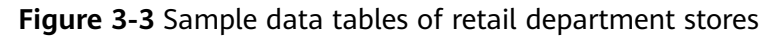

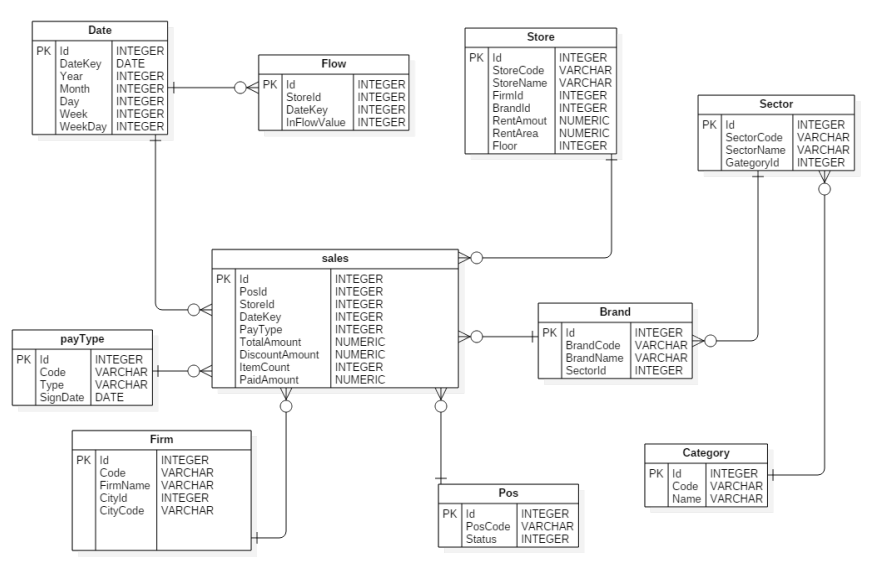

```
Copy and execute the following statements to switch to create a database table of
retail department store information.
CREATE SCHEMA retail_data;
SET current_schema='retail_data';
DROP TABLE IF EXISTS STORE:
CREATE TABLE STORE (
    ID INT,
    STORECODE VARCHAR(10),
    STORENAME VARCHAR(100),
    FIRMID INT,
    FLOOR INT,
    BRANDID INT,
    RENTAMOUNT NUMERIC(18,2),
    RENTAREA NUMERIC(18,2)
WITH (ORIENTATION = COLUMN, COMPRESSION=MIDDLE) DISTRIBUTE BY REPLICATION;
DROP TABLE IF EXISTS POS;
CREATE TABLE POS(
    ID INT,
    POSCODE VARCHAR(20),
    STATUS INT,
    MODIFICATIONDATE DATE
WITH (ORIENTATION = COLUMN, COMPRESSION=MIDDLE) DISTRIBUTE BY REPLICATION;
DROP TABLE IF EXISTS BRAND;
CREATE TABLE BRAND (
    ID INT,
    BRANDCODE VARCHAR(10),
    BRANDNAME VARCHAR(100),
    SECTORID INT
WITH (ORIENTATION = COLUMN, COMPRESSION=MIDDLE) DISTRIBUTE BY REPLICATION;
DROP TABLE IF EXISTS SECTOR;
CREATE TABLE SECTOR(
    ID INT,
    SECTORCODE VARCHAR(10),
    SECTORNAME VARCHAR(20),
    CATEGORYID INT
WITH (ORIENTATION = COLUMN, COMPRESSION=MIDDLE) DISTRIBUTE BY REPLICATION;
DROP TABLE IF EXISTS CATEGORY;
CREATE TABLE CATEGORY(
    ID INT,
    CODE VARCHAR(10),
    NAME VARCHAR(20)
WITH (ORIENTATION = COLUMN, COMPRESSION=MIDDLE) DISTRIBUTE BY REPLICATION;
DROP TABLE IF EXISTS FIRM;
CREATE TABLE FIRM(
    ID INT,
    CODE VARCHAR(4),
    NAME VARCHAR(40),
    CITYID INT,
    CITYNAME VARCHAR(10),
    CITYCODE VARCHAR(20)
WITH (ORIENTATION = COLUMN, COMPRESSION=MIDDLE) DISTRIBUTE BY REPLICATION;
DROP TABLE IF EXISTS DATE;
CREATE TABLE DATE(
    ID INT,
    DATEKEY DATE,
    YEAR INT,
```

```
MONTH INT,
    DAY INT,
    WEEK INT,
    WEEKDAY INT
WITH (ORIENTATION = COLUMN, COMPRESSION=MIDDLE) DISTRIBUTE BY REPLICATION;
DROP TABLE IF EXISTS PAYTYPE;
CREATE TABLE PAYTYPE(
    ID INT,
    CODE VARCHAR(10),
    TYPE VARCHAR(10),
    SIGNDATE DATE
WITH (ORIENTATION = COLUMN, COMPRESSION=MIDDLE) DISTRIBUTE BY REPLICATION;
DROP TABLE IF EXISTS SALES;
CREATE TABLE SALES(
     ID INT,
     POSID INT,
     STORFID INT.
     DATEKEY INT,
     PAYTYPE INT,
     TOTALAMOUNT NUMERIC(18,2),
     DISCOUNTAMOUNT NUMERIC(18,2),
     ITEMCOUNT INT.
     PAIDAMOUNT NUMERIC(18,2)
WITH (ORIENTATION = COLUMN, COMPRESSION=MIDDLE) DISTRIBUTE BY HASH(ID);
DROP TABLE IF EXISTS FLOW;
CREATE TABLE FLOW (
     ID INT,
     STOREID INT,
     DATEKEY INT
     INFLOWVALUE INT
WITH (ORIENTATION = COLUMN, COMPRESSION=MIDDLE) DISTRIBUTE BY HASH(ID);
```

**Step 4** Create a foreign table, which is used to identify and associate the source data on OBS.

```
NOTICE
```

- <obs\_bucket\_name> indicates the OBS bucket name. Only some regions are supported. For details about the supported regions and OBS bucket names, see Supported Regions. GaussDB(DWS) clusters do not support cross-region access to OBS bucket data.
- , and replace <<u>Access\_Key\_Id</u>> and <<u>Secret\_Access\_Key</u>> with the value obtained in <u>Preparations</u>.
- Hardcoded or plaintext AK/SK is risky. For security, encrypt your AK/SK and store them in the configuration file or environment variables.
- If the message "ERROR: schema "*xxx*" does not exist Position" is displayed when you create a foreign table, the schema does not exist. Perform the previous step to create a schema.

```
CREATE SCHEMA retail_obs_data;
SET current_schema='retail_obs_data';
DROP FOREIGN table if exists SALES_OBS;
CREATE FOREIGN TABLE SALES_OBS
(
like retail data.SALES
```

```
SERVER gsmpp_server
OPTIONS (
     encoding 'utf8',
     location 'obs://<obs_bucket_name>/retail-data/sales',
     format 'csv',
     delimiter ','
     access_key '<Access_Key_Id>',
     secret_access_key '<Secret_Access_Key>',
     chunksize '64',
     IGNORE_EXTRA_DATA 'on',
     header 'on'
);
DROP FOREIGN table if exists FLOW_OBS;
CREATE FOREIGN TABLE FLOW_OBS
(
     like retail data.flow
SERVER gsmpp_server
OPTIONS (
     encoding 'utf8',
     location 'obs://<obs_bucket_name>/retail-data/flow',
     format 'csv',
     delimiter ',',
access_key '<Access_Key_Id>',
     secret_access_key '<Secret_Access_Key>',
     chunksize '64',
     IGNORE_EXTRA_DATA 'on',
     header 'on'
);
DROP FOREIGN table if exists BRAND_OBS;
CREATE FOREIGN TABLE BRAND_OBS
     like retail_data.brand
SERVER gsmpp_server
OPTIONS (
     encoding 'utf8',
     location 'obs://<obs_bucket_name>/retail-data/brand',
     format 'csv',
     delimiter ',',
access_key '<Access_Key_Id>',
     secret_access_key '<Secret_Access_Key>',
     chunksize '64'
     IGNORE_EXTRA_DATA 'on',
     header 'on'
);
DROP FOREIGN table if exists CATEGORY_OBS;
CREATE FOREIGN TABLE CATEGORY_OBS
    like retail_data.category
SERVER gsmpp_server
OPTIONS (
    encoding 'utf8',
    location 'obs:// <obs_bucket_name>/retail-data/category',
    format 'csv',
    delimiter ','
    access_key '<Access_Key_Id>',
    secret_access_key '<Secret_Access_Key>',
    chunksize '64',
    IGNORE_EXTRA_DATA 'on',
    header 'on'
```

```
DROP FOREIGN table if exists DATE_OBS;
CREATE FOREIGN TABLE DATE_OBS
     like retail_data.date
SERVER gsmpp_server
OPTIONS (
     encoding 'utf8',
     location 'obs://<obs_bucket_name>/retail-data/date',
     format 'csv',
     delimiter ','
     access_key '<Access_Key_Id>',
     secret_access_key '<Secret_Access_Key>',
     chunksize '64',
     IGNORE_EXTRA_DATA 'on',
     header 'on'
);
DROP FOREIGN table if exists FIRM_OBS;
CREATE FOREIGN TABLE FIRM_OBS
     like retail_data.firm
SERVER gsmpp_server
OPTIONS (
     encoding 'utf8',
     location 'obs://<obs_bucket_name>/retail-data/firm',
     format 'csv',
     delimiter ',',
access_key '<Access_Key_Id>',
     secret_access_key '<Secret_Access_Key>',
     chunksize '64',
     IGNORE_EXTRA_DATA 'on',
     header 'on'
);
DROP FOREIGN table if exists PAYTYPE_OBS;
CREATE FOREIGN TABLE PAYTYPE_OBS
     like retail_data.paytype
SERVER gsmpp_server
OPTIONS (
     encoding 'utf8',
     location 'obs:// <obs_bucket_name>/retail-data/paytype',
     format 'csv'.
     delimiter ',',
     access_key '<Access_Key_Id>',
     secret_access_key '<Secret_Access_Key>',
     chunksize '64',
     IGNORE_EXTRA_DATA 'on',
     header 'on'
);
DROP FOREIGN table if exists POS_OBS;
CREATE FOREIGN TABLE POS_OBS
     like retail_data.pos
SERVER gsmpp_server
OPTIONS (
     encoding 'utf8',
     location 'obs://<obs_bucket_name>/retail-data/pos',
     format 'csv',
     delimiter ','
     access_key '<Access_Key_Id>',
     secret_access_key '<Secret_Access_Key>',
```

```
chunksize '64',
     IGNORE_EXTRA_DATA 'on',
     header 'on'
);
DROP FOREIGN table if exists SECTOR_OBS;
CREATE FOREIGN TABLE SECTOR_OBS
(
     like retail_data.sector
SERVER gsmpp_server
OPTIONS (
     encoding 'utf8',
     location 'obs://<obs_bucket_name>/retail-data/sector',
     format 'csv',
     delimiter '
     access_key '<Access_Key_Id>',
     secret_access_key '<Secret_Access_Key>',
     chunksize '64',
     IGNORE_EXTRA_DATA 'on',
     header 'on'
);
DROP FOREIGN table if exists STORE OBS;
CREATE FOREIGN TABLE STORE_OBS
(
      like retail_data.store
SERVER gsmpp_server
OPTIONS (
      encoding 'utf8',
      location 'obs://<obs_bucket_name>/retail-data/store',
      format 'csv',
     delimiter ',',
      access_key '<Access_Key_Id>',
     secret_access_key '<Secret_Access_Key>',
      chunksize '64'
      IGNORE_EXTRA_DATA 'on',
      header 'on'
);
```

**Step 5** Copy and execute the following statements to import the foreign table data to the cluster:

```
INSERT INTO retail_data.store SELECT * FROM retail_obs_data.STORE_OBS;
INSERT INTO retail_data.sector SELECT * FROM retail_obs_data.SECTOR_OBS;
INSERT INTO retail_data.paytype SELECT * FROM retail_obs_data.PAYTYPE_OBS;
INSERT INTO retail_data.firm SELECT * FROM retail_obs_data.FIRM_OBS;
INSERT INTO retail_data.flow SELECT * FROM retail_obs_data.FLOW_OBS;
INSERT INTO retail_data.category SELECT * FROM retail_obs_data.CATEGORY_OBS;
INSERT INTO retail_data.date SELECT * FROM retail_obs_data.DATE_OBS;
INSERT INTO retail_data.pos SELECT * FROM retail_obs_data.POS_OBS;
INSERT INTO retail_data.brand SELECT * FROM retail_obs_data.BRAND_OBS;
INSERT INTO retail_data.sales SELECT * FROM retail_obs_data.SALES_OBS;
```

It takes some time to import data.

**Step 6** Copy and execute the following statement to create the **v\_sales\_flow\_details** view:

```
SET current_schema='retail_data';
CREATE VIEW v_sales_flow_details AS
SELECT
FIRM.ID FIRMID, FIRM.NAME FIRNAME, FIRM. CITYCODE,
CATEGORY.ID CATEGORYID, CATEGORY.NAME CATEGORYNAME,
SECTOR.ID SECTORID, SECTOR.SECTORNAME,
BRAND.ID BRANDID, BRAND.BRANDNAME,
STORE.ID STOREID, STORE.STORENAME, STORE.RENTAMOUNT, STORE.RENTAREA,
DATE.DATEKEY, SALES.TOTALAMOUNT, DISCOUNTAMOUNT, ITEMCOUNT, PAIDAMOUNT, INFLOWVALUE
```

```
FROM SALES
INNER JOIN STORE ON SALES.STOREID = STORE.ID
INNER JOIN FIRM ON STORE.FIRMID = FIRM.ID
INNER JOIN BRAND ON STORE.BRANDID = BRAND.ID
INNER JOIN SECTOR ON BRAND.SECTORID = SECTOR.ID
INNER JOIN CATEGORY ON SECTOR.CATEGORYID = CATEGORY.ID
INNER JOIN DATE ON SALES.DATEKEY = DATE.ID
INNER JOIN FLOW ON FLOW.DATEKEY = DATE.ID AND FLOW.STOREID = STORE.ID;
```

----End

## **Step 2: Performing Operations Status Analysis**

The following uses standard query of retail information from department stores as an example to demonstrate how to perform basic data query on GaussDB(DWS).

Before querying data, run the **Analyze** command to generate statistics related to the database table. The statistics data is stored in system table PG\_STATISTIC and is useful when you run the planner, which provides you with an efficient query execution plan.

The following are querying examples:

#### • Querying the monthly sales revenue of each store

Copy and execute the following statements to query the total revenue of each store in a certain month:

SET current\_schema='retail\_data'; SELECT DATE\_TRUNC('month',datekey) AT TIME ZONE 'UTC' AS \_\_timestamp, SUM(paidamount) AS sum\_paidamount FROM v\_sales\_flow\_details GROUP BY DATE\_TRUNC('month',datekey) AT TIME ZONE 'UTC' ORDER BY SUM(paidamount) DESC;

#### • Querying the sales revenue and price-rent ratio of each store

Copy and execute the following statement to query the sales revenue and price-rent ratio of each store:

SET current\_schema='retail\_data'; SELECT firname AS firname, storename AS storename, SUM(paidamount) AS sum\_\_paidamount, AVG(RENTAMOUNT)/SUM(PAIDAMOUNT) AS rentamount\_sales\_rate FROM v\_sales\_flow\_details GROUP BY firname, storename ORDER BY SUM(paidamount) DESC;

#### • Analyzing the sales revenue of each city

Copy and execute the following statement to analyze and query the sales revenue of all provinces:

SET current\_schema='retail\_data'; SELECT citycode AS citycode, SUM(paidamount) AS sum\_paidamount FROM v\_sales\_flow\_details GROUP BY citycode ORDER BY SUM(paidamount) DESC;

• Analyzing and comparing the price-rent ratio and customer flow conversion rate of each store

SET current\_schema='retail\_data'; SELECT brandname AS brandname, firname AS firname, SUM(PAIDAMOUNT)/AVG(RENTAREA) AS sales\_rentarea\_rate, SUM(ITEMCOUNT)/SUM(INFLOWVALUE) AS poscount\_flow\_rate, AVG(RENTAMOUNT)/SUM(PAIDAMOUNT) AS rentamount\_sales\_rate FROM v\_sales\_flow\_details GROUP BY brandname, firname ORDER BY sales\_rentarea\_rate DESC;

#### • Analyzing brands in the retail industry

SET current\_schema='retail\_data'; SELECT categoryname AS categoryname, brandname AS brandname, SUM(paidamount) AS sum\_paidamount FROM v\_sales\_flow\_details GROUP BY categoryname, brandname ORDER BY sum\_paidamount DESC;

#### • Querying daily sales information of each brand

SET current\_schema='retail\_data'; SELECT brandname AS brandname, DATE\_TRUNC('day', datekey) AT TIME ZONE 'UTC' AS \_\_timestamp, SUM(paidamount) AS sum\_\_paidamount FROM v\_sales\_flow\_details WHERE datekey >= '2016-01-01 00:00:00' AND datekey <= '2016-01-30 00:00:00' GROUP BY brandname, DATE\_TRUNC('day', datekey) AT TIME ZONE 'UTC' ORDER BY sum\_\_paidamount ASC LIMIT 50000;

# **4** Decoupled Storage and Compute

# 4.1 DWS 3.0 Decoupled Storage and Compute Usage Suggestions and Performance Optimization

# Scenarios

The newly released DWS 3.0 version provides resource pooling, massive storage, and the MPP architecture with decoupled compute and storage. This enables high elasticity, real-time data import and sharing, and lake warehouse integration.

For more information about decoupled compute and storage, see **What Is GaussDB(DWS)**?.

This document describes the performance optimization and precautions of the decoupled storage-compute version.

# **Purchasing a Cluster**

#### EVS disk space

In version 9.1.0.x, only column-store user data is stored on OBS, while other data remains on local disks. Consequently, even in a storage-compute decoupled architecture, additional EVS disks still need to be configured, and not just minimally sized disks. The storage-compute decoupling capability will continue to evolve in future versions.

| Table Type                                                        | Storage<br>Location      | Scenario                                                        |
|-------------------------------------------------------------------|--------------------------|-----------------------------------------------------------------|
| Row-store table,<br>temporary table,<br>and column-store<br>index | Local, no<br>compression | Point query, real-time small-batch import, and frequent update. |

| Table Type                | Storage<br>Location  | Scenario                                                                          |
|---------------------------|----------------------|-----------------------------------------------------------------------------------|
| Column-store table<br>2.0 | Local,<br>compressed | Batch import, query, real-time<br>small-batch import, point query,<br>and update. |
| Column-store table 3.0    | OBS, compressed      | Batch import, query, and low-<br>frequency batch update.                          |

**EVS storage**: row-store and column-store metadata (min/max), indexes, Delta, WAL, OBS data cache, and temporary files (sort/hash) in computing. The size can be specified when you purchase a GaussDB(DWS) cluster.

#### Formula for calculating the required total EVS storage size::

(2 copies x (Row-store table size + Index size + Delta table size) + OBS hot data cache size)/0.8 (reserved)

#### **NOTE**

When the total EVS storage size surpasses 90%, the cluster transitions to read-only mode. The reserved 10% space is allocated for storing WALs and temporary files.

- OBS hot data: 1. The size of hot data is clearly known. 2. If you do not know the data volume, you can select 30% of the total OBS data volume.
- Size of a column-store index = Size of original uncompressed data x Index column width x 3 (Bloat rate) /Total column width
- The column-store data is assessed using a 3x compression ratio.
   Assuming a table contains 20 columns, with two serving as the primary key, the index constitutes 30% of the data prior to compression, equivalent to the data post-compression.
- Delta size: Max (10 GB, size of the compressed table/10) of a table (or partition)
- Row-store indexes are evaluated based on the rate of 30%.

**Recommended EVS disk space**: Utilizing the aforementioned algorithm can be complex. It is advisable to configure the total EVS disk space to match the total data volume after compression, assuming a compression ratio of 5x. If the table lacks an index (with EVS primarily serving as cache), set the total EVS disk space to 50% or 30% of the total data volume (excluding archived data) and subsequently increase the disk cache size (refer to the following section for details).

#### **Minimum capacity**

- Performance-sensitive customers: Ensure that each primary/standby DN has a minimum disk capacity of 500 GB to achieve a throughput of 350 MB/s per disk. For instance, if two primary and two standby DNs are deployed on an ECS, at least four 500 GB disks must be mounted to the ECS.
- Cost-sensitive customers: At least 200 GB (160 MB/s per disk) is mounted to each primary/standby DN.

#### • OBS configuration

OBS must be deployed in three AZs and support parallel file systems.

#### **OBS performance**

If you need to adjust the OBS performance specifications, contact technical support. In public cloud scenarios, OBS metrics do not need to be adjusted for a cluster with six or fewer DNs.

#### • CPU configuration

In a production environment, it is advised that each node has a minimum of 16 vCPUs. Configurations of 4 vCPUs or 8 vCPUs are typically used only for experimental or testing purposes.

- Migration scenario: consistent with the migration objects.
- New deployment scenario: Calculate the number of required CPU cores by dividing the total data volume by 100 GB. Note that the number of CPU cores required can vary based on the specific use case. If the computational load is high, it is recommended to increase the number of CPU cores accordingly.

# **Table Design Optimization**

#### **Table creation statements**

By default, DWS creates row-store tables. In OLAP analysis scenarios, you need to explicitly set ORIENTATION to column-store when creating tables.

For details, see **CREATE TABLE** in *SQL Syntax Reference*.

CREATE TABLE public.t1(id integer) WITH (ORIENTATION =COLUMN);

#### Table design optimization

In a storage-compute decoupling architecture, data is stored in the Object Storage Service (OBS). To optimize performance, it's crucial to use filtering methods to avoid unnecessary remote Compute Unit (CU) data read overhead. This approach significantly enhances performance.

#### Filtering methods

GaussDB(DWS) is compatible with the PostgreSQL ecosystem, utilizing both row storage with B-tree indexes similar to PostgreSQL, and self-developed column storage with its own indexing system. When creating a table, it's important to select an appropriate storage mode, distribution column, partition key, and index to ensure that data can be quickly accessed during SQL execution, thereby reducing I/O consumption. The following figure shows the process from initiating an SQL statement to obtaining data. You can understand the function of each technical approach for better performance optimization.

- 1. When the SQL statement is executed, the partition table is optimized using the Partition Column to pinpoint the specific partition.
- 2. The Distribute Column is used in a distributed hash table to quickly identify the data shard where the data resides. In a storage-compute coupled architecture, the data shard is located on a DN, while in a storage-compute decoupled architecture, it's located on a bucket.
- 3. In row-store mode, B-tree is used to quickly locate the data page. In columnstore mode, the min-max index is used to quickly locate the CU data block that may contain relevant data. This index is particularly effective when filtering on the Partition Key (PCK) column.

- 4. The system automatically maintains the min-max index for all columns in the column-store mode. There's no need for manual index definition. The min-max index serves as a coarse filter. However, CU data blocks that meet the min-max condition may not necessarily contain data rows that meet the filter condition. If a bitmap column is defined, the bitmap index can be used to quickly locate the row number of the data that meets the filter condition within the CU. For ordered CUs, binary search can also be employed to quickly find the row number.
- 5. Column-store also supports B-tree and GIN indexes, which can be used to quickly locate the CU and row number of the data that meets the conditions. However, the maintenance cost of these indexes is high. Unless there are high performance requirements for point queries, it is recommended to use bitmap indexes instead of B-tree or GIN indexes.

#### **Optimization methods**

r.

The following uses a table creation statement to describe the existing optimization methods of GaussDB(DWS). For details, see **CREATE TABLE** in *SQL Syntax Reference*.

| L |                                                                             |
|---|-----------------------------------------------------------------------------|
|   | create table t1(c1 int, c2 text, c3 varchar(15), c4 numeric, c5 numeric(16  |
|   | primary key(cl, c6), (8)                                                    |
|   | partial cluster key(c5)) (7)                                                |
| l | with9 orientation=column, enable_hstore_opt=true, secondary_part_column='c7 |
|   | distribute by hash(cl) 5                                                    |
|   | partition by range (c6) 3                                                   |
|   | (partition pl valeus less than ('1999-10-01 00:00:00'),                     |
|   | <pre>partition p2 values less than('2000-10-01 00:00:00')</pre>             |
|   | •);                                                                         |
|   |                                                                             |

| Table 4-2 | Optimization | methods |
|-----------|--------------|---------|
|-----------|--------------|---------|

| No | Opti<br>mizat<br>ion<br>Item | Suggestion                                                                                                    | Example SQL | Modifiable<br>After<br>Creation                    |
|----|------------------------------|----------------------------------------------------------------------------------------------------|-------------|----------------------------------------------------|
| 1  | String<br>type               | <ul> <li>The string type exhibits<br/>slower performance<br/>compared to the fixed-length<br/>type. It is not recommended<br/>for scenarios where the fixed-<br/>length type is suitable.</li> <li>When the specified length is<br/>less than 16, performance can<br/>be improved by up to double.<br/>However, this optimization<br/>does not provide benefits if<br/>the specified length exceeds<br/>16.</li> </ul> | -           | Yes.<br>Modification<br>rewrites<br>existing data. |

| No | Opti<br>mizat<br>ion<br>Item       | Suggestion                                                                                                    | Example SQL                                      | Modifiable<br>After<br>Creation                                                                       |
|----|------------------------------------|----------------------------------------------------------------------------------------------------|--------------------------------------------------|----------------------------------------------------------------------------------------------------|
| 2  | Nume<br>ric<br>type                | Specify precision for the numeric<br>type, which doubles the<br>performance. Do not use<br>numeric types without precision.                                                                                                    |                                                  | Yes.<br>Modification<br>rewrites<br>existing data.                                                    |
| 3  | Partiti<br>on by<br>Colum<br>n     | <ul> <li>Define partition tables.<br/>Partition keys enable pruning,<br/>and partition-wise joins are<br/>supported for equality and<br/>range query scenarios.</li> <li>Define less than 1,000<br/>partitions with a maximum of<br/>2 partition columns.</li> </ul>                                                | SELECT * FROM<br>t1 WHERE<br>t1.c1='p1';         | No. If<br>modification<br>is needed,<br>create a table<br>again.                                      |
| 4  | secon<br>dary_<br>part_c<br>olumn  | <ul> <li>Define this field. It is applicable only to columnstore tables and equality queries.</li> <li>Specify a level-2 partition on the most commonly used equivalent filter.</li> </ul>                                                                                                    | SELECT * FROM<br>t1 WHERE<br>t1.c1='p1';         | No. If<br>modification<br>is needed,<br>create a table<br>again.                                      |
| 5  | Distri<br>bute<br>by<br>Colum<br>n | Define this field. It is applicable<br>to the join field frequently used<br>for GROUP BY or multi-table join<br>operations. Local joins reduce<br>data shuffling and are suitable<br>for equivalent queries.                                                                                                    | SELECT * FROM<br>t1 join t2 on t1.c3<br>= t2.c1; | No. If<br>modification<br>is needed,<br>create a table<br>again.                                      |
| 6  | Bitma<br>p_colu<br>mns             | Create an adaptive bitmap index<br>(for cardinality ≤ 32) or bloom<br>filter (for cardinality > 32) based<br>on repeated values in the CU.<br>This is applicable to equivalent<br>query scenarios for VARCHAR or<br>TEXT columns. It is<br>recommended to define the<br>columns involved in the WHERE<br>condition. | SELECT * FROM<br>t1 WHERE t1.c4 =<br>'hello';    | Yes.<br>Modification<br>does not<br>rewrite<br>existing data.<br>Only the new<br>data is<br>affected. |

| No | Opti<br>mizat<br>ion<br>Item        | Suggestion                                                                                                    | Example SQL                                           | Modifiable<br>After<br>Creation                                                                                              |
|----|-------------------------------------|----------------------------------------------------------------------------------------------------|-------------------------------------------------------|----------------------------------------------------------------------------------------------------|
| 7  | Min-<br>max<br>index                | <ul> <li>The min-max index is<br/>automatically generated and<br/>can be used for both equality<br/>and range queries.</li> <li>The min-max filtering effect<br/>depends on the data order.<br/>Specifying the PCK column<br/>enhances the filtering effect.</li> </ul>                                                                                  | SELECT * FROM<br>t1 WHERE c3 ><br>100 and c3 < 200;   | The PCK can<br>be modified.<br>Modification<br>does not<br>rewrite<br>existing data.<br>Only the new<br>data is<br>affected. |
| 8  | Prima<br>ry key<br>(btree<br>index) | <ul> <li>Importing upsert data to the database heavily relies on the primary key, which must be defined by users and is applicable to equality and range query scenarios.</li> <li>It is preferable to use fixed-length type columns when service requirements allow. Place columns with more distinct values at the front whenever possible.</li> </ul> | SELECT * FROM<br>t1 WHERE c3<br>>100 and c3 <<br>200; | Yes. After<br>modification,<br>the index will<br>be recreated.                                                               |
|    | GIN<br>index                        | <ul> <li>Define this parameter. It is suitable for multi-condition equality queries. Avoid using columns with more than 1 million distinct values.</li> <li>It is recommended when the data volume after filtering is less than 1000. If the data volume remains large after filtering, it is not recommended.</li> </ul>                                | SELECT * FROM<br>t1 WHERE c1 =<br>200 and c2 = 105;   | Yes. After<br>modification,<br>the index will<br>be recreated.                                                               |
| 9  | Orient<br>ation=<br>colum<br>n/row  | Specify whether a table is stored<br>in row or column mode. Row-<br>store tables are uncompressed,<br>ideal for point queries and<br>frequent updates. Column-store<br>tables are compressed and are<br>best suited for analysis scenarios.                                                                                                    | -                                                     | No. If<br>modification<br>is needed,<br>create a table<br>again.                                                             |

# Disk Cache

DWS caches frequently accessed data on local EVS disks to minimize direct reads from OBS and enhance data query performance. The disk cache is exclusive to the DN compute nodes and is not present on the CNs.

#### Cache size

The default cache size (**disk\_cache\_max\_size**) of the cluster is half of the EVS capacity.

The EVS capacity is split into two sections: half of it is allocated for storing local persistent data, such as column-store indexes, row-store tables, and local column-store tables, while the other half is set aside for cache purposes. GaussDB(DWS) indexes differ from Redshift indexes. Redshift indexes serve solely as optimizer prompts and do not contain actual index data. In contrast, GaussDB(DWS) indexes resemble Oracle indexes and store index data.

If no index is created for a column-store table, increase the cache size by adjusting the value of **disk\_cache\_max\_size** on the GaussDB(DWS) management console.

#### **Cache status**

When a user queries data, the system first checks if the data exists in the local disk cache. If the data is not present, the system reads it from OBS and caches it to the local disk for future access. This caching mechanism can significantly enhance the speed of OBS data queries.

By default, the disk cache uses two disks in active/standby mode as the cache media. You can query the following parameters to view related information:

- Use the **disk\_cache\_base\_paths** parameter to view, add, or delete cache disk paths.
- Use the **disk\_cache\_max\_size** parameter to view and adjust the disk cache size.

Use the **pgxc\_disk\_cache\_all\_stats** view to view the current cache hit ratio and the disk usage of each DN.

Figure 4-1 Query result from pgxc\_disk\_cache\_all\_stats

porgrassfelect \* from popr.disk.cache.all.stats: node name | tol.read | Doch.read | remots read | Nit.rate | cache\_size | fill\_rate | temp\_file\_size | alin\_size | alout\_size | alin\_fill\_rate | alout\_fill\_rate | am\_fill\_rate | am\_fill\_rate | fd | pin\_block\_count dn\_1 | 47811 | 47811 | 0 | 100.00 | 522852 | 24.89 | 1948839 | 522852 | 295612 | 0 | 59.57 | 5.60 | 0.00 | 1860 | 0

#### Cache dual-write

Enabling **Cache Dual-Write** can enhance the performance of the first data query. Specifically, when data is written to the remote OBS, it is also written to the local disk cache. This improves read efficiency significantly during the initial data access. You can use the **disk\_cache\_dual\_write\_option** to configure whether to enable cache dual-write. The options are as follows:

- **none**: Disable cache dual-write.
- **hstore\_only** (default value): Enable cache dual-write only for the Hstore opt table during delta merge.
- **all**: Enable cache dual-write for both common v3 tables and hstore opt tables.

#### **Clearing the Cache**

Use the pgxc\_clear\_disk\_cache() function to clear all disk caches.

#### Insufficient cluster space and disk cache space adjustment

To address resource shortages in a cluster, consider reducing the disk cache space. This can help free up disk space and alleviate the issue, especially for clusters that have already used a significant amount of disk cache space.

Adjust the **disk\_cache\_max\_size** parameter to reduce the actual disk cache space and alleviate cluster space insufficiency.

For example, if the total disk capacity is 1,000 GB and the value of **disk\_cache\_max\_size** is 500 GB, and the actual disk usage queried in the **pgxc\_disk\_cache\_all\_stats** view is 450 GB. If the total disk space usage reaches 900 GB the **ThresholdReadRisk** issue will be triggered, indicating insufficient remaining resources. If there are no column storage 2.0 tables or index resources that can be cleared, you can change the value of **disk\_cache\_max\_size** to 300 GB or a smaller value to alleviate the space insufficiency problem. Note that reducing the available disk cache may deteriorate query performance.

#### **NOTE**

Disk usage alarms are determined as follows:

- Capacity warning: Disk space usage or file descriptor usage exceeds the ThresholdReadOnly value (80% by default). The log will contain "Disk usage on the node %u has reached the risky threshold 80%."
- Insufficient capacity: Disk space usage or file descriptor usage exceeds the ThresholdReadRisk value (90% by default), making the cluster read-only. The log will display "Disk usage on the node %u has reached the read-only threshold 90%."
- Severely insufficient capacity: Disk space usage or file descriptor usage exceeds the **ThresholdReadDanger** value (95% by default), causing the standby and secondary data nodes (DNs) to terminate and the primary DN to restart. The log will display "Disk usage on the node %u has reached the dangerous threshold 95%."

#### **Insertion Performance**

#### **Bucket storage**

Bucket storage is a method of data sharding that, similar to partitioning technology, groups data with the same attribute values together. This approach facilitates the adjustment of the mapping between storage and computing, enabling a separation of storage and computing resources, and allowing for elastic scaling and on-demand allocation of computing resources.

For instance, if there are eight buckets and two DNs, each DN would be responsible for four buckets. Conversely, if there are four DNs, each DN would be responsible for two buckets.

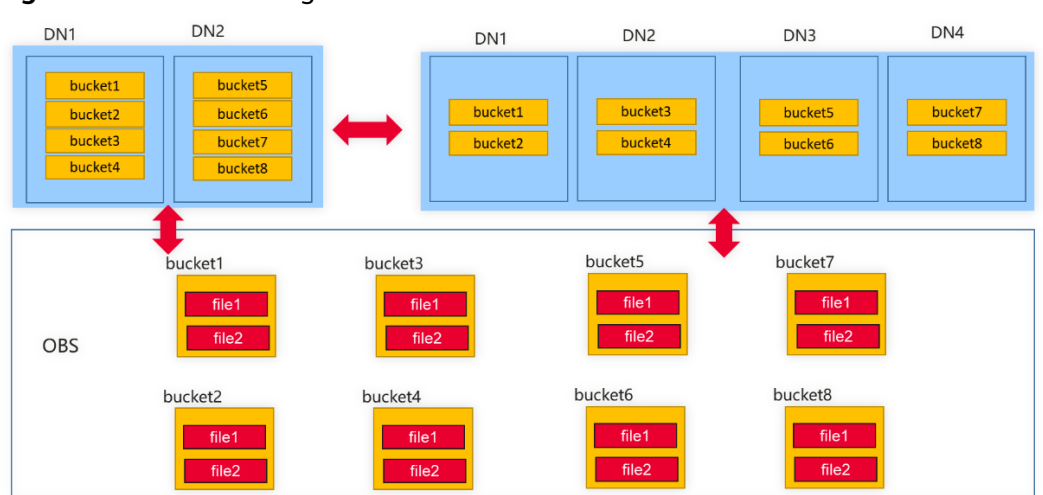

#### Figure 4-2 Bucket storage

#### Import optimization

Data needs to be saved to the database in batches, with asynchronous I/O.

Batching: This technique is employed to avoid small Compute Units (CUs) and enhance subsequent query performance.

Asynchronous I/O: Following the decoupling of storage and compute, the latency for writing data to OBS is approximately ten times higher than writing data to EVS. Asynchronous I/O optimizes read and write performance.

- For partitioned tables, 2.0 tables require only partition batching. 3.0 tables, in comparison, require bucket batching (equivalent to level-2 partitions), which may consume more memory and disk space.
- Only hash-distributed tables necessitate bucket batching.

#### Batching overhead and suggestions

#### Overhead

Number of partitions Number of buckets on each node: #Nb RowGroup size before compression: #Nr Maximum size of a single bucket: #Mb = max (partition\_max\_cache\_size/partition\_men\_batch, 16M) = 16M (default configuration) Single-concurrency batching consumption: #Np \* #Nb \* #Nr Single-concurrency batching memory consumption: **nartition\_max\_cache\_size** The default value is 2 GB

Single-concurrency batching memory consumption: **partition\_max\_cache\_size**. The default value is 2 GB. Single-concurrency batching disk consumption: #Np \* #Nb \* #Nr \* 1.2 (bloat rate) - Memory consumption

Assume that data is copied at a time, 1000 partitions are involved,  $\#Nb \approx 10$ , the size of a single record is 1 KB, and the total batching size is 10,000 rows. Single-concurrency batching consumption: 1000 \* 10 \* 1K \* 10000 \* 1.2 = 120 GB

#### Suggestions

- 1. Application layer optimization: The key factor is the number of partitions. It is recommended to use a single partition for importing data into the database. If the consumed space of a single concurrent batching operation is reduced from 120 GB to 120 MB, the memory can be directly utilized for batching.
- 2. Database Kernel Optimization: Modify the **min\_batch\_rows** parameter to adjust the batch size. You can execute the SET statement to apply the changes

for the current session or modify the configuration file to make the changes effective immediately.

# **5** Data Development

# 5.1 Cutting Costs by Switching Between Cold and Hot Data Storage in GaussDB(DWS)

# **Scenarios**

In massive big data scenarios, with the growing of data, data storage and consumption increase rapidly. The need for data may vary in different time periods, therefore, data is managed in a hierarchical manner, improving data analysis performance and reducing service costs. In some data usage scenarios, data can be classified into hot data and cold data by accessing frequency.

Hot and cold data is classified based on the data access frequency and update frequency.

- Hot data: Data that is frequently accessed and updated and requires fast response.
- Cold data: Data that cannot be updated or is seldom accessed and does not require fast response

You can define cold and hot management tables to switch cold data that meets the specified rules to OBS for storage. Cold and hot data can be automatically determined and migrated by partition.

Figure 5-1 Hot and cold data management

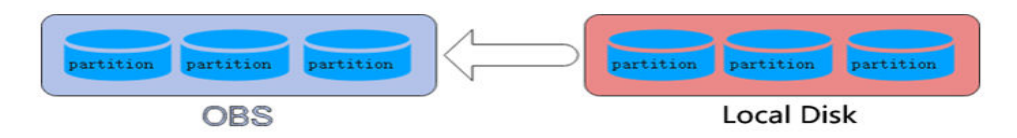

When data is inserted to GaussDB(DWS) column-store tables, the data is first stored in hot partitions. As data accumulates, you can manually or automatically migrate the cold data to OBS for storage. The metadata, description tables, and indexes of the migrated cold data are stored locally to ensure the read performance.

The hot and cold partitions can be switched based on LMT (Last Modify Time) and HPN (Hot Partition Number) policies. LMT indicates that the switchover is performed based on the last update time of the partition, and HPN indicates that the switchover is performed based on the number of reserved hot partitions.

• **LMT**: Switch the hot partition data that is not updated in the last [*day*] days to the OBS tablespace as cold partition data. [*day*] is an integer ranging from 0 to 36500, in days.

In the following figure, *day* is set to **2**, indicating that the partitions modified in the last two days are retained as the hot partitions, while the rest is retained as the cold partitions. Assume that the current time is April 30. The delete operation is performed on the partition **[4-26]** on April 30, and the insert operation is performed on the partition **[4-27]** on April 29. Therefore, partitions **[4-26][4-27][4-29][4-30]** are retained as hot partitions.

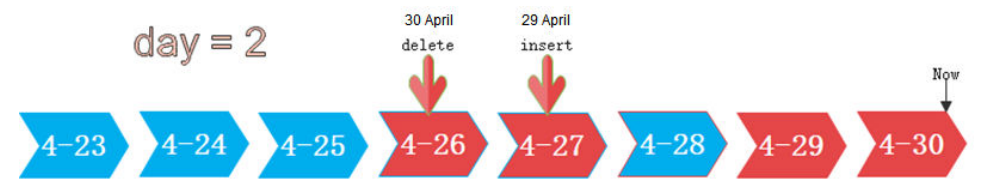

• HPN: indicates the number of hot partitions to be reserved. The partitions are sequenced based on partition sequence IDs. The sequence ID of a partition is a built-in sequence number generated based on the partition boundary values and is not shown. For a range partition, a larger boundary value indicates a larger sequence ID. For a list partition, a larger maximum enumerated value of the partition boundary indicates a larger sequence ID. During the cold and hot switchover, data needs to be migrated to OBS. HPN is an integer ranging from 0 to 1600. If HPN is set to **0**, hot partitions are not reserved. During a cold/hot switchover, all partitions with data are converted to cold partitions and stored on OBS.

In the following figure, HPN is set to 3, indicating that the last three partitions with data are retained as the hot partitions with the rest as the cold partitions during hot and cold partition switchover.

hot partition num = 3

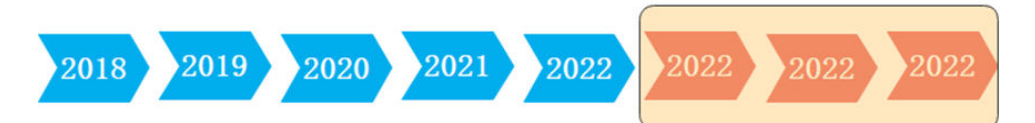

# Constraints

- Supports DML operations on cold and hot tables, such as **INSERT**, **COPY**, **DELETE**, **UPDATE**, and **SELECT**.
- Supports DCL operations such as permission management on cold and hot tables.
- Supports ANALYZE, VACUUM, MERGE INTO, and PARTITION operations on cold and hot tables.
- Supports common column-store partitioned tables to be upgraded to hot and cold data tables.

- Supports upgrade, scale-out, scale-in, and redistribution operations on tables with cold and hot data management enabled.
- 8.3.0 and later versions support mutual conversion between cold and hot partitions. Versions earlier than 8.3.0 support only conversion from hot data to cold data.
- If a table has both cold and hot partitions, the query becomes slow because cold data is stored on OBS and the read/write speed are lower than those of local queries.
- Currently, cold and hot tables support only column-store partitioned tables of version 2.0. Foreign tables do not support cold and hot partitions.
- Only the cold and hot switchover policies can be modified. The tablespace of cold data in cold and hot tables cannot be modified.
- Restrictions on partitioning cold and hot tables:
  - Data in cold partitions cannot be exchanged.
  - MERGE PARTITION supports only the merge of hot-hot partitions and cold-cold partitions.
  - Partition operations, such as ADD, MERGE, and SPLIT, cannot be performed on an OBS tablespace.
  - Tablespaces of cold and hot table partitions cannot be specified or modified during table creation.
- Cold and hot data switchover is not performed immediately upon conditions are met. Data switchover is performed only after users manually, or through a scheduler, invoke the switchover command. Currently, the automatic scheduling time is 00:00 every day and can be modified.
- Cold and hot data tables do not support physical fine-grained backup and restoration. Only hot data is backed up during physical backup. Cold data on OBS does not change. The backup and restoration does not support file deletion statements, such as TRUNCATE TABLE and DROP TABLE.

# Procedure

This practice takes about 30 minutes. The basic process is as follows:

- 1. Creating a cluster.
- 2. Using the gsql CLI Client to Connect to a Cluster.
- 3. Creating Hot and Cold Tables.
- 4. Hot and Cold Data Switchover.
- 5. Viewing Data Distribution in Hot and Cold Tables.

#### Creating a cluster

- **Step 1** Log in to the Huawei Cloud management console.
- **Step 2** Choose **Service List > Analytics > Data Warehouse Service**. On the page that is displayed, click **Create Cluster** in the upper right corner.
- **Step 3** Configure the parameters according to **Table 5-1**.

| Parameter                     | Configuration                                                                                                    |
|-------------------------------|----------------------------------------------------------------------------------------------------|
| Region                        | Select the <b>CN-Hong Kong</b> region.<br><b>NOTE</b><br><b>CN-Hong Kong</b> is used as an example. You can select other regions as<br>required. Ensure that all operations are performed in the same region. |
| AZ                            | AZ2                                                                                                    |
| Product                       | Standard data warehouse                                                                                                    |
| CPU<br>Architectur<br>e       | x86                                                                                                    |
| Node<br>Flavor                | dws2.m6.4xlarge.8 (16 vCPUs   128 GB   2000 GB SSD)<br>NOTE<br>If this flavor is sold out, select other AZs or flavors.                                                                                       |
| Nodes                         | 3                                                                                                    |
| Cluster<br>Name               | dws-demo                                                                                                    |
| Administra<br>tor<br>Account  | dbadmin                                                                                                    |
| Administra<br>tor<br>Password | N/A                                                                                                    |
| Confirm<br>Password           | N/A                                                                                                    |
| Database<br>Port              | 8000                                                                                                    |
| VPC                           | vpc-default                                                                                                    |
| Subnet                        | subnet-default(192.168.0.0/24)                                                                                                    |
| Security<br>Group             | Automatic creation                                                                                                    |
| EIP                           | Buy now                                                                                                    |
| Bandwidth                     | 1Mbit/s                                                                                                    |
| Advanced<br>Settings          | Default                                                                                                    |

**Step 4** Confirm the information, click **Next**, and then click **Submit**.

**Step 5** Wait about 6 minutes. After the cluster is created, click M next to the cluster name. On the displayed cluster information page, record the value of **Public Network Address**, for example, **dws-demov.dws.huaweicloud.com**.

| ∧ dws-demo                              | < Available      |
|-----------------------------------------|------------------|
|                                         |                  |
| Private Network Address dws-demo.dws.my | nuaweiclouds.com |
| Public Network Address dws-demov.dws.hu | aweicloud.com    |

----End

# Using the gsql CLI Client to Connect to a Cluster

**Step 1** Remotely log in to the Linux server where gsql is to be installed as user **root**, and run the following command in the Linux command window to download the gsql client:

wget https://obs.ap-southeast-1.myhuaweicloud.com/dws/download/dws\_client\_8.1.x\_redhat\_x64.zip --no-check-certificate

**Step 2** Decompress the client.

cd <Path\_for\_storing\_the\_client> unzip dws\_client\_8.1.x\_redhat\_x64.zip

Where,

- <*Path\_for\_storing\_the\_client*>: Replace it with the actual path.
- *dws\_client\_8.1.x\_redhat\_x64.zip*: This is the client tool package name of **RedHat x64**. Replace it with the actual name.
- **Step 3** Configure the GaussDB(DWS) client.

source gsql\_env.sh

If the following information is displayed, the gsql client is successfully configured:

All things done.

**Step 4** Use the gsql client to connect to a GaussDB(DWS) database (using the password you defined when creating the cluster).

gsql -d gaussdb -p 8000 -h 192.168.0.86 -U dbadmin -W password -r

If the following information is displayed, the connection succeeded:

gaussdb=>

----End

# **Creating Hot and Cold Tables**

Create a column-store cold and hot data management table **lifecycle\_table** and set the hot data validity period LMT to 100 days. CREATE TABLE lifecycle\_table(i int, val text) WITH (ORIENTATION = COLUMN, storage\_policy = 'LMT:100')

PARTITION BY RANGE (i)

PARTITION P1 VALUES LESS THAN(5), PARTITION P2 VALUES LESS THAN(10), PARTITION P3 VALUES LESS THAN(15), PARTITION P8 VALUES LESS THAN(MAXVALUE) )

ENABLE ROW MOVEMENT;

#### Hot and Cold Data Switchover

Switch hot partition data to cold partition data.

 Automatic switchover: The scheduler automatically triggers the switchover at 00:00 every day.

You can use the **pg\_obs\_cold\_refresh\_time(table\_name, time)** function to customize the automatic switchover time. For example, set the automatic triggering time to 06:30 every morning.

SELECT \* FROM pg\_obs\_cold\_refresh\_time('lifecycle\_table', '06:30:00'); pg\_obs\_cold\_refresh\_time ------

SUCCESS (1 row)

Manual

Run the **ALTER TABLE** statement to manually switch a single table.

ALTER TABLE lifecycle\_table refresh storage; ALTER TABLE

Use the **pg\_refresh\_storage()** function to switch all hot and cold tables in batches.

SELECT pg\_catalog.pg\_refresh\_storage(); pg\_refresh\_storage (1,0) (1 row)

Convert cold partition data into hot partition data. This function is supported only in 8.3.0 or later.

- Convert all cold partitions to hot partitions. SELECT pg\_catalog.reload\_cold\_partition('lifecycle\_table');
- Convert a specified cold partition to a hot partition: SELECT pg\_catalog.reload\_cold\_partition('lifecycle\_table', 'cold\_partition\_name');

# Viewing Data Distribution in Hot and Cold Tables

| View t                       | View the data distribution in a single table:                                                                                                    |   |       |   |  |  |
|------------------------------|----------------------------------------------------------------------------------------------------|---|-------|---|--|--|
| SELECT<br>schemai<br>hotdata | SELECT * FROM pg_catalog.pg_lifecycle_table_data_distribute('lifecycle_table');<br>schemaname   tablename   nodename   hotpartition   coldpartition   switchablepartition  <br>hotdatasize   colddatasize   switchabledatasize |   |       |   |  |  |
| +                            | ++++++                                                                                                    | + | +++   |   |  |  |
| public<br>bytes              | lifecycle_table   dn_6001_6002   p1,p2,p3,p8  <br>  0 bytes                                                                                                    | I | 96 KB | 0 |  |  |
| public<br>bytes              | lifecycle_table   dn_6003_6004   p1,p2,p3,p8  <br>  0 bytes                                                                                                    | I | 96 KB | 0 |  |  |

| public<br>bytes<br>(3 rows)     | lifecycle_table dn_6005_6006 p1,p2,p3,p8  <br> 0 bytes                                                                                                    | I | 96 k | (B   O |  |  |
|---------------------------------|----------------------------------------------------------------------------------------------------|---|------|--------|--|--|
| View d                          | ata distribution in all hot and cold tables                                                                                                    |   |      |        |  |  |
| SELECT *<br>scheman<br>hotdatas | SELECT * FROM pg_catalog.pg_lifecycle_node_data_distribute();<br>schemaname   tablename   nodename   hotpartition   coldpartition   switchablepartition  <br>hotdatasize   colddatasize   switchabledatasize |   |      |        |  |  |
| +<br>public                     | +<br>  lifecycle_table   dn_6001_6002   p1,p2,p3,p8  <br>0                                                                                                    | I | I    | 98304  |  |  |
| public                          | lifecycle_table   dn_6003_6004   p1,p2,p3,p8                                                                                                    | I | Ι    | 98304  |  |  |
|                                 | <b>U</b>                                                                                                    |   |      |        |  |  |

# 5.2 Cutting Partition Maintenance Costs for the Ecommerce and IoT Industries by Leveraging GaussDB(DWS)'s Automatic Partition Management Feature

# Scenarios

For partition tables whose partition columns are time, the automatic partition management function can be added to automatically create partitions and delete expired partitions, reducing partition table maintenance costs and improving query performance. To facilitate data query and maintenance, the time column is often used as the partition column of a partitioned table that stores time-related data, such as e-commerce order information and real-time IoT data. When the time-related data is imported to a partitioned table, the table should have partitions of the corresponding time ranges. Common partition tables do not automatically create new partitions or delete expired partitions. Therefore, maintenance personnel need to periodically create new partitions and delete expired partitions, leading to increased O&M costs.

GaussDB(DWS) has introduced an automatic partition management feature to address this issue. You can set the table-level parameters **period** and **ttl** to enable the automatic partition management function, which automatically creates partitions and deletes expired partitions, reducing partition table maintenance costs and improving query performance.

**period**: interval for automatically creating partitions. The default value is 1 day. The value range is 1 hour ~ 100 years.

**ttl**: time for automatically eliminate partitions. The value range is 1 hour ~ 100 years. Partition elimination occurs when nowtime - Partition boundary > ttl, resulting in the removal of qualifying partitions.

• Automatic partition creation

One or more partitions are automatically created at the interval specified by **period** to make the maximum partition boundary time greater than nowTime + 30 x period. As long as there is an automatically created partition, real-time data will not fail to be imported within the next 30 periods.

#### Figure 5-2 Automatic partition creation

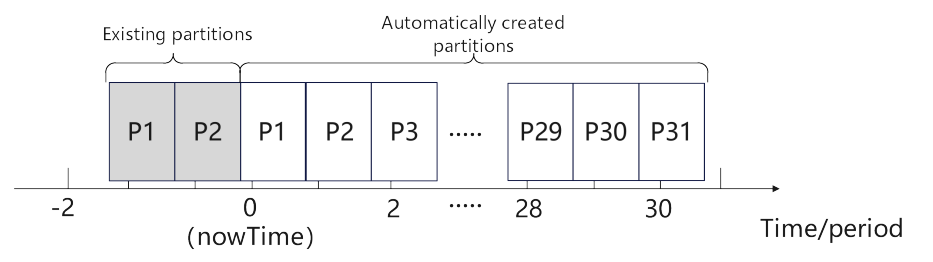

• Automatically deleting expired partitions

Partitions whose boundary time is earlier than **nowTime-ttl** are considered expired partitions. The automatic partition management function traverses all partitions and deletes expired partitions after each **period**. If all partitions are expired partitions, the system retains one partition and truncates the table.

## Constraints

When using the partition management function, ensure that the following requirements are met:

- It cannot be used on midrange servers, acceleration clusters, or stand-alone clusters.
- It can be used in clusters of version 8.1.3 or later.
- It can only be used for row-store range partitioned tables, column-store range partitioned tables, time series tables, and cold and hot tables.
- The partition key must be unique and its type must be timestamp, timestamptz, or date.
- The maxvalue partition is not supported.
- The value of (nowTime boundaryTime)/period must be less than the maximum number of partitions. **nowTime** indicates the current time, and **boundaryTime** indicates the earliest partition boundary time.
- The values of **period** and **ttl** range from 1 hour to 100 years. In addition, in a database compatible with Teradata or MySQL, if the partition key type is date, the value of period cannot be less than 1day.
- The table-level parameter **ttl** cannot exist independently. You must set **period** in advance or at the same time, and the value of **ttl** must be greater than or equal to that of **period**.
- During online cluster scale-out, partitions cannot be automatically added. Partitions reserved each time partitions are added will ensure that services are not affected.

# **Creating an ECS**

For details, see **Purchasing an ECS**. After purchasing an ECS, log in to the ECS by referring to **Logging In to a Linux ECS**.

#### NOTICE

When creating an ECS, ensure that the ECS is in the same region, AZ, and VPC subnet as the stream data warehouse. Select the OS used by the gsql client (CentOS 7.6 is used as an example) as the ECS OS, and select using passwords to log in.

## Creating a cluster

- **Step 1** Log in to the Huawei Cloud management console.
- **Step 2** Choose **Service List > Analytics > Data Warehouse Service**. On the page that is displayed, click **Create Cluster** in the upper right corner.
- **Step 3** Configure the parameters according to **Table 5-2**.

| Parameter                     | Configuration                                                                                                    |
|-------------------------------|----------------------------------------------------------------------------------------------------|
| Region                        | Select the <b>CN-Hong Kong</b> region.<br><b>NOTE</b><br><b>CN-Hong Kong</b> is used as an example. You can select other regions as<br>required. Ensure that all operations are performed in the same region. |
| AZ                            | AZ2                                                                                                    |
| Product                       | Standard data warehouse                                                                                                    |
| CPU<br>Architectur<br>e       | x86                                                                                                    |
| Node<br>Flavor                | dws2.m6.4xlarge.8 (16 vCPUs   128 GB   2000 GB SSD)<br>NOTE<br>If this flavor is sold out, select other AZs or flavors.                                                                                       |
| Nodes                         | 3                                                                                                    |
| Cluster<br>Name               | dws-demo                                                                                                    |
| Administra<br>tor<br>Account  | dbadmin                                                                                                    |
| Administra<br>tor<br>Password | N/A                                                                                                    |
| Confirm<br>Password           | N/A                                                                                                    |
| Database<br>Port              | 8000                                                                                                    |

 Table 5-2
 Software configuration

| Parameter            | Configuration                  |
|----------------------|--------------------------------|
| VPC                  | vpc-default                    |
| Subnet               | subnet-default(192.168.0.0/24) |
| Security<br>Group    | Automatic creation             |
| EIP                  | Buy now                        |
| Bandwidth            | 1Mbit/s                        |
| Advanced<br>Settings | Default                        |

- **Step 4** Confirm the information, click **Next**, and then click **Submit**.
- **Step 5** Wait about 6 minutes. After the cluster is created, click <sup>→</sup> next to the cluster name. On the displayed cluster information page, record the value of **Public Network Address**, for example, **dws-demov.dws.huaweicloud.com**.

| Clu                                               | ister Name | Cluster Status                  |  |
|---------------------------------------------------|------------|---------------------------------|--|
| ∧ dw                                              | s-demo     | < Available                     |  |
| Private Network Address<br>Public Network Address |            | dws-demo.dws.myhuaweiclouds.com |  |
|                                                   |            | dws-demov.dws.huaweicloud.com   |  |

----End

# Using the gsql CLI Client to Connect to a Cluster

**Step 1** Remotely log in to the Linux server where gsql is to be installed as user **root**, and run the following command in the Linux command window to download the gsql client:

wget https://obs.ap-southeast-1.myhuaweicloud.com/dws/download/dws\_client\_8.1.x\_redhat\_x64.zip --no-check-certificate

**Step 2** Decompress the client.

cd <Path\_for\_storing\_the\_client> unzip dws\_client\_8.1.x\_redhat\_x64.zip

Where,

- <*Path\_for\_storing\_the\_client*>: Replace it with the actual path.
- *dws\_client\_8.1.x\_redhat\_x64.zip*. This is the client tool package name of **RedHat x64**. Replace it with the actual name.

**Step 3** Configure the GaussDB(DWS) client.

source gsql\_env.sh

If the following information is displayed, the gsql client is successfully configured:

All things done.

**Step 4** Use the gsql client to connect to a GaussDB(DWS) database (using the password you defined when creating the cluster).

gsql -d gaussdb -p 8000 -h 192.168.0.86 -U dbadmin -W password -r

If the following information is displayed, the connection succeeded:

gaussdb=>

----End

#### Automatic partition management

The partition management function is bound to the table-level parameters **period** and **ttl**. Automatic partition creation is enabled with the enabling of **period**, and automatic partition deletion is enabled with the enabling of **ttl**. 30 seconds after **period** or **ttl** is set, the automatic partition creation or deletion works for the first time.

You can enable the partition management function in either of the following ways:

• Specify **period** and **ttl** when creating a table.

This way is applicable when you create a partition management table. There are two syntaxes for creating a partition management table. One specifies partitions, and the other does not.

If partitions are specified when a partition management table is created, the syntax rules are the same as those for creating a common partitioned table. The only difference is that the syntax specifies the table-level parameters **period** and **ttl**.

The following example shows how to create a partition management table **CPU1** and specify partitions.

```
CREATE TABLE CPU1 (

id integer,

IP text,

time timestamp

) with (TTL='7 days',PERIOD='1 day')

partition by range(time)

(

PARTITION P1 VALUES LESS THAN('2023-02-13 16:32:45'),

PARTITION P2 VALUES LESS THAN('2023-02-15 16:48:12')

);
```

When creating a partition management table, you can specify only the partition key but not partitions. In this case, two default partitions will be created with **period** as the partition time range. The boundary time of the first default partition is the first hour, day, week, month, or year past the current time. The time unit is selected based on the maximum unit of PERIOD. The boundary time of the second default partition is the boundary time of the first partition plus PERIOD. Assume that the current time is 2023-02-17 16:32:45, and the boundary of the first default partition is described in the following table.

| period   | Maximum PERIOD<br>Unit | Boundary of First Default<br>Partition |
|----------|------------------------|----------------------------------------|
| 1hour    | Hour                   | 2023-02-17 17:00:00                    |
| 1day     | Day                    | 2023-02-18 00:00:00                    |
| 1month   | Month                  | 2023-03-01 00:00:00                    |
| 13months | Year                   | 2024-01-01 00:00:00                    |

**Table 5-3** Description of the period parameter

Run the following command to create the partition management table **CPU2** with no partitions specified:

CREATE TABLE CPU2( id integer, IP text, time timestamp ) with (TTL='7 days',PERIOD='1 day') partition by range(time);

• Run the ALTER TABLE RESET command to set period and ttl.

This method is used to add the partition management function to an ordinary partitioned table that meets the partition management constraints.

- Run the following command to create an ordinary partition table CPU3: CREATE TABLE CPU3( id integer, IP text, time timestamp ) partition by range(time) ( PARTITION P1 VALUES LESS THAN('2023-02-14 16:32:45'), PARTITION P2 VALUES LESS THAN('2023-02-15 16:56:12') );
- To enable the automatic partition creation and deletion functions, run the following command: ALTER TABLE CPU3 SET (PERIOD='1 day',TTL='7 days');

ALTER TABLE CPOS SET (PERIOD= 1 day, TTE= 7 days);

- To enable only the automatic partition creation function, run the following command: ALTER TABLE CPU3 SET (PERIOD='1 day');
- To enable only the automatic partition deletion function, run the following command (If automatic partition creation is not enabled in advance, the operation will fail):
   ALTER TABLE CPU3 SET (TTL='7 days');
- Modify the **period** and **ttl** parameters to modify the partition management function.
   ALTER TABLE CPU3 SET (TTL='10 days', PERIOD='2 days');
- Disabling the partition management function

You can run the **ALTER TABLE RESET** command to delete the table-level parameters **period** and **ttl** to disable the partition management function.

#### D NOTE

- The **period** cannot be deleted separately with **TTL**.
- The time series table does not support **ALTER TABLE RESET**.
- Run the following command to disable the automatic partition creation and deletion functions: ALTER TABLE CPU1 RESET (PERIOD,TTL);
- To disable only the automatic partition deletion, run the following command:
  - ALTER TABLE CPU3 RESET (TTL);
- To disable only the automatic partition creation function, run the following command (If the table contains the **ttl** parameter, the operation will fail): ALTER TABLE CPU3 RESET (PERIOD);

# 5.3 Improving Development Efficiency by Leveraging GaussDB(DWS)'s View Decoupling and Rebuilding Function

Base table objects cannot be modified independently due to view and table dependency. To solve this problem, GaussDB(DWS) supports view decoupling and rebuilding. This document describes when and how to use the automatic view rebuilding function.

## Scenario

GaussDB(DWS) uses object identifiers (OIDs) to store reference relationships between objects. When a view is defined, the OID of the database object on which the view depends is bound to it. No matter how the view name changes, the dependency does not change. If you modify some columns in the base table, an error will be reported because the columns are strongly bound some objects. If you want to delete a table column or the entire table, you need to use the **cascade** keyword to delete the associated views. After the table column is deleted or the table is re-created, you need to re-create the views of different levels one by one. This increases the workload and deteriorates the usability.

To solve this problem, GaussDB(DWS) 8.1.0 decouples views from their dependent base tables or other database objects (views, synonyms, functions, and table columns), so that these objects can be deleted independently. After the base table is rebuilt, you can run the **ALTER VIEW REBUILD** command to rebuild the dependency. As a development, the version 8.1.1 supports automatic rebuilding. Dependencies can be automatically rebuilt without user awareness. After automatic rebuilding is enabled, lock conflicts may occur. Therefore, you are advised not to enable automatic rebuilding.

#### Usage

- Step 1 Create a cluster on the management console. For details, see Creating a DWS 2.0 Cluster.
- **Step 2** Enable the GUC parameter **view\_independent**.

The GUC parameter **view\_independent** controls whether to decouple a view from its objects. This parameter is disabled by default. You need to manually enable the parameter. To enable the **view\_independent** parameter, log in to the management console and click the cluster name. On the displayed **Cluster Details** page, click the **Parameters** tab, search for **view\_independent**, modify the parameter, and save the modification.

| Cluster Information                   |                            |          |                  |                                                        |
|---------------------------------------|----------------------------|----------|------------------|--------------------------------------------------------|
| Cluster Topology                      | Parameters Modify Records  |          |                  |                                                        |
| Resource Management<br>Configurations | Save Cancel Synchronized 🧑 |          |                  | Parameter Name view_independent X Q C                  |
| Intelligent O&M                       | Parameter Name J≡ CN Value | DN Value | Unit Value Range | Restart Cl Description                                 |
| Snapshots                             | view_independent on -      | on 👻     | ~ ~              | No Decouples views from tables, functions, and synonym |
| Parameters                            |                            |          |                  |                                                        |

**Step 3** Use the gsql client to connect to a GaussDB(DWS) database (using the password you defined when creating the cluster).

gsql -d gaussdb -p 8000 -h 192.168.0.86 -U dbadmin -W password -r

If the following information is displayed, the connection succeeded:

gaussdb=>

**Step 4** Create a sample table **t1** and insert data into the table.

```
SET current_schema='public';
CREATE TABLE t1 (a int, b int, c char(10)) DISTRIBUTE BY HASH (a);
INSERT INTO t1 VALUES(1,1,'a'),(2,2,'b');
```

Step 5 Create view v1 that depends on table t1, and create view v11 that depends on view v1. Query view v11.

```
CREATE VIEW v1 AS SELECT a, b FROM t1;
CREATE VIEW v11 AS SELECT a FROM v1;
SELECT * FROM v11;
a
----
1
2
(2 rows)
```

**Step 6** After table **t1** is deleted, an error is reported when you query the view **v11**. However, the views still exist.

GaussDB(DWS) provides the **GS\_VIEW\_INVALID** view to query all invalid views visible to the user. If the base table, function, or synonym that the view depends on is abnormal, the **validtype** column of the view is displayed as "invalid". DROP TABLE t1;

SELECT \* FROM v11; ERROR: relation "public.t1" does not exist

213567 | public | v11 | dbadmin | SELECT a FROM public.v1; | invalid (2 rows)

Step 7 After the table t1 is recreated in a cluster of a version earlier than 8.3.0, the view is automatically recreated. The views are automatically refreshed only when they are used.

```
CREATE TABLE t1 (a int, b int, c char(10)) DISTRIBUTE BY HASH (a);
INSERT INTO t1 VALUES(1,1,'a'),(2,2,'b');
```

```
SELECT * from v1;
a|b
---+---
1 | 1
2 2
(2 rows)
SELECT * FROM gs_view_invalid;
oid | schemaname | viewname | viewowner | definition
                                               | validtype
           213567 | public | v11 | dbadmin | SELECT a FROM public.v1; | invalid
(1 row)
SELECT * from v11;
а
---
1
2
(2 rows)
SELECT * FROM qs_view_invalid;
oid | schemaname | viewname | viewowner | definition | validtype
       (0 rows)
```

**Step 8** After the table t1 is recreated for a cluster of version 8.3.0 or later, the view is not automatically recreated. The view can be automatically refreshed only after the ALTER VIEW REBUILD operation is performed.

```
CREATE TABLE t1 (a int, b int, c char(10)) DISTRIBUTE BY HASH (a);
INSERT INTO t1 VALUES(1,1,'a'),(2,2,'b');
SELECT * from v1;
a|b
---+---
1 | 1
2 2
(2 rows)
SELECT * FROM gs_view_invalid;
 oid | schemaname | viewname | viewowner |
                                                   definition
                                                                     | validtype
     ----+---
213563 | public | v1 | dbadmin | SELECT a, b FROM public.t1; | invalid
213567 | public | v11 | dbadmin | SELECT a FROM public.v1; | invalid
(1 row)
ALTER VIEW ONLY v1 REBUILD;
SELECT * FROM gs_view_invalid;
oid | schemaname | viewname | viewowner |
                                                    definition
                                                                   | validtype
                        ----+-----+----
213567 | public | v11 | dbadmin | SELECT a FROM public.v1; | invalid
(1 rows)
```

----End

# 5.4 Best Practices for Using HStore Tables

# **Working Principles**

In GaussDB(DWS), a CU is the smallest unit used to store data in a column-store table. By default, each column in the table stores 60,000 rows of data as a CU. Once generated, the data in a CU cannot be altered. A single CU is generated regardless of whether 1 or 60,000 records are inserted into a column-store table.

Frequent small data insertions hinder effective compression, leading to data expansion, which negatively impacts query performance and disk usage.

CU file data can only be appended, not modified. Deleting data marks it as invalid in the dictionary, while updating marks old data as deleted and writes new data to a new CU. Repeated updates or deletions cause space expansion and inefficient space usage.

The column-store Delta table addresses the issue of small CUs from frequent small data imports but does not resolve lock conflicts from concurrent updates on the same CU. A hybrid data warehouse needs to work with data sources, such as upstream databases or applications. Therefore, in real-time import scenarios, concurrent insert, update, and delete operations are necessary for timely data import and high query efficiency.

HStore tables use additional delta tables. Batch-inserted data is written directly to CUs, maintaining the compression benefits of column-store tables. Updated columns and small batch inserts are serialized, compressed, and periodically merged into primary table CUs.

## **Use Cases**

GaussDB(DWS) uses column storage format for HStore tables to minimize disk usage, enable high-concurrency updates, and enhance query performance. HStore tables are ideal for scenarios that demand real-time data import and query capabilities, as well as the ability to process traditional TP transactions.

To enhance performance, GaussDB(DWS) 8.3.0.100 has optimized HStore tables and kept the old ones for compatibility purposes. The optimized tables are known as **HStore\_opt** tables. HStore tables can be replaced by **HStore\_opt** tables for better performance, except in scenarios requiring high performance without micro-batch updates.

# **Creating HStore Tables and Related Views**

To create an HStore table, you need to specify the **enable\_hstore** table-level parameter.

CREATE TABLE test1 (i int,j text) with (orientation = column,enable\_hstore=on);

To create an **HStore\_opt** table, you need to specify the **enable\_hstore\_opt** tablelevel parameter.

CREATE TABLE test2 (i int,j text) with (orientation = column,enable\_hstore\_opt=on);

Check the number of tuples in the Delta table and the expansion status of the Delta table in the view.

SELECT \* FROM pgxc\_get\_hstore\_delta\_info('tableName');

Use functions to perform lightweight cleanup and full cleanup on the Delta table.

- After the lightweight merge accumulates 60,000 I records and deletion information on the CU, the level-4 lock ceases to hinder the addition, deletion, modification, and querying of services. Nevertheless, the space is not freed up for the system. select hstore\_light\_merge('tableName');
- Merging all records and truncating the Delta table is necessary to free up space for the system. Nonetheless, holding a level-8 lock will impede services.
select hstore\_full\_merge('tableName');

Insert 100 data records into the HStore table in batches. A record whose type is I (**n\_i\_tup** is 1) is generated.

CREATE TABLE data(a int primary key, b int); NOTICE: CREATE TABLE / PRIMARY KEY will create implicit index "data\_pkey" for table "data" CREATE TABLE

INSERT INTO data values(generate\_series(1,100),1); INSERT 0 100

CREATE TABLE hs(a int primary key, b int)with(orientation=column, enable\_hstore=on); NOTICE: CREATE TABLE / PRIMARY KEY will create implicit index "hs\_pkey" for table "hs" CREATE TABLE

INSERT INTO hs SELECT \* FROM data; INSERT 0 100

After **hstore\_full\_merge** is executed, no tuple exists in the Delta table (the value of **live\_tup** is **0**), and the value of **data\_size** is **0**.

| SELECT hstore_full_merge('hs');<br>hstore_full_merge   |                            |                    |         |           |         |        |          |             |        |
|--------------------------------------------------------|----------------------------|--------------------|---------|-----------|---------|--------|----------|-------------|--------|
|                                                        |                            |                    |         |           |         |        |          |             |        |
| 1                                                      |                            |                    |         |           |         |        |          |             |        |
| (1 row)                                                |                            |                    |         |           |         |        |          |             |        |
| SELECT * FROM pgxc_get_hstore<br>node_name   part_name | e_delta_info<br>  live_tup | ('hs');<br>n_i_typ | e   n_d | _type   n | _x_type | n_u_ty | pe   n_m | _type   dat | a_size |
| dn_1   non partition table  <br>(1 row)                | 0                          | 0                  | 0       | 0         | 0       | 0      | 0        |             |        |

Perform the deletion. The Delta table contains a record whose type is **D** (**n\_d\_tup** is **1**).

| DELETE<br>DELETE   | hs where<br>1 | e a = 1;                     |                           |                      |           |           |          |       |           |           |           |
|--------------------|---------------|------------------------------|---------------------------|----------------------|-----------|-----------|----------|-------|-----------|-----------|-----------|
| * SELECT<br>node_n | FROM p<br>ame | pgxc_get_hstore<br>part_name | _delta_info<br>  live_tup | o('hs');<br>  n_i_ty | pe   n_d_ | _type   r | n_x_type | n_u_t | ype   n_m | _type   o | data_size |
| dn_1<br>(1 row)    | non p         | artition table               | 1                         | 0                    | 1         | 0         | 0        | 0     | 8192      |           |           |

# **Usage Practice**

For optimal performance of HStore tables, it is crucial to configure the following parameter settings:

Set autovacuum\_max\_workers\_hstore to 3, autovacuum\_max\_workers to 6, autovacuum to true, and enable\_col\_index\_vacuum to on.

1. Concurrent update

Once a batch of data is inserted into a column-store table, two sessions are initiated. In session 1, a piece of data is deleted, and the transaction is not terminated. CREATE TABLE col(a int , b int)with(orientation=column); CREATE TABLE INSERT INTO col select \* from data; INSERT 0 100

BEGIN; BEGIN

DELETE col where a = 1; DELETE 1

When session 2 attempts to delete more data, it becomes evident that session 2 can only proceed after session 1 is committed. This scenario imitates the CU lock issue in column storage. BEGIN;

BEGIN DELETE col where a = 2;

Repeat the previous experiment using the HStore table. Session 2 can be executed successfully without any lock wait.

BEGIN; BEGIN DELETE hs where a = 2; DELETE 1

#### 2. Compression efficiency

Create a data table with 3 million data records. CREATE TABLE data( a int, b bigint, c varchar(10), d varchar(10));

CREATE TABLE INSERT INTO data values(generate\_series(1,100),1,'asdfasdf','gergqer'); INSERT 0 100 INSERT INTO data select \* from data; INSERT 0 100 INSERT INTO data select \* from data; INSERT 0 200

---Insert data cyclically until the data volume reaches 3 million.

INSERT INTO data select \* from data; INSERT 0 1638400 select count(\*) from data; count ------3276800 (1 row)

Import data to a row-store table in batches and check whether the size is 223 MB.

(1 row)

Import data to a column-store table in batches and check whether the size is 3.5 MB.

HStore tables have a good compression effect because of their simple table structure and duplicate data. They are usually compressed three to five times more than row-store tables.

## 3. Batch query performance

It takes approximately four seconds to query the fourth column of the rowstore table using the created table.

| explain analyze select d from data;<br>explain analye                                                    | QUERY PLAN                                                                                                |
|----------------------------------------------------------------------------------------------------|----------------------------------------------------------------------------------------------------|
| id   operation   /<br>width   E-width   E-costs                                                          | A-time   A-rows   E-rows   Peak Memory   E-memory   A-                                                    |
| +++<br>1   -> Streaming (type: GATHER)<br>  8   61891.00<br>2   -> Seq Scan on data  [<br>  8   61266.00 | )   4337.881   3276800   3276800   32KB  <br>1571.995, 1571.995]   3276800   3276800   [32KB, 32KB]   1MB |
| It takes about 300 milliseco<br>table.                                                                   | onds to query the fourth column of the HStore                                                             |

| explain analyze select d from hs;                | QUI                       | ERY PLAN                             |                |
|--------------------------------------------------|---------------------------|--------------------------------------|----------------|
| id   operation<br>A-width   E-width   E-costs    | A-time                    | A-rows   E-rows   Peak Memory        | E-memory       |
| ++                                               | 335.280<br>GATHER)   111. | 492   3276800   3276800   24KB       | <br>КВ         |
| 3   -> CStore Scan on hs<br>IMB     8   14936.80 | [111.116,                 | 111.116]   3276800   3276800   [254ł | <br>(B, 254KB] |

Only the batch query scenario has been tested, and in this scenario, the stored tables and HStore tables perform better than row-store tables in terms of query performance.

# **Requirements and Suggestions for Using HStore Tables**

## • Configure the parameters.

To optimize query performance and compression efficiency, the background thread should perform **MERGE** clearing on HStore tables. Prior to utilizing HStore tables, ensure that the relevant GUC parameters are configured correctly. The suggested parameter values can be found below.

autovacuum\_max\_workers\_hstore: 3

autovacuum\_max\_workers: 6

autovacuum: true

enable\_col\_index\_vacuum: on

• Suggestions on importing data to the database (The HStore\_opt table is recommended.)

Suggestions for importing the **HStore\_opt** table to the database:

a. The performance of importing data using **UPDATE** is poor. You are advised to use **UPSERT** to import data.

- b. When using **DELETE** to import data, use index scanning. The **JDBC batch** method is recommended.
- c. When using **UPSERT** to import data, enable **enable\_hstore\_nonconflict\_upsert\_optimization** when there is no concurrency conflict and disable it in other scenarios. The optimal path is automatically selected.
- d. Use **merge into** only when importing over one million data records per DN and there is no concurrent data to prevent duplicate data.
- Point query suggestion (The HStore\_opt table is recommended.)

Suggestions for querying the **HStore\_opt** table:

- a. Create a level-2 partition on columns with evenly distributed distinct values and frequent equivalent filter criteria. Avoid level-2 partitions on columns with skewed or few distinct values.
- b. When dealing with fixed filter criteria columns (excluding level-2 partitions), use the **cbtree** index (up to 5 columns).
- c. When dealing with variable filter criteria columns (excluding level-2 partitions), use the **GIN** index (up to 5 columns).
- d. For all string columns involving equivalent filtering, **bitmap** indexes can be specified during table creation. The number of columns is not limited, but cannot be modified later.
- e. Specify columns that can be filtered by time range as the partition columns.
- f. If point queries return over 100,000 records per DN, index scanning may outperform non-index scanning. Use the GUC parameter enable\_seqscan to compare performance.

Index-related

Indexes occupy extra space and offer limited point query performance improvement. Create primary key or B-tree indexes only for upsert or unique/ near-unique point queries.

## • MERGE-related

HStore tables rely on background autovacuum for MERGE operations. Ensure data import speed does not exceed MERGE speed to prevent delta table expansion. Control import speed by managing concurrent data import tasks. Delta table space reuse is affected by oldestXmin. Old transactions can delay space reuse, causing expansion.

# 5.5 Best Practices of GIN Index

A GIN index is a data structure that pairs a key with its posting list. The key indicates a specific value, and the posting list tracks all the locations that this key occurs. For example, 'hello', '14:2 23:4' indicates that **hello** is found at the locations **14:2** and **23:4**. A GIN index efficiently locates tuples with specific keywords, making it ideal for searching elements within multi-valued fields. This section describes how to use GIN indexes to search through array and JSONB types, as well as how to conduct full-text searches.

# Using a GIN Index to Search Through the Array Type

Create a GIN index to speed up tag searches.

- Step 1 Create a cluster on the management console. For details, see Creating a DWS 2.0 Cluster.
- **Step 2** Use the gsql client to connect to a GaussDB(DWS) database (using the password you defined when creating the cluster).

gsql -d gaussdb -p 8000 -h 192.168.0.86 -U dbadmin -W password -r

If the following information is displayed, the connection succeeded:

gaussdb=>

**Step 3** Create the **books** table. The **tags** column stores the tag information of **books** using the array type.

CREATE TABLE books (id SERIAL PRIMARY KEY, title VARCHAR(100), tags TEXT[]);

Step 4 Insert data.

INSERT INTO books (title, tags) VALUES ('Book 1', ARRAY['fiction', 'adventure']), ('Book 2', ARRAY['science', 'fiction']), ('Book 3', ARRAY['romance', 'fantasy']), ('Book 4', ARRAY['adventure']);

#### **Step 5** Create a GIN index.

CREATE INDEX idx\_books\_tags\_gin ON books USING GIN (tags);

**Step 6** Use the GIN index to perform a search query to find books that contain a specific tag in the **tags** column. Search for books containing the tag "fiction":

SELECT \* FROM books WHERE tags @> ARRAY['fiction']; id | title | tags

1 | Book 1 | {fiction,adventure} 2 | Book 2 | {science,fiction}

#### (2 rows)

**Step 7** Use the GIN index to search for books that contain both the "fiction" and "adventure" tags.

----End

# Using a GIN Index to Search Through the JSONB Type

When using the JSONB type to store and query JSON data, you can use GIN indexes to improve query performance. GIN indexes are suitable for querying JSONB columns that contain a large number of different key-value pairs.

Step 1 Create the my\_table table. The data column stores information about each person using the JSONB type. CREATE TABLE my table (id SERIAL PRIMARY KEY, data JSONB);

Step 2 Insert data.

INSERT INTO my\_table (data)

VALUES ('{"name": "John", "age": 30, "address": {"career": "announcer", "state": "NY"}}'),

('{"name": "Alice", "age": 25, "address": {"career": "architect", "state": "CA"}}'), ('{"name": "Bob", "age": 35, "address": {"career": "dentist", "state": "WA"}}');

- **Step 3** Create a GIN index to accelerate the query of JSONB columns. CREATE INDEX my\_table\_data\_gin\_index ON my\_table USING GIN (data);
- **Step 4** Use the GIN index to perform queries on JSONB columns. For example, search for a person whose occupation is dentist::

**Step 5** GIN indexes can also be queried on keys of JSONB columns. For example, search for people who are 30 years old or older:

----End

## Using a GIN Index for Full-Text Search

When using GIN indexes for full-text search, you can use the tsvector and tsquery data types and related functions.

#### **NOTE**

To build a tsquery object, you need to use the **to\_tsquery** function and provide the search criteria and the corresponding text search configuration (english in this case). Other text search functions and operators can also be used for more complex full-text searches, such as **plainto\_tsquery** and **ts\_rank**. The specific usage depends on your needs.

- **Step 1** Create an **articles** table in which the **content** column stores the article content. CREATE TABLE articles (id SERIAL PRIMARY KEY,title VARCHAR(100),content TEXT);
- Step 2 Insert data.
  - INSERT INTO articles (title, content) VALUES ('Article 1', 'This is the content of article 1.'), ('Article 2', 'Here is the content for article 2.'), ('Article 3', 'This article discusses various topics.'), ('Article 4', 'The content of the fourth article is different.');
- **Step 3** Creates an auxiliary column **tsvector** for the **content** column that stores the processed text indexes.
  - ALTER TABLE articles ADD COLUMN content\_vector tsvector;
- Step 4 Update the value in the content\_vector column and convert the text in the content column to the tsvector type. UPDATE articles SET content\_vector = to\_tsvector('english', content);
- Step 5
   Create a GIN index.

   CREATE INDEX idx\_articles\_content\_gin ON articles USING GIN (content\_vector);
- **Step 6** Perform a full-text search, using the tsquery type to specify the search criteria. For example, search for an article that contains the word "content":

SELECT \* FROM articles WHERE content\_vector @@ to\_tsquery('english', 'content');

----End

# 5.6 Encrypting and Decrypting Data Columns

Data encryption is widely used in various information systems as a technology to effectively prevent unauthorized access and prevent data leakage. As the core of the information system, the GaussDB(DWS) data warehouse also provides data encryption functions, including transparent encryption and encryption using SQL functions. This section describes SQL function encryption.

## D NOTE

Currently, GaussDB(DWS) does not support decrypting data encrypted in Oracle, Teradata, and MySQL databases. The encryption and decryption of Oracle, Teradata, and MySQL databases are different from those of GaussDB(DWS). GaussDB(DWS) can only decrypt unencrypted data migrated from Oracle, Teradata, and MySQL databases.

# Background

• Hash Functions

The hash function is also called the digest algorithm. It maps input data of an arbitrary length to an output of fixed length. For example, Hash(data)=result. This process is irreversible. That is, the hash function does not have an inverse function, and data cannot be obtained from the result. In scenarios where plaintext passwords should not be stored (passwords are sensitive) or known by system administrators, hash algorithms should be used to store one-way hash values of passwords.

In actual use, salt values and iteration are added to prevent same hash values generated by same passwords, hence to prevent rainbow table attacks.

• Symmetric Encryption Algorithms

Symmetric encryption algorithms use the same key to encrypt and decrypt data. There are two subcategories of symmetric encryption algorithms: block ciphers and stream ciphers.

Block ciphers break the plaintext into fixed-length groups of bits known as blocks and Each block then gets encrypted as a unit. And if there's not enough data to completely fill a block, "padding" is then used to ensure that the blocks meet the fixed-length requirements. Due to padding, the length of the ciphertext obtained by block ciphers is greater than that of the plaintext.

In stream ciphers, encryption and decryption parties use same pseudo-random encrypted data stream as keys, and plaintext data is sequentially encrypted by these keys. In practice, data is encrypted one bit at a time using an XOR operation. Stream cyphers do not need to be padded. Therefore the length of the obtained ciphertext is same as the length of the plaintext.

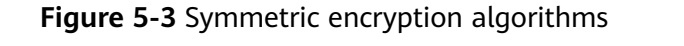

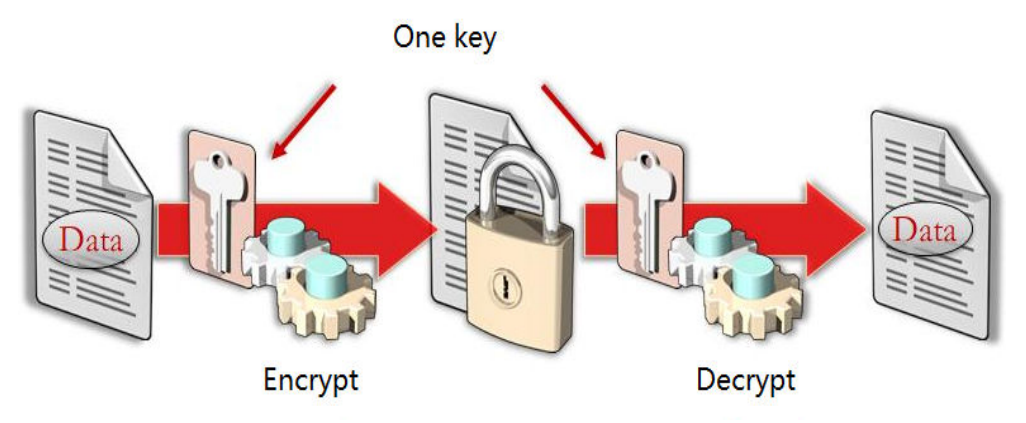

# Technical Details

GaussDB(DWS) provides hash functions and symmetric cryptographic algorithms to encrypt and decrypt data columns. Hash functions support sha256, sha384, sha512, and SM3. Symmetric cryptographic algorithms support AES128, AES192, AES256, and SM4.

- Hash Functions
  - md5(string)

Use MD5 to encrypt string and return a hexadecimal value. MD5 is insecure and is not recommended.

gs\_hash(hashstr, hashmethod)

Obtains the digest string of a **hashstr** string based on the algorithm specified by **hashmethod**. **hashmethod** can be **sha256**, **sha384**, **sha512**, or **sm3**.

- Symmetric Encryption Algorithms
  - gs\_encrypt(encryptstr, keystr, cryptotype, cryptomode, hashmethod)

Encrypts an **encryptstr** string using the **keystr** key based on the encryption algorithm specified by **cryptotype** and **cryptomode** and the HMAC algorithm specified by **hashmethod**, and returns the encrypted string.

gs\_decrypt(decryptstr, keystr, cryptotype, cryptomode, hashmethod)

Decrypts a **decryptstr** string using the **keystr** key based on the encryption algorithm specified by **cryptotype** and **cryptomode** and the HMAC algorithm specified by **hashmethod**, and returns the decrypted string. The **keystr** used for decryption must be consistent with that used for encryption.

gs\_encrypt\_aes128(encryptstr, keystr)

Encrypts **encryptstr** strings using **keystr** as the key and returns encrypted strings. The length of **keystr** ranges from 1 to 16 bytes.

gs\_decrypt\_aes128(decryptstr, keystr)

Decrypts a **decryptstr** string using the **keystr** key and returns the decrypted string. The **keystr** used for decryption must be consistent with that used for encryption. **keystr** cannot be empty.

For more information about functions, see **Using Functions for Encryption** and **Decryption**.

## **Examples**

**Step 1** Connect to the database.

For details, see Using the CLI to Connect to a GaussDB(DWS) Cluster.

**Step 2** Create the table **student** with the columns **id**, **name**, and **score**. Then use hash functions to encrypt and save names, and use symmetric cryptographic algorithms to save scores.

CREATE TABLE student (id int, name text, score text, subject text);

INSERT INTO student VALUES (1, gs\_hash('alice', 'sha256'), gs\_encrypt('95', '12345', 'aes128', 'cbc', 'sha256'),gs\_encrypt\_aes128('math', '1234')); INSERT INTO student VALUES (2, gs\_hash('bob', 'sha256'), gs\_encrypt('92', '12345', 'aes128', 'cbc', 'sha256'),gs\_encrypt\_aes128('english', '1234')); INSERT INTO student VALUES (3, gs\_hash('peter', 'sha256'), gs\_encrypt('98', '12345', 'aes128', 'cbc', 'sha256'),gs\_encrypt\_aes128('science', '1234'));

**Step 3** Query the table **student** without using keys. The query result shows that the encrypted data in the name and score columns cannot be viewed even if you have the **SELECT** permission.

| SELECT * FROM student;<br>id   name  <br>score  <br>subject+                                                                                                    |
|----------------------------------------------------------------------------------------------------|
| 1   2bd806c97f0e00af1a1fc3328fa763a9269723c8db8fac4f93af71db186d6e90   AAAAAAAAAAAAAAAAAAAAAAAAAAAAAAAAAAA                                                                              |
| Query the table <b>student</b> using keys. The query result shows that the data is decrypted by the function <b>gs_decrypt</b> (corresponding to <b>gs_encrypt</b> ) and can be viewed. |

SELECT id, gs\_decrypt(score, '12345', 'aes128', 'cbc', 'sha256'),gs\_decrypt\_aes128(subject, '1234') FROM student;

id | gs\_decrypt | gs\_decrypt\_aes128

| 1   95  | math    |
|---------|---------|
| 2 92    | english |
| 3   98  | science |
| 3 rows) |         |

----End

Step 4

# 5.7 Managing Data Permissions Through Views

This section describes how to use views to allow various users to access specific data within the same table, ensuring data permissions management and security.

## Scenario

After connecting to a cluster as user **dbadmin**, create an example table **customer**.

CREATE TABLE customer (id bigserial NOT NULL, province\_id bigint NOT NULL, user\_info varchar, primary key (id)) DISTRIBUTE BY HASH(id);

Insert test data into the example table **customer**.

INSERT INTO customer(province\_id,user\_info) VALUES (1,'Alice'),(1,'Jack'),(2,'Jack'),(3,'Matu'); INSERT 0 4

Query the customer table.

Requirement: User **u1** can view only the data of province 1 (**province\_id** = 1), and user **u2** can view only the data of province 2 (**province\_id** = 2).

## Implementation

You can create a view to meet the requirements in the preceding scenario. The procedure is as follows:

Step 1 After connecting to a cluster as user dbadmin, create views v1 and v2 for provinces 1 and 2 in dbadmin mode.

Run the **CREATE VIEW** statement to create view **v1** for querying the data of province 1. CREATE VIEW v1 AS

SELECT \* FROM customer WHERE province\_id=1;

Run the **CREATE VIEW** statement to create view **v2** for querying the data of province 2.

CREATE VIEW v2 AS SELECT \* FROM customer WHERE province\_id=2;

Step 2 Create users u1 and u2. CREATE USER u1 PASSWORD '\*\*\*\*\*\*\*\*':

CREATE USER UT PASSWORD '\*\*\*\*\*\*\*\*\*; CREATE USER u2 PASSWORD '\*\*\*\*\*\*\*\*\*\*;

Step 3 Run the GRANT statement to grant the data query permission to the target user.

Grant the permission on the target view schema to **u1** and **u2**.

GRANT USAGE ON schema dbadmin TO u1,u2;

Grant **u1** the permission to query data of province 1 in the **v1** view.

GRANT SELECT ON v1 TO u1;

Grant **u2** the permission to query data of province 2 in the **v2** view.

```
GRANT SELECT ON v2 TO u2;
```

----End

## Verifying the Query Result

• Switch to **u1** to connect to the cluster. SET ROLE u1 PASSWORD '\*\*\*\*\*\*\*\*';

> Query the **v1** view. **u1** can query only the **v1** view data. SELECT \* FROM dbadmin.v1; id | province\_id | user\_info

1 | 1 | Alice 2 | 1 | Jack (2 rows)

If **u1** attempts to query data in view **v2**, the following error information is displayed: SELECT \* FROM dbadmin.v2;

ERROR: SELECT permission denied to user "u1" for relation "dbadmin.v2"

The result shows that user u1 can view only the data of province 1 (province\_id = 1).

• Use **u2** to connect to the cluster. SET ROLE u2 PASSWORD '\*\*\*\*\*\*\*\*';

If **u2** attempts to query data in view **v1**, the following error information is displayed:

SELECT \* FROM dbadmin.v1; ERROR: SELECT permission denied to user "u2" for relation "dbadmin.v1"

The result shows that user u2 can view only the data of province 2 (province\_id = 2).

# 6 Database Management

# 6.1 Role-based Access Control (RBAC)

# What is RBAC?

- Role-based access control (RBAC) is to grant permissions to roles and let users obtain permissions by associating with roles.
- A role is a set of permissions.
- RBAC greatly simplifies permissions management.

# What is the RBAC Model?

Assign appropriate permissions to roles.

Associate users with the roles.

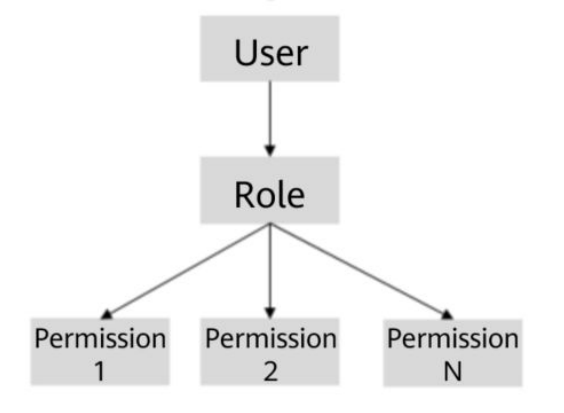

# Scenarios

Assume there are two schemas, **s1** and **s2**.

There are two groups of users:

• Users **u1** and **u2** can query all the tables in **s1** and update all the tables in **s2**.

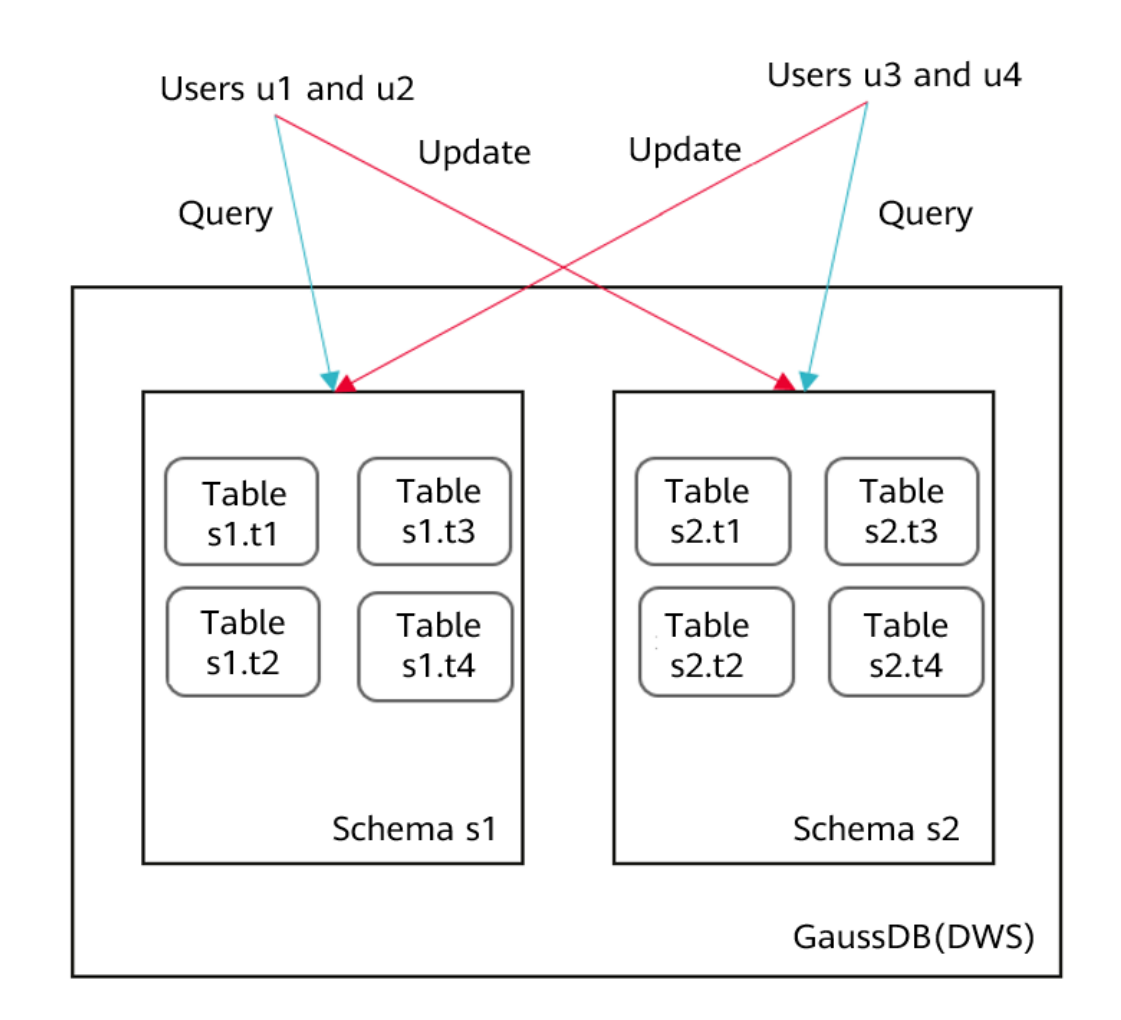

• Users **u3** and **u4** can query all the tables in **s2** and update all the tables in **s1**.

# **Granting Permissions**

- Step 1 Connect to the GaussDB(DWS) database as user dbadmin.
- Step 2 Run the following statements to create schemas s1 and s2 and users u1 to u4:

## 

Replace *{password}* with the actual password.

CREATE SCHEMA s1; CREATE SCHEMA s2; CREATE USER u1 PASSWORD '{password}; CREATE USER u2 PASSWORD '{password}'; CREATE USER u3 PASSWORD '{password}; CREATE USER u4 PASSWORD '{password}';

- Step 3 Copy and run the following statements to create the s1.t1 and s2.t1 tables: CREATE TABLE s1.t1 (c1 int, c2 int); CREATE TABLE s2.t1 (c1 int, c2 int);
- Step 4 Run the following statement to insert data to the tables: INSERT INTO s1.t1 VALUES (1,2); INSERT INTO s2.t1 VALUES (1,2);

**Step 5** Run the following statements to create four roles, each having the query or update permission of table **s1** or **s2**:

CREATE ROLE rs1\_select PASSWORD disable; -- Permission to query s1 CREATE ROLE rs1\_update PASSWORD disable; -- Permission to update s1 CREATE ROLE rs2\_select PASSWORD disable; -- Permission to query s2 CREATE ROLE rs2\_update PASSWORD disable; -- Permission to update s2

Step 6 Run the following statements to grant the access permissions of schemas s1 and s2 to the roles: GRANT USAGE ON SCHEMA s1, s2 TO rs1\_select, rs1\_update,rs2\_select, rs2\_update;

- Step 7 Run the following statements to grant specific permissions to the roles: GRANT SELECT ON ALL TABLES IN SCHEMA s1 TO rs1\_select; -- Grant the query permission on all the tables in s1 to the rs1\_select role. GRANT SELECT,UPDATE ON ALL TABLES IN SCHEMA s1 TO rs1\_update; -- Grant the query and update permissions on all the tables in s1 to the rs1\_update role. GRANT SELECT ON ALL TABLES IN SCHEMA s2 TO rs2\_select; -- Grant the query permission on all the tables in s2 to the rs2\_select role. GRANT SELECT,UPDATE ON ALL TABLES IN SCHEMA s2 TO rs2\_update; -- Grant the query and update permissions on all the tables in s2 to the rs2\_select; -- Grant the query and update
- **Step 8** Run the following statements to grant roles to users:

GRANT rs1\_select, rs2\_update TO u1, u2; -- Users u1 and u2 have the permissions to query s1 and update s2. GRANT rs2\_select, rs1\_update TO u3, u4; -- Users u3 and u4 have the permissions to query s2 and update

GRANT rs2\_select, rs1\_update TO u3, u4; -- Users u3 and u4 have the permissions to query s2 and update s1.

Step 9 Run the following statement to view the role bound to a specific user:

\du u1;

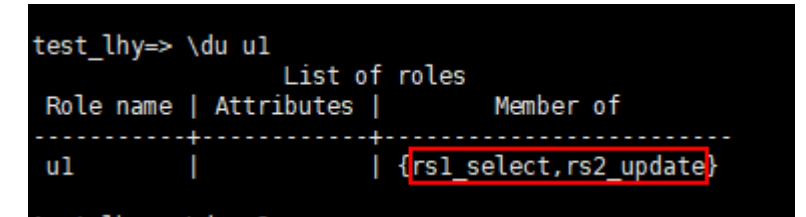

- Step 10 Start another session. Connect to the database as user u1. gsql -d gaussdb -h GaussDB(DWS)\_EIP -U u1 -p 8000 -r -W {password};
- **Step 11** Run the following statements in the new session verify that user **u1** can query but cannot update **s1.t1**:

SELECT \* FROM s1.t1; UPDATE s1.t1 SET c2 = 3 WHERE c1 = 1;

```
test_lhy=> UPDATE s1.t1 SET c1 = 2 WHERE c2 = 2;
ERROR: Distributed key column can't be updated in current version
test_lhy=> SELECT * FROM s1.t1;
c1 | c2
....+...
1 | 2
(1 row)
test_lhy=> UPDATE s1.t1 SET c2 = 3 WHERE c1 = 1;
ERROR: permission denied for relation t1
```

Step 12 Run the following statements in the new session to verify that user u1 can update s2.t1:

```
SELECT * FROM s2.t1;
UPDATE s2.t1 SET c2 = 3 WHERE c1 = 1;
```

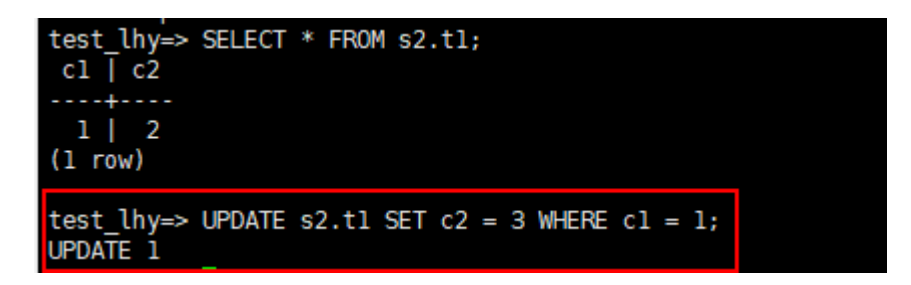

----End

# 6.2 Configuring Read-Only Permissions

# Context

If you need to assign different permissions to employees in your company to access your GaussDB(DWS) resources on Huawei Cloud, IAM is a good choice for fine-grained permissions management. IAM provides identity authentication, fine-grained permissions management, and access control. IAM helps you secure access to your cloud resources. You can use your cloud account to create IAM users, and assign permissions to the users to control their access to specific resources.

- Scenario 1: Allow software developers in your enterprise to use GaussDB(DWS) resources, but do not allow them to delete the resources or perform any high-risk operations. To this end, you can create IAM users for these developers and grant them only the permissions required for using GaussDB(DWS) resources.
- Scenario 2: Allow employees to use only GaussDB (DWS) resources, but not the resources of other services. To this end, grant them only the permissions for GaussDB(DWS).

You can use IAM to control cloud resource access and prevents misoperations on cloud resources. This section describes how to configure the read-only permission for an IAM user.

# **Tutorial 1: Read-Only Operations on IAM Project View**

## Step 1 Create a user group and assign permissions to it.

Use the Huawei Cloud account to log in to the **IAM console**, create a user group, and attach the **DWS ReadOnlyAccess** policy to the group.

| IAM                            | į, juse                    | er Groups / admin |                                              |                                                  |                                              |                  |                                                      |            |                | Defete                |
|--------------------------------|----------------------------|-------------------|----------------------------------------------|--------------------------------------------------|----------------------------------------------|------------------|------------------------------------------------------|------------|----------------|-----------------------|
| Users<br>User Groups           |                            | Name              | admin 🖉                                      | Group ID                                         | 301e00e16cfc4002a3295341aab0b684 🗇           |                  |                                                      |            |                |                       |
| Permissions  Authorization     |                            | Description       | Full permissions 🖉                           | Created                                          | Feb 11, 2022 17:46:18 GMT+08:00              |                  |                                                      |            |                |                       |
| Policies/Roles<br>Projects     |                            | Permissions       | Users                                        |                                                  |                                              |                  |                                                      |            |                |                       |
| Agencies<br>Identity Providers |                            | Authorize         | Delete Authorizatio                          | n records (IAM projects): 3: (enterprise project | 5): 0                                        |                  | User group name: admin 💿 Search by policy/tele name. | Q          | By UAM Project | By Enterprise Project |
| Security Settings              |                            | Policy            | Role                                         | Policy/Role Description                          | Project (Region)                             | Principal        | Principal Description                                |            | Principal Type | Operation             |
|                                | Agent Operator Permissions |                   | Permissions for switching roles to access s. | All resources (Existing and future projects)     | admin                                        | Full permissions |                                                      | User Group | Delete         |                       |
|                                |                            | - Securit         | ly Administrator                             | Pull permissions for identity and Access M       | Global service (Global)                      | admin            | Full permissions                                     |            | User Group     | Delete                |
|                                |                            | Tenant            | Administrator                                | Tenant Administrator (Exclude IAM)               | All resources (Existing and future projects) | admin            | Full permissions                                     |            | User Group     | Delete                |

## Step 2 Create a user and add it to a user group.

Create a user on the IAM console and add the user to the group created in **Step 1**.

## **Step 3** Log in and verify permissions.

Log in to the console by using the user created and verify the user permissions.

- Choose Service List > Data Warehouse Service to access the GaussDB(DWS) console, and click Create GaussDB(DWS) Cluster to create a GaussDB(DWS) cluster. If you cannot create one, DWS ReadOnlyAccess has taken effect.
- Choose any other service in **Service List**. If only the **DWS ReadOnlyAccess** policy is added and a message is displayed indicating that you have insufficient permission to access the service, **DWS ReadOnlyAccess** has taken effect.

----End

## **Tutorial 2: Read-Only Operations in an Enterprise Project**

#### Step 1 Create a user group and assign permissions to it.

Use the Huawei Cloud account to log in to the **IAM console**, create a user group, and attach the **DWS ReadOnlyAccess** policy to the group.

#### **NOTE**

{

}

• In the enterprise project view, the system still displays a message indicating that you lack the fine-grained permissions if you perform read-only operations irrelevant to resources. For example, fine-grained permissions related to events and alarms.

#### Step 2 Configure read-only permissions for events and alarms in the IAM project view.

1. Create the following custom policy readonly\_event\_alarm:

```
"Version": "1.1",
"Statement": [
{
    "Effect": "Allow",
    "Action": [
    "dws:alarm*:list*",
    "dws:cluster*:list*",
    "dws:dms*:get*",
    "dws:event*:list*"
]
}
```

2. Log in to the **IAM console** and **create a user group**, and assign the newly created policy to the user group.

#### Step 3 Create a user and add it to a user group.

Create a user on the IAM console and add the user to the group created in **Step 1**.

**Step 4** Log in and verify permissions.

Log in to the console by using the user created and verify the user permissions.

- Choose Service List > Data Warehouse Service to access the GaussDB(DWS) console, and click Create GaussDB(DWS) Cluster to create a GaussDB(DWS) cluster. If you cannot create one, DWS ReadOnlyAccess has taken effect.
- Choose any other service in **Service List**. If only the **DWS ReadOnlyAccess** policy is added and a message is displayed indicating that you have

insufficient permission to access the service, **DWS ReadOnlyAccess** has taken effect.

----End

# **6.3 Excellent Practices for SQL Queries**

Based on a large number of SQL execution mechanisms and practices, we can optimize SQL statements following certain rules to more quickly execute SQL statements and obtain correct results.

• Replacing UNION with UNION ALL

**UNION** eliminates duplicate rows while merging two result sets but **UNION ALL** merges the two result sets without deduplication. Therefore, replace **UNION** with **UNION ALL** if you are sure that the two result sets do not contain duplicate rows based on the service logic.

• Adding NOT NULL to the join column

If there are many **NULL** values in the **JOIN** columns, you can add the filter criterion **IS NOT NULL** to filter data in advance to improve the **JOIN** efficiency.

• Converting NOT IN to NOT EXISTS

**nestloop anti join** must be used to implement **NOT IN**, and **Hash anti join** is required for **NOT EXISTS**. If no **NULL** value exists in the **JOIN** column, **NOT IN** is equivalent to **NOT EXISTS**. Therefore, if you are sure that no **NULL** value exists, you can convert **NOT IN** to **NOT EXISTS** to generate **hash joins** and to improve the query performance.

As shown in the following figure, the **t2.d2** column does not contain null values (it is set to **NOT NULL**) and **NOT EXISTS** is used for the query. SELECT \* FROM t1 WHERE NOT EXISTS (SELECT \* FROM t2 WHERE t1.c1=t2.d2); The generated execution plan is as follows:

The generated execution plan is as follows:

Figure 6-1 NOT EXISTS execution plan

```
id |
                   operation
____+_____
                             _____
  1 | -> Streaming (type: GATHER)
  2
      -> Hash Right Anti Join (3, 5)
  3 |
           -> Streaming(type: REDISTRIBUTE)
            -> Seq Scan on t2
  4
  5 |
           -> Hash
  6
              -> Seq Scan on t1
Predicate Information (identified by plan id)
  _____
  2 -- Hash Right Anti Join (3, 5)
      Hash Cond: (t2.d2 = t1.c1)
(13 rows)
```

• Use hashagg.

If a plan involving groupAgg and SORT operations generated by the **GROUP BY** statement is poor in performance, you can set **work\_mem** to a larger value to generate a **hashagg** plan, which does not require sorting and improves the performance. • Replace functions with CASE statements

The GaussDB(DWS) performance greatly deteriorates if a large number of functions are called. In this case, you can modify the pushdown functions to **CASE** statements.

• Do not use functions or expressions for indexes.

Using functions or expressions for indexes stops indexing. Instead, it enables scanning on the full table.

 Do not use != or <> operators, NULL, OR, or implicit parameter conversion in WHERE clauses.

## • Split complex SQL statements.

You can split an SQL statement into several ones and save the execution result to a temporary table if the SQL statement is too complex to be tuned using the solutions above, including but not limited to the following scenarios:

- The same subquery is involved in multiple SQL statements of a task and the subquery contains large amounts of data.
- Incorrect **Plan cost** causes a small hash bucket of subquery. For example, the actual number of rows is 10 million, but only 1000 rows are in hash bucket.
- Functions such as substr and to\_number cause incorrect measures for subqueries containing large amounts of data.
- BROADCAST subqueries are performed on large tables in multi-DN environment.

For details, see Typical SQL Optimization Methods.

# 6.4 Excellent Practices for Data Skew Queries

# 6.4.1 Real-Time Detection of Storage Skew During Data Import

During the import, the system collects statistics on the number of rows imported on each DN. After the import is complete, the system calculates the skew ratio. If the skew ratio exceeds the specified threshold, an alarm is generated immediately. The skew ratio is calculated as follows: Skew ratio = (Maximum number of rows imported on a DN – Minimum number of rows imported on a DN)/Number of imported rows. Currently, data can be imported only by running **INSERT** or **COPY**.

## **NOTE**

**enable\_stream\_operator** must be set to **on** so that DNs can return the number of imported rows at a time when a plan is delivered to them. Then, the skew ratio is calculated on the CN based on the returned values.

## Usage

1. Set parameters **table\_skewness\_warning\_threshold** (threshold for triggering a table skew alarm) and **table\_skewness\_warning\_rows** (minimum number of rows for triggering a table skew alarm).

- The value of table\_skewness\_warning\_threshold ranges from 0 to 1.
   The default value is 1, indicating that the alarm is disabled. Other values indicate that the alarm is enabled.
- The value of table\_skewness\_warning\_rows ranges from 0 to 2147483647. The default value is 100,000. The alarm is triggered only when the following condition is met: Total number of imported rows > Value of table\_skewness\_warning\_rows x Number of DNs involving in the import.

show table\_skewness\_warning\_threshold; set table\_skewness\_warning\_threshold = xxx; show table\_skewness\_warning\_rows; set table\_skewness\_warning\_rows = xxx;

- 2. Use **INSERT** or **COPY** to import data.
- Detect and handle alarms. The alarm information includes the table name, minimum number of rows, maximum number of rows, total number of rows, average number of rows, skew rate, and prompt information about data distribution or parameter modification.
   WARNING: Skewness occurs, table name: xxx, min value: xxx, max value: xxx, sum value: xxx, avg value: xxx, skew ratio: xxx
   HINT: Please check data distribution or modify warning threshold

# 6.4.2 Quickly Locating the Tables That Cause Data Skew

Currently, the following skew query APIs are provided: table\_distribution(schemaname text, tablename text), table\_distribution(), and PGXC\_GET\_TABLE\_SKEWNESS. You can select one based on service requirements.

# Scenario 1: Data Skew Caused by a Full Disk

First, use the **pg\_stat\_get\_last\_data\_changed\_time(oid)** function to query the tables whose data is changed recently. The last change time of a table is recorded only on the CN where **INSERT**, **UPDATE**, and **DELETE** operations are performed. Therefore, you need to query tables that are changed within the last day (the period can be changed in the function).

```
CREATE OR REPLACE FUNCTION get_last_changed_table(OUT schemaname text, OUT relname text)
RETURNS setof record
AS $$
DECLARE
row_data record;
row_name record;
query_str text;
query_str_nodes text;
BEGIN
query_str_nodes := 'SELECT node_name FROM pgxc_node where node_type = "C"';
FOR row_name IN EXECUTE(query_str_nodes) LOOP
query_str := 'EXECUTE DIRECT ON (' || row_name.node_name || ') "SELECT b.nspname,a.relname FROM
pg_class a INNER JOIN pg_namespace b on a.relnamespace = b.oid where
pg_stat_get_last_data_changed_time(a.oid) BETWEEN current_timestamp - 1 AND current_timestamp;"";
FOR row_data IN EXECUTE(query_str) LOOP
schemaname = row data.nspname;
relname = row_data.relname;
return next;
END LOOP;
END LOOP;
return:
END; $$
LANGUAGE plpgsql;
```

Then, execute the **table\_distribution(schemaname text, tablename text)** function to query the storage space occupied by the tables on each DN.

SELECT table\_distribution(schemaname,relname) FROM get\_last\_changed\_table();

## **Scenario 2: Routine Data Skew Inspection**

 If the number of tables in the database is less than 10,000, use the PGXC\_GET\_TABLE\_SKEWNESS view to query data skew of all tables in the database.

SELECT \* FROM pgxc\_get\_table\_skewness ORDER BY totalsize DESC;

If the number of tables in the database is no less than 10,000, you are advised to use the table\_distribution() function instead of the PGXC\_GET\_TABLE\_SKEWNESS view because the view takes a longer time (hours) due to the query of the entire database for skew columns. When you use the table\_distribution() function, you can define the output based on PGXC\_GET\_TABLE\_SKEWNESS, optimizing the calculation and reducing the output columns. For example:
 SELECT schemaname,tablename,max(dnsize) AS maxsize, min(dnsize) AS minsize FROM pg\_catalog.pg\_class c
 INNER JOIN pg\_catalog.pg\_namespace n ON n.oid = c.relnamespace
 INNER JOIN pg\_catalog.table\_distribution() s ON s.schemaname = n.nspname AND s.tablename = c.relname
 INNER JOIN pg\_catalog.pgxc class x ON c.oid = x.pcrelid AND x.pclocatortype = 'H'

# Scenario 3: Querying Data Skew of a Table

GROUP BY schemaname.tablename:

Run the following SQL statement to query the data skew of a table. Replace **table\_name** with the actual table name.

SELECT a.count,b.node\_name FROM (SELECT count(\*) AS count,xc\_node\_id FROM *table\_name* GROUP BY xc\_node\_id) a, pgxc\_node b WHERE a.xc\_node\_id=b.node\_id ORDER BY a.count desc;

The following is an example of the information returned. If the data distribution deviation on each DN is less than 10%, data is evenly distributed. If it is greater than 10%, data skew occurs.

SELECT a.count,b.node\_name FROM (select count(\*) as count,xc\_node\_id FROM staffs GROUP BY xc\_node\_id) a, pgxc\_node b WHERE a.xc\_node\_id=b.node\_id ORDER BY a.count desc; count | node\_name

11010 | datanode4 10000 | datanode3 12001 | datanode2 8995 | datanode1 10000 | datanode5 7999 | datanode6 9995 | datanode7 10000 | datanode8 (8 rows)

# 6.5 Best Practices for User Management

A GaussDB(DWS) cluster mainly consists of system administrators and common users. This section describes the permissions of system administrators and common users and describes how to create users and query user information.

# System Administrator

The user **dbadmin** created when you start a GaussDB(DWS) cluster is a system administrator. It has the highest system permission and can perform all operations, including operations on tablespaces, tables, indexes, schemas, functions, and custom views, as well as query for system catalogs and views.

To create a database administrator, connect to the database as an administrator and run the **CREATE USER** or **ALTER USER** statement with **SYSADMIN** specified.

Examples:

Create user Jim as a system administrator.

CREATE USER Jim WITH SYSADMIN password '{Password}';

Change user **Tom** to a system administrator. **ALTER USER** can be used only for existing users.

ALTER USER Tom SYSADMIN;

## **Common User**

You can run the **CREATE USER** SQL statement to create a common user. A common user cannot create, modify, delete, or assign tablespaces, and needs to be assigned the permission for accessing tablespaces. A common user has all permissions for its own tables, schemas, functions, and custom views, creates indexes on its own tables, and queries only some system catalogs and views.

The database cluster has one or more named databases. Users are shared within the entire cluster, but their data is not shared.

Common user operations are as follows. Replace **password** with the actual password.

- 1. Creating a user CREATE USER Tom PASSWORD '{Password}';
- 2. Changing a user password

Change the login password of user **Tom** from **password** to **newpassword**. ALTER USER Tom IDENTIFIED BY 'newpassword' REPLACE '{Password}';

- 3. Assigning permissions to a user
  - Add CREATEDB when you create a user that has the permission for creating a database.

CREATE USER Tom CREATEDB PASSWORD '{Password}';

- Add the **CREATEROLE** permission for a user.
- ALTER USER Tom CREATEROLE;
- 4. Revoking user permissions REVOKE ALL PRIVILEGES FROM Tom;
- 5. Locking or unlocking a user
  - Lock user Tom.

ALTER USER Tom ACCOUNT LOCK;

- Unlock user Tom.
- ALTER USER Tom ACCOUNT UNLOCK;
- 6. Deleting a user

DROP USER Tom CASCADE;

## **User Information Query**

System views related to users, roles, and permissions include ALL\_USERS, PG\_USER, and PG\_ROLES, and system catalogs include PG\_AUTHID and PG\_AUTH\_MEMBERS.

- ALL\_USERS displays all users in the database but does not show the details of them.
- **PG\_USER** displays user information, including user IDs, the permission to create databases, and resource pools.
- **PG\_ROLES** displays information about database roles.
- **PG\_AUTHID** records information about database authentication identifiers (roles), including role permissions to log in or create databases.
- **PG\_AUTH\_MEMBERS** stores information of roles contained in a role group.
- You can run PG\_USER to query all users in the database. User ID (USESYSID) and permissions can also be queried.
   SELECT \* FROM pg\_user; usename | usesysid | usecreatedb | usesuper | usecatupd | userepl | passwd | valbegin | valuntil | respool | parent | spacelimit | useconfig | nodegroup | tempspacelimit | spillspacelim it

| Ruby         | 10 t           | t       | t       | t | ******  |   | default_pool   0   |  |
|--------------|----------------|---------|---------|---|---------|---|--------------------|--|
| kim          | 21661 f        | <br>  f | f       | f | ******  | T | default_pool   0   |  |
| u3           | 22662   f      | <br>  f | f       | f | ******  | I | default_pool   0   |  |
| u1           | 22666   f      | <br>  f | f       | f | ******  | I | default_pool   0   |  |
| dbadm        | in   16396   f | <br>  f | f       | f | ******* | I | default_pool     0 |  |
| u5           | 58421   f      | <br> f  | <br>  f | f | ******  | I | default_pool   0   |  |
| l<br>(6 rows | )              | I       |         |   |         |   |                    |  |

 ALL\_USERS displays all users in the database but does not show the details of them.

```
SELECT * FROM all_users;
username | user_id
    ----+--
Ruby |
           10
manager | 21649
       | 21661
kim
u3
        22662
u1
        22666
       22802
u2
dbadmin | 16396
ц5
      | 58421
(8 rows)
```

3. **PG\_ROLES** stores information about roles that have accessed the database. SELECT \* FROM pg\_roles;

rolname | rolsuper | rolinherit | rolcreaterole | rolcreatedb | rolcatupdate | rolcanlogin | rolreplication | rolauditadmin | rolsystemadmin | rolconnlimit | rolpassword | rolvalidbegin | rolv aliduntil | rolrespool | rolparentid | roltabspace | rolconfig | oid | roluseft | rolkind | nodegroup | roltempspace | rolspillspace

| +      | ++                                              |                       |         |         |                 |          |   |         |         |  |
|--------|-------------------------------------------------|-----------------------|---------|---------|-----------------|----------|---|---------|---------|--|
| Ruby   | /  t  t<br>-1 ********                          | t                     | t       | t       | t               | t        |   | t       | t       |  |
| man    | default_pool  <br>ager   f   t<br>_1   ******** | 0 <br> f              | <br>  f | <br>  f | 10   t<br>  f   | n<br> f  |   | <br>  f | <br> f  |  |
| kim    | default_pool  <br>  f   t<br>-1   ********      | 0 <br> f              | <br>  f | 2<br> f | 1649   f<br>  t | n<br>  f | Ι | <br> f  | <br>  f |  |
| u3     | default_pool  <br>  f   t<br>-1   *******       | 0 <br> f              | <br>  f | 2<br> f | 1661   f<br>  t | n<br>  f |   | <br> f  | <br>  f |  |
| u1     | default_pool  <br>  f   t<br>-1   *******       | 0  <sup>'</sup><br> f | <br> f  | 2<br> f | 2662   f<br>  t | n<br>  f |   | <br> f  | <br> f  |  |
| u2     | default_pool  <br>  f   t<br>-1   *******       | 0 <br> f              | <br> f  | 2<br> f | 2666   f<br>  f | n<br>  f |   | <br> f  | <br> f  |  |
| dbad   | default_pool  <br> min   f   t<br>-1   ******** | 0 <br> f              | <br> f  | 2<br> f | 2802   f<br>  t | n<br>  f |   | <br>  f | <br> t  |  |
| u5     | default_pool  <br>  f   t<br>-1   *******       | 0 <br> f              | <br> f  | 1<br> f | 6396   f<br>  t | n<br>  f | Ι | <br> f  | <br> f  |  |
| (8 ro) | default_pool                                    | 0                     | I       | 5       | 8421   f        | n        | Ι | I       |         |  |

4. To view user properties, query the system catalog PG\_AUTHID, which stores information about database authorization identifiers (roles). Each cluster, not each database, has only one PG\_AUTHID system catalog. Only users with system administrator permissions can access the catalog. SELECT \* FROM pg authid;

rolname | rolsuper | rolinherit | rolcreaterole | rolcreatedb | rolcatupdate | rolcanlogin | rolreplication | rolauditadmin | rolsystemadmin | rolconnlimit

#### rolpassword

| rolvalidbegin | rolvaliduntil | rolrespool | roluseft | rolparentid | roltabspace | rolkind | rolnodegroup | roltempspace | rolspillspace | rolexcpdata | rolauthinfo т т \_\_\_\_\_ Ruby |t |t |t |t | t | t | t | t | t -11 sha256366f1e665be208e6015bc3c5795d13e4dc297a148dca6c60346018c80e5c04c9ba170384ce44609b 31baa741f09a3ea5bedc7dadb906286ca994067c3fbf672dc08c981929e326ca08c005d8df942994e146ed 3302af47000b36e9852b50e39dmd585de11aafebd90ec620b201fc36f07a5ecdficefade3a1456ec0aca9a0 ee01e3bf2971d1dbafd604e596149e2e2928be4060dec2bd8688776588b4cd8c64fd38f1b0beab1603129f a396556ba8aa4c7d6e137a04623 | | default\_pool | t 0 0 | n sysadmin | f | f | f | f | t | f | f | t Ιt -1 | sha256ecaa7f0ca4436143af43074f16cdd825783ad1a5d659fd94f5e2fa5124e7da44045ecf40bda1a9797 5fcf5920dca0c8be375be5c71b51cb1eeeba0851fb3648cfa49f55989f83fd9baf1a9d5853ce19125f4fc29a7 c709c095ed02d00638410dmd556d6e2dcc41594dc7ad8ee909ef81637ecdficefadefd7d9704ee06affef958 1cd6a50a546607f88891198e96a5e84e7e83dccf56c5cd20a500bbc5248e8ea51f0bca70c5a8dcf00953f8b 62c7a181368153abce760 | | default\_pool | f 0 | | n | f | f Ιt | t | f | t | f | f | f Tom -11 sha256f43c4f52ac51e297bc4dbdbc751fcf05319c15681dbf5a9c5777d2edce45cb592a948b25457a728e9 9a3e0608592f33b0a4312eba6124936522304ba298caa2002a04578860fecb0286d7c7baec09365eafd049 b2b99f74f21a08864dd7d3f2amd515ee49f0b18ef8e7d0cd27d91ce2fa9decdficefade16bab5f05b6d7c86a 19ae6406cc59c437506c3f6187bfdf3eefc7a7c7033afa076361b255cc8b6ccb6e19d4767effaec654b3308cc 72cebb891d00a4a10362da | | | default\_pool | f | 0 | | n

| 1       | 1 | 1 | 1 |  |  |
|---------|---|---|---|--|--|
|         |   |   |   |  |  |
| 3 rows) | • | • |   |  |  |

## **User Resource Query**

1. Querying the resource quota and usage of all users SELECT \* FROM PG\_TOTAL\_USER\_RESOURCE\_INFO;

|                                                           |                                                | _                                                |                                        |                                      |                                     |                                   |                     |
|-----------------------------------------------------------|------------------------------------------------|--------------------------------------------------|----------------------------------------|--------------------------------------|-------------------------------------|-----------------------------------|---------------------|
| Example of th                                             | ne resource                                    | e usage of                                       | all users                              | :                                    |                                     |                                   |                     |
| username   used_<br>used_temp_space<br>read_counts   writ | _memory   to<br>  total_temp_<br>e_counts   re | tal_memory  <br>_space   used_<br>ad_speed   wri | used_cpu  <br>spill_space<br>ite_speed | total_cpu   ι<br>  total_spill_<br>+ | ısed_space  <br>_space   read_<br>+ | total_space<br>_kbytes   wri<br>+ | <br>te_kbytes  <br> |
| ++                                                        |                                                | +                                                | +                                      | +                                    | +                                   | +-                                |                     |
| ++<br>perfadm                                             | 0  172!                                        | 50   0                                           | 0                                      | 0  -                                 | .1                                  | 0                                 | -1                  |

|         | 0   |    | -1       | 0     | 0       | 0    | 0       | 0     | 0     |      |
|---------|-----|----|----------|-------|---------|------|---------|-------|-------|------|
| usern   | 1   | 0  | 17250    | 0     | 48      | 0    | -1      | 0     | -     | 1    |
|         | 0   |    | -1       | 0     | 0       | 0    | 0       | 0     | 0     |      |
| userg   |     | 34 | 15525    | 23.53 | 48      | 0    | -1      | 0     |       | -1   |
| 814955  | 731 |    | -1   611 | 1952  | 1145864 | 7639 | 94   14 | 43233 | 42678 | 8001 |
| userg1  |     | 34 | 13972    | 23.53 | 48      | 0    | -1      | 0     |       | -1   |
| 814972  | 419 |    | -1   611 | 1952  | 1145864 | 7639 | 94   14 | 43233 | 42710 | 8007 |
| (4 rows | )   |    |          |       |         |      |         |       |       |      |

2. Querying the resource quota and usage of a specified user SELECT \* FROM GS\_WLM\_USER\_RESOURCE\_INFO('username');

| Example of the resource usage of user <b>Tom</b> :<br>SELECT * FROM GS_WLM_USER_RESOURCE_INFO('Tom');<br>userid   used_memory   total_memory   used_cpu   total_cpu   used_space   total_space  <br>used_temp_space   total_temp_space   used_spill_space   total_spill_space   read_kbytes   write_kbytes  <br>read_counts   write_counts   read_speed   write_speed |    |      |   |    |   |    |   |    |
|----------------------------------------------------------------------------------------------------|----|------|---|----|---|----|---|----|
| +                                                                                                    | +  |      | + |    | + | +  | + | +  |
| +                                                                                                    | +  |      |   |    |   |    |   |    |
| 16523                                                                                                    | 18 | 2831 | 0 | 19 | 0 | -1 | 0 | -1 |
|                                                                                                    | 0  | -1   | 0 | 0  | 0 | 0  | 0 | 0  |
| (1 row)                                                                                                    |    |      |   |    |   |    |   |    |
| Ouerving the $I/O$ usage of a specified user                                                                                                    |    |      |   |    |   |    |   |    |
| SELECT * FROM pg_user_iostat('username');                                                                                                    |    |      |   |    |   |    |   |    |
| Example of the I/O usage of user <b>Tom</b> :                                                                                                    |    |      |   |    |   |    |   |    |

| Example of the I/O usage of user <b>10m</b> .                                                    |   |   |   |   |          |  |  |
|--------------------------------------------------------------------------------------------------|---|---|---|---|----------|--|--|
| SELECT * FROM pg_user_iostat('Tom');                                                             |   |   |   |   |          |  |  |
| userid   min_curr_iops   max_curr_iops   min_peak_iops   max_peak_iops   io_limits   io_priority |   |   |   |   |          |  |  |
| +                                                                                                | + | + |   | + | ++       |  |  |
| 16523  <br>(1 row)                                                                               | 0 | 0 | 0 | 0 | 0   None |  |  |

# 6.6 Viewing Table and Database Information

# **Querying Table Information**

3.

- Querying information about all tables in a database using the pg\_tables system catalog SELECT \* FROM pg\_tables;
- Querying the table structure using \d+ command of the gsql tool.

Example: Create a table  $customer\_t1$  and insert data into the table. CREATE TABLE customer\\_t1

| c_customer_sk | integer, |
|---------------|----------|
| c_customer_id | char(5), |
| c_first_name  | char(6), |
| c_last_name   | char(8)  |

, with (orientation = column,compression=middle) distribute by hash (c\_last\_name); INSERT INTO customer\_t1 (c\_customer\_sk, c\_customer\_id, c\_first\_name) VALUES (6885, 'map', 'Peter'), (4321, 'river', 'Lily'), (9527, 'world', 'James');

Query the table structure. If no schema is specified when you create a table, the schema of the table defaults to **public**.

\d+ customer\_t1;

```
Table "public.customer_t1"
                Type | Modifiers | Storage | Stats target | Description
  Column
            +----+----+------
c_customer_sk | integer |
                                 |plain |
                                                   c_customer_id | character(5) |
                                  | extended |
                                                       c_first_name | character(6) |
                                  | extended |
                                                      c_last_name | character(8) |
                                  | extended |
                                                      Has OIDs: no
Distribute By: HASH(c_last_name)
Location Nodes: ALL DATANODES
Options: orientation=column, compression=middle, colversion=2.0, enable delta=false
```

#### **NOTE**

The options may vary in different versions but the difference does not affect services. The options here are for reference only. The actual options are subject to the version.

#### • Use **pg\_get\_tabledef** to query the table definition.

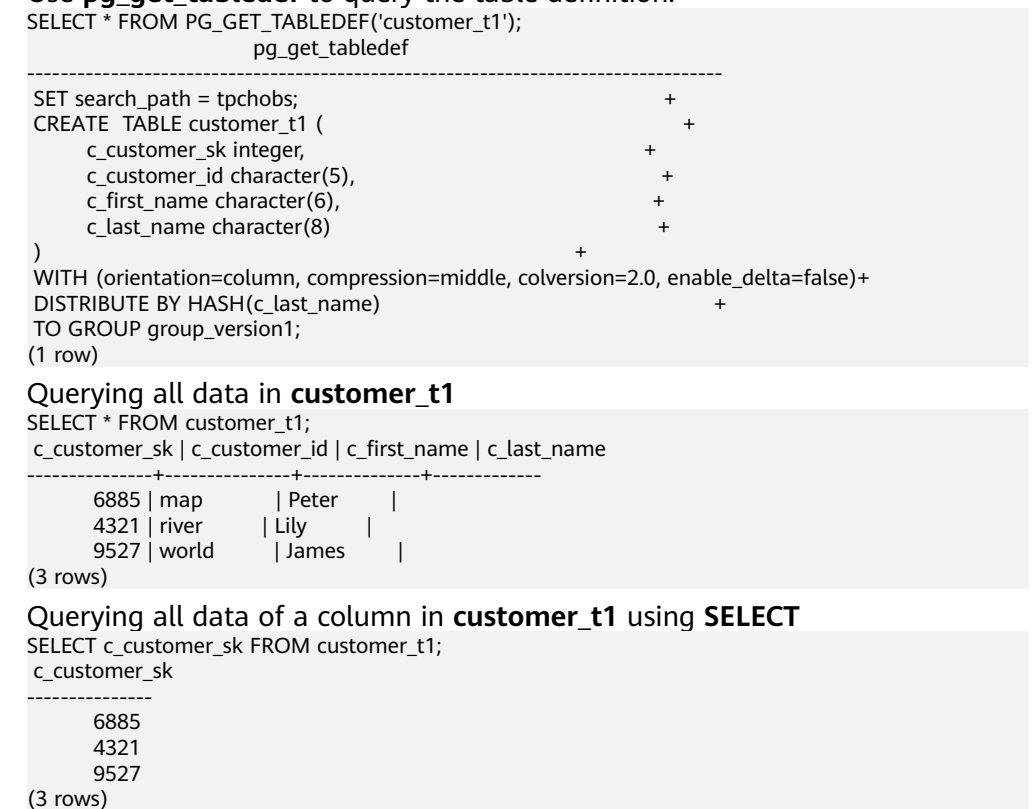

 Check whether a table has been analyzed. The time when the table was analyzed will be returned. If nothing is returned, it indicates that the table has not been analyzed.

SELECT pg\_stat\_get\_last\_analyze\_time(oid),relname FROM pg\_class where relkind='r';

Query the time when the **public** table was analyzed.

SELECT pg\_stat\_get\_last\_analyze\_time(c.oid),c.relname FROM pg\_class c LEFT JOIN pg\_namespace n ON c.relnamespace = n.oid WHERE c.relkind='r' AND n.nspname='public';

pg\_stat\_get\_last\_analyze\_time | relname

| +                                                    |
|------------------------------------------------------|
| 2022-05-17 07:48:26.923782+00   warehouse_t19        |
| 2022-05-17 07:48:26.964512+00   emp                  |
| 2022-05-17 07:48:27.016709+00   test_trigger_src_tbl |
| 2022-05-17 07:48:27.045385+00   customer             |
| 2022-05-17 07:48:27.062486+00   warehouse_t1         |
| 2022-05-17 07:48:27.114884+00   customer_t1          |
| 2022-05-17 07:48:27.172256+00   product_info_input   |
| 2022-05-17 07:48:27.197014+00   tt1                  |
| 2022-05-17 07:48:27.212906+00   timezone_test        |
| (9 rows)                                             |

• Quickly query the column information of a table. If a view in

**information\_schema** has a large number of objects in the database, it takes a long time to return the result. You can run the following SQL statement to quickly query the column information of one or more tables:

SELECT /\*+ set (enable\_hashjoin off) \*/T.table\_schema AS tableschema,

T.TABLE\_NAME AS tablename,

T.dtd\_identifier AS srcAttrld,

COLUMN\_NAME AS fieldName,

'N' AS isPrimaryKey,

nvl ( nvl ( T.character\_maximum\_length, T.numeric\_precision ), 0 ) AS fieldLength,

T.udt\_name AS fieldType

from (

SELECT /\*+ indexscan(co) indexscan(nco) indexscan(a) indexscan(t) leading((nc c a)) leading((co nco)) indexscan(bt) indexscan(nt) \*/

nc.nspname AS table\_schema,

c.relname AS table\_name,

a.attname AS column\_name,

information\_schema.\_pg\_char\_max\_length(information\_schema.\_pg\_truetypid(a.\*, t.\*), information\_schema.\_pg\_truetypmod(a.\*, t.\*))::information\_schema.cardinal\_number AS character\_maximum\_length,

information\_schema.\_pg\_numeric\_precision(information\_schema.\_pg\_truetypid(a.\*, t.\*), information\_schema.\_pg\_truetypmod(a.\*, t.\*))::information\_schema.cardinal\_number AS numeric\_precision,

COALESCE(bt.typname, t.typname)::information\_schema.sql\_identifier AS udt\_name, a.attnum AS dtd\_identifier

FROM pg\_attribute a

LEFT JOIN pg\_attrdef ad ON a.attrelid = ad.adrelid AND a.attnum = ad.adnum

JOIN (pg\_class c

JOIN pg\_namespace nc ON c.relnamespace = nc.oid) ON a.attrelid = c.oid

JOIN (pg\_type t

JOIN pg\_namespace nt ON t.typnamespace = nt.oid) ON a.atttypid = t.oid

LEFT JOIN (pg\_type bt

JOIN pg\_namespace nbt ON bt.typnamespace = nbt.oid) ON t.typtype = 'd'::"char" AND t.typbasetype = bt.oid

LEFT JOIN (pg\_collation co

JOIN pg\_namespace nco ON co.collnamespace = nco.oid) ON a.attcollation = co.oid AND (nco.nspname <> 'pg\_catalog'::name OR co.collname <> 'default'::name)

WHERE NOT pg\_is\_other\_temp\_schema(nc.oid) AND a.attnum > 0 AND NOT a.attisdropped AND (c.relkind = ANY (ARRAY['r'::"char", 'v'::"char", 'f'::"char"])) AND (pg\_has\_role(c.relowner, 'USAGE'::text) OR has\_column\_privilege(c.oid, a.attnum, 'SELECT, INSERT, UPDATE, REFERENCES'::text))

) t

WHERE

1 = 1

AND UPPER ( T.TABLE\_NAME ) <> 'DIS\_USER\_DATARIGHT\_IF\_SPLIT\_T'

AND UPPER ( T.TABLE\_NAME ) NOT LIKE'DIS\_TMP\_%'

AND UPPER ( T.COLUMN\_NAME ) <> '\_DISAPP\_AUTO\_ID\_'

AND ( ( T.TABLE\_NAME ), ( T.table\_schema ) ) IN ( ( lower ( '*table\_name*' )::name, lower ( '*schema\_name*' )::name ) );

Quickly query the column information of the **customer\_t1** table.

SELECT /\*+ set (enable\_hashjoin off) \*/T.table\_schema AS tableschema,

T.TABLE\_NAME AS tablename, T.dtd\_identifier AS srcAttrId,

COLUMN\_NAME AS fieldName, 'N' AS isPrimaryKey,

```
nvl ( nvl ( T.character maximum length, T.numeric precision ), 0 ) AS fieldLength,
  T.udt_name AS fieldType
from (
SELECT /*+ indexscan(co) indexscan(nco) indexscan(a) indexscan(t) leading((nc c a)) leading((co
nco)) indexscan(bt) indexscan(nt) */
  nc.nspname AS table_schema,
  c.relname AS table_name,
  a.attname AS column_name,
  information_schema._pg_char_max_length(information_schema._pg_truetypid(a.*, t.*),
information_schema._pg_truetypmod(a.*, t.*))::information_schema.cardinal_number AS
character_maximum_length,
  information_schema._pg_numeric_precision(information_schema._pg_truetypid(a.*, t.*),
information_schema._pg_truetypmod(a.*, t.*))::information_schema.cardinal_number AS
numeric precision,
  COALESCE(bt.typname, t.typname)::information_schema.sql_identifier AS udt_name,
  a.attnum AS dtd_identifier
 FROM pg_attribute a
 LEFT JOIN pg_attrdef ad ON a.attrelid = ad.adrelid AND a.attnum = ad.adnum
 JOIN (pg_class c
 JOIN pg_namespace nc ON c.relnamespace = nc.oid) ON a.attrelid = c.oid
 JOIN (pg type t
 JOIN pg_namespace nt ON t.typnamespace = nt.oid) ON a.atttypid = t.oid
 LEFT JOIN (pg_type bt
 JOIN pg_namespace nbt ON bt.typnamespace = nbt.oid) ON t.typtype = 'd'::"char" AND
t.typbasetype = bt.oid
 LEFT JOIN (pg_collation co
 JOIN pg_namespace nco ON co.collnamespace = nco.oid) ON a.attcollation = co.oid AND
(nco.nspname <> 'pg_catalog'::name OR co.collname <> 'default'::name)
 WHERE NOT pg_is_other_temp_schema(nc.oid) AND a.attnum > 0 AND NOT a.attisdropped AND
(c.relkind = ANY (ARRAY['r'::"char", 'v'::"char", 'f'::"char"])) AND (pg_has_role(c.relowner,
'USAGE'::text) OR has_column_privilege(c.oid, a.attnum, 'SELECT, INSERT, UPDATE, REFERENCES'::text))
) t
WHERE
  1 = 1
  AND UPPER ( T.TABLE_NAME ) <> 'DIS_USER_DATARIGHT_IF_SPLIT_T'
  AND UPPER (T.TABLE_NAME ) NOT LIKE'DIS_TMP %'
  AND UPPER ( T.COLUMN_NAME ) <> '_DISAPP_AUTO_ID_'
  AND ( ( T.TABLE_NAME ), ( T.table_schema ) ) IN ( ( lower ( 'promotion' )::name, lower
```

```
( 'public' )::name ) );
```

• Obtain the table definition by querying audit logs.

Use the **pgxc\_query\_audit** function to query audit logs of all CNs. The syntax is as follows:

pgxc\_query\_audit(timestamptz startime,timestamptz endtime)

Query the audit records of multiple objects.

SET audit\_object\_name\_format TO 'all';

SELECT object\_name,result,operation\_type,command\_text FROM pgxc\_query\_audit('2024-05-26 8:00:00','2024-05-26 22:55:00') where command\_text like '%student%';

## Querying the Table Size

 Querying the total size of a table (indexes and data included) SELECT pg\_size\_pretty(pg\_total\_relation\_size('<schemaname>.<tablename>'));

Example:

First, create an index on **customer\_t1**.

CREATE INDEX index1 ON customer\_t1 USING btree(c\_customer\_sk);

Then, query the size of table **customer\_t1** of **public**.

SELECT pg\_size\_pretty(pg\_total\_relation\_size('public.customer\_t1')); pg\_size\_pretty ------264 kB (1 row)  Querying the size of a table (indexes excluded) SELECT pg\_size\_pretty(pg\_relation\_size('<schemaname>.<tablename>'));

```
Example: Query the size of table customer_t1 of public.
SELECT pg_size_pretty(pg_relation_size('public.customer_t1'));
pg_size_pretty
```

208 kB

(1 row)

• Query all the tables, ranked by their occupied space.

SELECT table\_schema || '.' || table\_name AS table\_full\_name, pg\_size\_pretty(pg\_total\_relation\_size('''' || table\_schema || '''.'' || table\_name || '''')) AS size FROM information\_schema.tables ORDER BY

pg\_total\_relation\_size("" || table\_schema || ""."" || table\_name || "") DESC limit xx;

#### Example 1: Query the 15 tables that occupy the most space.

SELECT table\_schema || '.' || table\_name AS table\_full\_name, pg\_size\_pretty(pg\_total\_relation\_size('''' || table\_schema || '''.''' || table\_name || '''')) AS size FROM information\_schema.tables ORDER BY

pg\_total\_relation\_size('''' || table\_schema || '''.''' || table\_name || '''') DESC limit 15; table\_full\_name | size

| pg_catalog.pg_attribute  | 2048 KB     |
|--------------------------|-------------|
| pg_catalog.pg_rewrite    | 1888 KB     |
| pg_catalog.pg_depend     | 1464 KB     |
| pg_catalog.pg_proc       | 1464 KB     |
| pg_catalog.pg_class      | 512 KB      |
| pg_catalog.pg_descriptic | on   504 KB |
| pg_catalog.pg_collation  | 360 KB      |
| pg_catalog.pg_statistic  | 352 KB      |
| pg_catalog.pg_type       | 344 KB      |
| pg_catalog.pg_operator   | 224 KB      |
| pg_catalog.pg_amop       | 208 KB      |
| public.tt1   16          | 0 KB        |
| pg_catalog.pg_amproc     | 120 KB      |
| pg_catalog.pg_index      | 120 KB      |
| pg_catalog.pg_constrain  | t  112 KB   |
| (15 rows)                |             |

Example 2: Query the top 20 tables with the largest space usage in the **public** schema.

```
SELECT table_schema || '.' || table_name AS table_full_name, pg_size_pretty(pg_total_relation_size('''' ||
table_schema || '"."' || table_name || '"')) AS size FROM information_schema.tables where
table schema='public'
ORDER BY
pg_total_relation_size('"' || table_schema || '"."' || table_name || '"') DESC limit 20;
                        | size
    table_full_name
                     | 160 KB
public.tt1
public.product_info_input | 112 KB
public.customer_t1
                        | 96 KB
public.warehouse_t19
                          | 48 KB
public.emp
                      | 32 KB
public.customer
                         | 0 bytes
public.test_trigger_src_tbl | 0 bytes
public.warehouse_t1
                          | 0 bytes
(8 rows)
```

# Quickly Querying the Space Occupied by All Tables in the Database

In a large cluster (8.1.3 or later) with a large amount of data (more than 1000 tables), you are advised to use the **pgxc\_wlm\_table\_distribution\_skewness** view to query all tables in the database. This view can be used to query the tablespace usage and data skew in the database. The unit of **total\_size** and **avg\_size** is byte.

SELECT \*, pg\_size\_pretty(total\_size) as tableSize FROM pgxc\_wlm\_table\_distribution\_skewness ORDER BY total\_size desc;

| table_name | to                                                              | otal_size   avg_size                                                                              | e   max_                                                                                                    | _percent                                                                              |                                                                                                    |
|------------|-----------------------------------------------------------------|---------------------------------------------------------------------------------------------------|----------------------------------------------------------------------------------------------------|---------------------------------------------------------------------------------------|----------------------------------------------------------------------------------------------------|
| blesize    | +                                                               | ++                                                                                                | +                                                                                                    |                                                                                       |                                                                                                    |
|            |                                                                 |                                                                                                   |                                                                                                    |                                                                                       |                                                                                                    |
| t_row_1    | 804                                                             | 4347904   1340579                                                                                 | 984                                                                                                    | 18.02                                                                                 | 15.63                                                                                                    |
|            |                                                                 |                                                                                                   |                                                                                                    |                                                                                       |                                                                                                    |
| t_row_3    | 402                                                             | 2096128   670160                                                                                  | )21                                                                                                    | 18.30                                                                                 | 15.60                                                                                                    |
|            |                                                                 |                                                                                                   |                                                                                                    |                                                                                       |                                                                                                    |
| t_row_2    | 401                                                             | 1743872   669573                                                                                  | 312                                                                                                    | 18.01                                                                                 | 15.01                                                                                                    |
|            |                                                                 |                                                                                                   |                                                                                                    |                                                                                       |                                                                                                    |
| st_1       | 3252                                                            | 63360   5421056                                                                                   | 0  1                                                                                                    | 7.90                                                                                  | 15.50                                                                                                    |
|            |                                                                 |                                                                                                   |                                                                                                    |                                                                                       |                                                                                                    |
|            | table_name<br>blesize<br>t_row_1<br>t_row_3<br>t_row_2<br>est_1 | table_name   to<br>blesize<br><br>t_row_1   804<br>t_row_3   402<br>t_row_2   400<br>est_1   3252 | table_name         total_size   avg_size         blesize       ++         t_row_1       804347904   1340579         t_row_3         402096128   670160         t_row_2         401743872   669573         est_1         325263360   5421056 | table_name         total_size   avg_size   max_blesize         blesize       ++++++++ | table_name         total_size   avg_size   max_percent           blesize       ++         t_row_1         804347904   134057984         18.02           t_row_3         402096128   67016021         18.30           t_row_22         401743872   66957312         18.01           est_1         325263360         54210560         17.90 |

The query result shows that the **history\_tbs\_test\_row\_1** table occupies the largest space and data skew occurs.

## 

- The pgxc\_wlm\_table\_distribution\_skewness view can be queried only when the GUC parameter use\_workload\_manager and enable\_perm\_space is enabled. In earlier versions, you are advised to use the table\_distribution() function to query the entire database. If only the size of a table is queried, the table\_distribution(schemaname text, tablename text) function is recommended.
- In 8.2.1 and later cluster versions, GaussDB(DWS) supports the pgxc\_wlm\_table\_distribution\_skewness view, which can be directly used for query.
- 3. In the 8.1.3 cluster version, you can use the following definition to create a view and then perform query:

```
CREATE OR REPLACE VIEW
paxc wlm table distribution skewness AS
WITH skew AS
SELECT
schemaname,
tablename.
pg_catalog.sum(dnsize)
AS totalsize,
pg_catalog.avg(dnsize)
AS avgsize,
pg_catalog.max(dnsize)
AS maxsize,
pg_catalog.min(dnsize)
AS minsize.
(maxsize
- avgsize) * 100 AS skewsize
FROM
pg_catalog.gs_table_distribution()
GROUP
BY schemaname, tablename
SELECT
  schemaname AS schema_name,
  tablename AS table_name,
  totalsize AS total size.
  avgsize::numeric(1000) AS avg_size,
  (
     CASE
       WHEN totalsize = 0 THEN 0.00
       ELSE (maxsize * 100 /
totalsize)::numeric(5, 2)
     END
  ) AS max_percent,
     CASE
       WHEN totalsize = 0 THEN 0.00
       ELSE (minsize * 100 /
totalsize)::numeric(5, 2)
     END
  ) AS min_percent,
     CASE
       WHEN totalsize = 0 THEN 0.00
       ELSE (skewsize /
maxsize)::numeric(5, 2)
     END
  ) AS skew_percent
FROM skew;
```

# **Querying Database Information**

• Querying the database list using the \l meta-command of the gsql tool.

#### **NOTE**

- If the parameters **LC\_COLLATE** and **LC\_CTYPE** are not specified during database installation, the default values of them are **C**.
- If LC\_COLLATE and LC\_CTYPE are not specified during database creation, the sorting order and character classification of the template database are used by default.

For details, see **CREATE DATABASE**.

- Querying the database list using the pg\_database system catalog SELECT datname FROM pg\_database; datname
  - template0 gaussdb (3 rows)

## Querying the Database Size

Querying the size of databases select datname,pg\_size\_pretty(pg\_database\_size(datname)) from pg\_database;

Example:

select datname,pg\_size\_pretty(pg\_database\_size(datname)) from pg\_database; datname | pg\_size\_pretty

template1 | 61 MB template0 | 61 MB postgres | 320 MB (3 rows)

# Querying the Size of a Table and the Size of the Corresponding Index in a Specified Schema

SELECT t.tablename, indexname, c.reltuples AS num\_rows, pg\_size\_pretty(pg\_relation\_size(quote\_ident(t.tablename)::text)) AS table\_size, pg\_size\_pretty(pg\_relation\_size(quote\_ident(indexrelname)::text)) AS index\_size, CASE WHEN indisunique THEN 'Y' ELSE 'N' END AS UNIQUE, idx\_scan AS number\_of\_scans, idx\_tup\_read AS tuples\_read, idx\_tup\_fetch AS tuples\_fetched FROM pg\_tables t LEFT OUTER JOIN pg\_class c ON t.tablename=c.relname LEFT OUTER JOIN (SELECT c.relname AS ctablename, ipg.relname AS indexname, x.indnatts AS number\_of\_columns,

```
idx_scan, idx_tup_read, idx_tup_fetch, indexrelname, indisunique FROM pg_index x
JOIN pg_class c ON c.oid = x.indrelid
JOIN pg_class ipg ON ipg.oid = x.indexrelid
JOIN pg_stat_all_indexes psai ON x.indexrelid = psai.indexrelid )
AS foo
ON t.tablename = foo.ctablename
WHERE t.schemaname='public'
ORDER BY 1,2;
```

# 6.7 Best Practices of Database SEQUENCE

A sequence is a database object that generates unique integers. A sequence's value automatically adjusts according to certain rules. Typically, sequences serve as primary keys. In GaussDB(DWS), when a sequence is created, a metadata table with the same name is created to record sequence information. For example:

In the preceding information:

- **sequence\_name** indicates the name of the sequence.
- last\_value is meaningless.
- **start\_value** indicates the initial value of the sequence.
- increment\_by indicates the step of the sequence.
- **max\_value** indicates the maximum value of the sequence.
- min\_value indicates the minimum sequence value.
- **cache\_value** determines how many sequence values are preloaded for rapid access to subsequent values. (After this cache is set, the continuity of sequence values cannot be ensured, and unacknowledged sequences may be generated, causing waste of sequences.)
- **log\_cnt** indicates the number of sequence values recorded in WAL logs. In GaussDB(DWS), sequences are obtained and managed from GTM. Therefore, **log\_cnt** is meaningless.
- **is\_cycled** indicates whether to continue the loop after the sequence reaches the minimum or maximum value.
- **is\_called** indicates whether the sequence has been called. (It only indicates whether the sequence has been called on the current instance. For example, after the sequence is called on cn1, the value of the filed on cn1 changes to **t**, and the value of the field on cn2 is still **f**.)
- **uuid** indicates the unique ID of the sequence.

## **Creating a Sequence**

In GaussDB(DWS), the Global Transaction Manager (GTM) generates and maintains the global unique information about a transaction, such as the global

transaction ID, transaction snapshot, and sequence. The following figure shows the process of creating a sequence in GaussDB(DWS).

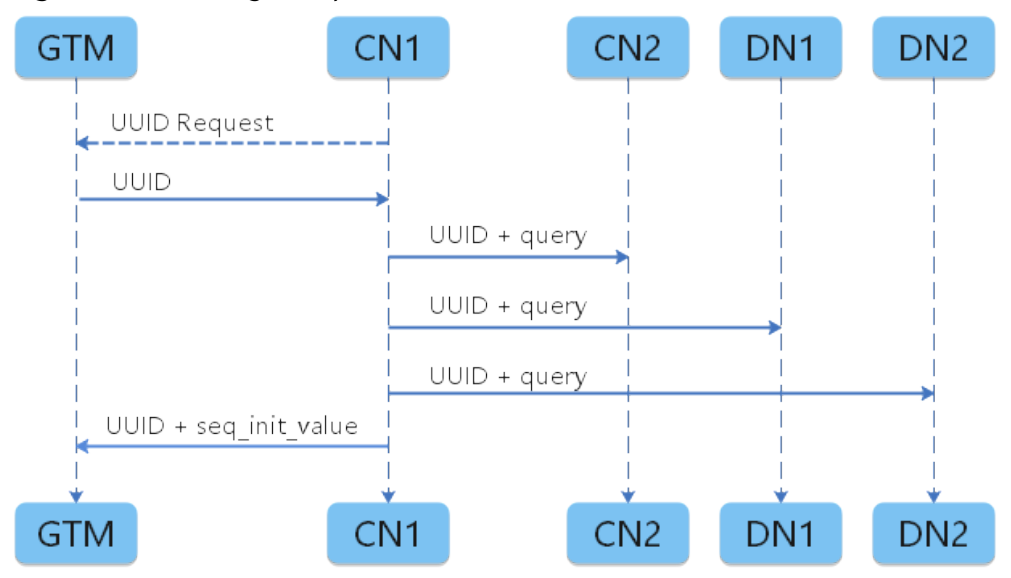

Figure 6-2 Creating a sequence

The specific process is as follows:

- 1. The CN that receives the SQL command applies for a UUID from the GTM.
- 2. The GTM returns a UUID.
- 3. The CN binds the obtained UUID to the sequenceName created by the user.
- 4. The CN delivers the binding relationship to other nodes, and other nodes create the sequence metadata table synchronously.
- 5. The CN sends the UUID and startID of the sequence to the GTM for permanent storage.

Therefore, sequence maintenance and request are actually completed on the GTM. When requesting nextval, each instance obtains a sequence value from the GTM using the sequence's UUID. The number of values requested correlates with the cache size. An instance will only request a new sequence value from the GTM once its cache is depleted. Thus, enlarging the sequence's cache minimizes the communication frequency between the CN/DN and the GTM.

## Two Methods of Creating a Sequence

Method 1: Run the **CREATE SEQUENCE** statement to create a sequence and use nextval to invoke the sequence in the new table.

CREATE SEQUENCE seq\_test increment by 1 minvalue 1 no maxvalue start with 1; CREATE SEQUENCE

CREATE TABLE table\_1(id int not null default nextval('seq\_test'), name text); CREATE TABLE

Method 2: If the serial type is used during table creation, a sequence is automatically created and the default value of the column is set to **nextval**.

CREATE TABLE mytable(a int, b serial) distribute by hash(a); NOTICE: CREATE TABLE will create implicit sequence "mytable\_b\_seq" for serial column "mytable.b"

#### CREATE TABLE

| \d+ mytable            | Table "dbadmin.myta            | ıble"                    |                   |
|------------------------|--------------------------------|--------------------------|-------------------|
| Column   Type          | Modifiers                      | Storage   Stats tar      | get   Description |
| a   integer            |                                | plain                    | τ                 |
| b   integer   not nu   | ıll default nextval('mytable_b | _seq'::regclass)   plain |                   |
| Has OIDs: no           |                                |                          |                   |
| Distribute By: HASH(a  | )                              |                          |                   |
| Location Nodes: ALL D  | ATANODES                       |                          |                   |
| Options: orientation=r | ow. compression=no             |                          |                   |

In this example, a sequence named **mytable\_b\_seq** is automatically created. Technically speaking, the serial type is not an actual data type but rather a method for assigning a unique identifier to a table column. Creating a serial involves generating a linked sequence for that specific column.

It is equivalent to the following statements:

CREATE TABLE mytable01(a int, b int) distribute by hash(a); CREATE TABLE

CREATE SEQUENCE mytable01\_b\_seq owned by mytable.b; CREATE SEQUENCE

ALTER SEQUENCE mytable01\_b\_seq owner to u1; --u1 is the owner of the **mytable01** table. The owner does not need to run this statement. ALTER SEQUENCE

ALTER TABLE mytable01 alter b set default nextval('mytable01\_b\_seq'), alter b set not null; ALTER TABLE

#### \d+ mytable01

| -                                        | Table "dbadmin.myta        | able01"            |                  |             |  |  |  |
|------------------------------------------|----------------------------|--------------------|------------------|-------------|--|--|--|
| Column   Type                            | Modifiers                  | Storage            | e   Stats target | Description |  |  |  |
| +++                                      |                            | +                  | +                | +           |  |  |  |
| a   integer                              |                            | plain              |                  |             |  |  |  |
| b   integer   not null c                 | lefault nextval('mytable0' | 1_b_seq'::regclass | s)   plain       |             |  |  |  |
| Has OIDs: no                             |                            |                    |                  |             |  |  |  |
| Distribute By: HASH(a)                   |                            |                    |                  |             |  |  |  |
| Location Nodes: ALL DATANODES            |                            |                    |                  |             |  |  |  |
| Options: orientation=row, compression=no |                            |                    |                  |             |  |  |  |

## **Common Usage of Sequences in Services**

Sequences are commonly used to generate primary keys or unique columns during data import, a frequent practice in data migration scenarios. Different migration tools or service import scenarios use different import methods. Common import methods are classified into **copy** and **insert**. For sequences, the processing in the two scenarios is slightly different.

# Scenario 1: Insert pushdown CREATE TABLE test1(a int, b serial) distribute by hash(a); NOTICE: CREATE TABLE will create implicit sequence "test1\_b\_seq" for serial column "test1.b" CREATE TABLE CREATE TABLE test2(a int) distribute by hash(a); CREATE TABLE CREATE TABLE EXPLAIN VERBOSE INSERT INTO test1(a) SELECT a FROM test2; QUERY PLAN id | operation | E-rows | E-distinct | E-memory | E-width | E-costs

| 2   -> Insert on dbadmin.test1   30  <br>3   -> Seq Scan on dbadmin.test2   30                                                                                                    | 4 16.22<br> 1MB   4 14.21 |
|----------------------------------------------------------------------------------------------------|---------------------------|
| RunTime Analyze Information                                                                                                    |                           |
| "dbadmin.test2" runtime: 9.586ms, sync stats                                                                                                    |                           |
| Targetlist Information (identified by plan id)                                                                                                    |                           |
| <ol> <li>1Streaming (type: GATHER)<br/>Node/s: All datanodes</li> <li>3Seq Scan on dbadmin.test2<br/>Output: test2.a, nextval('test1_b_seq'::regclass)<br/>Distribute Key: test2.a</li> <li>====== Query Summary =====</li> </ol> |                           |
| System available mem: 1351680KB<br>Query Max mem: 1351680KB<br>Query estimated mem: 1024KB<br>Parser runtime: 0.076 ms<br>Planner runtime: 12.666 ms<br>Unique SQL Id: 831364267<br>(26 rows)                                     |                           |

During an INSERT operation, nextval is executed on the DNs. This occurs whether nextval is called with its default value or invoked explicitly. The execution plan confirms that nextval operates at the sequence layer on the DNs. In this scenario, DNs obtain sequence values directly from the GTM and execute the request simultaneously, resulting in a relatively high level of efficiency.

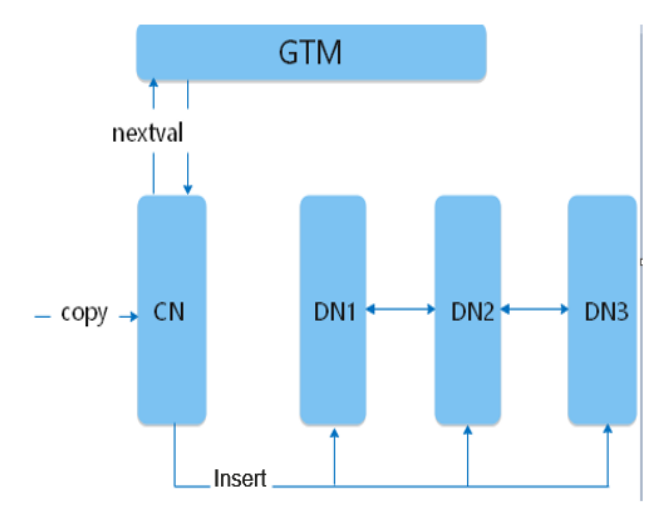

## • Scenario 2: Copy scenario

In service development, alongside the INSERT method, the COPY method is also for data import into the database. It allows for the direct copying of file contents or using the CopyManager interface for this purpose. Moreover, the CDM data synchronization tool facilitates batch data import by copying. If the target table to be copied uses the default value **nextval**, the process is as follows.

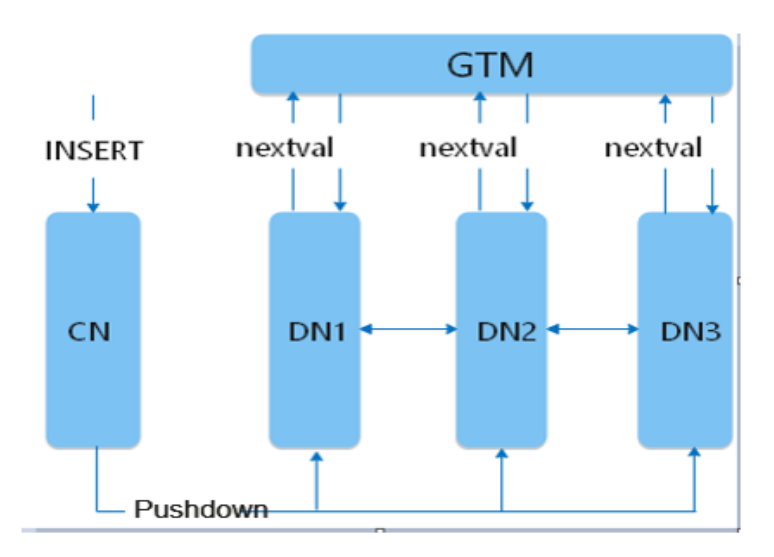

In the copy process, the CN requests sequence values from the GTM. If the sequence's cache size is too small, the CN must repeatedly connect with the GTM to request nextval, which can lead to a performance bottleneck. **Typical Optimization Scenarios Related to Sequences** describes the service performance in this scenario and provides optimization methods.

# **Typical Optimization Scenarios Related to Sequences**

## Service scenarios:

**Service scenario:** In a service scenario, the CDM data synchronization tool is used to transfer data and import data from the source to the target GaussDB(DWS). Despite changing the CDM concurrency from 1 to 5, the synchronization rate remains unchanged, and there is a significant difference between the import rate and the expected value. Apart from data copying, all other services run smoothly without any performance or resource issues. Thus, it is likely that a bottleneck exists within the service. You are advised to review the job queue specifically for the COPY operation.

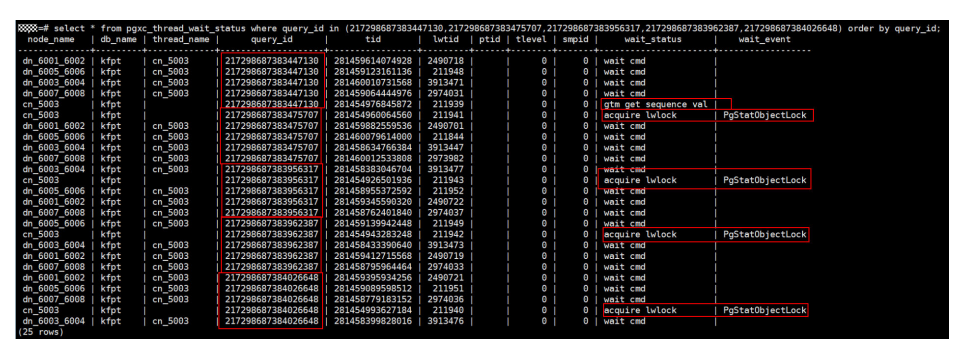

As shown in the preceding figure, five CDM jobs are executed concurrently. You can see five COPY statements in the active view. Check the waiting view based on **query\_id** corresponding to the five COPY statements. Out of the five COPY operations, only one requests a sequence value from the GTM concurrently, while the rests wait for a lightweight lock. As a result, enabling five concurrent jobs does not substantially enhance performance compared to just running a single job.

## Causes:
The serial type is used when the target table is created. By default, the cache of the created sequence is 1. As a result, when data is concurrently copied to the database, the CN frequently establishes connections with the GTM, and lightweight lock contention exists between multiple concurrent jobs, resulting in low data synchronization efficiency.

#### Solutions:

In this scenario, increase the cache value of the sequence to prevent bottlenecks caused by frequent GTM connection establishment. In this service scenario example, about 100,000 data records are synchronized each time. Based on service evaluation, change the cache value to 10,000. (In practice, set a proper cache value based on services to ensure quick access and avoid sequence number waste.)

In cluster versions 8.2.1.100 and later, you can use **ALTER SEQUENCE** to change the cache value.

GaussDB(DWS) clusters of version 8.2.1 or earlier do not allow for the modification of cache values through **ALTER SEQUENCE**. To change the cache value of an existing sequence, follow these steps (the **mytable** table is used as an example):

- **Step 1** Remove the association between the current sequence and the target table. ALTER SEQUENCE mytable\_b\_seq owned by none; ALTER TABLE mytable alter b drop default;
- **Step 2** Record the current sequence value as the start value of the new sequence. SELECT nextval('mytable\_b\_seq');

#### Delete the sequence.

DROP SEQUENCE mytable\_b\_seq;

**Step 3** Create a sequence and bind it to the target table. Replace **xxx** with the value of nextval obtained in the previous step.

CREATE SEQUENCE mytable\_b\_seq START with xxx cache 10000 owned by mytable.b; ALTER SEQUENCE mytable\_b\_seq owner to u1;--u1 is the owner of the **mytable** table. The owner does not need to run this statement.

ALTER TABLE mytable alter b set default nextval('mytable\_b\_seq');

----End

# **7** Performance Tuning

# 7.1 Optimizing Table Structure Design to Enhance GaussDB(DWS) Query Performance

# 7.1.1 Before Optimization: Learning Table Structure Design

In this practice, you will learn how to optimize the design of your tables. You will start by creating tables without specifying their storage mode, distribution key, distribution mode, or compression mode. Load test data into these tables and test system performance. Then, follow excellent practices to create the tables again using new storage modes, distribution keys, distribution modes, and compression modes. Load the test data and test performance again. Compare the two test results to find out how table design affects the storage space, and the loading and query performance of the tables.

Before you optimize a table, you need to understand the structure of the table. During database design, some key factors about table design will greatly affect the subsequent query performance of the database. Table design affects data storage as well. Scientific table design reduces I/O operations and minimizes memory usage, improving the query performance.

This section describes how to optimize table performance in GaussDB(DWS) by properly designing the table structure (for example, by selecting the table model, table storage mode, compression level, distribution mode, distribution column, partitioned tables, and local clustering).

# Selecting a Table Model

The most common types of data warehouse table models are star and snowflake models. Consider service and performance requirements when you choose a model for your tables.

• In the **star model**, a central fact table contains the core data for the database and several dimension tables provide descriptive attribute information for the fact table. The primary key of a dimension table associates a foreign key in a fact table, as shown in **Figure 7-1**.

- All facts must have the same granularity.
- Different dimensions are not associated.

#### Figure 7-1 Star model

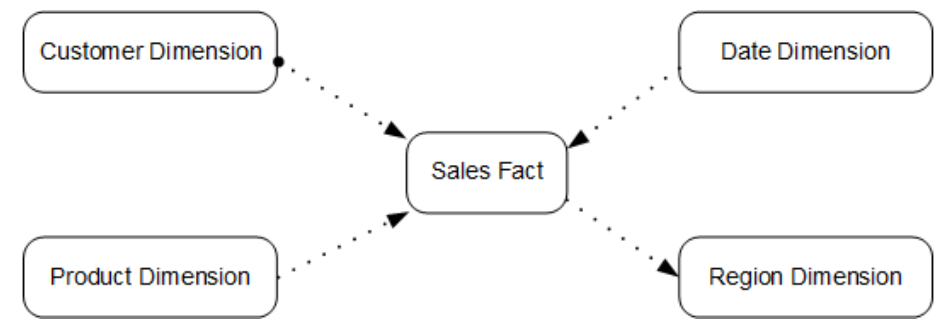

- The **snowflake model** is developed based on the star model. In this model, each dimension can be associated with multiple dimensions and split into tables of different granularities based on the dimension level, as shown in **Figure 7-2**.
  - Dimension tables can be associated as needed, and the data stored in them is reduced.
  - This model has more dimension tables to maintain than the star schema does.

#### Figure 7-2 Snowflake model

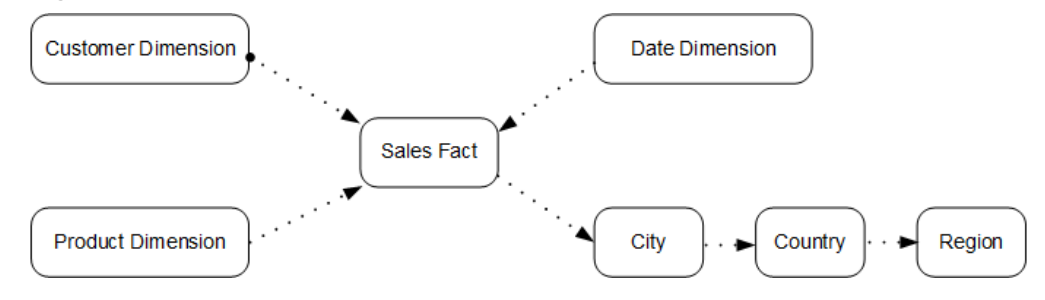

This practice verifies performance using the Store Sales (SS) model of TPC-DS. The model uses the snowflake model. **Figure 7-3** illustrates its structure.

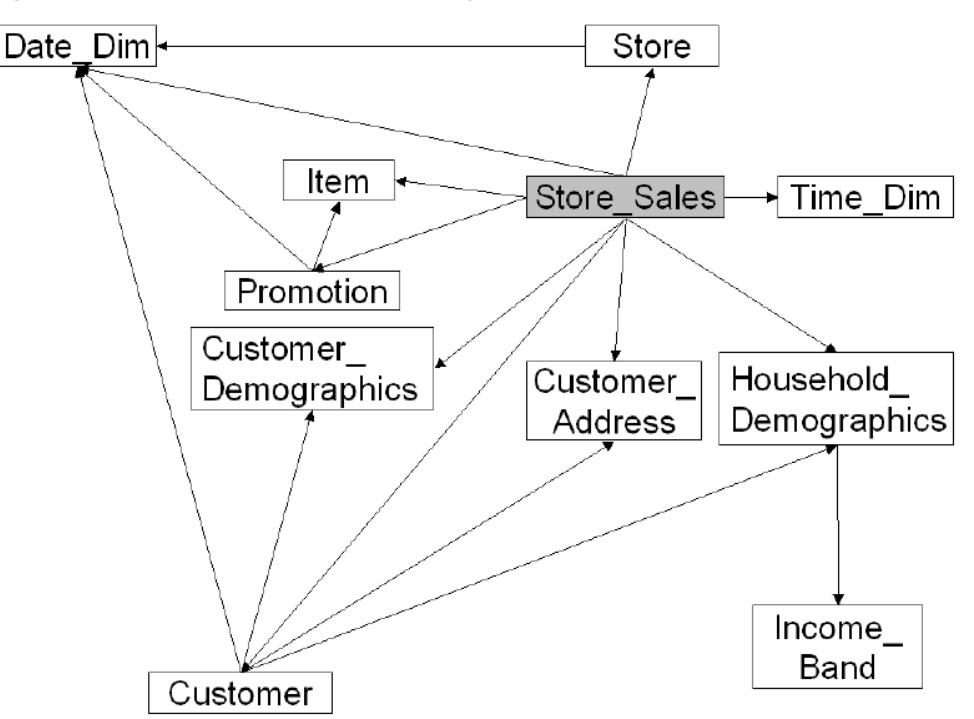

Figure 7-3 TPC-DS store sales ER-Diagram

For details about the **store\_sales** fact table and dimension tables in the model, see the official document of TPC-DS at <a href="http://www.tpc.org/tpc\_documents\_current\_versions/current\_specifications5.asp">http://www.tpc.org/tpc\_documents\_current\_versions/current\_specifications5.asp</a>.

#### Selecting a Storage Mode

Selecting a model for table storage is the first step of table definition. Select a proper storage model for your service based on the table below.

Generally, if a table contains many columns (called a wide table) and its query involves only a few columns, column storage is recommended. If a table contains only a few columns and a query involves most of the columns, row storage is recommended.

| Storage<br>Model | Application Scenario                                                    |
|------------------|-------------------------------------------------------------------------|
| Row<br>storage   | Point query (simple index-based query that returns only a few records). |
|                  | Query involving many INSERT, UPDATE, and DELETE operations.             |
| Column           | Statistical analysis queries.                                           |
| storage          | Queries with many groups and joins.                                     |

The row/column storage of a table is specified by the **orientation** attribute in the table definition. The value **row** indicates a row-store table and **column** indicates a column-store table. The default value is **row**.

# **Table Compression**

Table compression can be enabled when a table is created. Table compression enables data in the table to be stored in compressed format to reduce memory usage.

In scenarios where I/O is large (much data is read and written) and CPU is sufficient (little data is computed), select a high compression ratio. In scenarios where I/O is small and CPU is insufficient, select a low compression ratio. Based on this principle, you are advised to select different compression ratios and test and compare the results to select the optimal compression ratio as required. Specify a compressions ratio using the **COMPRESSION** parameter. The supported values are as follows:

- The valid value of column-store tables is **YES**, **NO**, **LOW**, **MIDDLE**, or **HIGH**, and the default value is **LOW**.
- The valid values of row-store tables are YES and NO, and the default is NO. (The row-store table compression function is not put into commercial use. To use this function, contact technical support.)

The service scenarios applicable to each compression level are described in the following table.

| Compression<br>Level | Application Scenario                                                         |
|----------------------|------------------------------------------------------------------------------|
| LOW                  | The system CPU usage is high and the disk storage space is sufficient.       |
| MIDDLE               | The system CPU usage is moderate and the disk storage space is insufficient. |
| HIGH                 | The system CPU usage is low and the disk storage space is insufficient.      |

# Selecting a Distribution Mode

GaussDB(DWS) supports the following distribution modes: replication, hash, and Round-robin.

#### **NOTE**

Round-robin is supported in cluster 8.1.2 and later.

| Policy          | Description                                                        | Application<br>Scenario                             | Advantages/<br>disadvantages                                                                                                    |
|-----------------|--------------------------------------------------------------------|-----------------------------------------------------|----------------------------------------------------------------------------------------------------|
| Replicatio<br>n | Full data in a<br>table is stored on<br>each DN in the<br>cluster. | Small tables and dimension tables                   | <ul> <li>The advantage of replication is that each DN has full data of the table. During the join operation, data does not need to be redistributed, reducing network overheads and reducing plan segments (each plan segment starts a corresponding thread).</li> <li>The disadvantage of replication is that each DN retains the complete data of the table, resulting in data redundancy. Generally, replication is only used for small dimension tables.</li> </ul> |
| Hash            | Table data is<br>distributed on all<br>DNs in the cluster.         | Fact tables<br>containing a large<br>amount of data | <ul> <li>The I/O resources of<br/>each node can be used<br/>during data read/write,<br/>greatly improving the<br/>read/write speed of a<br/>table.</li> <li>Generally, a large table<br/>(containing over 1<br/>million records) is<br/>defined as a hash table.</li> </ul>                                                                                                    |

| Policy                       | Description                                                                                                 | Application<br>Scenario                                                                                                  | Advantages/<br>disadvantages                                                                                                    |
|------------------------------|----------------------------------------------------------------------------------------------------|----------------------------------------------------------------------------------------------------|----------------------------------------------------------------------------------------------------|
| Polling<br>(Round-<br>robin) | Each row in the<br>table is sent to<br>each DN in turn.<br>Data can be<br>evenly distributed<br>on each DN. | Fact tables that<br>contain a large<br>amount of data<br>and cannot find a<br>proper<br>distribution key in<br>hash mode | <ul> <li>Round-robin can avoid data skew, improving the space utilization of the cluster.</li> <li>Round-robin does not support local DN optimization like a hash table does, and the query performance of Round-robin is usually lower than that of a hash table.</li> <li>If a proper distribution key can be found for a large table, use the hash distribution mode with better performance. Otherwise, define the table as a round-robin table.</li> </ul> |

# Selecting a Distribution Key

If the hash distribution mode is used, a distribution key must be specified for the user table. If a record is inserted, the system performs hash computing based on values in the distribute column and then stores data on the related DN.

Select a hash distribution key based on the following principles:

- 1. The values of the distribution key should be discrete so that data can be evenly distributed on each DN. You can select the primary key of the table as the distribution key. For example, for a person information table, choose the ID number column as the distribution key.
- 2. **Do not select the column where a constant filter exists.** For example, if a constant constraint (for example, zqdh= '000001') exists on the **zqdh** column in some queries on the **dwcjk** table, you are not advised to use **zqdh** as the distribution key.
- 3. With the above principles met, you can select join conditions as distribution keys, so that join tasks can be pushed down to DNs for execution, reducing the amount of data transferred between the DNs.

For a hash table, an improper distribution key may cause data skew or poor I/O performance on certain DNs. Therefore, you need to check the table to ensure that data is evenly distributed on each DN. You can run the following SQL statements to check for data skew:

SELECT xc\_node\_id, count(1) FROM *tablename*  GROUP BY xc\_node\_id ORDER BY xc\_node\_id desc;

xc\_node\_id corresponds to a DN. Generally, over 5% difference between the amount of data on different DNs is regarded as data skew. If the difference is over 10%, choose another distribution key.

4. You are not advised to add a column as a distribution key, especially add a new column and use the SEQUENCE value to fill the column. (Sequences may cause performance bottlenecks and unnecessary maintenance costs.)

#### **Using Partitioned Tables**

Partitioning refers to splitting what is logically one large table into smaller physical pieces based on specific schemes. The table based on the logic is called a partitioned table, and a physical piece is called a partition. Data is stored on these smaller physical pieces, namely, partitions, instead of the larger logical partitioned table. A partitioned table has the following advantages over an ordinary table:

- 1. High query performance: The system queries only the concerned partitions rather than the whole table, improving the query efficiency.
- 2. High availability: If a partition is faulty, data in the other partitions is still available.
- 3. Easy maintenance: You only need to fix the faulty partition.

The partitioned tables supported by GaussDB(DWS) include range partitioned tables and list partitioned tables. (List partitioned tables are supported only in cluster 8.1.3).

# **Using Partial Clustering**

Partial Cluster Key is the column-based technology. It can minimize or maximize sparse indexes to quickly filter base tables. Partial cluster key can specify multiple columns, but you are advised to specify no more than two columns. Use the following principles to specify columns:

- 1. The selected columns must be restricted by simple expressions in base tables. Such constraints are usually represented by Col, Op, and Const. Col specifies the column name, Op specifies operators, (including =, >, >=, <=, and <) Const specifies constants.
- 2. Select columns that are frequently selected (to filter much more undesired data) in simple expressions.
- 3. List the less frequently selected columns on the top.
- 4. List the columns of the enumerated type at the top.

#### Selecting a Data type

You can use data types with the following features to improve efficiency:

#### 1. Data types that boost execution efficiency

Generally, the calculation of integers (including common comparison calculations, such as =, >, <,  $\geq$ ,  $\leq$ , and  $\neq$  and **GROUP BY**) is more efficient than that of strings and floating point numbers. For example, if you need to perform a point query on a column-store table whose **NUMERIC** column is

used as a filter criterion, the query will take over 10 seconds. If you change the data type from **NUMERIC** to **INT**, the query takes only about 1.8 seconds.

#### 2. Selecting data types with a short length

Data types with short length reduce both the data file size and the memory used for computing, improving the I/O and computing performance. For example, use **SMALLINT** instead of **INT**, and **INT** instead of **BIGINT**.

#### 3. Same data type for a join

You are advised to use the same data type for a join. To join columns with different data types, the database needs to convert them to the same type, which leads to additional performance overheads.

#### Using Indexes

- The purpose of creating indexes is to accelerate queries. Therefore, ensure that indexes can be used in some queries. If an index is not used by any query statement, the index is meaningless. Delete such an index.
- Do not create unnecessary secondary indexes. Useful secondary indexes can accelerate query. However, the space occupied by indexes increases with the number of indexes. Each time an index is added, an additional key-value pair needs to be added when a piece of data is inserted. Therefore, the more indexes, the slower the write speed, and the larger the space usage. In addition, too many indexes affect the optimizer running time, and inappropriate indexes mislead the optimizer. Having more indexes does not necessarily lead to better results.
- Create proper indexes based on service characteristics. In principle, indexes need to be created for columns required in a query to improve performance. Indexes can be created in the following scenarios:
  - For columns with high differentiation, indexes can significantly reduce the number of rows after filtering. For example, you are advised to create an index in the ID card number column, but not in the gender column.
  - If there are multiple query conditions, you can select a combination index. Note that the column of the equivalent condition must be placed before the combination index. For example, if your query is SELECT \* FROM t where c1 = 10 and c2 = 100 and c3 > 10;, create a composite index Index cidx (c1, c2, c3) to optimize scanning.
- When an index column is used as a query condition, do not perform calculation, function, or type conversion on the index column. Otherwise, the optimizer cannot use the index.
- Ensure that the index column contains the query column. Do not always run the **SELECT** \* statement to query all columns.
- Indexes are not utilized when **!= or NOT IN** are used in query conditions.
- When LIKE is used, if the condition starts with the wildcard %, the index cannot be used.
- If multiple indexes are available for a query condition but you know which index is the optimal one, you are advised to use the optimizer hint to force the optimizer to use the index. This prevents the optimizer from selecting an incorrect index due to inaccurate statistics or other problems.
- When the IN expression is used as the query condition, the number of matched conditions should not be too large. Otherwise, the execution efficiency is low.

# 7.1.2 Step 1: Creating an Initial Table and Loading Sample Data

# Supported Regions

 Table 7-1 describes the regions where OBS data has been uploaded.

| Region                                | OBS Bucket              |
|---------------------------------------|-------------------------|
| CN North-Beijing1                     | dws-demo-cn-north-1     |
| CN North-Beijing2                     | dws-demo-cn-north-2     |
| CN North-Beijing4                     | dws-demo-cn-north-4     |
| CN North-Ulanqab1                     | dws-demo-cn-north-9     |
| CN East-Shanghai1                     | dws-demo-cn-east-3      |
| CN East-Shanghai2                     | dws-demo-cn-east-2      |
| CN South-Guangzhou                    | dws-demo-cn-south-1     |
| CN South-Guangzhou-<br>InvitationOnly | dws-demo-cn-south-4     |
| CN-Hong Kong                          | dws-demo-ap-southeast-1 |
| AP-Singapore                          | dws-demo-ap-southeast-3 |
| AP-Bangkok                            | dws-demo-ap-southeast-2 |
| LA-Santiago                           | dws-demo-la-south-2     |
| AF-Johannesburg                       | dws-demo-af-south-1     |
| LA-Mexico City1                       | dws-demo-na-mexico-1    |
| LA-Mexico City2                       | dws-demo-la-north-2     |
| RU-Moscow2                            | dws-demo-ru-northwest-2 |
| LA-Sao Paulo1                         | dws-demo-sa-brazil-1    |

**Table 7-1** Regions and OBS bucket names

Create a group of tables without specifying their storage modes, distribution keys, distribution modes, or compression modes. Load sample data into these tables.

**Step 1** (Optional) Create a cluster.

If a cluster is available, skip this step. For how to create a cluster, see **Creating a DWS 2.0 Cluster**.

Furthermore, connect to the cluster and test the connection. For details, see **Methods of Connecting to a Cluster**.

This practice uses an 8-node cluster as an example. You can also use a four-node cluster to perform the test.

#### **Step 2** Create an SS test table **store\_sales**.

**NOTE** 

If SS tables already exist in the current database, run the **DROP TABLE** statement to delete these tables first.

For example, delete the **store\_sales** table. DROP TABLE store sales;

Do not configure the storage mode, distribution key, distribution mode, or compression mode when you create this table.

Run the **CREATE TABLE** command to create the 11 tables in **Figure 7-3**. This section only provides the syntax for creating the **store\_sales** table. To create all tables, copy the syntax in **Creating an Initial Table**.

CREATE TABLE store\_sales

|   | ss_sold_date_sk     | integer          | ,         |
|---|---------------------|------------------|-----------|
|   | ss_sold_time_sk     | integer          | ,         |
|   | ss_item_sk          | integer          | not null, |
|   | ss_customer_sk      | integer          | ,         |
|   | ss_cdemo_sk         | integer          | ,         |
|   | ss_hdemo_sk         | integer          | ,         |
|   | ss_addr_sk          | integer          | ,         |
|   | ss_store_sk         | integer          | ,         |
|   | ss_promo_sk         | integer          | ,         |
|   | ss_ticket_number    | bigint           | not null, |
|   | ss_quantity         | integer          | ,         |
|   | ss_wholesale_cost   | decimal(7,2)     |           |
|   | ss_list_price       | decimal(7,2)     | ,         |
|   | ss_sales_price      | decimal(7,2)     | ,         |
|   | ss_ext_discount_amt | t decimal(7,2)   |           |
|   | ss_ext_sales_price  | decimal(7,2)     | ,         |
|   | ss_ext_wholesale_co | ost decimal(7,2) |           |
|   | ss_ext_list_price   | decimal(7,2)     | ,         |
|   | ss_ext_tax          | decimal(7,2)     | ,         |
|   | ss_coupon_amt       | decimal(7,2)     |           |
|   | ss_net_paid         | decimal(7,2)     | ,         |
|   | ss_net_paid_inc_tax | decimal(7,2)     |           |
|   | ss_net_profit       | decimal(7,2)     |           |
| 1 |                     |                  |           |

Step 3 Load sample data into these tables.

An OBS bucket provides sample data used for this practice. The bucket can be read by all authenticated cloud users. Perform the following operations to load the sample data:

1. Create a foreign table for each table.

GaussDB(DWS) uses the foreign data wrappers (FDWs) provided by PostgreSQL to import data in parallel. To use FDWs, create FDW tables first (also called foreign tables). This section only provides the syntax for creating the **obs\_from\_store\_sales\_001** foreign table corresponding to the **store\_sales** table. To create all foreign tables, copy the syntax in **Creating a Foreign Table**.

#### **NOTE**

- Note that *<obs\_bucket\_name>* in the following statement indicates the OBS bucket name. Only some regions are supported. For details about the supported regions and OBS bucket names, see Table 7-1. GaussDB(DWS) clusters do not support cross-region access to OBS bucket data.
- The columns of the foreign table must be the same as that of the corresponding ordinary table. In this example, store sales and obs from store sales 001 should have the same columns.
- The foreign table syntax obtains the sample data used for this practice from the OBS bucket. To load other sample data, modify SERVER gsmpp\_server OPTIONS as needed. For details, see About Parallel Data Import from OBS.
- Hardcoded or plaintext AK/SK is risky. For security, encrypt your AK/SK and store them in the configuration file or environment variables.

CREATE FOREIGN TABLE obs from store sales 001

| •  |                                          |                             |                      |
|----|------------------------------------------|-----------------------------|----------------------|
|    | ss_sold_date_sk                          | integer                     | ,                    |
|    | ss_sold_time_sk                          | integer                     | ,                    |
|    | ss_item_sk                               | integer                     | not null,            |
|    | ss_customer_sk                           | integer                     | ,                    |
|    | ss_cdemo_sk                              | integer                     | ,                    |
|    | ss_hdemo_sk                              | integer                     | ,                    |
|    | ss_addr_sk                               | integer                     | ,                    |
|    | ss_store_sk                              | integer                     | ,                    |
|    | ss_promo_sk                              | integer                     | ,                    |
|    | ss_ticket_number                         | bigint                      | not null,            |
|    | ss_quantity                              | integer                     | ,                    |
|    | ss_wholesale_cost                        | decimal(7,2)                | ,                    |
|    | ss_list_price                            | decimal(7,2)                | ,                    |
|    | ss_sales_price                           | decimal(7,2)                | ,                    |
|    | ss_ext_discount_amt                      | decimal(7,2)                | ,                    |
|    | ss_ext_sales_price                       | decimal(7,2)                | ,                    |
|    | ss_ext_wholesale_co                      | st decimal(7,2)             | ,                    |
|    | ss_ext_list_price                        | decimal(7,2)                | ,                    |
|    | ss_ext_tax                               | decimal(7,2)                | ,                    |
|    | ss_coupon_amt                            | decimal(7,2)                | ,                    |
|    | ss_net_paid                              | decimal(7,2)                | 1                    |
|    | ss_net_paid_inc_tax                      | decimal(7,2)                | ,                    |
|    | ss_net_profit                            | decimal(7,2)                |                      |
| )  |                                          |                             |                      |
|    | Configure OBS serve                      | r information and           | data format details. |
| SE | RVER gsmpp_server                        |                             |                      |
| OI | PTIONS (                                 |                             |                      |
| LC | CATION 'obs:// <i><obs< i=""></obs<></i> | <i>_bucket_name&gt;</i> /tp | cds/store_sales',    |
| FC | DRMAT 'text',                            |                             |                      |

Ŀ F DELIMITER '|', ENCODING 'utf8', NOESCAPING 'true', ACCESS\_KEY 'access\_key\_value\_to\_be\_replaced', SECRET ACCESS KEY 'secret access key value to be replaced', REJECT\_LIMIT 'unlimited', CHUNKSIZE '64' )

-- If create foreign table failed, record error message WITH err\_obs\_from\_store\_sales\_001;

Set ACCESS\_KEY and SECRET\_ACCESS\_KEY parameters as needed in the 2. foreign table creation statement, and run this statement in a client tool to create a foreign table.

For the values of ACCESS\_KEY and SECRET\_ACCESS\_KEY, see Creating Access Keys (AK and SK).

Import data. 3.

#### Create the insert.sql script containing the following statements and execute

it:

\timing on \parallel on 4 INSERT INTO store\_sales SELECT \* FROM obs\_from\_store\_sales\_001; INSERT INTO date\_dim SELECT \* FROM obs\_from\_date\_dim\_001; INSERT INTO store SELECT \* FROM obs\_from\_store\_001; INSERT INTO item SELECT \* FROM obs\_from\_item\_001; INSERT INTO time\_dim SELECT \* FROM obs\_from\_time\_dim\_001; INSERT INTO promotion SELECT \* FROM obs\_from\_promotion\_001; INSERT INTO customer\_demographics SELECT \* from obs\_from\_customer\_demographics\_001 ; INSERT INTO customer\_address SELECT \* FROM obs\_from\_customer\_address\_001 ; INSERT INTO customer\_address SELECT \* FROM obs\_from\_customer\_address\_001 ; INSERT INTO household\_demographics SELECT \* FROM obs\_from\_household\_demographics\_001; INSERT INTO customer SELECT \* FROM obs\_from\_customer\_001; INSERT INTO customer SELECT \* FROM obs\_from\_income\_band\_001; INSERT INTO income\_band SELECT \* FROM obs\_from\_income\_band\_001;

The returned result is as follows:

SET Timing is on. SET Time: 2.831 ms Parallel is on with scale 4. Parallel is off. **INSERT 0 402** Time: 1820.909 ms INSERT 0 73049 Time: 2715.275 ms INSERT 0 86400 Time: 2377.056 ms **INSERT 0 1000** Time: 4037.155 ms INSERT 0 204000 Time: 7124.190 ms **INSERT 0 7200** Time: 2227.776 ms INSERT 0 1920800 Time: 8672.647 ms INSERT 0 20 Time: 2273.501 ms INSERT 0 1000000 Time: 11430.991 ms INSERT 0 1981703 Time: 20270.750 ms INSERT 0 287997024 Time: 341395.680 ms total time: 341584 ms

- 4. Calculate the total time spent in creating the 11 tables. The result will be recorded as the loading time in the benchmark table in **Step 1** in the next section.
- 5. Run the following command to verify that each table is loaded correctly and records lines into the table:

SELECT COUNT(\*) FROM store\_sales; SELECT COUNT(\*) FROM date\_dim; SELECT COUNT(\*) FROM store; SELECT COUNT(\*) FROM item; SELECT COUNT(\*) FROM time\_dim; SELECT COUNT(\*) FROM promotion; SELECT COUNT(\*) FROM customer\_demographics; SELECT COUNT(\*) FROM customer\_address; SELECT COUNT(\*) FROM household\_demographics; SELECT COUNT(\*) FROM customer; SELECT COUNT(\*) FROM customer; SELECT COUNT(\*) FROM income\_band;

The number of rows in each SS table is as follows:

| Table name                | Number of Rows |
|---------------------------|----------------|
| Store_Sales               | 287997024      |
| Date_Dim                  | 73049          |
| Store                     | 402            |
| Item                      | 204000         |
| Time_Dim                  | 86400          |
| Promotion                 | 1000           |
| Customer_Demograp<br>hics | 1920800        |
| Customer_Address          | 100000         |
| Household_Demogra phics   | 7200           |
| Customer                  | 1981703        |
| Income_Band               | 20             |

#### **Step 4** Run the **ANALYZE** command to update statistics.

ANALYZE;

If **ANALYZE** is returned, the execution is successful.

ANALYZE

The **ANALYZE** statement collects statistics about table content in databases, which will be stored in the **PG\_STATISTIC** system catalog. Then, the query optimizer uses the statistics to work out the most efficient execution plan.

After executing batch insertions and deletions, you are advised to run the **ANALYZE** statement on the table or the entire library to update statistics.

----End

# 7.1.3 Step 2: Testing System Performance of the Initial Table and Establishing a Baseline

Before and after tuning table structures, test and record the following information to compare differences in system performance:

- Load time
- Storage space occupied by tables
- Query performance

The examples in this practice are based on a dws.d2.xlarge cluster consisting of eight nodes. Because system performance is affected by many factors, clusters of the same flavor may have different results.

#### Table 7-2 Cluster specifications

| Model              | dws.d2.xlarge VM           |
|--------------------|----------------------------|
| CPU                | 4*CPU E5-2680 v2 @ 2.80GHZ |
| Memory             | 32 GB                      |
| Network            | 1 GB                       |
| Disk               | 1.63 TB                    |
| Number of<br>Nodes | 8                          |

Record the results using the following benchmark table.

| Table 7-3 Recording results |  |
|-----------------------------|--|
|                             |  |

| Benchmark                  | Before    | After |
|----------------------------|-----------|-------|
| Loading time (11 tables)   | 341584 ms | -     |
| Occupied storage space     | -         |       |
| Store_Sales                | -         | -     |
| Date_Dim                   | -         | -     |
| Store                      | -         | -     |
| Item                       | -         | -     |
| Time_Dim                   | -         | -     |
| Promotion                  | -         | -     |
| Customer_Demographics      | -         | -     |
| Customer_Address           | -         | -     |
| Household_Demographic<br>s | -         | -     |
| Customer                   | -         | -     |
| Income_Band                | -         | -     |
| Total storage space        | -         | -     |
| Query execution time       |           |       |
| Query 1                    | -         | -     |
| Query 2                    | -         | -     |
| Query 3                    | -         | -     |

| Benchmark            | Before | After |
|----------------------|--------|-------|
| Total execution time | -      | -     |

Perform the following steps to test the system performance before tuning to establish a benchmark:

- **Step 1** Enter the cumulative load time for all the 11 tables in the benchmarks table in the **Before** column.
- Step 2 Record the storage space usage of each table.

Determine how much disk space is used for each table using the **pg\_size\_pretty** function and record the results in base tables.

SELECT T\_NAME, PG\_SIZE\_PRETTY(PG\_RELATION\_SIZE(t\_name)) FROM (VALUES('store\_sales'),('date\_dim'), ('store'),('item'),('time\_dim'),('promotion'),('customer\_demographics'),('customer\_address'), ('household\_demographics'),('customer'),('income\_band')) AS names1(t\_name);

The following information is displayed:

| t_name          | pg_size_pretty     |
|-----------------|--------------------|
| store sales     | +                  |
| date_dim        | 11 MB              |
| store           | 232 kB             |
| item            | 110 MB             |
| time_dim        | 11 MB              |
| promotion       | 256 kB             |
| customer_demog  | graphics   171 MB  |
| customer_addres | s   170 MB         |
| household_demo  | ographics   504 kB |
| customer        | 441 MB             |
| income_band     | 88 kB              |
| (11 rows)       |                    |

Step 3 Test query performance.

Run the following queries and record the time spent on each query. The execution durations of the same query can be different, depending on the OS cache during execution. You are advised to perform several rounds of tests and select a group with average values.

```
\timing on
SELECT * FROM (SELECT COUNT(*)
FROM store_sales
  ,household_demographics
  ,time_dim, store
WHERE ss_sold_time_sk = time_dim.t_time_sk
  AND ss_hdemo_sk = household_demographics.hd_demo_sk
  AND ss_store_sk = s_store_sk
  AND time_dim.t_hour = 8
  AND time_dim.t_minute >= 30
  AND household demographics.hd dep count = 5
  AND store.s_store_name = 'ese'
ORDER BY COUNT(*)
) LIMIT 100;
SELECT * FROM (SELECT i_brand_id brand_id, i_brand brand, i_manufact_id, i_manufact,
SUM(ss_ext_sales_price) ext_price
FROM date_dim, store_sales, item, customer, customer_address, store
WHERE d_date_sk = ss_sold_date_sk
AND ss_item_sk = i_item_sk
```

```
AND i_manager_id=8
 AND d_moy=11
 AND d_year=1999
 AND ss_customer_sk = c_customer_sk
 AND c_current_addr_sk = ca_address_sk
 AND substr(ca_zip,1,5) <> substr(s_zip,1,5)
 AND ss_store_sk = s_store_sk
GROUP BY i_brand
   ,i_brand_id
   ,i_manufact_id
    ,i_manufact
ORDER BY ext_price desc
     ,i_brand
     ,i_brand_id
     ,i_manufact_id
      ,i_manufact
) LIMIT 100;
SELECT * FROM (SELECT s_store_name, s_store_id,
     SUM(CASE WHEN (d_day_name='Sunday') THEN ss_sales_price ELSE null END) sun_sales,
     SUM(CASE WHEN (d_day_name='Monday') THEN ss_sales_price ELSE null END) mon_sales,
     SUM(CASE WHEN (d day name='Tuesday') THEN ss sales price ELSE null END) tue sales,
     SUM(CASE WHEN (d_day_name='Wednesday') THEN ss_sales_price ELSE null END) wed_sales,
     SUM(CASE WHEN (d_day_name='Thursday') THEN ss_sales_price ELSE null END) thu_sales,
     SUM(CASE WHEN (d_day_name='Friday') THEN ss_sales_price ELSE null END) fri_sales,
     SUM(CASE WHEN (d_day_name='Saturday') THEN ss_sales_price ELSE null END) sat_sales
FROM date_dim, store_sales, store
WHERE d_date_sk = ss_sold_date_sk AND
    s_store_sk = ss_store_sk AND
    s_gmt_offset = -5 AND
    d_year = 2000
GROUP BY s_store_name, s_store_id
{\sf ORDER} \ {\sf BY} \ {\sf s\_store\_name, \ s\_store\_id, sun\_sales, mon\_sales, tue\_sales, wed\_sales, thu\_sales, fri\_sales, sat\_sales} \\
) LIMIT 100;
```

#### ----End

After the preceding statistics are collected, the benchmark table is as follows:

| Benchmark                   | Before    | After |
|-----------------------------|-----------|-------|
| Loading time (11<br>tables) | 341584 ms | -     |
| Occupied storage space      |           |       |
| Store_Sales                 | 42 GB     | -     |
| Date_Dim                    | 11 MB     | -     |
| Store                       | 232 KB    | -     |
| Item                        | 110 MB    | -     |
| Time_Dim                    | 11 MB     | -     |
| Promotion                   | 256 KB    | -     |
| Customer_Demograph<br>ics   | 171 MB    | -     |
| Customer_Address            | 170 MB    | -     |
| Household_Demograp<br>hics  | 504 KB    | -     |

| Benchmark            | Before      | After |
|----------------------|-------------|-------|
| Customer             | 441 MB      | -     |
| Income_Band          | 88 KB       | -     |
| Total storage space  | 42 GB       | -     |
| Query execution time |             |       |
| Query 1              | 14552.05 ms | -     |
| Query 2              | 27952.36 ms | -     |
| Query 3              | 17721.15 ms | -     |
| Total execution time | 60225.56 ms | -     |

# 7.1.4 Step 3: Optimizing a Table

#### Selecting a Storage Mode

Sample tables used in this practice are typical multi-column TPC-DS tables where many statistical analysis queries are performed. Therefore, the column storage mode is recommended.

WITH (ORIENTATION = column)

#### Selecting a Compression Level

No compression ratio is specified in Step 1: Creating an Initial Table and Loading Sample Data, and the low compression ratio is selected by GaussDB(DWS) by default. Specify COMPRESSION to MIDDLE, and compare the result to that when **COMPRESSION** is set to **LOW**.

The following is an example of selecting a storage mode and the MIDDLE compression ratio for a table.

| C | REATE TABLE store_ | sales            |           |
|---|--------------------|------------------|-----------|
| ( |                    |                  |           |
| Ì | ss_sold_date_sk    | integer          | ,         |
|   | ss_sold_time_sk    | integer          | ,         |
|   | ss_item_sk         | integer          | not null, |
|   | ss_customer_sk     | integer          | ,         |
|   | ss_cdemo_sk        | integer          | ,         |
|   | ss_hdemo_sk        | integer          | ,         |
|   | ss_addr_sk         | integer          | ,         |
|   | ss_store_sk        | integer          | ,         |
|   | ss_promo_sk        | integer          | ,         |
|   | ss_ticket_number   | bigint           | not null, |
|   | ss_quantity        | integer          | ,         |
|   | ss_wholesale_cost  | decimal(7,2)     |           |
|   | ss_list_price      | decimal(7,2)     | ,         |
|   | ss_sales_price     | decimal(7,2)     | ,         |
|   | ss_ext_discount_an | nt decimal(7,2)  |           |
|   | ss_ext_sales_price | decimal(7,2)     | ,         |
|   | ss_ext_wholesale_c | ost decimal(7,2) |           |
|   | ss_ext_list_price  | decimal(7,2)     | ,         |
|   | ss_ext_tax         | decimal(7,2)     | ,         |
|   |                    |                  |           |

| ss_coupon_amt<br>ss_net_paid<br>ss_net_paid_inc_tax | decimal(7,2)<br>decimal(7,2)<br>decimal(7,2) | ,               |
|-----------------------------------------------------|----------------------------------------------|-----------------|
| ss_net_profit                                       | decimal(7,2)                                 | ,               |
| )<br>WITH (ORIENTATION =                            | column,COMPRI                                | ESSION=middle); |

#### Selecting a Distribution Mode

Based on table sizes provided in **Step 2: Testing System Performance of the Initial Table and Establishing a Baseline**, set the distribution mode as follows.

| Table Name                 | Number of Rows | Distribution Mode |
|----------------------------|----------------|-------------------|
| Store_Sales                | 287997024      | Hash              |
| Date_Dim                   | 73049          | Replication       |
| Store                      | 402            | Replication       |
| ltem                       | 204000         | Replication       |
| Time_Dim                   | 86400          | Replication       |
| Promotion                  | 1000           | Replication       |
| Customer_Demogr<br>aphics  | 1920800        | Hash              |
| Customer_Address           | 1000000        | Hash              |
| Household_Demog<br>raphics | 7200           | Replication       |
| Customer                   | 1981703        | Hash              |
| Income_Band                | 20             | Replication       |

# Selecting a Distribution Key

If your table is distributed using hash, choose a proper distribution key. You are advised to select a distribution key according to **Selecting a Distribution Key**.

Select the primary key of each table as the distribution key of the hash table.

| Table Name  | Number of<br>Records | Distribution<br>Mode | Distribution Key |
|-------------|----------------------|----------------------|------------------|
| Store_Sales | 287997024            | Hash                 | ss_item_sk       |
| Date_Dim    | 73049                | Replication          | -                |
| Store       | 402                  | Replication          | -                |
| ltem        | 204000               | Replication          | -                |
| Time_Dim    | 86400                | Replication          | -                |

| Table Name                | Number of<br>Records | Distribution<br>Mode | Distribution Key |
|---------------------------|----------------------|----------------------|------------------|
| Promotion                 | 1000                 | Replication          | -                |
| Customer_Demogr<br>aphics | 1920800              | Hash                 | cd_demo_sk       |
| Customer_Address          | 1000000              | Hash                 | ca_address_sk    |
| Household_Demog raphics   | 7200                 | Replication          | -                |
| Customer                  | 1981703              | Hash                 | c_customer_sk    |
| Income_Band               | 20                   | Replication          | -                |

# 7.1.5 Step 4: Creating Another Table and Loading Data

After selecting a storage mode, compression level, distribution mode, and distribution key for each table, use these attributes to create tables and reload data. Compare the system performance before and after the table recreation.

**Step 1** Delete the tables created before.

DROP TABLE store\_sales; DROP TABLE date\_dim; DROP TABLE store; DROP TABLE item; DROP TABLE item; DROP TABLE time\_dim; DROP TABLE promotion; DROP TABLE customer\_demographics; DROP TABLE customer\_address; DROP TABLE household\_demographics; DROP TABLE customer; DROP TABLE income\_band;

DROP FOREIGN TABLE obs\_from\_store\_sales\_001; DROP FOREIGN TABLE obs\_from\_date\_dim\_001; DROP FOREIGN TABLE obs\_from\_store\_001; DROP FOREIGN TABLE obs\_from\_item\_001; DROP FOREIGN TABLE obs\_from\_time\_dim\_001; DROP FOREIGN TABLE obs\_from\_customer\_demographics\_001; DROP FOREIGN TABLE obs\_from\_customer\_address\_001; DROP FOREIGN TABLE obs\_from\_household\_demographics\_001; DROP FOREIGN TABLE obs\_from\_customer\_001; DROP FOREIGN TABLE obs\_from\_customer\_001;

Step 2 Create tables and specify storage and distribution modes for them.

Only the syntax for recreating the **store\_sales** table is provided for simplicity. To recreate all the other tables, copy the syntax in **Creating a Another Table After Design Optimization**.

CREATE TABLE store\_sales ( ss\_sold\_date\_sk integer , ss\_sold\_time\_sk integer , ss\_item\_sk integer not null, ss\_customer\_sk integer , ss\_cdemo\_sk integer ,

| ss_hdemo_sk         | integer         | ,             |
|---------------------|-----------------|---------------|
| ss_addr_sk          | integer         | ,             |
| ss_store_sk         | integer         | ,             |
| ss_promo_sk         | integer         | ,             |
| ss_ticket_number    | bigint          | not null,     |
| ss_quantity         | integer         | ,             |
| ss_wholesale_cost   | decimal(7,2)    | ,             |
| ss_list_price       | decimal(7,2)    | ,             |
| ss_sales_price      | decimal(7,2)    | ,             |
| ss_ext_discount_amt | decimal(7,2)    | ,             |
| ss_ext_sales_price  | decimal(7,2)    | ,             |
| ss_ext_wholesale_co | st decimal(7,2) | ,             |
| ss_ext_list_price   | decimal(7,2)    | ,             |
| ss_ext_tax          | decimal(7,2)    | ,             |
| ss_coupon_amt       | decimal(7,2)    | ,             |
| ss_net_paid         | decimal(7,2)    | ,             |
| ss_net_paid_inc_tax | decimal(7,2)    | ,             |
| ss_net_profit       | decimal(7,2)    |               |
|                     |                 |               |
| /ITH (ORIENTATION = | column,COMPRES  | SSION=middle) |

WITH (ORIENTATION = column,COMPRE DISTRIBUTE BY hash (ss\_item\_sk);

#### Step 3 Load sample data into these tables.

| Benchmark                | Before      | After     |
|--------------------------|-------------|-----------|
| Loading time (11 tables) | 341584 ms   | 257241 ms |
| Occupied storage space   |             |           |
| Store_Sales              | 42 GB       | -         |
| Date_Dim                 | 11 MB       | -         |
| Store                    | 232 KB      | -         |
| Item                     | 110 MB      | -         |
| Time_Dim                 | 11 MB       | -         |
| Promotion                | 256 KB      | -         |
| Customer_Demographics    | 171 MB      | -         |
| Customer_Address         | 170 MB      | -         |
| Household_Demographic s  | 504 KB      | -         |
| Customer                 | 441 MB      | -         |
| Income_Band              | 88 KB       | -         |
| Total storage space      | 42 GB       | -         |
| Query execution time     |             |           |
| Query 1                  | 14552.05 ms | -         |
| Query 2                  | 27952.36 ms | -         |
| Query 3                  | 17721.15 ms | -         |

**Step 4** Record the loading time in the benchmark tables.

| Benchmark            | Before      | After |
|----------------------|-------------|-------|
| Total execution time | 60225.56 ms | -     |

**Step 5** Run the **ANALYZE** command to update statistics. ANALYZE;

If **ANALYZE** is returned, the execution is successful.

ANALYZE

#### **Step 6** Check for data skew.

For a hash table, an improper distribution key may cause data skew or poor I/O performance on certain DNs. Therefore, you need to check the table to ensure that data is evenly distributed on each DN. You can run the following SQL statements to check for data skew:

SELECT a.count,b.node\_name FROM (SELECT count(\*) AS count,xc\_node\_id FROM table\_name GROUP BY xc\_node\_id) a, pgxc\_node b WHERE a.xc\_node\_id=b.node\_id ORDER BY a.count desc;

xc\_node\_id corresponds to a DN. Generally, over 5% difference between the amount of data on different DNs is regarded as data skew. If the difference is over 10%, choose another distribution key. In GaussDB(DWS), you can select multiple distribution keys to distribute data evenly.

----End

customer

(11 rows)

income band

# 7.1.6 Step 5: Testing System Performance in the New Table

After recreating the test data set with the selected storage modes, compression levels, distribution modes, and distribution keys, you will retest the system performance.

**Step 1** Record the storage space usage of each table.

| 111 MB

| 896 kB

Determine how much disk space is used for each table using the **pg\_size\_pretty** function and record the results in base tables.

SELECT T NAME, PG SIZE PRETTY(PG RELATION SIZE(t name)) FROM (VALUES('store sales'),('date dim'), ('store'),('item'),('time\_dim'),('promotion'),('customer\_demographics'),('customer\_address'), ('household\_demographics'),('customer'),('income\_band')) AS names1(t\_name); t\_name | pg\_size\_pretty | 14 GB store sales date\_dim | 27 MB store | 4352 kB 259 MB item | 14 MB time\_dim | 3200 kB promotion customer\_demographics | 11 MB customer address | 27 MB household\_demographics | 1280 kB

**Step 2** Test the query performance and record the performance data in the benchmark table.

Execute the following queries again and record the time spent on each query.

\timing on

```
SELECT * FROM (SELECT COUNT(*)
FROM store_sales
  ,household_demographics
  ,time_dim, store
WHERE ss_sold_time_sk = time_dim.t_time_sk
  AND ss_hdemo_sk = household_demographics.hd_demo_sk
  AND ss_store_sk = s_store_sk
  AND time_dim.t_hour = 8
  AND time_dim.t_minute >= 30
  AND household_demographics.hd_dep_count = 5
  AND store.s_store_name = 'ese'
ORDER BY COUNT(*)
) LIMIT 100;
SELECT * FROM (SELECT i_brand_id brand_id, i_brand brand, i_manufact_id, i_manufact,
SUM(ss_ext_sales_price) ext_price
FROM date_dim, store_sales, item,customer,customer_address,store
WHERE d_date_sk = ss_sold_date_sk
 AND ss item sk = i item sk
 AND i_manager_id=8
 AND d_moy=11
 AND d_year=1999
 AND ss_customer_sk = c_customer_sk
 AND c_current_addr_sk = ca_address_sk
 AND substr(ca_zip,1,5) <> substr(s_zip,1,5)
 AND ss_store_sk = s_store_sk
GROUP BY i_brand
   ,i_brand_id
   ,i_manufact_id
    ,i_manufact
ORDER BY ext_price desc
     ,i_brand
     ,i_brand_id
     ,i_manufact_id
     ,i_manufact
) LIMIT 100:
SELECT * FROM (SELECT s_store_name, s_store_id,
     SUM(CASE WHEN (d_day_name='Sunday') THEN ss_sales_price ELSE null END) sun_sales,
    SUM(CASE WHEN (d_day_name='Monday') THEN ss_sales_price ELSE null END) mon_sales,
    SUM(CASE WHEN (d_day_name='Tuesday') THEN ss_sales_price ELSE null END) tue_sales,
    SUM(CASE WHEN (d_day_name='Wednesday') THEN ss_sales_price ELSE null END) wed_sales,
    SUM(CASE WHEN (d_day_name='Thursday') THEN ss_sales_price ELSE null END) thu_sales,
    SUM(CASE WHEN (d_day_name='Friday') THEN ss_sales_price ELSE null END) fri_sales,
     SUM(CASE WHEN (d day name='Saturday') THEN ss sales price ELSE null END) sat sales
FROM date_dim, store_sales, store
WHERE d_date_sk = ss_sold_date_sk AND
    s_store_sk = ss_store_sk AND
    s_gmt_offset = -5 AND
    d year = 2000
GROUP BY s_store_name, s_store_id
ORDER BY s_store_name, s_store_id,sun_sales,mon_sales,tue_sales,wed_sales,thu_sales,fri_sales,sat_sales
) LIMIT 100:
```

The following benchmark table shows the validation results of the cluster used in this tutorial. Your results may vary based on a number of factors, but the relative results should be similar. The execution durations of queries having the same table structure can be different, depending on the OS cache during execution. You are advised to perform several rounds of tests and select a group with average values.

| Benchmark                | Before    | After     |
|--------------------------|-----------|-----------|
| Loading time (11 tables) | 341584 ms | 257241 ms |
| Occupied storage space   |           |           |

| Benchmark               | Before      | After        |
|-------------------------|-------------|--------------|
| Store_Sales             | 42 GB       | 14 GB        |
| Date_Dim                | 11 MB       | 27 MB        |
| Store                   | 232 KB      | 4352 KB      |
| ltem                    | 110 MB      | 259 MB       |
| Time_Dim                | 11 MB       | 14 MB        |
| Promotion               | 256 KB      | 3200 KB      |
| Customer_Demographics   | 171 MB      | 11 MB        |
| Customer_Address        | 170 MB      | 27 MB        |
| Household_Demographic s | 504 KB      | 1280 KB      |
| Customer                | 441 MB      | 111 MB       |
| Income_Band             | 88 KB       | 896 KB       |
| Total storage space     | 42 GB       | 15 GB        |
| Query execution time    |             |              |
| Query 1                 | 14552.05 ms | 1783.353 ms  |
| Query 2                 | 27952.36 ms | 14247.803 ms |
| Query 3                 | 17721.15 ms | 11441.659 ms |
| Total execution time    | 60225.56 ms | 27472.815 ms |

**Step 3** If you have higher expectations for the performance after the table design, you can run the **EXPLAIN PERFORMANCE** command to view the execution plan for tuning.

For more details about execution plans and query tuning, see **SQL Execution Plan** and **Query Performance Tuning Overview**.

----End

# 7.1.7 Step 6: Evaluating the Performance of the Optimized Table

Compare the loading time, storage space usage, and query execution time before and after the table tuning.

The following table shows the example results of the cluster used in this tutorial. Your results will be different, but should show similar improvement.

| Benchmark                   | Before         | After           | Change           | Percentage (%) |
|-----------------------------|----------------|-----------------|------------------|----------------|
| Loading time<br>(11 tables) | 341584 ms      | 257241 ms       | -84343 ms        | -24.7%         |
| Occupied storag             | e space        | •               | -                | -              |
| Store_Sales                 | 42 GB          | 14 GB           | -28 GB           | -66.7%         |
| Date_Dim                    | 11 MB          | 27 MB           | 16 MB            | 145.5%         |
| Store                       | 232 KB         | 4352 KB         | 4120 KB          | 1775.9%        |
| ltem                        | 110 MB         | 259 MB          | 149 MB           | 1354.5%        |
| Time_Dim                    | 11 MB          | 14 MB           | 13 MB            | 118.2%         |
| Promotion                   | 256 KB         | 3200 KB         | 2944 KB          | 1150%          |
| Customer_De<br>mographics   | 171 MB         | 11 MB           | -160 MB          | -93.6          |
| Customer_Add<br>ress        | 170 MB         | 27 MB           | -143 MB          | -84.1%         |
| Household_De mographics     | 504 KB         | 1280 KB         | 704 KB           | 139.7%         |
| Customer                    | 441 MB         | 111 MB          | -330 MB          | -74.8%         |
| Income_Band                 | 88 KB          | 896 KB          | 808 KB           | 918.2%         |
| Total storage space         | 42 GB          | 15 GB           | -27 GB           | -64.3%         |
| Query execution             | i time         | •               | -                | -              |
| Query 1                     | 14552.05<br>ms | 1783.353<br>ms  | -12768.697<br>ms | -87.7%         |
| Query 2                     | 27952.36<br>ms | 14247.803<br>ms | -13704.557<br>ms | -49.0%         |
| Query 3                     | 17721.15<br>ms | 11441.659<br>ms | -6279.491<br>ms  | -35.4%         |
| Total<br>execution time     | 60225.56<br>ms | 27472.815<br>ms | -32752.745<br>ms | -54.4%         |

# Evaluating the Table After Optimization

- The loading time was reduced by 24.7%.
  - The distribution mode has obvious impact on loading data. The hash distribution mode improves the loading efficiency. The replication distribution mode reduces the loading efficiency. When the CPU and I/O are sufficient, the compression level has little impact on the loading efficiency. Typically, the

efficiency of loading a column-store table is higher than that of a row-store table.

• The storage usage space was reduced by 64.3%.

The compression level, column storage, and hash distribution can save the storage space. A replication table increases the storage usage, but reduces the network overhead. Using the replication mode for small tables is a positive way to use small space for performance.

• The query performance (speed) increased by 54.4%, indicating that the query time decreased by 54.4%.

The query performance is improved by optimizing storage modes, distribution modes, and distribution keys. In a statistical analysis query on multi-column tables, column storage can improve query performance. In a hash table, I/O resources on each node can be used during I/O read/write, which improves the read/write speed of a table.

Often, query performance can be improved further by rewriting queries and configuring workload management (WLM). For more information, see **Overview of Query Performance Optimization**.

You can adapt the operations in **Optimizing Table Structure Design to Enhance GaussDB(DWS) Query Performance** to further improve the distribution of tables and the performance of data loading, storage, and query.

#### **Deleting Resources**

After this practice is completed, delete the cluster.

To retain the cluster and delete the SS tables, run the following command:

DROP TABLE store\_sales; DROP TABLE date\_dim; DROP TABLE store; DROP TABLE item; DROP TABLE time\_dim; DROP TABLE promotion; DROP TABLE promotion; DROP TABLE customer\_demographics; DROP TABLE customer\_address; DROP TABLE household\_demographics; DROP TABLE customer; DROP TABLE income\_band;

# 7.1.8 Appendix: Table Creation Syntax

This section provides SQL test statements used in this tutorial. You are advised to copy the SQL statements in each section and save them as an .sql file. For example, create a file named **create\_table\_fir.sql** file and paste the SQL statements in section **Creating an Initial Table** to the file. Executing the file on an SQL client tool is efficient, and the total elapsed time of test cases is easy to calculate. Execute the **.sql** file using **gsql** as follows:

gsql -d database\_name -h dws\_ip -U username -p port\_number -W password -f XXX.sql

Replace the italic parts in the example with actual values in GaussDB(DWS). For example:

gsql -d postgres -h 10.10.0.1 -U dbadmin -p 8000 -W password -f create\_table\_fir.sql

Replace the following information in the example based on the site requirements:

- postgres: indicates the name of the database to be connected.
- 10.10.0.1: cluster connection address. •
- dbadmin: username of the cluster database. The default administrator is • dbadmin.
- 8000: database port set during cluster creation.
- password: password set during cluster creation. •

#### **Creating an Initial Table**

This section contains the table creation syntax used when you create a table for the first time in this tutorial. Tables are created without specifying their storage modes, distribution keys, distribution modes, or compression modes.

| CF | REATE TABLE store_sa | ales            |           |
|----|----------------------|-----------------|-----------|
| (  |                      |                 |           |
|    | ss_sold_date_sk      | integer         | ,         |
|    | ss_sold_time_sk      | integer         | ,         |
|    | ss_item_sk           | integer         | not null, |
|    | ss_customer_sk       | integer         | ,         |
|    | ss_cdemo_sk          | integer         | ,         |
|    | ss_hdemo_sk          | integer         | ,         |
|    | ss_addr_sk           | integer         | ,         |
|    | ss_store_sk          | integer         | ,         |
|    | ss_promo_sk          | integer         | ,         |
|    | ss_ticket_number     | bigint          | not null, |
|    | ss_quantity          | integer         | ,         |
|    | ss_wholesale_cost    | decimal(7,2)    | ,         |
|    | ss_list_price        | decimal(7,2)    | ,         |
|    | ss_sales_price       | decimal(7,2)    | ,         |
|    | ss_ext_discount_amt  | decimal(7,2)    | ,         |
|    | ss_ext_sales_price   | decimal(7,2)    | ,         |
|    | ss_ext_wholesale_co  | st decimal(7,2) | ,         |
|    | ss_ext_list_price    | decimal(7,2)    | ,         |
|    | ss_ext_tax           | decimal(7,2)    | ,         |
|    | ss_coupon_amt        | decimal(7,2)    | ,         |
|    | ss_net_paid          | decimal(7,2)    | ,         |
|    | ss_net_paid_inc_tax  | decimal(7,2)    | ,         |
|    | ss_net_profit        | decimal(7,2)    |           |
| ); |                      |                 |           |
|    |                      |                 |           |
| CF | REATE TABLE date_di  | m               |           |
| (  |                      |                 |           |
|    | d_date_sk            | integer         | not null, |
|    | d_date_id            | char(16)        | not null, |
|    | d_date               | date            | ,         |
|    | d_month_seq          | integer         | ,         |
|    | d_week_seq           | integer         | ,         |
|    | d_quarter_seq        | integer         | ,         |
|    | d_year               | integer         | ,         |
|    | d_dow                | integer         | ,         |
|    | d_moy                | integer         | ,         |
|    | d_dom                | integer         | ,         |
|    | d_qoy                | integer         | ,         |
|    | d_fy_year            | integer         | ,         |
|    | d_fy_quarter_seq     | integer         | ,         |
|    | d_fy_week_seq        | integer         | ,         |
|    | d_day_name           | char(9)         | ,         |
|    | d_quarter_name       | char(6)         | ,         |
|    | d_holiday            | char(1)         | ,         |
|    | d_weekend            | char(1)         | ,         |
|    | d_following_holiday  | char(1)         | ,         |
|    | 5_ ,                 |                 |           |

integer integer

integer

integer

d\_first\_dom

d\_last\_dom d\_same\_day\_ly

d\_same\_day\_lq

|         | d_current_day     | char(1)      | ,         |
|---------|-------------------|--------------|-----------|
|         | d_current_week    | char(1)      | 1         |
|         | d_current_month   | char(1)      | ,         |
|         | d_current_quarter | char(1)      | ,         |
|         | d_current_year    | char(1)      |           |
| );      |                   |              |           |
|         | EATE TABLE store  |              |           |
| Сп<br>( | LATE TABLE STOLE  |              |           |
| (       | s store sk        | integer      | not null  |
|         | s store id        | char(16)     | not null. |
|         | s rec start date  | date         | ,         |
|         | s_rec_end_date    | date         | ,         |
|         | s_closed_date_sk  | integer      | ,         |
|         | s_store_name      | varchar(50)  | ,         |
|         | s_number_employe  | es integer   | ,         |
|         | s_floor_space     | integer      | ,         |
|         | s_hours           | char(20)     | ,         |
|         | s_manager         | varchar(40)  | ,         |
|         | s_market_id       | Integer      | ,         |
|         | s_geography_class | varchar(100) | ,         |
|         | s market manager  | varchar(40)  | ,         |
|         | s division id     | integer      | ,         |
|         | s division name   | varchar(50)  | ,         |
|         | s company id      | integer      | , ,       |
|         | s_company_name    | varchar(50)  | . ,       |
|         | s_street_number   | varchar(10)  | ,         |
|         | s_street_name     | varchar(60)  | ,         |
|         | s_street_type     | char(15)     | ,         |
|         | s_suite_number    | char(10)     | ,         |
|         | s_city            | varchar(60)  | ,         |
|         | s_county          | varchar(30)  | ,         |
|         | s_state           | cnar(2)      | ,         |
|         | s_zip             | varchar(20)  | ,         |
|         | s amt offset      | decimal(5.2) | ,         |
|         | s tax precentage  | decimal(5.2) | ,         |
| );      | s_tax_precentage  | acca((0)_)   |           |
|         |                   |              |           |
| CR      | EATE TABLE item   |              |           |
| (       |                   |              |           |
|         | i_item_sk         | integer      | not null, |
|         | i_item_id         | char(16)     | not null, |
|         | i_rec_start_date  | date         | ,         |
|         | I_rec_end_date    | date         | ,         |
|         | i_liem_desc       | varchar(200) | ,         |
|         | i wholesale cost  | decimal(7,2) | 1         |
|         | i brand id        | integer      | ,         |
|         | i brand           | char(50)     | ,         |
|         | i_class_id        | integer      | ,         |
|         | i_class           | char(50)     | ,         |
|         | i_category_id     | integer      | ,         |
|         | i_category        | char(50)     | ,         |
|         | i_manufact_id     | integer      | ,         |
|         | i_manufact        | char(50)     | ,         |
|         | I_SIZE            | char(20)     | ,         |
|         | i_formulation     | char(20)     | ,         |
|         | i_upits           | char(20)     | ,         |
|         | i container       | char(10)     | ,         |
|         | i manager id      | integer      | ,         |
|         | i_product_name    | char(50)     | ,         |
| );      | _,                |              |           |
|         |                   |              |           |
| CR      | EATE TABLE time_d | lim          |           |
| (       |                   |              |           |
|         | t time_sk         | integer      | not null, |

```
t time id
                     char(16)
                                       not null,
  t_time
                     integer
  t_hour
                     integer
  t_minute
                      integer
  t_second
                      integer
  t_am_pm
                       char(2)
  t_shift
                    char(20)
  t_sub_shift
                     char(20)
  t_meal_time
                       char(20)
):
CREATE TABLE promotion
                       integer
                                        not null,
  p_promo_sk
  p_promo_id
                       char(16)
                                        not null,
  p_start_date_sk
                       integer
                                             ,
  p_end_date_sk
                        integer
  p_item_sk
                      integer
                     decimal(15,2)
  p_cost
  p_response_target
                        integer
                         char(50)
  p_promo_name
  p channel dmail
                         char(1)
  p_channel_email
                         char(1)
  p_channel_catalog
                         char(1)
  p_channel_tv
                       char(1)
  p_channel_radio
                        char(1)
  p_channel_press
                        char(1)
  p_channel_event
                         char(1)
  p_channel_demo
                         char(1)
  p_channel_details
                        varchar(100)
  p_purpose
                       char(15)
  p_discount_active
                        char(1)
);
CREATE TABLE customer_demographics
  cd_demo_sk
                                        not null.
                       integer
  cd_gender
                       char(1)
  cd_marital_status
                        char(1)
  cd_education_status
                         char(20)
  cd_purchase_estimate
                          integer
  cd_credit_rating
                       char(10)
  cd_dep_count
                        integer
  cd_dep_employed_count integer
                          integer
  cd_dep_college_count
);
CREATE TABLE customer_address
  ca_address_sk
                       integer
                                        not null,
  ca_address_id
                       char(16)
                                        not null,
  ca_street_number
                         char(10)
  ca_street_name
                        varchar(60)
  ca_street_type
                       char(15)
  ca_suite_number
                        char(10)
  ca_city
                     varchar(60)
  ca_county
                      varchar(30)
  ca_state
                     char(2)
  ca_zip
                     char(10)
  ca_country
                      varchar(20)
  ca_gmt_offset
                       decimal(5,2)
  ca_location_type
                        char(20)
);
CREATE TABLE household_demographics
  hd_demo_sk
                        integer
                                        not null,
  hd_income_band_sk
                          integer
  hd_buy_potential
                        char(15)
```

| hd_dep_count<br>hd_vehicle_count<br>) ; | integer<br>integer | ,         |  |
|-----------------------------------------|--------------------|-----------|--|
| CREATE TABLE customer                   |                    |           |  |
| (                                       |                    |           |  |
| c_customer_sk                           | integer            | not null, |  |
| c_customer_id                           | char(16)           | not null, |  |
| c_current_cdemo_sk                      | integer            | ,         |  |
| c_current_hdemo_sk                      | integer            | 1         |  |
| c_current_addr_sk                       | integer            | ,         |  |
| c_first_shipto_date_sk                  | integer            | ,         |  |
| c_first_sales_date_sk                   | integer            | ,         |  |
| c_salutation cl                         | har(10)            | ,         |  |
| c_first_name c                          | char(20)           | ,         |  |
| c_last_name d                           | char(30)           | ,         |  |
| c_preferred_cust_flag                   | char(1)            | ,         |  |
| c_birth_day ir                          | nteger             | ,         |  |
| c_birth_month                           | integer            | ,         |  |
| c_birth_year ir                         | nteger             | ,         |  |
| c_birth_country                         | varchar(20)        | ,         |  |
| c_login cha                             | ar(13)             | 1         |  |
| c_email_address                         | char(50)           | 1         |  |
| c_last_review_date                      | char(10)           |           |  |
| );                                      |                    |           |  |
|                                         |                    |           |  |
| CREATE TABLE income_ba                  | and                |           |  |
| (                                       |                    |           |  |
| ib_income_band_sk                       | integer            | not null, |  |
| ib_lower_bound                          | integer            | ,         |  |
| ib_upper_bound                          | integer            |           |  |
| );                                      | -                  |           |  |
|                                         |                    |           |  |

# Creating a Another Table After Design Optimization

This section contains the syntax of creating another table after the storage modes, compression levels, distribution modes, and distribution keys are selected in this practice.

| CF | REATE TABLE store_sa | ales            |              |
|----|----------------------|-----------------|--------------|
| (  | ss sold date sk      | integer         |              |
|    | ss sold time sk      | integer         | ,            |
|    | ss item sk           | integer         | not null,    |
|    | ss customer sk       | integer         | ,            |
|    | ss_cdemo_sk          | integer         | ,            |
|    | ss_hdemo_sk          | integer         | ,            |
|    | ss_addr_sk           | integer         | ,            |
|    | ss_store_sk          | integer         | ,            |
|    | ss_promo_sk          | integer         | ,            |
|    | ss_ticket_number     | bigint          | not null,    |
|    | ss_quantity          | integer         | ,            |
|    | ss_wholesale_cost    | decimal(7,2)    | ,            |
|    | ss_list_price        | decimal(7,2)    | ,            |
|    | ss_sales_price       | decimal(7,2)    | ,            |
|    | ss_ext_discount_amt  | decimal(7,2)    | ,            |
|    | ss_ext_sales_price   | decimal(7,2)    | ,            |
|    | ss_ext_wholesale_co  | st decimal(7,2) | ,            |
|    | ss_ext_list_price    | decimal(7,2)    | ,            |
|    | ss_ext_tax           | decimal(7,2)    | ,            |
|    | ss_coupon_amt        | decimal(7,2)    | ,            |
|    | ss_net_paid          | decimal(7,2)    | ,            |
|    | ss_net_paid_inc_tax  | decimal(7,2)    | ,            |
|    | ss_net_profit        | decimal(7,2)    |              |
| )  |                      |                 |              |
| W  | ITH (ORIENTATION =   | = column,COMPRE | SSION=middle |
| D  | ISTRIBUTE BY hash (s | s_item_sk);     |              |
|    |                      |                 |              |

|   | d_date_sk             | integer     | not null,         |
|---|-----------------------|-------------|-------------------|
|   | d_date_id             | char(16)    | not null,         |
|   | d_date                | date        | ,                 |
|   | d_month_seq           | integer     | ,                 |
|   | d_week_seq            | integer     | ,                 |
|   | d_quarter_seq         | integer     | ,                 |
|   | d_year                | integer     | ,                 |
|   | d_dow                 | integer     | ,                 |
|   | d_moy                 | integer     | ,                 |
|   | d_dom                 | integer     | ,                 |
|   | d_qoy                 | integer     | ,                 |
|   | d_fy_year             | integer     | 1                 |
|   | d_fy_quarter_seq      | integer     | ,                 |
|   | d_fy_week_seq         | integer     | ,                 |
|   | d_day_name            | char(9)     | ,                 |
|   | d_quarter_name        | char(6)     | ,                 |
|   | d_holiday             | char(1)     | ,                 |
|   | d_weekend             | char(1)     | ,                 |
|   | d_following_holiday   | / char(1)   | ,                 |
|   | d_first_dom           | integer     | ,                 |
|   | d_last_dom            | integer     | ,                 |
|   | d_same_day_ly         | integer     | ,                 |
|   | d_same_day_lq         | integer     | ,                 |
|   | d_current_day         | char(1)     | ,                 |
|   | d_current_week        | char(1)     | ,                 |
|   | d_current_month       | char(1)     | ,                 |
|   | d_current_quarter     | char(1)     | 1                 |
|   | d_current_year        | char(1)     |                   |
| ) | )                     |             |                   |
|   | WITH (ORIENTATION     | = column,CO | MPRESSION=middle) |
| ł | DISTRIBUTE BY replica | ition;      |                   |
|   |                       |             |                   |
| ( | KEALE LABLE STORE     |             |                   |

CREATE TABLE date\_dim

| `                        | integer         | not null,      |
|--------------------------|-----------------|----------------|
| s_store_id               | char(16)        | not null,      |
| s_rec_start_date         | date            | ,              |
| s_rec_end_date           | date            | ,              |
| s_closed_date_sk         | integer         | ,              |
| s_store_name             | varchar(50)     | ,              |
| s_number_employe         | es integer      | ,              |
| <pre>s_floor_space</pre> | integer         | ,              |
| s_hours                  | char(20)        | ,              |
| s_manager                | varchar(40)     | ,              |
| s_market_id              | integer         | ,              |
| s_geography_class        | varchar(100)    | ,              |
| s_market_desc            | varchar(100)    | ,              |
| s_market_manager         | varchar(40)     | ,              |
| s_division_id            | integer         | ,              |
| s_division_name          | varchar(50)     | ,              |
| s_company_id             | integer         | ,              |
| s_company_name           | varchar(50)     | ,              |
| s_street_number          | varchar(10)     | 1              |
| s_street_name            | varchar(60)     | ,              |
| s_street_type            | char(15)        | ,              |
| s_suite_number           | char(10)        | 1              |
| s_city                   | varchar(60)     | ,              |
| s_county                 | varchar(30)     | ,              |
| s_state                  | char(2)         | ,              |
| s_zip                    | char(10)        | ,              |
| s_country                | varchar(20)     | ,              |
| s_gmt_offset             | decimal(5,2)    | ,              |
| s_tax_precentage         | decimal(5,2)    |                |
| )                        |                 |                |
| WITH (ORIENTATION        | = column,COMPRE | ESSION=middle) |
| DISTRIBUTE BY replica    | ation;          |                |
|                          |                 |                |

CREATE TABLE item

| I_Item_sk        | integer      | not null, |
|------------------|--------------|-----------|
| i_item_id        | char(16)     | not null, |
| i_rec_start_date | date         | ,         |
| i_rec_end_date   | date         | ,         |
| i item desc      | varchar(200) |           |
| i current price  | decimal(7.2) | ,         |
| i wholesale cost | decimal(7.2) | ,         |
| i brand id       | integer      | , ,       |
| i brand          | char(50)     | ,         |
| i_class_id       | integer      | ,         |
| i_class          | char(50)     | ,         |
| i_category_id    | integer      | ,         |
| i_category       | char(50)     | ,         |
| i_manufact_id    | integer      | ,         |
| i_manufact       | char(50)     | ,         |
| i_size           | char(20)     | ,         |
| i_formulation    | char(20)     | ,         |
| i color          | char(20)     | ,         |
| i_units          | char(10)     |           |
| i_container      | char(10)     | . ,       |
| i manager id     | integer      |           |
| i product name   | char(50)     | ,         |
| · -              | . ,          |           |

WITH (ORIENTATION = column,COMPRESSION=middle) DISTRIBUTE BY replication;

CREATE TABLE time\_dim

| t_time_sk<br>t_time_id | integer<br>char(16) | not null,<br>not null, |
|------------------------|---------------------|------------------------|
| t_time                 | integer             | ,                      |
| t_hour                 | integer             | ,                      |
| t_minute               | integer             | ,                      |
| t_second               | integer             | ,                      |
| t_am_pm                | char(2)             | ,                      |
| t_shift                | char(20)            | ,                      |
| t_sub_shift            | char(20)            | ,                      |
| t_meal_time            | char(20)            |                        |

WITH (ORIENTATION = column,COMPRESSION=middle) DISTRIBUTE BY replication;

CREATE TABLE promotion

| ( |                       |                |                |
|---|-----------------------|----------------|----------------|
|   | p_promo_sk            | integer        | not null,      |
|   | p_promo_id            | char(16)       | not null,      |
|   | p_start_date_sk       | integer        | ,              |
|   | p_end_date_sk         | integer        | ,              |
|   | p_item_sk             | integer        | ,              |
|   | p_cost                | decimal(15,2)  | ,              |
|   | p_response_target     | integer        | ,              |
|   | p_promo_name          | char(50)       | ,              |
|   | p_channel_dmail       | char(1)        | ,              |
|   | p_channel_email       | char(1)        | ,              |
|   | p_channel_catalog     | char(1)        | ,              |
|   | p_channel_tv          | char(1)        | ,              |
|   | p_channel_radio       | char(1)        | ,              |
|   | p_channel_press       | char(1)        | ,              |
|   | p_channel_event       | char(1)        | ,              |
|   | p_channel_demo        | char(1)        | ,              |
|   | p_channel_details     | varchar(100)   | ,              |
|   | p_purpose             | char(15)       | ,              |
|   | p_discount_active     | char(1)        |                |
| ) |                       |                |                |
| ۷ | VITH (ORIENTATION     | = column,COMPR | ESSION=middle) |
| C | DISTRIBUTE BY replica | ation;         |                |
|   |                       |                |                |

CREATE TABLE customer\_demographics (

| cd_demo_sk<br>cd_gender                                                                                                    | integer<br>char(1)                                                                                                  | not null,<br>,                                                                              |
|----------------------------------------------------------------------------------------------------|----------------------------------------------------------------------------------------------------|---------------------------------------------------------------------------------------------|
| cd_marital_status                                                                                                    | char(1)                                                                                                    | ,                                                                                           |
| cd_education_status                                                                                                    | char(20)                                                                                                    | ,                                                                                           |
| cd_purchase_estimat                                                                                                    | e integer                                                                                                    | 1                                                                                           |
| cd_credit_rating                                                                                                    | char(10)                                                                                                    | 1                                                                                           |
| ca_dep_count                                                                                                    | Integer                                                                                                    | 1                                                                                           |
| cd_dep_employed_cc                                                                                                    | t integer                                                                                                    | ,                                                                                           |
| )                                                                                                    | it integer                                                                                                    |                                                                                             |
| ,<br>WITH (ORIENTATION =                                                                                                    | column.COMP                                                                                                    | RESSION=middle)                                                                             |
| DISTRIBUTE BY hash (c                                                                                                    | d demo sk);                                                                                                    | ··,                                                                                         |
|                                                                                                    | //                                                                                                    |                                                                                             |
| CREATE TABLE custome                                                                                                    | er_address                                                                                                    |                                                                                             |
| (                                                                                                    |                                                                                                    |                                                                                             |
| ca_address_sk                                                                                                    | integer                                                                                                    | not null,                                                                                   |
| ca_address_id                                                                                                    | char(16)                                                                                                    | not null,                                                                                   |
| ca_street_number                                                                                                    | cnar(10)                                                                                                    | 1                                                                                           |
| ca_street_name                                                                                                    | varchar(00)                                                                                                    | ,                                                                                           |
| ca_suite_number                                                                                                    | char(10)                                                                                                    | 1                                                                                           |
| ca_city                                                                                                    | varchar(60)                                                                                                    | ,                                                                                           |
| ca county                                                                                                    | varchar(30)                                                                                                    | ,                                                                                           |
| ca_state                                                                                                    | char(2)                                                                                                    | ,                                                                                           |
| ca_zip c                                                                                                    | char(10)                                                                                                    |                                                                                             |
| ca_country                                                                                                    | varchar(20)                                                                                                    | ,                                                                                           |
| ca_gmt_offset                                                                                                    | decimal(5,2)                                                                                                    | 1                                                                                           |
| ca_location_type                                                                                                    | char(20)                                                                                                    |                                                                                             |
| )                                                                                                    |                                                                                                    |                                                                                             |
| WITH (ORIENTATION =                                                                                                    | column,COMP                                                                                                    | RESSION=middle)                                                                             |
| DISTRIBUTE BY hash (c                                                                                                    | a_address_sk);                                                                                                    |                                                                                             |
| CDEATE TARLE househo                                                                                                    | ld domographi                                                                                                    | icc                                                                                         |
| CREATE TABLE HOUSENC                                                                                                    | ota_demographi                                                                                                    |                                                                                             |
| hd demo sk                                                                                                    | integer                                                                                                    | not null                                                                                    |
| hd_income_band_sk                                                                                                    | integer                                                                                                    | not nutt,                                                                                   |
| hd buy potential                                                                                                    | char(15)                                                                                                    | ,                                                                                           |
| hd dep count                                                                                                    | integer                                                                                                    | ,                                                                                           |
| hd_vehicle_count                                                                                                    | integer                                                                                                    | ,                                                                                           |
| )                                                                                                    | -                                                                                                    |                                                                                             |
| WITH (ORIENTATION                                                                                                    | = column,COMI                                                                                                    | PRESSION=middle)                                                                            |
| DISTRIBUTE BY replica                                                                                                    | tion;                                                                                                    |                                                                                             |
| CREATE TABLE custom                                                                                                    | or                                                                                                    |                                                                                             |
| (                                                                                                    |                                                                                                    |                                                                                             |
| c_customer_sk                                                                                                    | integer                                                                                                    | not null,                                                                                   |
| c_customer_id                                                                                                    | char(16)                                                                                                    | not null,                                                                                   |
| c_current_cdemo_sk                                                                                                    | integer                                                                                                    | 1                                                                                           |
| c_current_hdemo_sk                                                                                                    | integer                                                                                                    | ,                                                                                           |
| c_current_addr_sk                                                                                                    | integer                                                                                                    | ,                                                                                           |
| c_first_shipto_date_s                                                                                                    | k integer                                                                                                    | 1                                                                                           |
| c_first_sales_date_sk                                                                                                    | integer                                                                                                    | ,                                                                                           |
| c_salutation                                                                                                    | char(10)                                                                                                    | ,                                                                                           |
| c_first_name                                                                                                    | char(20)                                                                                                    | ,                                                                                           |
| c_ldst_lidille                                                                                                    | Char (50)                                                                                                    | ,                                                                                           |
| c hirth day                                                                                                    | r = char(1)                                                                                                    |                                                                                             |
|                                                                                                    | g char(1)                                                                                                    | 1                                                                                           |
| c birth month                                                                                                    | g char(1)<br>integer<br>integer                                                                                     | ,<br>,                                                                                      |
| c_birth_month<br>c_birth_vear                                                                                                    | g char(1)<br>integer<br>integer<br>integer                                                                          | ,<br>,<br>,                                                                                 |
| c_birth_month<br>c_birth_year<br>c_birth_country                                                                                                    | g char(1)<br>integer<br>integer<br>integer<br>varchar(20)                                                           | ,<br>,<br>,<br>,                                                                            |
| c_birth_month<br>c_birth_year<br>c_birth_country<br>c_login                                                                                                 | g char(1)<br>integer<br>integer<br>integer<br>varchar(20)<br>char(13)                                               | ,<br>,<br>,<br>,<br>,                                                                       |
| c_birth_month<br>c_birth_year<br>c_birth_country<br>c_login c<br>c_email_address                                                                            | g char(1)<br>integer<br>integer<br>varchar(20)<br>char(13)<br>char(50)                                              | ,<br>,<br>,<br>,<br>,<br>,                                                                  |
| c_birth_month<br>c_birth_year<br>c_birth_country<br>c_login c<br>c_email_address<br>c_last_review_date                                                      | g char(1)<br>integer<br>integer<br>varchar(20)<br>char(13)<br>char(50)<br>char(10)                                  | ,<br>,<br>,<br>,<br>,<br>,                                                                  |
| c_birth_month<br>c_birth_year<br>c_birth_country<br>c_login c<br>c_email_address<br>c_last_review_date<br>)                                                 | g char(1)<br>integer<br>integer<br>varchar(20)<br>char(13)<br>char(50)<br>char(10)                                  | ,<br>,<br>,<br>,<br>,<br>,                                                                  |
| c_birth_month<br>c_birth_year<br>c_birth_country<br>c_login c<br>c_email_address<br>c_last_review_date<br>)<br>WITH (ORIENTATION =                          | g char(1)<br>integer<br>integer<br>varchar(20)<br>char(13)<br>char(50)<br>char(10)                                  | ,<br>, ,<br>, ,<br>,<br>,<br>PRESSION=middle)                                               |
| c_birth_month<br>c_birth_year<br>c_birth_country<br>c_login c<br>c_email_address<br>c_last_review_date<br>)<br>WITH (ORIENTATION =<br>DISTRIBUTE BY hash (c | g char(1)<br>integer<br>integer<br>varchar(20)<br>char(13)<br>char(50)<br>char(10)<br>column,COMP<br>_customer_sk); | ,<br>,<br>,<br>,<br>,<br>,<br>,<br>,<br>,<br>,<br>,<br>,<br>,<br>,<br>,<br>,<br>,<br>,<br>, |

CREATE TABLE income\_band

| (                                              |         |           |  |  |  |
|------------------------------------------------|---------|-----------|--|--|--|
| ib_income_band_sk                              | integer | not null, |  |  |  |
| ib_lower_bound                                 | integer | ,         |  |  |  |
| ib_upper_bound                                 | integer |           |  |  |  |
| )                                              |         |           |  |  |  |
| WITH (ORIENTATION = column,COMPRESSION=middle) |         |           |  |  |  |
| DISTRIBUTE BY replication;                     |         |           |  |  |  |

#### Creating a Foreign Table

This section contains the syntax of foreign tables for obtaining sample data used in this tutorial. The sample data is stored in an OBS bucket accessible to all authenticated cloud users.

#### **NOTE**

- Note that *<obs\_bucket\_name>* in the following statement indicates the OBS bucket name. Only some regions are supported. For details about the supported regions and OBS bucket names, see **Supported Regions**. GaussDB(DWS) clusters do not support cross-region access to OBS bucket data.
- You can replace **ACCESS\_KEY** and **SECRET\_ACCESS\_KEY** with your own credentials in this example.
- When an OBS foreign table is created, only the mapping relationship is created, and data is not pulled to the GaussDB(DWS) disk.

CREATE FOREIGN TABLE obs\_from\_store\_sales\_001

| (                                                         |                                           |                |                     |  |
|-----------------------------------------------------------|-------------------------------------------|----------------|---------------------|--|
|                                                           | ss_sold_date_sk                           | integer        | ,                   |  |
|                                                           | ss_sold_time_sk                           | integer        | ,                   |  |
|                                                           | ss_item_sk                                | integer        | not null,           |  |
|                                                           | ss_customer_sk                            | integer        | ,                   |  |
|                                                           | ss_cdemo_sk                               | integer        | ,                   |  |
|                                                           | ss_hdemo_sk                               | integer        | ,                   |  |
|                                                           | ss_addr_sk                                | integer        | ,                   |  |
|                                                           | ss_store_sk                               | integer        | ,                   |  |
|                                                           | ss_promo_sk                               | integer        | ,                   |  |
|                                                           | ss_ticket_number                          | bigint         | not null,           |  |
|                                                           | ss_quantity                               | integer        | ,                   |  |
|                                                           | ss_wholesale_cost                         | decimal(7,2)   | ) ,                 |  |
|                                                           | ss_list_price                             | decimal(7,2)   | ,                   |  |
|                                                           | ss_sales_price                            | decimal(7,2)   | ,                   |  |
|                                                           | ss_ext_discount_am                        | decimal(7,2    | 2) ,                |  |
|                                                           | ss_ext_sales_price                        | decimal(7,2)   | 1                   |  |
|                                                           | ss_ext_wholesale_co                       | st decimal(7,2 | 2) ,                |  |
|                                                           | ss_ext_list_price                         | decimal(7,2)   | 1                   |  |
|                                                           | ss_ext_tax                                | decimal(7,2)   | ,                   |  |
|                                                           | ss_coupon_amt                             | decimal(7,2)   | ),                  |  |
|                                                           | ss_net_paid                               | decimal(7,2)   | ,                   |  |
|                                                           | ss_net_paid_inc_tax                       | decimal(7,2)   | ),                  |  |
|                                                           | ss_net_profit                             | decimal(7,2)   |                     |  |
| )                                                         |                                           |                |                     |  |
| SI                                                        | ERVER gsmpp_server                        |                |                     |  |
| 0                                                         |                                           |                |                     |  |
|                                                           | JCATION 'obs:// <i><obs< i=""></obs<></i> | _bucket_name>/ | tpcds/store_sales', |  |
| F                                                         | JRMAT 'text',                             |                |                     |  |
|                                                           |                                           |                |                     |  |
| E                                                         | NCODING 'utf8',                           |                |                     |  |
|                                                           |                                           |                | usula sa di         |  |
| ACCESS_KEY 'access_key_value_to_be_replaced',             |                                           |                |                     |  |
| SECRET_ACCESS_KEY_SECRET_ACCESS_KEY_Value_to_be_replaced; |                                           |                |                     |  |
| ĸ                                                         |                                           | eu,            |                     |  |
|                                                           | HUNKSIZE 04                               |                |                     |  |
| )                                                         | /ITU arr abs from st                      | ara calas 001. |                     |  |
| ٧V                                                        | ITH eff_obs_from_sto                      | Jie_sales_001; |                     |  |

| (                                                                                       |                  |                          |
|-----------------------------------------------------------------------------------------|------------------|--------------------------|
| d_date_sk                                                                               | integer          | not null,                |
| d_date_id                                                                               | char(16)         | not null,                |
| d_date                                                                                  | date             | ,                        |
| d month seq                                                                             | integer          | ,                        |
| d week seq                                                                              | integer          |                          |
| d guarter seg                                                                           | integer          | ,                        |
| d vear                                                                                  | integer          | 1                        |
| d dow                                                                                   | integer          | ,                        |
| d mov                                                                                   | integer          | ,                        |
| d_dom                                                                                   | integer          | 1                        |
|                                                                                         | integer          | ,                        |
| d_qoy                                                                                   | integer          | ,                        |
| d_fy_year                                                                               | Integer          | ,                        |
| d_fy_quarter_seq                                                                        | integer          | ,                        |
| d_fy_week_seq                                                                           | integer          | 1                        |
| d_day_name                                                                              | char(9)          | ,                        |
| d_quarter_name                                                                          | char(6)          | ,                        |
| d_holiday                                                                               | char(1)          | ,                        |
| d_weekend                                                                               | char(1)          | ,                        |
| d following holiday                                                                     | char(1)          | ,                        |
| d first dom                                                                             | integer          |                          |
| d last dom                                                                              | integer          | ,                        |
| d same day ly                                                                           | integer          | ,                        |
| d same day la                                                                           | integer          | ,                        |
| d_surrent_day                                                                           | char(1)          | ,                        |
| d_current_uay                                                                           | char(1)          | ,                        |
| d_current_week                                                                          | char(1)          | ,                        |
| a_current_month                                                                         | char(1)          | ,                        |
| d_current_quarter                                                                       | char(1)          | ,                        |
| d_current_year                                                                          | char(1)          |                          |
| )                                                                                       |                  |                          |
| SERVER gsmpp_server                                                                     |                  |                          |
| OPTIONS (                                                                               |                  |                          |
| LOCATION 'obs:// <obs< td=""><td>bucket name&gt;/t</td><td>ocds/date_dim' ,</td></obs<> | bucket name>/t   | ocds/date_dim' ,         |
| FORMAT 'text'.                                                                          | /                | , _ ,                    |
| DELIMITER 'I'                                                                           |                  |                          |
| ENCODING 'utf8'                                                                         |                  |                          |
| NOESCADING 'true'                                                                       |                  |                          |
| ACCESS KEY la assas lu                                                                  |                  | and a so di              |
| ACCESS_KET access_Ke                                                                    | ey_value_lo_be_r | eplaced,                 |
| SECRET_ACCESS_KEY 'S                                                                    | ecret_access_key | /_value_to_be_replaced', |
| REJECT_LIMIT 'unlimite                                                                  | ed',             |                          |
| CHUNKSIZE '64'                                                                          |                  |                          |
| )                                                                                       |                  |                          |
| WITH err_obs_from_da                                                                    | te_dim_001;      |                          |
|                                                                                         |                  |                          |
| CREATE FOREIGN TABL                                                                     | E obs_from_store | e_001                    |
| (                                                                                       |                  |                          |
| s store sk                                                                              | integer          | not null.                |
| s store id                                                                              | char(16)         | not null                 |
| s rec start date                                                                        | date             | noenau,                  |
| s_rec_start_date                                                                        | data             | ,                        |
| s_rec_enu_uate                                                                          | uale             | ,                        |
| S_CIOSEU_UALE_SK                                                                        | integer          | ,                        |
| s_store_name                                                                            | varchar(50)      | ,                        |
| s_number_employee                                                                       | integer          | ,                        |
| s_floor_space                                                                           | integer          | 1                        |
| s_hours                                                                                 | char(20)         | ,                        |
| s_manager                                                                               | varchar(40)      | ,                        |
| s market id                                                                             | integer          | ,                        |
| s geography class                                                                       | varchar(100)     |                          |
| s market desc                                                                           | varchar(100)     | ,                        |
| s market manager                                                                        | varchar(40)      | ,                        |
| s division id                                                                           | integer          | ,                        |
| s_division_nomo                                                                         | warshar(E0)      | ,                        |
|                                                                                         | integer          | ,                        |
| s_company_id                                                                            | integer (Fo)     | ,                        |
| s_company_name                                                                          | varchar(50)      | ,                        |
| s_street_number                                                                         | varchar(10)      | ,                        |
| s_street_name                                                                           | varchar(60)      | ,                        |
| s_street_type                                                                           | char(15)         | ,                        |
| s_suite_number                                                                          | char(10)         | ,                        |

CREATE FOREIGN TABLE obs\_from\_date\_dim\_001

varchar(60) s city s\_county varchar(30) s\_state char(2) char(10) s\_zip varchar(20) s\_country s\_gmt\_offset decimal(5,2) s\_tax\_precentage decimal(5,2) SERVER gsmpp\_server **OPTIONS (** LOCATION 'obs://<obs\_bucket\_name>/tpcds/store', FORMAT 'text', DELIMITER '|', ENCODING 'utf8', NOESCAPING 'true', ACCESS\_KEY 'access\_key\_value\_to\_be\_replaced', SECRET\_ACCESS\_KEY 'secret\_access\_key\_value\_to\_be\_replaced', **REJECT\_LIMIT** 'unlimited', CHUNKSIZE '64' WITH err\_obs\_from\_store\_001; CREATE FOREIGN TABLE obs\_from\_item\_001 i\_item\_sk not null. integer i\_item\_id char(16) not null, i\_rec\_start\_date date , i\_rec\_end\_date date i\_item\_desc varchar(200) i\_current\_price decimal(7,2) i\_wholesale\_cost decimal(7,2) i\_brand\_id integer i\_brand char(50) i\_class\_id integer i\_class char(50) i\_category\_id integer char(50) i\_category i\_manufact\_id integer i\_manufact char(50) i\_size char(20) i\_formulation char(20) i\_color char(20) i\_units char(10) i container char(10) i\_manager\_id integer i product name char(50) SERVER gsmpp\_server OPTIONS ( LOCATION 'obs://<obs\_bucket\_name>/tpcds/item', FORMAT 'text', DELIMITER '|', ENCODING 'utf8', NOESCAPING 'true', ACCESS\_KEY 'access\_key\_value\_to\_be\_replaced', SECRET\_ACCESS\_KEY 'secret\_access\_key\_value\_to\_be\_replaced', **REJECT\_LIMIT** 'unlimited', CHUNKSIZE '64' WITH err\_obs\_from\_item\_001; CREATE FOREIGN TABLE obs\_from\_time\_dim\_001 t\_time\_sk integer not null, t\_time\_id char(16) not null, t\_time integer , t\_hour integer t\_minute integer , t\_second integer
char(2) t\_am\_pm char(20) t\_shift t\_sub\_shift char(20) , t\_meal\_time char(20) SERVER gsmpp\_server OPTIONS ( LOCATION 'obs:// <obs\_bucket\_name>/tpcds/time\_dim', FORMAT 'text', DELIMITER '|', ENCODING 'utf8'. NOESCAPING 'true', ACCESS\_KEY 'access\_key\_value\_to\_be\_replaced', SECRET\_ACCESS\_KEY 'secret\_access\_key\_value\_to\_be\_replaced', **REJECT\_LIMIT** 'unlimited', CHUNKSIZE '64' WITH err\_obs\_from\_time\_dim\_001; CREATE FOREIGN TABLE obs\_from\_promotion\_001 p\_promo\_sk integer not null, p\_promo\_id char(16) not null, p\_start\_date\_sk integer , p\_end\_date\_sk integer p\_item\_sk integer p\_cost decimal(15,2) p\_response\_target integer p\_promo\_name char(50) p\_channel\_dmail char(1) p\_channel\_email char(1) p\_channel\_catalog char(1) p\_channel\_tv char(1) p\_channel\_radio char(1) p\_channel\_press char(1) p\_channel\_event char(1) p\_channel\_demo char(1) p\_channel\_details varchar(100) p\_purpose char(15) p\_discount\_active char(1) SERVER gsmpp\_server OPTIONS ( LOCATION 'obs:// <obs\_bucket\_name>/tpcds/promotion' , FORMAT 'text', DELIMITER '|', ENCODING 'utf8', NOESCAPING 'true', ACCESS\_KEY 'access\_key\_value\_to\_be\_replaced', SECRET\_ACCESS\_KEY 'secret\_access\_key\_value\_to\_be\_replaced', **REJECT LIMIT** 'unlimited', CHUNKSIZE '64' WITH err\_obs\_from\_promotion\_001; CREATE FOREIGN TABLE obs\_from\_customer\_demographics\_001 cd\_demo\_sk integer not null, cd\_gender char(1) cd\_marital\_status char(1) cd\_education\_status char(20) cd\_purchase\_estimate integer cd\_credit\_rating char(10) cd\_dep\_count integer cd\_dep\_employed\_count integer cd\_dep\_college\_count integer SERVER gsmpp\_server **OPTIONS (** 

LOCATION 'obs:// <obs\_bucket\_name>/tpcds/customer\_demographics' , FORMAT 'text', DELIMITER '|', ENCODING 'utf8', NOESCAPING 'true', ACCESS KEY 'access key value to be replaced', SECRET\_ACCESS\_KEY 'secret\_access\_key\_value\_to\_be\_replaced', **REJECT\_LIMIT** 'unlimited', CHUNKSIZE '64' WITH err\_obs\_from\_customer\_demographics\_001; CREATE FOREIGN TABLE obs\_from\_customer\_address\_001 ca\_address\_sk integer not null, ca\_address\_id char(16) not null, ca\_street\_number char(10) , ca\_street\_name varchar(60) , ca\_street\_type char(15) ca suite number char(10), ca\_city varchar(60) ca\_county\_varchar(30), ca\_state char(2) , ca\_zip char(10), ca\_country varchar(20) , ca\_gmt\_offset float4 ca\_location\_type char(20) SERVER gsmpp\_server **OPTIONS (** LOCATION 'obs://<obs\_bucket\_name>/tpcds/customer\_address', FORMAT 'text', DELIMITER '|', ENCODING 'utf8', NOESCAPING 'true', ACCESS\_KEY 'access\_key\_value\_to\_be\_replaced', SECRET\_ACCESS\_KEY 'secret\_access\_key\_value\_to\_be\_replaced', **REJECT\_LIMIT** 'unlimited', CHUNKSIZE '64' WITH err\_obs\_from\_customer\_address\_001; CREATE FOREIGN TABLE obs\_from\_household\_demographics\_001 hd\_demo\_sk integer not null, hd income band sk integer hd\_buy\_potential char(15) hd\_dep\_count integer hd\_vehicle\_count integer SERVER gsmpp\_server **OPTIONS (** LOCATION 'obs://<obs\_bucket\_name>/tpcds/household\_demographics', FORMAT 'text', DELIMITER '|', ENCODING 'utf8', NOESCAPING 'true', ACCESS\_KEY 'access\_key\_value\_to\_be\_replaced', SECRET\_ACCESS\_KEY 'secret\_access\_key\_value\_to\_be\_replaced', **REJECT\_LIMIT** 'unlimited', CHUNKSIZE '64' WITH err\_obs\_from\_household\_demographics\_001; CREATE FOREIGN TABLE obs\_from\_customer\_001 c\_customer\_sk not null, integer char(16) c\_customer\_id not null. c\_current\_cdemo\_sk integer

```
c_current_hdemo_sk
                          integer
  c_current_addr_sk
                        integer
  c_first_shipto_date_sk integer
  c_first_sales_date_sk
                       integer
  c_salutation
                     char(10)
  c_first_name
                     char(20)
                     char(30)
  c_last_name
  c_preferred_cust_flag char(1)
  c_birth_day
                    integer
  c_birth_month
                       integer
  c_birth_year
                      integer
  c_birth_country
                      varchar(20)
  c loain
                    char(13)
                        char(50)
  c_email_address
  c_last_review_date
                        char(10)
SERVER gsmpp_server
OPTIONS (
LOCATION 'obs://<obs_bucket_name>/tpcds/customer' ,
FORMAT 'text',
DELIMITER '|',
ENCODING 'utf8',
NOESCAPING 'true',
ACCESS_KEY 'access_key_value_to_be_replaced',
SECRET_ACCESS_KEY 'secret_access_key_value_to_be_replaced',
REJECT_LIMIT 'unlimited',
CHUNKSIZE '64'
WITH err_obs_from_customer_001;
CREATE FOREIGN TABLE obs_from_income_band_001
(
  ib_income_band_sk
                         integer
                                         not null,
  ib_lower_bound
                        integer
                                             ,
  ib_upper_bound
                        integer
SERVER gsmpp_server
OPTIONS (
LOCATION 'obs:// <obs_bucket_name>/tpcds/income_band',
FORMAT 'text',
DELIMITER '|',
ENCODING 'utf8',
NOESCAPING 'true',
ACCESS_KEY 'access_key_value_to_be_replaced',
SECRET_ACCESS_KEY 'secret_access_key_value_to_be_replaced',
REJECT LIMIT 'unlimited',
CHUNKSIZE '64'
WITH err_obs_from_income_band_001;
```

# 7.2 Analyzing SQL Statements That Are Being Executed to Handle GaussDB(DWS) Performance Issues

During development, developers often encounter problems such as excessive SQL connections, long SQL query time, and SQL query blocking. You can use the **PG\_STAT\_ACTIVITY** and **PGXC\_THREAD\_WAIT\_STATUS** views to analyze and locate SQL problems. This section describes some common locating methods.

| Name                 | Туре    | Description                                                                                                    |
|----------------------|---------|----------------------------------------------------------------------------------------------------|
| usename              | name    | Name of the user logging in to the backend                                                                                                    |
| client_addr          | inet    | IP address of the client connected to the<br>backend <b>null</b> indicates either that the client is<br>connected via a Unix socket on the server<br>machine or that this is an internal process such<br>as autovacuum. |
| application_n<br>ame | text    | Name of the application connected to the backend                                                                                                    |
| state                | text    | <ul><li>Overall state of the backend. The value can be:</li><li>active: The backend is executing queries.</li></ul>                                                                                                    |
|                      |         | • <b>idle</b> : The backend is waiting for new client commands.                                                                                                    |
|                      |         | • <b>idle in transaction</b> : The backend is in a transaction, but there is no statement being executed in the transaction.                                                                                            |
|                      |         | • <b>idle in transaction (aborted)</b> : The backend is in a transaction, but there are statements failed in the transaction.                                                                                           |
|                      |         | • <b>fastpath function call</b> : The backend is executing a <b>fast-path</b> function.                                                                                                    |
|                      |         | • <b>disabled</b> : This state is reported if <b>track_activities</b> is disabled in this backend.                                                                                                    |
|                      |         | <b>NOTE</b><br>Common users can view only the session status of<br>their own accounts. That is, the state information of<br>other accounts is empty.                                                                    |
| waiting              | boolean | If the back end is currently waiting for a lock, the value is <b>t</b> . Otherwise, the value is <b>f</b> .                                                                                                    |
|                      |         | • t stands for true.                                                                                                    |
|                      |         | • <b>f</b> stands for false.                                                                                                    |

 Table 7-4 Some PG\_STAT\_ACTIVITY fields

| Name    | Туре   | Description                                                                                                    |
|---------|--------|----------------------------------------------------------------------------------------------------|
| enqueue | text   | Queuing status of a statement. Its value can be:                                                                                                    |
|         |        | <ul> <li>waiting in global queue: The statement is<br/>queuing in the global concurrency queue.<br/>The number of concurrent statements<br/>exceeds the value of<br/>max_active_statements configured for a<br/>single CN.</li> </ul>             |
|         |        | • waiting in respool queue: The statement is<br>queuing in the resource pool and the<br>concurrency of simple jobs is limited. The<br>main reason is that the concurrency of<br>simple jobs exceeds the upper limit<br>max_dop of the fast track. |
|         |        | • waiting in ccn queue: The job is in the CCN queue, which may be global memory queuing, slow lane memory queuing, or concurrent queuing. The scenarios are:                                                                                      |
|         |        | <ol> <li>The available global memory exceeds the<br/>upper limit, the job is queuing in the<br/>global memory queue.</li> </ol>                                                                                                    |
|         |        | <ol> <li>Concurrent requests on the slow lane in<br/>the resource pool exceed the upper limit,<br/>which is specified by active_statements.</li> </ol>                                                                                            |
|         |        | 3. The slow lane memory of the resource pool exceeds the upper limit, that is, the estimated memory of concurrent jobs in the resource pool exceeds the upper limit specified by <b>mem_percent</b> .                                             |
|         |        | • Empty or <b>no waiting queue</b> : The statement is running.                                                                                                    |
| pid     | bigint | ID of the backend thread.                                                                                                    |

# **Viewing Connection Information**

• Set track\_activities to on. SET track\_activities = on;

The database collects the running information about active queries only if this parameter is set to **on**.

 You can run the following SQL statements to check the current connection user, connection address, connection application, status, whether to wait for a lock, queuing status, and thread ID.
 SELECT usename,client\_addr,application\_name,state,waiting,enqueue,pid FROM PG\_STAT\_ACTIVITY WHERE DATNAME=' database name';

The following command output is displayed:

usename | client\_addr | application\_name | state | waiting | enqueue | pid

| leo   192.168.0.133   gsql     | idle  f    | 139666091022080 |
|--------------------------------|------------|-----------------|
| dbadmin   192.168.0.133   gsql | active   f | 139666212681472 |
| joe   192.168.0.133            | idle   f   | 139665671489280 |
| (3 rows)                       |            |                 |

• End a session (only the system administrator has the permission). SELECT PG\_TERMINATE\_BACKEND(*pid*);

### **Viewing SQL Running Information**

 Run the following command to obtain all SQL information that the current user has permission to view (if the current user has administrator or preset role permission, all user query information can be displayed):
 SELECT usename,state,query FROM PG\_STAT\_ACTIVITY WHERE DATNAME='database name';

If the value of **state** is **active**, the **query** column indicates the SQL statement that is being executed. In other cases, the **query** column indicates the previous query statement. If the value of **state** is **idle**, the connection is idle and waits for the user to enter a command. The following command output is displayed:

usename | state | query leo | idle | select \* from joe.mytable; dbadmin | active | SELECT usename,state,query FROM PG\_STAT\_ACTIVITY WHERE DATNAME='gaussdb'; joe | idle | GRANT SELECT ON TABLE mytable to leo; (3 rows)

 Run the following command to view the information about the SQL statements that are not in the idle state: SELECT datname,usename,query FROM PG\_STAT\_ACTIVITY WHERE state != 'idle';

### **Viewing Time-Consuming Statements**

• Check the SQL statements that take a long time to execute. SELECT current\_timestamp - query\_start as runtime, datname, usename, query FROM PG\_STAT\_ACTIVITY WHERE state != 'idle' order by 1 desc;

Query statements are returned and sorted by execution time length in descending order. The first record is the query statement that takes the longest time to execute.

00:04:47.054958 | gaussdb | leo | insert into mytable1 select generate\_series(1, 1000000); 00:00:01.72789 | gaussdb | dbadmin | SELECT current\_timestamp - query\_start as runtime, datname, usename, query FROM PG\_STAT\_ACTIVITY WHERE state != 'idle' order by 1 desc; (2 rows)

 Alternatively, you can set current\_timestamp - query\_start to be greater than a threshold to identify query statements that are executed for a duration longer than this threshold.

SELECT query from PG\_STAT\_ACTIVITY WHERE current\_timestamp - query\_start > interval '2 days';

### **Querying Blocked Statements**

 Run the following command to view blocked query statements: SELECT pid, datname, usename, state, query FROM PG\_STAT\_ACTIVITY WHERE state <> 'idle' and waiting=true;

Run the following statement to end the blocked SQL session: SELECT PG\_TERMINATE\_BACKEND(*pid*);

### D NOTE

- In most cases, blocking is caused by internal locks and **waiting=true** is displayed. You can view the blocking in the **pg\_stat\_activity** view.
- The blocked statements about file write and event schedulers cannot be viewed in the **pg\_stat\_activity** view.
- View information about the blocked query statements, tables, and schemas. SELECT w.query as waiting\_query,

w.pid as w\_pid, w.usename as w\_user, l.query as locking\_query, l.pid as l\_pid, l.usename as l\_user, t.schemaname || '.' || t.relname as tablename from pg\_stat\_activity w join pg\_locks l1 on w.pid = l1.pid and not l1.granted join pg\_locks l2 on l1.relation = l2.relation and l2.granted join pg\_stat\_activity l on l2.pid = l.pid join pg\_stat\_user\_tables t on l1.relation = t.relid where w.waiting;

The command output includes a session ID, user information, query status, and table or schema that caused the block.

After finding the blocked table or schema information, end the faulty session. SELECT PG\_TERMINATE\_BACKEND(*pid*);

If information similar to the following is displayed, the session is successfully terminated:

PG\_TERMINATE\_BACKEND

-----

(1 row)

If information similar to the following is displayed, the user is attempting to terminate the session, but the session will be reconnected rather than terminated.

FATAL: terminating connection due to administrator command FATAL: terminating connection due to administrator command The connection to the server was lost. Attempting reset: Succeeded.

#### **NOTE**

If the **PG\_TERMINATE\_BACKEND** function is used by the gsql client to terminate the background threads of the session, the client will be reconnected automatically rather than be terminated.

# **8** Cluster Management

# 8.1 Binding Different Resource Pools to Two Types of Jobs to Balance Load for GaussDB(DWS)

This practice demonstrates how to use GaussDB(DWS) for resource management, helping enterprises eliminate bottlenecks in concurrent query performance. SQL jobs can run smoothly without affecting each other and consume less resources than before.

This practice takes about 60 minutes. The process is as follows:

- 1. Step 1: Creating a Cluster
- 2. Step 2: Connecting to a Cluster and Importing Data
- 3. Step 3: Creating a Resource Pool
- 4. Step 4: Verifying Exception Rules

### Scenarios

When multiple database users execute SQL jobs on GaussDB(DWS) at the same time, the following situations may occur:

- 1. Some complex SQL statements occupy cluster resources for a long time, affecting the performance of other queries. For example, a group of database users continuously submit complex and time-consuming queries, and another group of users frequently submit short queries. In this case, short queries may have to wait in the resource pool for the time-consuming queries to complete.
- 2. Some SQL statements occupy too much memory or disk space due to data skew or unoptimized execution plans. As a result, the statements that fail to apply for memory report errors, or the cluster switches to the read-only mode.

To increase the system throughput and improve SQL performance, you can use workload management of GaussDB(DWS). For example, create a resource pool for users who frequently submit complex query jobs, and allocate more resources to this resource pool. The complex jobs submitted by these users can use only the resources of this resource pool. Create another resource pool that occupies less resources and add users who submit short queries to this resource pool. In this way, the two types of jobs can be smoothly executed at the same time. For example, user A processes online transaction processing (OLTP) and online analytical processing (OLAP) services. The priority of the OLAP service is lower than that of OLTP service. A large number of concurrent complex SQL queries may cause server resource contention, whereas a large number of concurrent simple SQL queries can be quickly processed without being queued. Resources must be properly allocated and managed to ensure both OLAP and OLTP services can run smoothly.

OLAP services are often complex, and do not require high priority or real-time response. OLAP and OLTP services are operated by different users. For example, the database user **budget\_config\_user** is used for core transaction services, and the database user **report\_user** is used for report services. The users are under independent CPU and concurrency management to improve database stability.

Based on the workload survey, routine monitoring, and test and verification of OLAP services, it is found that less than 50 concurrent SQL queries do not cause server resource contention or slow service system response. OLAP users can use 20% CPU resources.

Based on the workload survey, routine monitoring, and test and verification of OLTP services, it is found that less than 100 concurrent SQL queries do not pose continuous pressure onto the system. OLTP users can use 60% of CPU resources.

- Resource configuration for OLAP users (corresponding to pool\_1): CPU = 20%, memory = 20%, storage = 1,024,000 MB, concurrency = 20.
- Resource configuration for OLTP users (corresponding to pool\_2): CPU = 60%, memory = 60%, storage = 1,024,000 MB, concurrency = 200.

Set the maximum memory that can be used by a single statement. An error will be reported if the memory usage exceeds the value.

In **Exception Rule**, set **Blocking Time** to 1200s and **Execution Time** to 1800s. A query job will be terminated after being executed for more than 1800 seconds.

### Step 1: Creating a Cluster

Create a cluster by referring to **Creating a cluster**.

### Step 2: Connecting to a Cluster and Importing Data

- Step 1 Use the client to connect to the cluster.
- Step 2 Import sample data. For details, seeImporting TPC-H Data.
- Step 3 Run the following statements to create the OLTP user budget\_config\_user and OLAP user report\_user. CREATE USER budget\_config\_user PASSWORD 'password';

CREATE USER report\_user PASSWORD 'password';

- **Step 4** For test purposes, grant all permissions on all tables in schema **tpch** to both users. GRANT ALL PRIVILEGES ON ALL TABLES IN SCHEMA tpch to budget\_config\_user,report\_user;
- **Step 5** Check the resource allocation of the two users. SELECT \* FROM PG\_TOTAL\_USER\_RESOURCE\_INFO where username in ('*budget\_config\_user*', '*report\_user*');

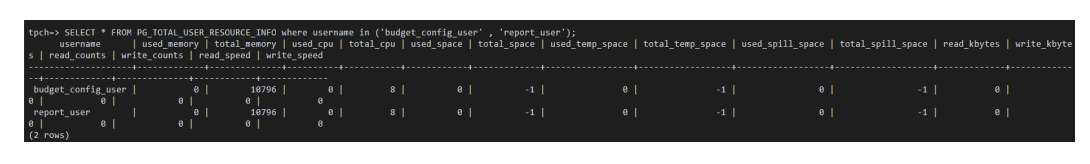

----End

### Step 3: Creating a Resource Pool

- **Step 1** Log in to the GaussDB(DWS) management console, click a cluster name in the cluster list. The **Resource Management Configurations** page is displayed.
- **Step 2** Click **Add Workload Queue**. Create the report resource pool **pool\_1** and transaction resource pool **pool\_2** by referring to **Scenarios**.

|                               | Add Resource Po       | ool              |   | × |
|-------------------------------|-----------------------|------------------|---|---|
|                               | Name                  | pool_1           |   |   |
| ✓ Resource Pools              | CPU Resource (%)      | Share Limit      |   |   |
| ✓ Resource Management Plans ⊙ |                       | 20               |   |   |
|                               | Memory Resource (%)   | 20               |   |   |
|                               | Storage Resource (MB) | 1024000          | 0 |   |
|                               | Query Concurrency     | 20               |   |   |
|                               |                       | OK Cancel        |   |   |
|                               | Add Resource Po       | 001              |   | × |
|                               | Name                  | pool_2           |   |   |
| ✓ Resource Pools              | CPU Resource (%)      | Share      Limit |   |   |
| ✓ Resource Management Plans ③ |                       | 60               |   |   |
|                               | Memory Resource (%)   | 60               |   |   |
|                               | Storage Resource (MB) | 1024000          | 0 |   |
|                               | Query Concurrency     | 60               |   |   |
|                               |                       | OK Cancel        |   |   |

**Step 3** Modify the exception rules.

- 1. Click the created **pool\_1**.
- 2. In the **Exception Rule** area, set **Blocking Time** to 1200s and **Execution Time** to 1800s.
- 3. Click Save.
- 4. Repeat the preceding steps to configure **pool\_2**.

| ∧ Resource Pools ⊙                    | Resource Pool: pool_1                                                       |                                 |        |                              |   | Delete |
|---------------------------------------|-----------------------------------------------------------------------------|---------------------------------|--------|------------------------------|---|--------|
| pool_1                                | Short Query Configuration Short Query Acceleration Concurrent Short Queries | -1 (2)                          |        |                              |   | Save   |
| pool_2<br>V Resource Management Plans | Resource Configuration                                                      |                                 |        |                              |   | Edit   |
|                                       | CPU: 20 % (Share)   0 % (Umit)<br>Disk: 124000 MB 🕐                         | Memory: 20 %<br>Concurrency: 20 |        |                              |   |        |
|                                       | Exception Rule                                                              |                                 | 7      |                              | 7 | Save   |
|                                       | Blocking Time<br>Execution Time                                             | 1200                            | s<br>s | Terminated •<br>Terminated • |   |        |
|                                       | Total CPU Time on All DNs<br>Interval for Checking CPU Skew Rate            | 0                               | 8      | Not limited •                |   |        |
|                                       | Total CPU Time Skew Rate on All DNs                                         | 0                               | 5      | Not limited 👻                |   |        |

#### Step 4 Associate users.

- 1. Click **pool\_1** on the left.
- 2. Click **Add** on the right of **User Association**.
- 3. Select **report\_user** and click **OK**.
- 4. Repeat the preceding steps to add **budget\_config\_user** to **pool\_2**.

| Resource Pools                  | Resource Pool pool_1                                                                                                    | Delete      |
|---------------------------------|----------------------------------------------------------------------------------------------------|-------------|
| pool_1                          | Short Query Configuration Short Own Acceleration Concurrent Short Dueries                                                                                                    | Save        |
| V Resource Management Plans (0) | Resource Cor     Associate User     x       CPU-29 % (Sharn)     Vou can associate all users by selecting all users in pagnation mode     Q       Dex: 128000 MB @     Image: Username 2:: Validity Period Start Time     Validity Period Start Time       Exception Rull     Image: Username 2:: Validity Period Start Time     Validity Period Start Time       Exception Rull     Image: Image: Proof Conf.     NA       Image: report_user     NA     NA       Image: report_user     NA     NA | Est<br>Save |
|                                 | User Associat OK Cancel                                                                                                    | Q Add       |
|                                 |                                                                                                    |             |
| Resource Pools      opol1       | Resource Fool pool 2                                                                                                    | Delete      |
| pool_1                          | Short Query Configuration Short Query Acceleration Concurrent Short Queres -1                                                                                                    | Save        |
| ✓ Resource Management Plans     | Resource Configuration CPU 59 % (Share) [ 9 % Associate User Viu can associate al user by selecting all users in pagnation mode O                                                                                                    | Edit        |
|                                 | Exception Rule Validity Period Start Time Validity Period End Time Bioding Time Society Configurate NA NA Execution Time resolf_user NA NA Total CPU Time CAN D Interval to Checking CP Total CPU Time Start R                                                                                                    | Save        |
|                                 | User Association Username #1 OK Cancel Op                                                                                                    | Q Add       |

----End

### **Step 4: Verifying Exception Rules**

- **Step 1** Log in to the database as user **report\_use**r.
- **Step 2** Run the following command to check the resource pool to which the **report\_user** user belongs:

SELECT usename,respool FROM pg\_user WHERE usename = 'report\_user';

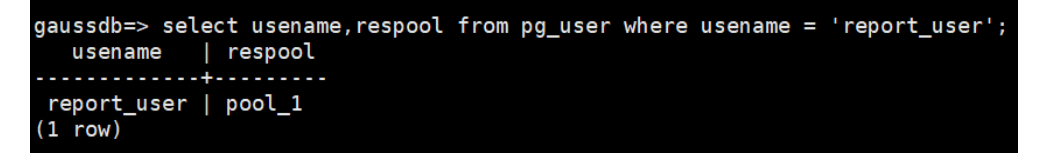

The query result shows that the resource pool to which the **report\_user** user belongs is **pool\_1**.

Step 3 Verify the exception rule bound to the resource pool pool\_1.

SELECT respool\_name,mem\_percent,active\_statements,except\_rule FROM pg\_resource\_pool WHERE respool\_name='pool\_1';

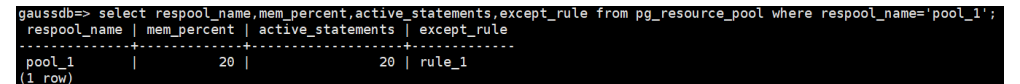

It is confirmed that the exception rule **rule\_1** is bound to **pool\_1**.

Step 4 View the rule type and threshold of the exception rule for the current user. SELECT \* FROM pg\_except\_rule WHERE name = 'rule\_1';

| gaussdb=><br>name | select * fro<br>rule | m<br> | pg_except_rule<br>value | where | name | = | 'rule_1'; |
|-------------------|----------------------|-------|-------------------------|-------|------|---|-----------|
| +                 |                      | +-    |                         |       |      |   |           |
| rule 1            | action               | L     | abort                   |       |      |   |           |
| rule 1            | blocktime            | i.    | 1200                    |       |      |   |           |
| rule 1            | elapsedtime          | i.    | 1800                    |       |      |   |           |
| (2                |                      | l     |                         |       |      |   |           |
| (3 rows)          |                      |       |                         |       |      |   |           |

The return shows that rule\_1 has 1200 seconds of block time and 1800 seconds of running duration.

### NOTICE

- **PG\_EXCEPT\_RULE** records information about exception rules and is supported only in cluster 8.2.0 or later.
- The relationship between parameters in the same exception rule is AND.
- **Step 5** When the block time of a job exceeds 1200s and the running duration exceeds 1800s, an error message is displayed, indicating that the exception rule is triggered and the job is canceled.

gaussda⇒ insert into mytable select \* from tablel; ERROR: canceling statement due to workload manager exception. DETAIL: excerpt rule [rule ] is meet condition: rule [elapsedtime] is over limit. current value is: 1800. rule [blocktime] is over limit. current value is: 1200.

If error information similar to "ERROR: canceling statement due to workload manager exception." is displayed during job execution, the job is terminated because it exceeds the threshold of the exception rule. If the rules do not need to be modified, you need to optimize the service statements to reduce the execution time.

----End

# 8.2 Scaling Options for GaussDB(DWS) with a Coupled Storage-Compute Architecture

Scalability is a critical feature for cloud services. It refers to cloud services' ability to increase or decrease compute and storage resources to meet changing demand, achieving a balance between performance and cost.

Typically, a distributed architecture offers the following types of scalability:

• Scale-out (horizontal scaling)

With a scale-out, more nodes are added to an existing system to increase storage and compute capacities. For GaussDB(DWS), this means to expand the cluster size. To ensure proper resource utilization, make sure the hardware devices you add use the same specifications as the ones already in the cluster do.

• Scale-in (horizontal scaling)

Scale-in is the opposite of scale-out. With a scale-in, nodes are removed from an existing system to decrease storage and compute capacities and by doing so, increase resource utilization. GaussDB(DWS) is deployed by security ring, which means GaussDB(DWS) clusters are scaled in or out by security ring as well. We will talk about security rings in more detail in a later section.

• Scale-up (vertical scaling)

With a scale-up, more CPUs, memory, disks, or NICs are added to existing servers to increase the corresponding capacities. In some cases, lower-capacity hardware is replaced by higher-capacity ones. This is also referred to as hardware upgrade, which may entail an OS upgrade sometimes.

• Scale-down (vertical scaling)

Scale-down is the opposite of scale-up. With a scale-down, the hardware of an existing system is downgraded to match demand.

GaussDB(DWS) offers the standard data warehouse (DWS 2.0) and stream data warehouse, both of which use a distributed architecture with coupled storage and compute. They support both horizontal and vertical scaling. A cluster resizing option allows customers to perform horizontal and vertical scaling at the same time. The cluster topology can also be adjusted.

### A Closer Look at GaussDB(DWS) Cluster Topology

To fully understand the scalability of GaussDB(DWS), one needs to understand GaussDB(DWS)'s typical cluster topology. The following figure shows a simplified ECS+EVS deployment structure of GaussDB(DWS).

- ECSs provide compute resources, including CPUs and memory. GaussDB(DWS) database instances (such as CNs and DNs) are deployed on ECSs.
- EVS provides storage resources. An EVS disk is attached to each DN.
- All ECSs in a GaussDB(DWS) cluster are within the same VPC to ensure highspeed connections between them.

• All the database instances deployed on ECSs form a distributed, massively parallel processing database (MPPDB) cluster to provide data analysis and processing capabilities as a whole.

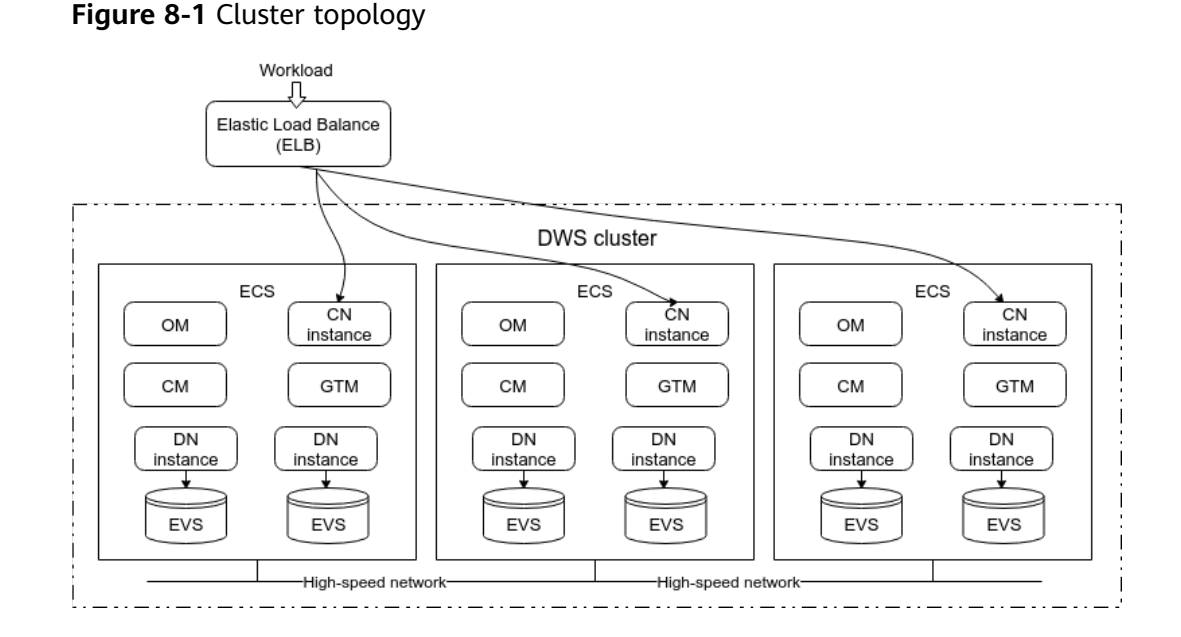

Once you have had a good look at the typical topology of a GaussDB(DWS) cluster, you can better understand GaussDB(DWS)'s scalability features. At present, GaussDB(DWS) offers the following scaling options: disk scaling, node flavor change, cluster scale-out, cluster scale-in, cluster resizing, and CN addition or deletion, as illustrated by the figure below:

Figure 8-2 GaussDB(DWS) scaling options

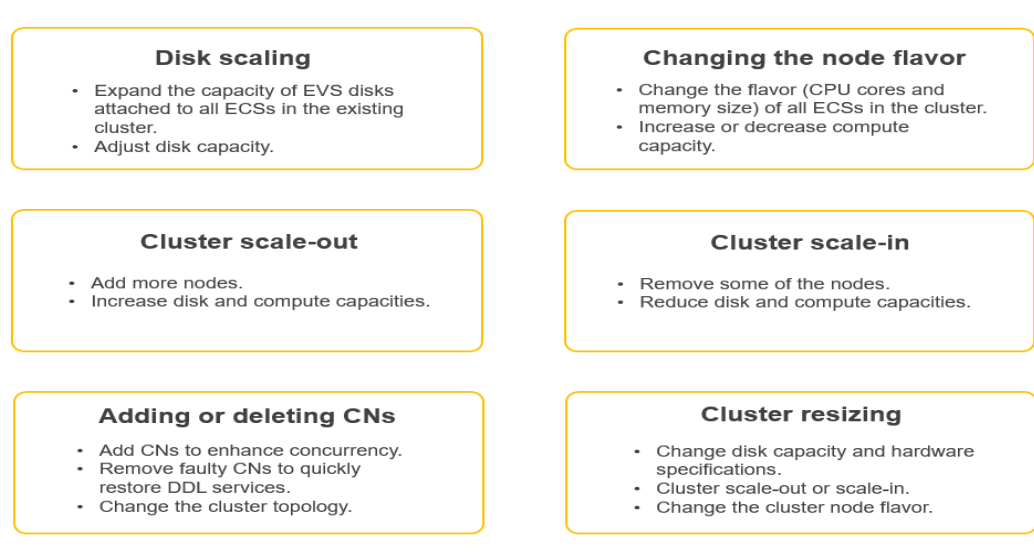

# Disk Scaling

• With disk scaling, the size of all EVS disks attached to all ECSs in a cluster is changed. This option can be used to quickly scale disk capacity.

- Disk capacity can only be scaled up, and not down.
- Disk scaling is a lightweight operation that typically can be completed within 5 to 10 minutes. It does not entail data migration or the restarting of services, so it does not interrupt services. Nonetheless, you are advised to perform this operation during off-peak hours.
- GaussDB(DWS) standard data warehouses and stream data warehouses support this operation. The cluster version must be 8.1.1.203 or later.
- For details, see Disk Capacity Expansion of an EVS Cluster.

### Figure 8-3 Disk scaling

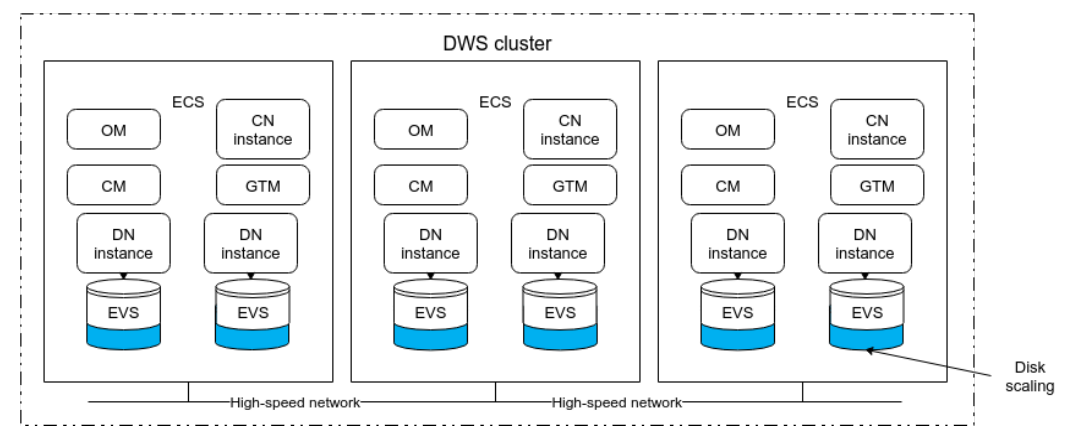

### **Changing the Node Flavor**

- This operation changes the flavor of all ECSs in a cluster. It can be used to quickly change CPU and memory specifications.
- A flavor is a preset resource template of a combination of a specific number of vCPUs and memory. For example, the flavor dwsx.16xlarge includes 64 vCPUs and 512 GB memory.
- Changing the node flavor is a lightweight operation that typically can be completed within 5 to 10 minutes. It does not involve data migration, but **services will need to be restarted once, causing a service interruption in minutes**. You are advised to perform this operation during off-peak hours.
- GaussDB(DWS) standard data warehouses and stream data warehouses support this operation. The cluster version must be 8.1.1.300 or later.
- For details, see Changing the Node Flavor.

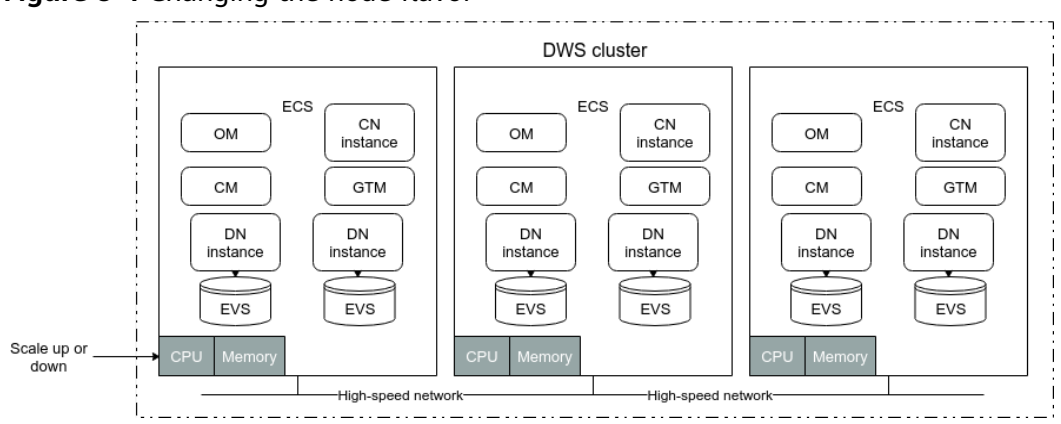

Figure 8-4 Changing the node flavor

# **Scaling Out a Cluster**

Cluster scale-out is a typical horizontal scaling scenario for MPPDBs, where homogeneous nodes are added to an existing cluster to increase capacity. GaussDB(DWS) 2.0 uses coupled storage and compute, so a cluster scale-out expands both compute and storage capacities.

To balance the load and achieve optimal performance, metadata replication and data redistribution are performed during a cluster scale-out. Therefore, the time needed to complete a cluster scale-out is positively correlated with the number of database objects as well as the data size. To ensure reliability, new nodes are automatically added to security rings. This is why at least three nodes must be added for a scale-out operation.

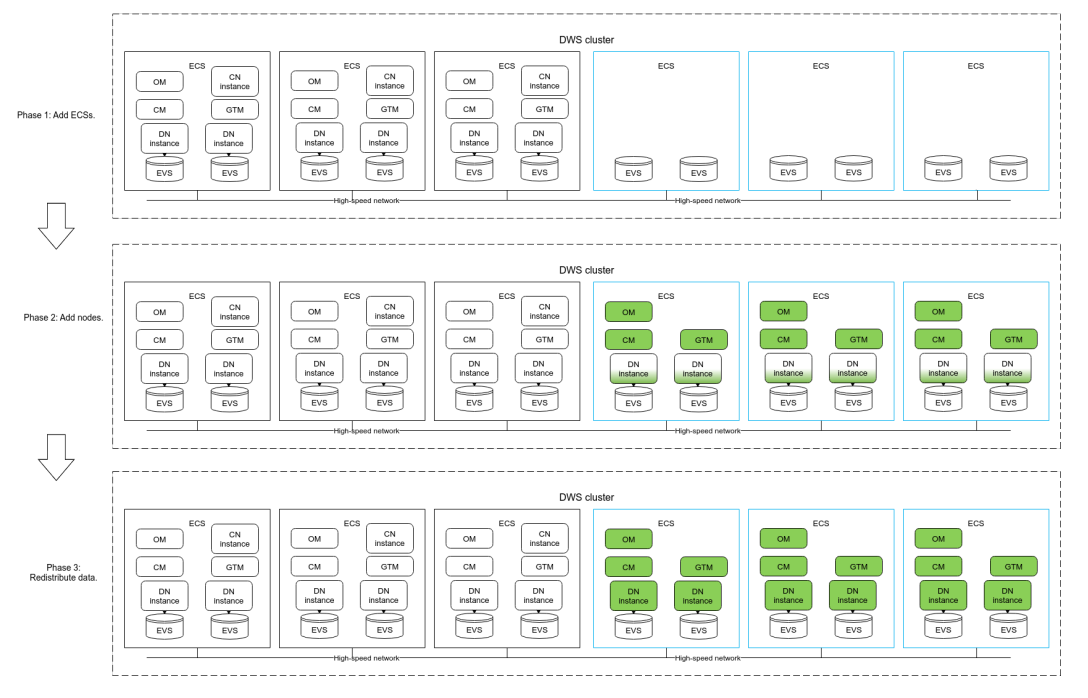

Figure 8-5 Scaling out a cluster

8.1.1 and later versions support online scale-out. **During an online scale-out, GaussDB(DWS) does not restart and can continue to provide services.** During

data redistribution, you can perform insert, update, and delete operations on tables, but data updates may still be blocked for a short period of time. Redistribution consumes large quantities of CPU and I/O resources, significantly impacting job performance. Therefore, you are advised to perform redistribution when services are stopped or during periods of light load. A phase-by-phase approach is recommended for cluster scale-out: Perform high-concurrency redistribution during periods of light load, and stop redistribution or perform lowconcurrency redistribution during periods of heavy load.

Cluster scale-out can be performed phase by phase or in one-click mode.

A phase-by-phase approach separates a scale-out operation into three phases: adding ECSs, adding nodes, and data redistribution. You can schedule the scaleout tasks in a way that can minimize the risk of service interruption.

On the other hand, a one-click scale-out is more convenient to users.

| Approach                        | Characteristics                                                                                                    | Impact                                                   |
|---------------------------------|----------------------------------------------------------------------------------------------------|----------------------------------------------------------|
| Phase-by-<br>phase<br>scale-out | A scale-out operation is divided into<br>three phases: adding ECSs, adding<br>nodes, and data redistribution. You can<br>schedule each phase for the most<br>appropriate times and perform them<br>separately. | The risk of service<br>interruption can be<br>minimized. |
| One-click<br>scale-out          | During a one-click scale-out, adding<br>ECSs, adding nodes, and redistributing<br>data are all performed automatically.                                                                                        | It is more convenient to users.                          |

**Table 8-1** Comparing two different scale-out approaches

# GaussDB(DWS) Cluster Security Ring

A security ring is the minimum set of nodes required for the horizontal deployment of multi-replica DNs. Cluster scale-out and scale-in are both performed by security ring. The main idea behind security rings is fault isolation. Any fault that occurs within a security ring stays within that ring.

GaussDB(DWS) uses a primary-standby-secondary architecture, so the minimum number of nodes in a security ring is **3**. When a fault occurs within a ring, it has no impact on nodes outside that ring. The scope of impact is minimized (3 nodes), and the impact on each node in that faulty ring is 1/(N-1), that is, 1/2. In extreme scenarios, the entire cluster is a security ring. If a fault occurs within this ring, the scope of impact is the largest (the entire cluster), but the impact on each node in the ring is the smallest, that is, 1/(N-1).

A common practice is to form an N+1 ring, where each node evenly distributes its N replicas to the remaining N nodes in the same ring. When a fault occurs in the ring, the scope of impact in the entire cluster is N+1 nodes, and the impact on each node in the ring is 1/N.

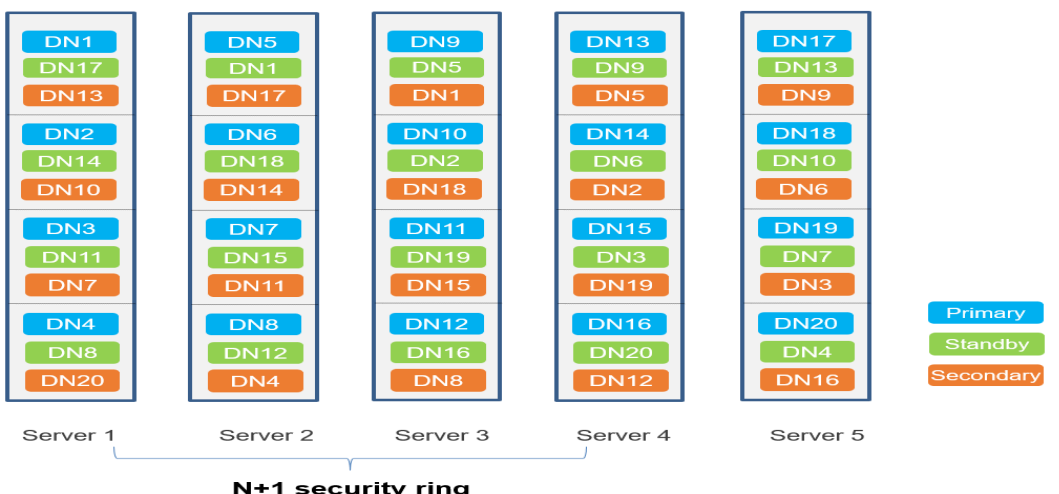

### Figure 8-6 Typical N+1 security ring

### Scaling In a Cluster

- Cluster scale-in is also a typical horizontal scaling scenario for MPPDBs, where some of the nodes of an existing cluster are removed to reduce capacity. A cluster scale-in reduces both compute and storage capacities.
- Each GaussDB(DWS) cluster physically consists of multiple ECSs. To improve reliability, a set number of ECSs (typically three) form a logical security ring, so each GaussDB(DWS) cluster consists of a number of security rings. **A** cluster scale-in is performed by security ring. The security rings at the end of a cluster are first removed.
- A cluster scale-in involves data migration. Data on the removed nodes needs to be redistributed to the remaining nodes. This means the time needed to complete a cluster scale-in is positively correlated with the number of database objects as well as the data size.
- GaussDB(DWS) standard data warehouses and stream data warehouses support cluster scale-in. 8.1.1.300 and later versions support online scale-in. During an online scale-in, GaussDB(DWS) does not restart and can continue to provide services. During data redistribution, you can perform insert, update, and delete operations on tables, but data updates may still be blocked for a short period of time. Redistribution consumes large quantities of CPU and I/O resources, significantly impacting job performance. Therefore, you are advised to perform redistribution when services are stopped or during periods of light load.

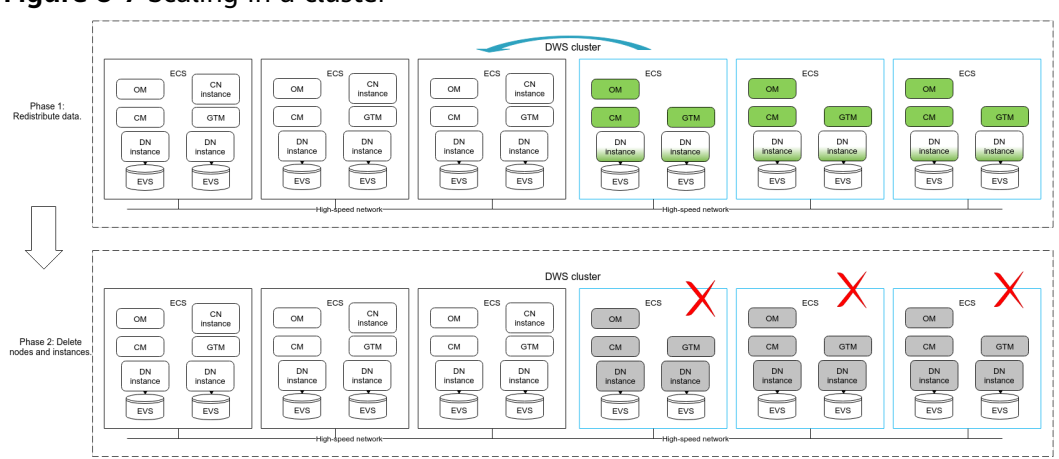

Figure 8-7 Scaling in a cluster

### Adding or Deleting CNs

- Adding or deleting coordinator nodes (CNs) is another way of cluster scaling in GaussDB(DWS).
- CNs are an important component of GaussDB(DWS). It provides interfaces to external applications, optimizes global execution plans, distributes execution plans to data nodes (DNs), and summarizes results from each node into a single result set.
- CN capacities determine the entire cluster's concurrency handling capability. By adding more CNs, you increase the cluster's concurrency handling capability.
- CNs use a multi-active architecture. To ensure data consistency, if data on some CNs is damaged, DDL services will be blocked. To quickly restore DDL services, you can remove the faulty CNs.
- In 8.1.1 and later versions, GaussDB(DWS) standard data warehouses and stream data warehouses support this operation.
- When a CN is added, metadata needs to synchronized. The time it takes to add a CN depends on the metadata size. In 8.1.3, CNs can be added and deleted online. During CN addition, GaussDB(DWS) does not restart and can continue to provide services. DDL services will be blocked for a short period of time (with no error reported). No other services are affected.

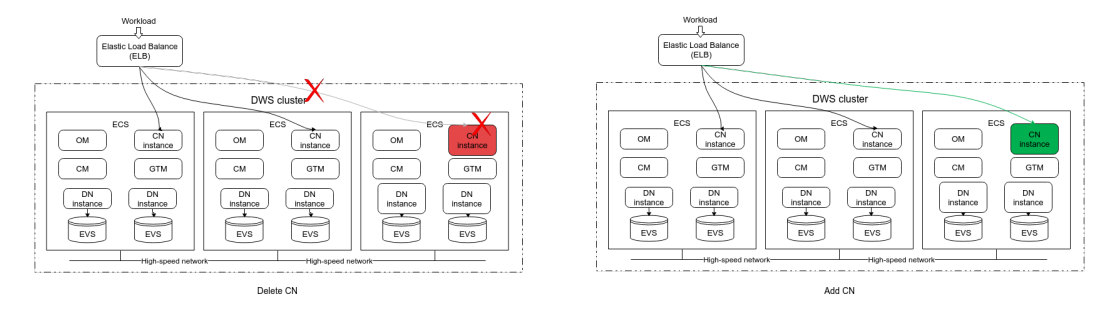

Figure 8-8 Adding or deleting a CN

# **Resizing a Cluster**

- Cluster resizing allows you to perform horizontal and vertical scaling at the same time, including cluster scale-out and scale-in, as well as scale-up and scale-down. The cluster topology can also be adjusted.
- Clustering resizing relies on multiple node groups and data redistribution. During cluster resizing, a new cluster is created based on new resource requirements and cluster planning. Then, data is redistributed between the old and new clusters. Once data migration is complete, services are migrated to the new cluster, and after that, the old cluster is released.
- Cluster resizing involves data migration. Data on the nodes in the old cluster needs to be redistributed to the nodes in the new cluster, with the data still available in the old cluster. The time it takes to resize a cluster is positively correlated with the number of database objects as well as the data size.
- GaussDB(DWS) standard data warehouses support cluster resizing, but agents must be upgraded to 8.2.0.2. Currently, during cluster resizing, the old cluster can only support read-only services. Online service capabilities can be expected later.
- For details, see Changing All Specifications.

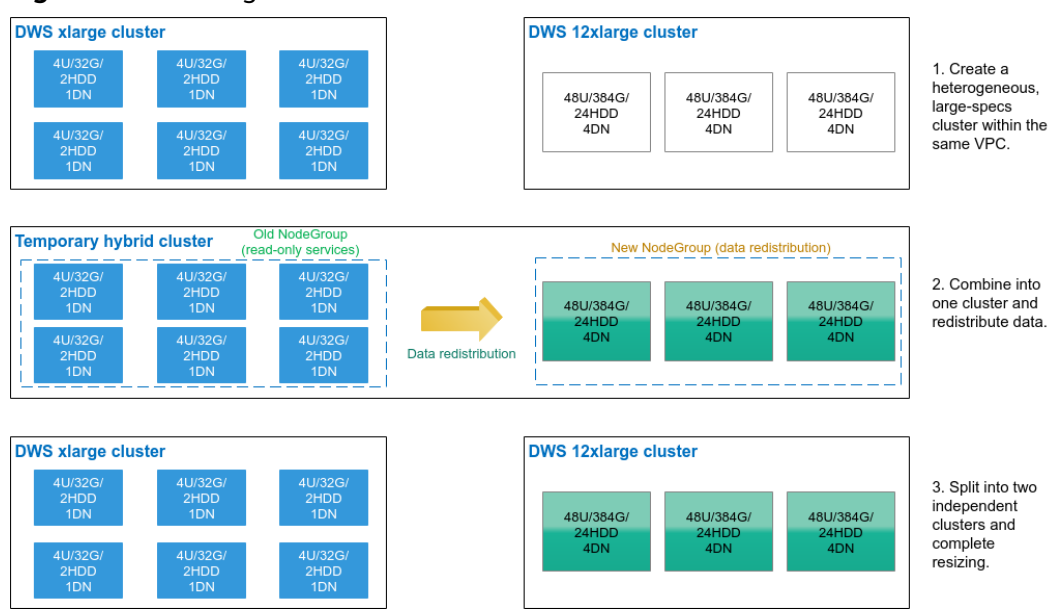

### Figure 8-9 Resizing a cluster

# **Comparing Different Scaling Options**

The table below compares different scaling options for GaussDB(DWS).

| Optio<br>n                            | Scaled<br>Object                      | Scope                                                                       | Impact                                                                                                    | Product                                                                                                    |
|---------------------------------------|---------------------------------------|-----------------------------------------------------------------------------|----------------------------------------------------------------------------------------------------|----------------------------------------------------------------------------------------------------|
| Disk<br>scalin<br>g                   | Disk<br>capacity                      | EVS disks<br>attached to all<br>ECSs in a cluster                           | Can be completed<br>within 5 to 10 minutes.<br><b>There is no need to</b><br><b>restart services, so it</b><br><b>has no impact on</b><br><b>services</b> . Should be<br>performed during off-<br>peak hours.                                                    | Cluster<br>version:<br>8.1.1.203 or<br>later<br>Product form:<br>standard<br>data<br>warehouse<br>and stream<br>data<br>warehouse                                                 |
| Chang<br>ing<br>the<br>node<br>flavor | Compute<br>capacity                   | The flavor (CPU<br>cores and<br>memory size) of<br>all ECSs in a<br>cluster | Can be completed<br>within 5 to 10 minutes.<br>Services will need to<br>be restarted once,<br>causing a service<br>interruption in<br>minutes. Should be<br>performed during off-<br>peak hours.                                                                 | Cluster<br>version:<br>8.1.1.300 or<br>later<br>Product form:<br>standard<br>data<br>warehouse<br>and stream<br>data<br>warehouse                                                 |
| Cluste<br>r<br>scale-<br>out          | Disk and<br>compute<br>capacitie<br>s | Adding<br>homogeneous<br>ECSs in a<br>distributed<br>architecture           | Online scale-out<br>supported. During an<br>online scale-out,<br>GaussDB(DWS) does<br>not restart and can<br>continue to provide<br>services.<br>The duration is<br>positively correlated<br>with the number of<br>database objects as well<br>as the data size. | Cluster<br>version: all<br>versions.<br>Online scale-<br>out is<br>supported<br>since 8.1.1.<br>Product form:<br>standard<br>data<br>warehouse<br>and stream<br>data<br>warehouse |

 Table 8-2 Comparing different scaling options for GaussDB(DWS)

| Optio<br>n                           | Scaled<br>Object                                                  | Scope                                                                                                    | Impact                                                                                                    | Product                                                                                                    |
|--------------------------------------|-------------------------------------------------------------------|----------------------------------------------------------------------------------------------------|----------------------------------------------------------------------------------------------------|----------------------------------------------------------------------------------------------------|
| Cluste<br>r<br>scale-<br>in          | Disk and<br>compute<br>capacitie<br>s                             | Removing some<br>of the ECSs in a<br>distributed<br>architecture                                                                                                    | Online scale-in<br>supported. <b>During an</b><br><b>online scale-in,</b><br><b>GaussDB(DWS) does</b><br><b>not restart and can</b><br><b>continue to provide</b><br><b>services.</b><br>The duration is<br>positively correlated<br>with the number of<br>database objects as well<br>as the data size. | Cluster<br>version:<br>8.1.1.300<br>Product form:<br>standard<br>data<br>warehouse<br>and stream<br>data<br>warehouse                                                                                       |
| Cluste<br>r<br>resizin<br>g          | Disk and<br>compute<br>capacitie<br>s, and<br>cluster<br>topology | Using a new ECS<br>flavor (new<br>hardware<br>specifications)<br>and new cluster<br>topology to<br>create a new<br>cluster, and<br>redistributing<br>data between<br>the old and new<br>clusters | The duration is<br>positively correlated<br>with the number of<br>database objects as well<br>as the data size. Read-<br>only services can be<br>provided during cluster<br>resizing.                                                                                                    | Cluster<br>version:<br>Agent 8.2.0.2<br>or later<br>Product form:<br>standard<br>data<br>warehouse                                                                                                    |
| Addin<br>g or<br>deleti<br>ng<br>CNs | CN<br>instances                                                   | Adding CNs to<br>enhance<br>concurrency, or<br>removing faulty<br>CNs to quickly<br>restore DDL<br>services                                                                                      | Online addition and<br>deletion of CNs is<br>supported in 8.1.3 and<br>later. During CN<br>addition,<br>GaussDB(DWS) does<br>not restart and can<br>continue to provide<br>services.                                                                                                    | Cluster<br>version: 8.1.1.<br>(Online<br>addition and<br>deletion of<br>CNs is<br>supported in<br>8.1.3 and<br>later.)<br>Product form:<br>standard<br>data<br>warehouse<br>and stream<br>data<br>warehouse |

# **Application Scenarios for Different Scaling Options**

Table 8-3 describes when to use each scaling option.

| Categ<br>ory                                         | Problem to<br>Solve                                                                                                    | Recommended<br>Scaling Option                                                                                                    | Impact on<br>Services                                                                                             | Estimated<br>Duration                                                                                                    |
|------------------------------------------------------|----------------------------------------------------------------------------------------------------|----------------------------------------------------------------------------------------------------|----------------------------------------------------------------------------------------------------|----------------------------------------------------------------------------------------------------|
| Stora<br>ge                                          | Insufficient<br>storage space.<br>CPU, memory,<br>and disk I/O<br>capacities are<br>sufficient.                                               | Increase disk capacity.                                                                                                    | Online<br>services can<br>be<br>maintained.                                                                       | No need for<br>data<br>migration.<br>Can be<br>completed<br>within 5 to 10<br>minutes.                                                         |
|                                                      | Excessive<br>storage space,<br>which needs<br>to be reduced<br>to cut costs.<br>CPU, memory,<br>and disk I/O<br>capacities are<br>sufficient. | Create a cluster with<br>smaller disk capacity<br>(but otherwise<br>unchanged), and<br>migrate data to the<br>new cluster by<br>performing a DR<br>switchover. | Data becomes<br>read-only<br>during the DR<br>switchover,<br>which<br>typically takes<br>less than 30<br>minutes. | The duration<br>is positively<br>correlated<br>with the data<br>size.                                                                          |
| Comp<br>ute                                          | Insufficient<br>CPU or<br>memory<br>capacity                                                                                                  | Use a larger ECS<br>flavor.                                                                                                    | The cluster<br>needs to<br>restart once.                                                                          | No need for<br>data<br>migration.<br>Can be<br>completed<br>within 5 to 10<br>minutes.                                                         |
|                                                      | Insufficient<br>disk I/O                                                                                                    | Create a cluster with<br>smaller disk capacity<br>(but otherwise<br>unchanged), and<br>migrate data to the<br>new cluster by<br>performing a DR<br>switchover. | Data becomes<br>read-only<br>during the DR<br>switchover,<br>which<br>typically takes<br>less than 30<br>minutes. | The duration<br>is positively<br>correlated<br>with the data<br>size.                                                                          |
| Distri<br>buted<br>comp<br>ute<br>and<br>storag<br>e | Insufficient<br>distributed<br>capabilities<br>due to<br>insufficient<br>nodes                                                                | Scale out the cluster.                                                                                                    | Online<br>services can<br>be<br>maintained<br>(partially<br>impacted).                                            | Data<br>migration is<br>needed. The<br>duration is<br>positively<br>correlated<br>with the sizes<br>of metadata<br>as well as<br>service data. |

 Table 8-3 Application scenarios for different scaling options for GaussDB(DWS)

| Categ<br>ory                                                                     | Problem to<br>Solve                                                                                         | Recommended<br>Scaling Option                          | Impact on<br>Services                                                  | Estimated<br>Duration                                                                                                    |
|----------------------------------------------------------------------------------|----------------------------------------------------------------------------------------------------|--------------------------------------------------------|------------------------------------------------------------------------|----------------------------------------------------------------------------------------------------|
|                                                                                  | Too many<br>nodes,<br>leading to a<br>high cost                                                             | Scale in the cluster.                                  | Online<br>services can<br>be<br>maintained<br>(partially<br>impacted). | Data<br>migration is<br>needed. The<br>duration is<br>positively<br>correlated<br>with the size<br>of service<br>data.                         |
| Cluste Chang<br>r the cl<br>topolo topolo<br>gy node<br>(the r<br>of DN<br>chang | Change both<br>the cluster<br>topology and<br>node flavor<br>(the number<br>of DNs<br>changes).             | Resizes the cluster.                                   | Read-only<br>services                                                  | Data<br>migration is<br>needed. The<br>duration is<br>positively<br>correlated<br>with the sizes<br>of metadata<br>as well as<br>service data. |
|                                                                                  | Change both<br>the cluster<br>topology and<br>node flavor<br>(the number<br>of DNs<br>remains the<br>same). | Perform cluster DR<br>switchover and data<br>migration | Online<br>services can<br>be<br>maintained<br>(partially<br>impacted). | Data<br>migration is<br>needed. The<br>duration is<br>positively<br>correlated<br>with the size<br>of service<br>data.                         |
|                                                                                  | Insufficient<br>concurrency<br>support                                                                      | Add CNs.                                               | Online<br>services can<br>be<br>maintained<br>(partially<br>impacted). | Data<br>migration is<br>needed. The<br>duration is<br>positively<br>correlated<br>with the size<br>of metadata.                                |